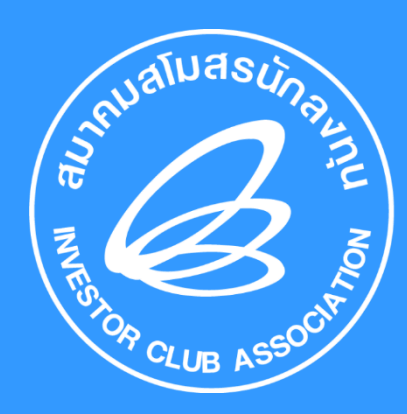

ขั้นตอนการขออนุมัติสั่วปล่อย และขอขยายระยะเวลา นำเข้าเครื่อวจักรด้วยระบบ eMT Online (ออนไลน์ผ่านโปรแกรม Zoom Webinar)

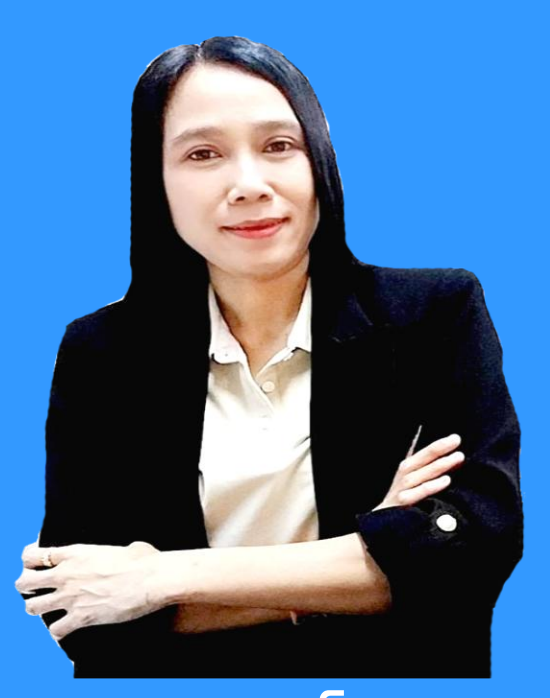

บรรยายโดย คุณพัชรนันท์ นนทไชยขันร์ วิทยากราากสมาคมสโมสรนักลมทุน

้วันพฤหัสบดีที่ 30 มกราคม 2568 เวลา 09.00 - 12.00 น.

### หัวข้อการบรรยาย

- ขออนุมัติสั่งปล่อยเครื่องจักร
   1. การสั่งปล่อยเครื่องจักรปกติ
   2. การสั่งปล่อยเครื่องจักรคืนอากร
   3. การสั่งปล่อยเครื่องจักรถอนค้ำ
   4. การสั่งปล่อยเครื่องจักรจากส่งซ่อม
   5. การสั่งปล่อยคืนอากรจากส่งซ่อม
- ยกเลิกสั่งปล่อยเครื่องจักร
- ขออนุญาตขยายระยะเวลานำเข้าเครื่องจักร

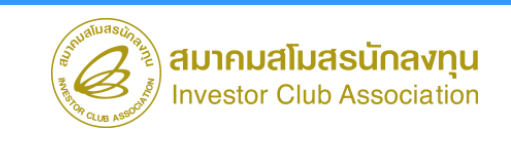

# ประเภทของงานขออนุมัติสั่งปล่อยเครื่องจักร

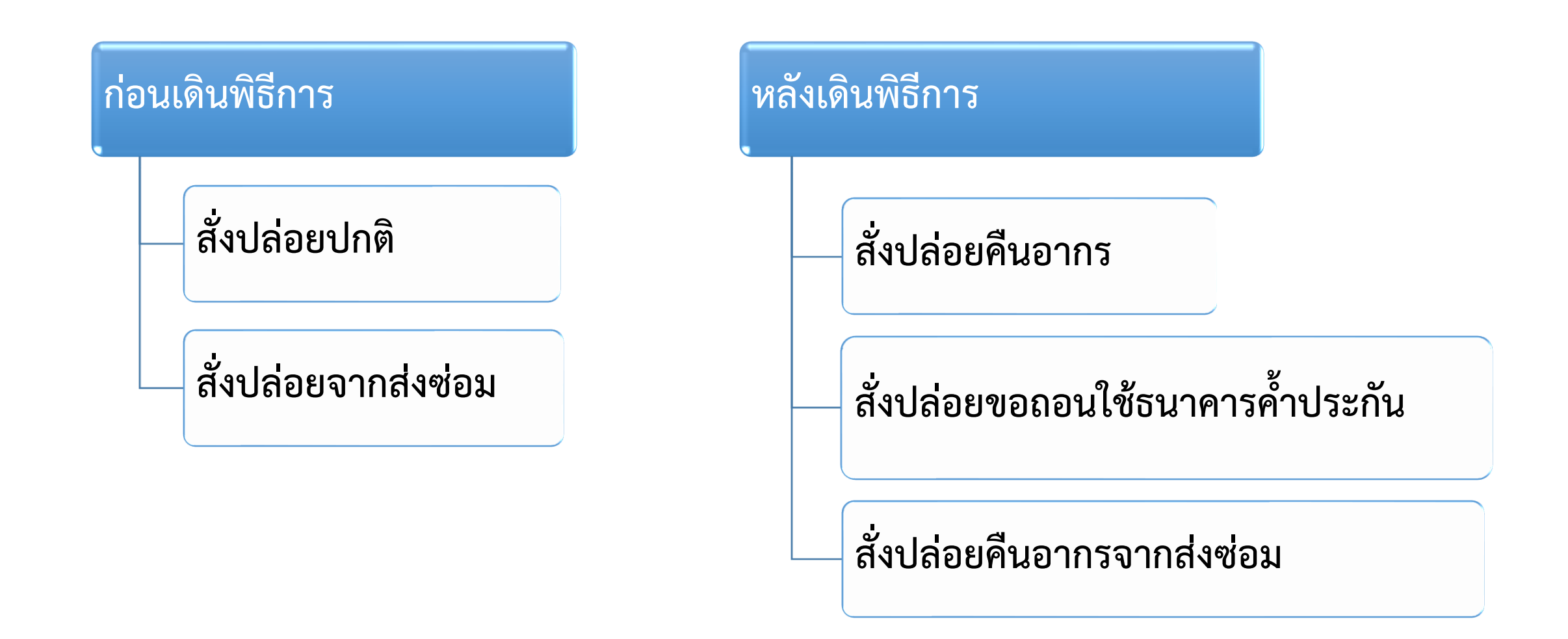

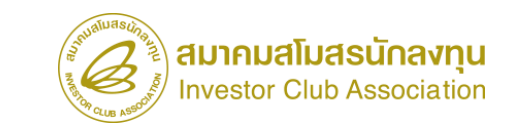

# การใช้สิทธิประโยชน์เครื่องจักรผ่านระบบ eMT Online

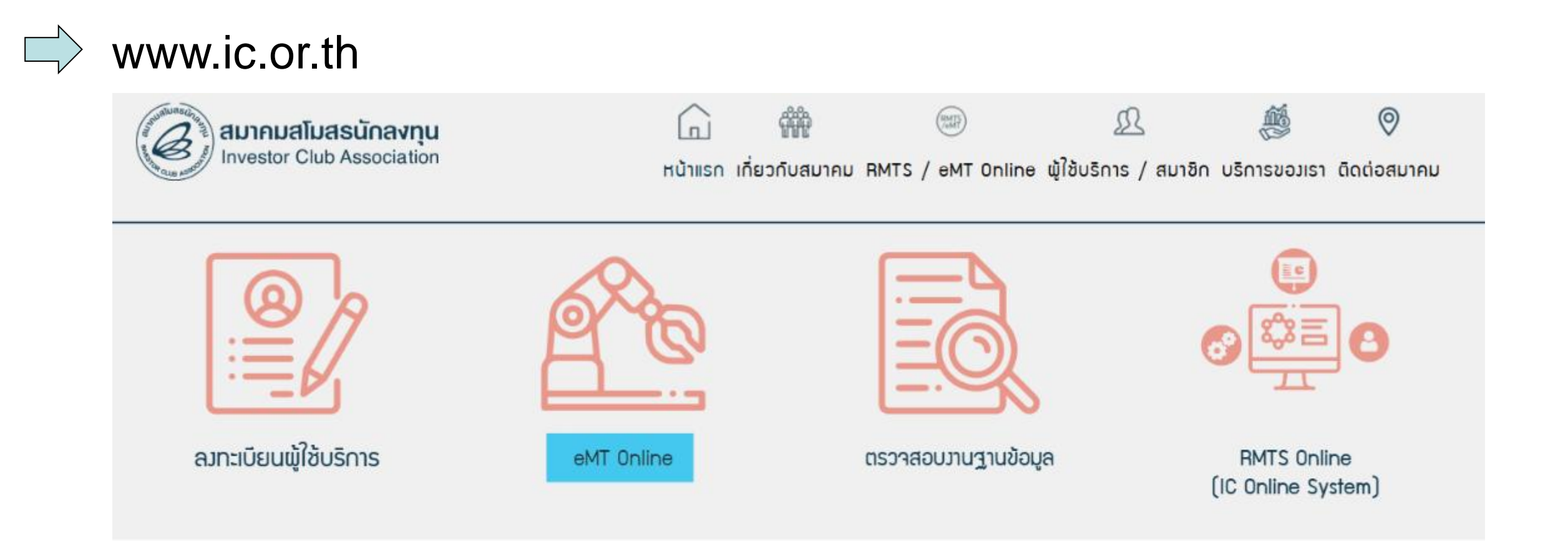

#### URL = https://emt.boi.go.th/emtui/

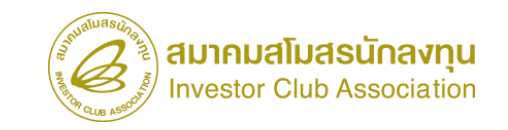

## การใช้สิทธิประโยชน์เครื่องจักรผ่านระบบ eMT Online

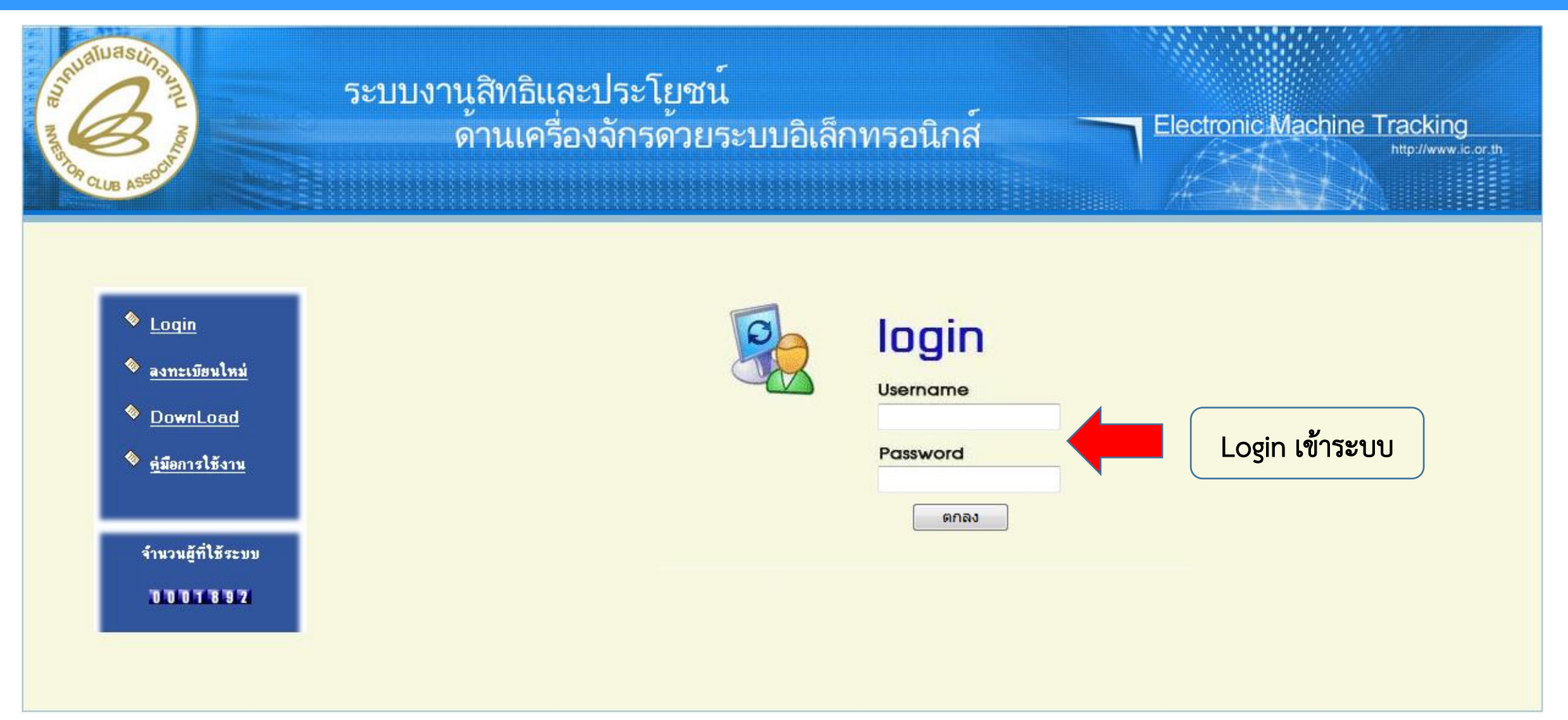

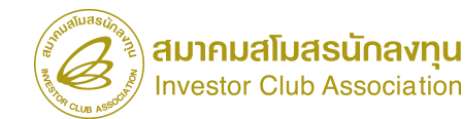

#### หน้าจอในระบบ eMT

| Sala America                           |                  |                |            |         | http://www.ic.or.th                    |
|----------------------------------------|------------------|----------------|------------|---------|----------------------------------------|
| Hidə Mənu                              |                  |                |            | Us      | er: ນຣິອັກ ດວນໜີວເຕວຣ໌ 23 ຈຳກັດ 🏠 Logo |
| lome                                   | <b>^</b>         |                |            |         |                                        |
| ารด้ำประกันเดรื่องจักร                 | System Alert     |                |            |         |                                        |
| ารทำบัญชีรายการเครื่องจักร             | #<br>1           | ข้อความ        | ชื่อผู้ส่ง |         | วันที่ส่ง                              |
| ารสั่งปล่อยเครื่องจักร                 | 2 3              |                |            |         |                                        |
| เรส่งคืน/ส่งช่อมเครื่องจักรไปต่างประเร | ทศ <u>4</u><br>5 |                |            |         |                                        |
| รจัดการผู้ใช้                          | 6 7              |                |            |         |                                        |
| รจัดการข้อความ                         | 8                |                |            |         |                                        |
| บมุลโครงการ                            | 10<br>Page       |                |            |         |                                        |
| รนำข้อมูลออกจากระบบเก่าเพื่อทำบัญ      | ชใ               |                |            |         |                                        |
| รขยายระยะเวลาต่าง ๆ                    | #                | ชนิดของข้อกวาม | หันร้อง    | ข้อความ | สถานะ                                  |
| ทำลายเครื่องจักร                       | 1 2              |                |            |         |                                        |
| บริจาดเดรื่องจักร                      | 3 4              |                |            |         |                                        |
| ช่าระภาษิอากรเครื่องจักร               | 5                |                |            |         |                                        |
| อนุญาตจำหน่ายเครื่องจักร               | 7                |                |            |         |                                        |
| ออนุญาตจำนองเครื่องจักร                | 9                |                |            |         |                                        |

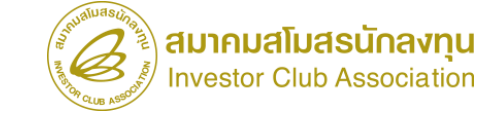

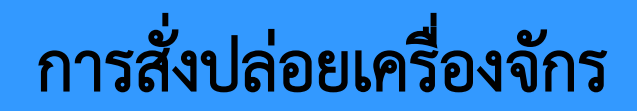

การสั่งปล่อยเครื่องจักร คือ การอนุมัติให้ผู้ที่ได้รับการส่งเสริมนำเครื่องจักรเข้ามาใน ราชอาณาจักรโดยใช้สิทธิยกเว้นหรือลดหย่อนอากรขาเข้าเครื่องจักรตามที่ได้รับสิทธิของโครงการ ที่ได้รับการส่งเสริม

โดยการจะสั่งปล่อยเครื่องจักรได้นั้น ทางบริษัทต้องทำการขอบัญชีรายการเครื่องจักร กับทาง BOI ก่อน เมื่อทาง BOI อนุมัติบัญชีเครื่องจักรแล้ว บริษัทจึงจะสามารถสั่งปล่อย เครื่องจักรได้ตามบัญชีที่ได้รับการอนุมัติ

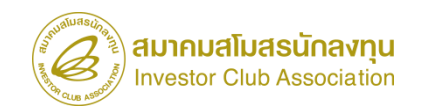

# การสั่งปล่อยประเภทต่างๆ

## 1. การสั่งปล่อยเครื่องจักรปกติ

# ตัวอย่าง : บริษัท A ต้องการนำเข้าเครื่องจักร Conveyor (สายพานลำเลียง) ▶ บริษัท A ขอบัญชีรายการเครื่องจักร Conveyor กับทาง BOI ▶ เมื่อทาง BOI อนุมัติ Conveyor แล้ว ทางบริษัท A จึงจะสามารถสั่งปล่อยเครื่องจักรได้ตาม บัญชีที่ BOI อนุมัติคือ Conveyor เพื่อนำมาใช้ในโครงการ

#### การเตรียมข้อมูล

- Invoice
- Draft ใบขน

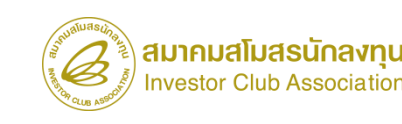

# ขั้นตอนงานขออนุมัติสั่งปล่อยเครื่องจักร (ก่อนเดินพิธีการ)

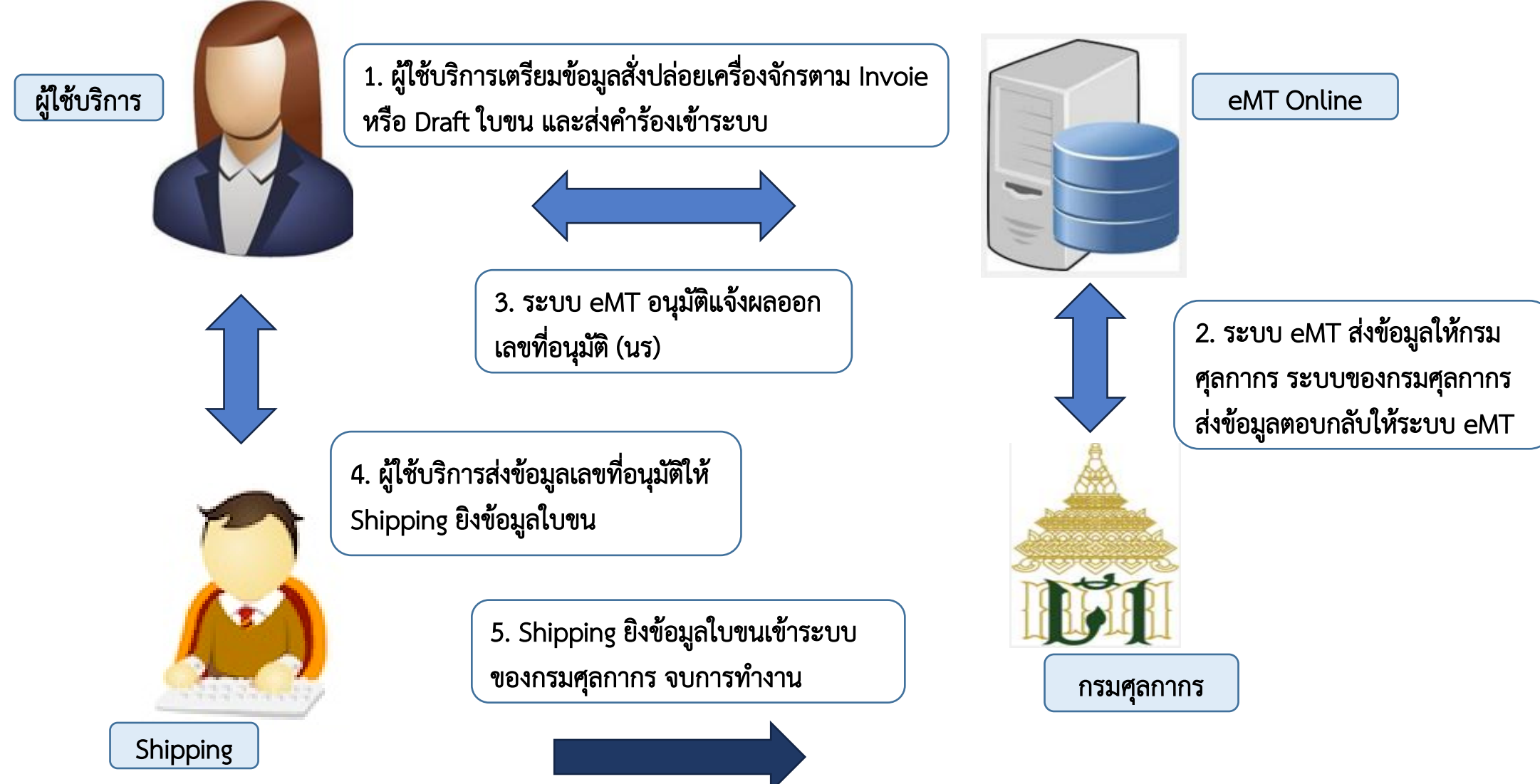

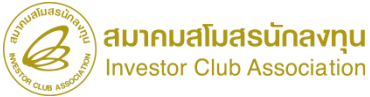

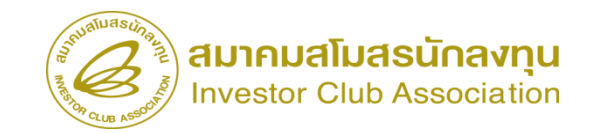

| ive senu                                                                                            |                                          | User: บริษัท คอมพิวเตอร์ 2 จำ                           | ηπα 🏠 Logo                 |                                     |                                    |                                         |                                  |                                                 |
|----------------------------------------------------------------------------------------------------|------------------------------------------|---------------------------------------------------------|----------------------------|-------------------------------------|------------------------------------|-----------------------------------------|----------------------------------|-------------------------------------------------|
| ome<br>เรล้าประกันเครื่องจักร<br>เรทำบัญชีรายการเครื่องจักร<br>เรส่งปล่อยเครื่องจักร<br>UploadExcel | 5:                                       | บบงานสิทธิและประโยชน์                                   | ด้านเครื่องจักรด้          | ้วยระบบอิเล็ก                       | ทรอนิกส์                           |                                         | Electronic M                     | achine Tracking                                 |
| สังปล่อยเครื่องจักร                                                                                 | Hide Menu                                |                                                         |                            |                                     | 4                                  |                                         | User: บริษัท คอม                 | กัวเตอร์ 2 จำกัด 🏠 崎                            |
| าสมานสาขอมเขาองงการ เบพ เงบาะเทพ<br>ยาเลิกสั่งปล่อยเครื่องจักร<br>เรจัดการมีใช้                     | Home                                     | กรุณาเลือก โครงการที่ท่านต้องการ<br>หมายเลขบัตรส่งเสริม |                            |                                     | หมายเลขโจ                          | กรงการ                                  |                                  |                                                 |
| รจัดการขัดดวาม                                                                                      | การค่ำประกันเครื่องจักร                  | วันที่ออกบัตรส่งเสริม                                   |                            |                                     | วันที่อนุมัติ                      | โครงการ                                 | 1                                |                                                 |
| มลโครงการ                                                                                           | การทำบัญชีรายการเครื่องจักร              | กรุณาเลือกโครงการที่ท่านต้องการ                         | 1                          |                                     |                                    |                                         |                                  |                                                 |
| ้<br>รนำข้อมอออกจากระบบแก่าเพื่อทำบัญชีใน                                                           | การสั่งปล่อยเครื่องจักร                  | # หมายเลขบัตรส่งเสริม<br>1 <u>1001/2554</u>             | หมายเลขโครงการ<br>540381_2 | วันที่ออกบัตรส่งเสริม<br>08/06/2554 | วันที่อนุมัติโครงการ<br>11/04/2554 | เลขประจำตัวที่ผู้เสียภาษี<br>2000000001 | เลขทะเบียนบริษัท<br>120000000001 | ชื่อบริษัทภาษาไท<br>บริษัท ดอมพิวเตอร์ 2 ง่ากัด |
| ราชกายระทะบวลาต่าง ๆ                                                                                | การส่งคืน/ส่งช่อมเครื่องจักรไปต่างประเทศ | ri 2                                                    |                            | -                                   |                                    |                                         |                                  |                                                 |
| กำลายเครื่องอักร                                                                                    | การจัดการผู้ใช้                          | 4                                                       |                            |                                     |                                    |                                         |                                  |                                                 |
| เร็วาดเครื่องวักร                                                                                   | การจัดการข้อความ                         | 6                                                       |                            |                                     |                                    |                                         |                                  |                                                 |
| มาง เกมา ขางการ<br>สาระความีอากุรเครื่อ หลักร                                                       | ้ ข้อมูลโครงการ                          | 8                                                       |                            |                                     |                                    |                                         |                                  |                                                 |
|                                                                                                    | การนำข้อมูลออกจากระบบเก่าเพื่อทำบัญชี    | 9<br>10                                                 |                            |                                     |                                    |                                         |                                  |                                                 |
| cetraining.ic.or.th/EMTPROJECTTRAIN/EMTU//ReleaseUI/SearchPromoteCard.aspx                          | การขยายระยะเวลาต่าง ๆ                    | Page 1                                                  |                            |                                     |                                    |                                         |                                  |                                                 |
|                                                                                                    | ้ขอทำลายเครื่องจักร                      |                                                         |                            |                                     |                                    |                                         |                                  |                                                 |
|                                                                                                    |                                          |                                                         |                            |                                     |                                    |                                         |                                  |                                                 |

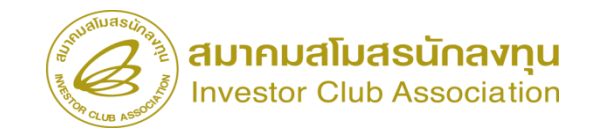

| unuasting                                                                                                    |                                                                      |                     |                |                                            |                                           |
|----------------------------------------------------------------------------------------------------|----------------------------------------------------------------------|---------------------|----------------|--------------------------------------------|-------------------------------------------|
| ระบา                                                                                                    | บงานสิทธิและประโยชน์ด้                                               | านเครื่องจักรด้วยระ | บบอิเล็กทรอนิก | ส์                                         | Electronic Machine Tracking               |
| Sound and a second second second second second second second second second second second second second second s |                                                                      |                     |                |                                            | http://www.c.co.th                        |
| Hide Menu                                                                                                    |                                                                      |                     |                |                                            | User: บริษัท คอมพิวเตอร์ 2 จำกัด 🏠 Logout |
|                                                                                                    | - deue Involce                                                       |                     | -              |                                            |                                           |
| Home                                                                                                    | ประเภทการสังปล่อย *                                                  | สังปล่อยปกติ        | ~              | หมายเลขกำร้อง *                            | ×                                         |
|                                                                                                    | Invoice No. *                                                        | 1111                |                | Invoice Date *                             | 01/03/2566                                |
| ทาวตาบวะทนเดวองจกว                                                                                              | วันนำเข้า *                                                          | 01/03/2566          |                | ด่านที่เดินพิธีการ *                       | ท่าอากาศยานสุวรรณภูมิ 🗸                   |
| การทำบัญชีรายการเครื่องจักร                                                                                     | ส่งมาจากประเทศ *                                                     | สหรัฐอเมริกา        | ×              | สกุลเงิน *                                 | สหรัฐฯ ดอลลาร์ 🗸 🗸                        |
| การสั่งปล่อยแครื่องอักร                                                                                         | อัตราแลกเปลี่ยน (1 หน่วยสกุลเงินต่างประเทศ<br>= มูลด่าสกุลเงินบาท) * | 35.00000            |                | มูลด่าเครื่องจักรทั้ง Invoice(ตามสกุลเงิน) | 0.00                                      |
|                                                                                                    | มูลค่าเครืองจักรทั้งInvoice(บาท)                                     | 0.00                |                |                                            |                                           |
| การส่งคืน/ส่งช่อมเครื่องจักรไปต่างประเทศ                                                                        | หมายเหตุ                                                             |                     |                |                                            |                                           |
| การจัดการผู้ใช้                                                                                                 |                                                                      |                     |                |                                            |                                           |
| การจัดการข้อความ                                                                                                |                                                                      |                     |                |                                            | /                                         |
| ข้อมูลโครงการ                                                                                                   |                                                                      |                     | บันทึก         | ย้อนกลับ                                   |                                           |
| การนำข้อมูลออกจากระบบเก่าเพื่อทำบัญชีให                                                                         |                                                                      |                     |                | -                                          |                                           |
| การขยายระยะเวลาต่าง ๆ                                                                                           |                                                                      |                     |                |                                            | SCREEN ID : 0000000101201                 |
| ขอทำลายเครื่องจักร                                                                                              |                                                                      |                     |                |                                            |                                           |
| ขอบริจาดเครื่องจักร                                                                                             |                                                                      |                     |                |                                            |                                           |
| ขอข่าระภาษีอากรเครื่องจักร                                                                                      |                                                                      |                     |                |                                            |                                           |
| ขออนุญาตจำหน่ายเครื่องจักร                                                                                      | •                                                                    |                     |                |                                            |                                           |

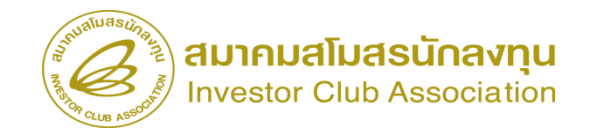

| ระบ                                      | บงานสิทธิและประโย                         | มชน์ด้านเครื่องจ้     | จักรด้วยระบบอิ                        | เล็กทรอนิ     | เกส์             |                                  | -                    | Electronic Mac              | hine Trackin           | 9                       |                                |                                 |                                |               |                        |
|------------------------------------------|-------------------------------------------|-----------------------|---------------------------------------|---------------|------------------|----------------------------------|----------------------|-----------------------------|------------------------|-------------------------|--------------------------------|---------------------------------|--------------------------------|---------------|------------------------|
| Hide Menu                                |                                           |                       |                                       |               |                  |                                  | Use                  | <del>r: บริษัท</del> คอมพิว | เตอร์ 2 จำกัด          | 🟠 Logo                  |                                |                                 |                                |               |                        |
|                                          | 📤 ด้นหาข้อมูล                             |                       |                                       |               |                  |                                  |                      |                             |                        |                         |                                |                                 |                                |               |                        |
| Home                                     | หมายเฉบบัตรส่งเสริม*                      | 1001/2554             |                                       |               | ประเภทการเ       | สังปล่อย*                        | สังปล่อยปกติ         |                             |                        | ~                       |                                |                                 |                                |               |                        |
|                                          | ประเภท *                                  | งานสังปล่อยเครื่อง    | เจ้กร                                 | v             | < วันที่น่าเข้า  |                                  | 01/03/2566           |                             |                        |                         |                                |                                 |                                |               |                        |
| การค่าประกันเครื่องจักร                  | ชื่อเครื่องจักร *                         | a                     |                                       |               | สภาพ             |                                  | เฉือก                |                             |                        | ~                       |                                |                                 |                                |               |                        |
| การทำบัญชีรายการเครื่องจักร              |                                           | <u>-</u>              |                                       |               | _                |                                  |                      |                             | ด้นหา                  | ยกเฉิก                  |                                |                                 |                                |               |                        |
| การสั่งปล่อยเครื่องจักร                  |                                           |                       |                                       |               |                  |                                  |                      |                             |                        |                         |                                |                                 |                                |               |                        |
| การส่งคืน/ส่งช่อมเครื่องจักรไปต่างประเทศ | สายการ<br># ชื่อเครื่องจักร ประเภท        | การสัง รายละเอียด จำน | เวนจากบัญชี จำนวนขอสัง<br>ปล่อยไปแล้ว | ร่านวนคงเหลือ | หน่วย            | เลขที่ใบขนขาเข้า วันที่ใบขนขาเข้ | า ชื่อเครื่องจักรหลั | ัก ประเภท                   | ประเภท<br>เอรื่อ เอ้อร | วันที่สิ้นสุดนำ<br>เข้า |                                |                                 |                                |               |                        |
| การจัดการผู้ใช้                          |                                           |                       | 1.00                                  | 4.00          | PIECE OR         |                                  | COATING              | งานสังปล่อย                 | wind with a            | 00/10/05/00             |                                |                                 |                                |               |                        |
| การจัดการข้อความ                         | PREPARATION<br>MACHINE                    |                       | 4.00 0.00                             | 4.00          | UNIT             | Summa and the                    | PREPARATIO           | IN เครื่องอักร              | 89594                  | 08/12/2566              |                                |                                 |                                |               |                        |
| ข้อมูลโครงการ                            | 2 <u>DRYING</u> สังปล่อ<br><u>MACHINE</u> | มปกติ                 | 3.00 0.00                             | 3.00          | PIECE OR<br>UNIT | Carla and                        | ระบบงาน              | เสิทธิและประ เ              | ยชนดานเค               | ร้องจกรดวยร             | ระบบอิเล็กทรอนิศ               | าส                              |                                | ic Machine T  | racking                |
| การนำข้อมูลออกจากระบบเก่าเพื่อทำบัญชีใเ  | 3                                         | มปกติ                 | 4.00 0.00                             | 4.00          | PIECE OR         | Hide Menu                        | * m.c                | กศ์ลแลสั้นได้อย             |                        |                         |                                |                                 | User: บริษัท                   | คอมพิวเตอร์ 2 | สากัด 🏠 Logo           |
| การขยายระยะเวลาต่าง ๆ                    | 4                                         |                       |                                       | . t.          | UNIT             | Home                             | ชื่อเครื             | รืองจักร                    | COATIN                 | G AGENT PREPARA         | TION MACHINE                   | ข่านวนคงเหลือ                   | 4.00                           |               |                        |
| ขอทำอายเครื่อ งอักร                      | 5                                         |                       |                                       |               | _                | การดำประกันเครื่องจักร           | สำนา                 | นขอสังปล่อย *               | 1.00                   |                         |                                | อัตราอากร                       |                                |               |                        |
| DUPI IN IDITI JUNUTI J                   | 6                                         |                       |                                       |               |                  | การทำบัญชีรายการเครื่องจักร      | ล่าดับ               | รายการสังปล่อยใน Invoice    | * 1                    |                         |                                | สำดับรายการในใบขนสินด้าขาเข้า * | 1                              |               |                        |
| ขอบริจาคเครื่องจักร                      | 7                                         |                       |                                       | i             |                  | การสั่งปล่อยเครื่องจักร          | มูลล่า               | ตาม Invoice(ตามสกุลเงิน)    | * 5,555                |                         |                                |                                 |                                | 27416         | ร้อ ม้อนออัน           |
| ສາວສຳຮະດວະມີວາດຮາດຮິ່ງ ເວັດຮ             | 9                                         |                       |                                       |               |                  | การส่งคืน/ส่งช่อมเครื่องจักรไปต่ | มประเทศ              | การเป็นไม่อย                |                        |                         |                                |                                 |                                |               | 1 ออนกลบ               |
| DOD 13231 (BA) 101 1941 307 401 3        | 10                                        |                       |                                       |               |                  | การจัดการผู้ใช้                  | #                    | ลบ ประเภทการสังปล่อ         | ย ประเภท ชื่อเครื่องร่ | ักร จำนวนขอตั้งปล่อย    | ลำดับรายการสั่งปล่อยใน Invoice | ตำดับรายการในใบขนสินด้าขาเข้า   | มูลค่าตาม Invoice(ตามสกุลเงิน) | อัตราอากร หน่ | วย ชื่อเครื่องจักรหลัก |
|                                          |                                           |                       |                                       |               |                  | การจัดการข้อความ                 | 2                    |                             |                        |                         |                                |                                 |                                |               |                        |
|                                          |                                           |                       |                                       | _             |                  | ข้อมอโครงการ                     | 3                    |                             |                        |                         |                                |                                 |                                |               |                        |
|                                          |                                           |                       |                                       |               |                  | อาระไอข้อมอออออออระแบบต่อเสี่    | ระบัญชีใน            |                             |                        |                         |                                |                                 |                                |               |                        |
|                                          |                                           |                       |                                       |               |                  | การนารอยู่สอยเจ แระบบเก แพ       | 7                    |                             |                        |                         |                                |                                 |                                |               |                        |
|                                          |                                           |                       |                                       |               |                  | การขยายระยะเวลาต่าง ๆ            | 8                    |                             |                        |                         |                                |                                 |                                |               |                        |
|                                          |                                           |                       |                                       |               |                  | ขอทำลายเครื่องจักร               | 10                   |                             |                        |                         |                                |                                 |                                |               |                        |
|                                          |                                           |                       |                                       |               |                  | ขอบริจาคเครื่องจักร              | Page                 | e 1                         |                        |                         | กลับสู่ห                       | เน้าส่งข้อมูล                   |                                |               |                        |
|                                          |                                           |                       |                                       |               |                  | ขอข้าระภาษีอากรเครื่องจักร       |                      |                             |                        |                         |                                |                                 |                                |               |                        |
|                                          |                                           |                       |                                       |               |                  | ขออนเขาตจำหน่ายเครื่องจักร       | -                    |                             |                        |                         |                                |                                 |                                |               |                        |

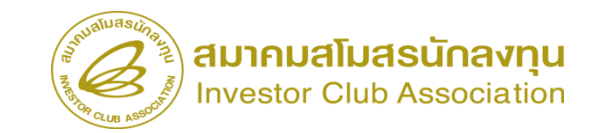

| 521                                     | บงานส์      | สิทธิแล  | ละประโย         | ชน์ด้านเครื่           | องจักรด้วย             | ระบบอิเล็กเ     | ทรอนิกส์            |                   |                      | Electroni                       | c Machine Track         | ing                                 |                |                    |               |              |                                 |                |                        |                                                                |                                       |
|-----------------------------------------|-------------|----------|-----------------|------------------------|------------------------|-----------------|---------------------|-------------------|----------------------|---------------------------------|-------------------------|-------------------------------------|----------------|--------------------|---------------|--------------|---------------------------------|----------------|------------------------|----------------------------------------------------------------|---------------------------------------|
| Nide Menu                               |             |          |                 |                        |                        |                 |                     |                   |                      | User: บริษัท ค                  | า<br>ขอมพิวเตอร์ 2 สำคั | . \land Logol                       |                |                    |               |              |                                 |                |                        |                                                                |                                       |
|                                         | ^ (         |          |                 |                        |                        |                 |                     |                   |                      |                                 |                         |                                     |                |                    |               |              |                                 |                |                        |                                                                |                                       |
| lome                                    | 710111<br># | าสโรปขอย | ากทการสั้นไล่อย | ประเภท                 | ส์อเอรื่องอักร         | ลำนวนขอสัมไส่อม | ลำดับรายการสังปล่อย | ลำดับรายการในใบขน | มูลค่าตาม            | ลัตราอากร                       | win                     | เพิ่มรายการ<br>รื่อเครื่องจักรหลัก  |                |                    |               |              |                                 |                |                        |                                                                |                                       |
| รค่ำประกันเครื่องจักร                   |             | -        |                 | Daarin                 | COATING AGENT          | THYADONORDO     | Tu Invoice          | สินค้าขาเข้า      | Invoice(ตามสกุลเงิน) | OW FID IN F                     | ni o                    | COATING                             |                |                    |               |              |                                 |                |                        |                                                                |                                       |
| รทำบัญชีรายการเครื่องจักร               | 1           |          | สังปล่อยปกติ    | งานสังปล่อยเครื่องจักร | PREPARATION<br>MACHINE | 1.00            | 1                   | 1                 | 5555                 | 0.00                            | PIECE OR UNIT           | PREPARATION                         |                |                    |               |              |                                 |                |                        |                                                                |                                       |
| รสั่งปล่อยเครื่องจักร                   | 2           |          |                 |                        |                        |                 |                     |                   | Second State         |                                 |                         |                                     | 15             | • ط_ب              | *             |              |                                 |                |                        |                                                                |                                       |
| เรส่งคืน/ส่งข่อมเครื่องจักรไปต่างประเทศ | 4           |          |                 |                        |                        |                 |                     |                   | Cua Ame              |                                 | ระบบ                    | งานสิทธิแ                           | ละประโยชน      | ดานเครื่องจั       | กรดวยระบบอิเล | จักทรอนิกส   |                                 |                |                        | ectronic Machine                                               | Tracking                              |
| รจัดการผู้ใช้                           | 6<br>7      |          |                 |                        |                        |                 |                     |                   | Hide Menu            |                                 | A                       | การสังปล่อยเครือ                    | งจักร          |                    |               |              |                                 |                | User: ·                | บริษัท คอมพิวเตอร                                              | ี2 สากัด 🏠 Logo                       |
| ารจัดการข้อดวาม                         | 8           |          |                 |                        |                        |                 |                     |                   | Home                 |                                 |                         | หมายเลขบัตรส่งเสรี<br>หมายเจขลำร้อง | И              | 2023031300002      |               | ห            | มายเลขโครงการ<br>แท็สร้างกำร้อง |                | 540381_2<br>13/03/2566 |                                                                |                                       |
|                                         | 9           |          |                 |                        |                        |                 |                     |                   | การค้ำประกัน         | เครื่องจักร                     |                         | ผู้ยืนกำร้อง                        |                | บริษัท ดอมพิวเตอร์ | 2 จำกัด       |              | อบริษัทกาษาไทย                  |                | บริษัท ดอมพิวเตอร่     | 2 สำกัด                                                        |                                       |
| มุลโครงการ                              | 10          |          |                 |                        |                        |                 |                     |                   | การทำบัญชีรา         | ยการเครื่องจักร                 | i i                     | TOURS Invoice                       |                |                    |               |              |                                 |                |                        |                                                                | เพิ่มรายการ                           |
| รนำข้อมูลออกจากระบบเก่าเพื่อทำบัญชีใ    | Page .      | 1        |                 |                        |                        |                 | กลับสู่หน้าส่งข้    | ้อมูล             | การสั่งปล่อยเจ       | เรื่องจักร<br>ส่วนเครื่อ งวักรไ | ปต่ามโระเทศ             | # แก้ไข                             | ສມ Invoice No. | ประเภทการสั่งปล่อย | Invoice Date  | วันนำเข้า    | ด่านที่เดินพิธีการ              | ส่งมาจากประเทศ | สกุลเงิน               | อัตราแลกเปลี่ยน (1<br>หน่วยสกุลเงินต่าง<br>ประเทศ = มูลค่าสกุล | มูลค่าเครื่องจักร<br>ทั้งInvoice(บาท) |
| รขยายระยะเวลาต่าง ๆ                     |             |          |                 |                        |                        |                 |                     |                   | การจัดการผู้ใ        |                                 |                         | 1                                   | (3) 1111       | สั่งปล่อยปกติ      | 01/03/2566    | 01/03/2566   | ท่าอากาศยาน<br>สุวรรณภูมิ       | สหรัฐอเมริกา   | สหรัฐฯ ดอลลาร์         | 35.00000                                                       | 194,425.00                            |
|                                         |             |          |                 |                        |                        |                 |                     |                   | การจัดการข้อ         | ลวาม                            |                         | 2                                   |                |                    |               |              |                                 |                |                        |                                                                |                                       |
|                                         |             |          |                 |                        |                        |                 |                     |                   | ข้อมูลโครงกา         |                                 |                         | 3 4                                 |                |                    |               |              |                                 |                |                        |                                                                |                                       |
|                                         |             |          |                 |                        |                        |                 |                     |                   | การนำข้อมูลอ         | อกจากระบบเก่                    | าเพื่อทำบัญชีให         | 5                                   |                |                    |               |              |                                 |                |                        |                                                                |                                       |
|                                         |             |          |                 |                        |                        |                 |                     |                   | การขยายระยะ          | เวลาต่าง ๆ                      |                         | 7 8                                 |                |                    |               |              |                                 |                |                        |                                                                |                                       |
|                                         |             |          |                 |                        |                        |                 |                     |                   | ขอทำลายเครื่อ        | มจักร                           |                         | 9                                   |                |                    |               |              |                                 |                |                        |                                                                |                                       |
|                                         |             |          |                 |                        |                        |                 |                     |                   | ขอบริจาดเครื่        | องจักร                          |                         | Page 1                              |                |                    |               |              |                                 |                |                        |                                                                |                                       |
|                                         |             |          |                 |                        |                        |                 |                     |                   | ขอขำระภาษือ          | ากรเครื่องจักร                  |                         |                                     |                |                    |               | กลับสู่หน้าจ | วอหลัก                          |                |                        |                                                                | ส่งคำร้อง                             |

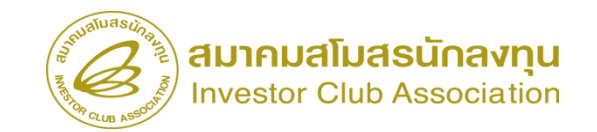

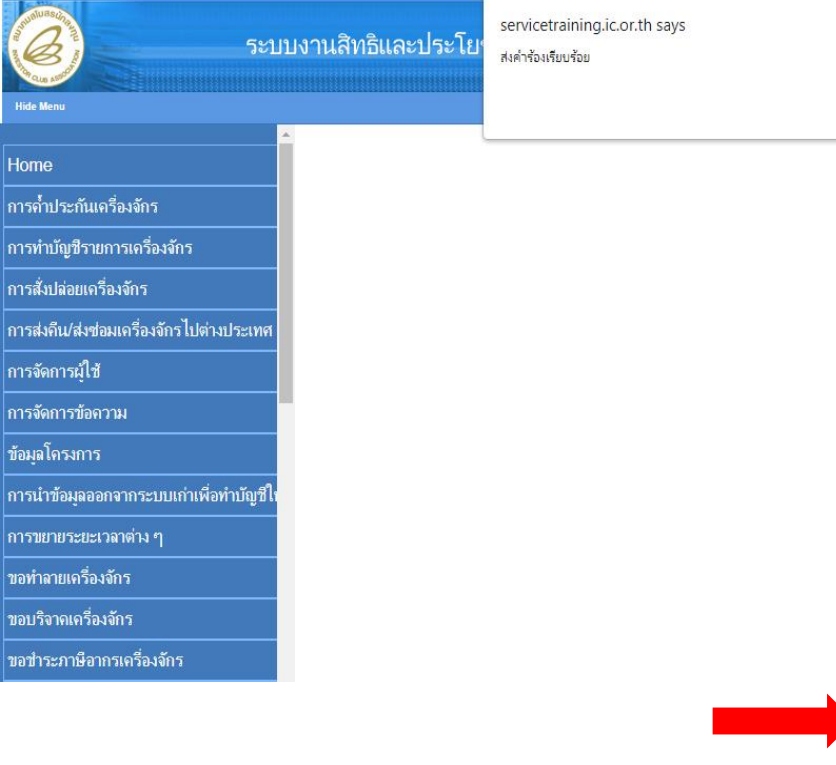

|    | Electronic Machine Tracking             |
|----|-----------------------------------------|
| ОК | User: ນຣິມັນ ຄອມທີ່ງເຄລະ 2 ⊀າກັດ 🏠 Logo |

Hom

การสั

การข ขอทำ ขอบ<sup>ะ</sup> ขอวำ

| 5*111                                | เงานล์ | ຈັກຣົມລະປຣະໂ  | ยชน์ด้าบเครื่อ         | งจักรด้ายระบบ       | เจิเล็กทรจบิกส์            |                  |                   | - Electronic Machine       | Tracking                 |
|--------------------------------------|--------|---------------|------------------------|---------------------|----------------------------|------------------|-------------------|----------------------------|--------------------------|
|                                      |        |               |                        |                     |                            |                  |                   |                            | http://www.ic.or.itt     |
| lenu                                 |        |               |                        |                     |                            |                  |                   | User: บริษัท คอมพิวเตอร์   | 2 จำกัด 🏠 Logoul         |
| ^                                    | ก้ายอ  |               | na                     |                     |                            |                  |                   |                            |                          |
| e                                    | #      | หมายเลขคำร้อง | ชื่อคำร้อง             | หมายเลขบัตรส่งเสริม | ผู้ยื่นคำร้อง              | วันที่ยื่นคำร้อง | วันที่สร้างคำร้อง | ชื่อบริษัทภาษาไทย          | สถานะคำร้อง              |
| ประกับเครื่องอักร                    | 1      | 2023031300002 | ขอตั้งปล่อยเครื่องจักร | 1001/2554           | บริษัท คอมพิวเตอร์ 2 จำกัด | 13/03/2566       | 13/03/2566        | บริษัท คอมพิวเตอร์ 2 จำกัด | รอตอบกลับจากกรมศุลกากร   |
|                                      | 2      |               |                        |                     |                            |                  |                   |                            |                          |
| เบัญชีรายการเครื่องจักร              | 4      |               |                        |                     |                            |                  |                   |                            |                          |
| ปล่อยเครื่องจักร                     | 5      |               |                        |                     |                            |                  |                   |                            | 2                        |
| ถึงปร่าช่วงแครื่อ เว้กรไปต่า เประเทศ | 6      |               |                        |                     |                            |                  |                   |                            |                          |
|                                      | 8      |               |                        |                     |                            |                  |                   |                            |                          |
| การผู้ใช้                            | 9      |               |                        |                     |                            |                  |                   |                            | -                        |
| าการข้อความ                          | Page 1 | 1             |                        |                     |                            |                  |                   |                            |                          |
| โครงการ                              |        |               |                        |                     |                            |                  |                   |                            | CHECH ID . 0001011020201 |
| เข้อมูลออกจากระบบเก่าเพื่อทำบัญชีให  |        |               |                        |                     |                            |                  |                   | 3                          | CREEN 10 : 0001011020501 |
| ກຍระยะเวลาต่าง ๆ                     |        |               |                        |                     |                            |                  |                   |                            |                          |
| าายเครื่องจักร                       |        |               |                        |                     |                            |                  |                   |                            |                          |
| จากเครื่องจักร                       |        |               |                        |                     |                            |                  |                   |                            |                          |
| ระภาษีอากรเครื่องจักร                |        |               |                        |                     |                            |                  |                   |                            |                          |

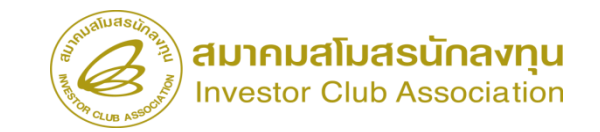

#### การตรวจสอบสถานะคำร้อง

| Hide Menu                                       |                                 |                                                                                                    |                                 |              | ປະຊາດ ແລ້ວໃຫ້ ຄວາມທີ່ວ່າ |                         |
|-------------------------------------------------|---------------------------------|----------------------------------------------------------------------------------------------------|---------------------------------|--------------|--------------------------|-------------------------|
| ถดอาร์เก็ เคเณ เมตรษาวดากมว                     | 🔸 กรณาเมือกเงื่อนไขในการค้นหาคำ | เขอที่ดำเนินการเรียบร้อยแต้ว                                                                       |                                 |              |                          |                         |
| ขออนุญาตนำเครื่องจักรไปใช้เพื่อการอื่น          | ชื่อทำร้อง *                    | เลือก<br>เลือก                                                                                     | <ul><li>หมายเลขกำร้อง</li></ul> |              |                          |                         |
| ขออนุญาตนำเครื่องจักรไปให้บุคคลอื่นใช้          | (a bit office)                  | ขอค่ำประกันเครื่องจักร<br>ขอขยายระยะเวลาค่ำประกันเครื่องจักร                                       |                                 |              |                          | ค้นหา                   |
| ลัดบัญชีเครื่องจักรนำเข้าเกิน 5 ปี              | # หมายเลขศำร้อง                 | ขออนุมัติบัญชีเครื่องจักร<br>ขอเพิ่มรายการเครื่องจักร                                              | วันสาร้อง                       | ผู้ยืนคำร้อง | เลขที่อนุมัพิ            | สถานะคำร้อง             |
| <b>ทั</b> ดบัญชีทำลายเครื่องจักร                |                                 | ขอยกเล็กรายการเครื่องจักร<br>ขอเพิ่มจำนวนเครื่องจักร                                               |                                 |              |                          |                         |
| <b>ดบัญชีบริจาคเครื่องจักร</b>                  |                                 | ขอลตจำนวนเครื่องจักร<br>ขอแก้ไขรายการเครื่องจักรอื่นๆ                                              |                                 |              |                          |                         |
| <b>เ</b> ดบัญชีช่าระภาษีเครื่องจักร             |                                 | ขอเพิ่มรายการขอรอง<br>ขอเพิ่มรายการอะไหล่                                                          |                                 |              |                          |                         |
| <b>กัดบัญชีส่งดึนเครื่องจักร</b>                |                                 | ขอเพิ่มรายการแม่พิมพ์<br>ขอขยายระยะเวลานำเข้าเครื่องจักรปกติ                                       |                                 |              |                          | SCREEN ID : 00000000000 |
| <b>โดบัญชีจำหน่ายเครื่องจักรกรณีมี</b> ภาระภาษี |                                 | ของของของของ พาน กงาเพรองจกรออนพลง<br>ขอสังปล่อยเครื่องจักร<br>เรอสมอริกษจักรไปต่อมไรระบบร์(สะสอน) |                                 |              |                          |                         |
| iาขอบันทึกไว้                                   |                                 | ขอส่งเครื่องจักรไปต่างประเทศ(ส่งคืน)<br>ขอส่งเครื่องจักรไปต่างประเทศ(ส่งคืน)                       |                                 |              |                          |                         |
| าขอที่อยู่ในขึ้นตอนการอนุมัติ/แก้ไข             |                                 | ขอยกเลิกค่ำประกันเครื่องจักร<br>ขอยกเลิกสั่งปล่อยเครื่องจักร                                       |                                 |              |                          |                         |
| กำขอที่รอผอตอบกอับจากกรมสอกากร                  |                                 | Decimination                                                                                       |                                 |              |                          |                         |

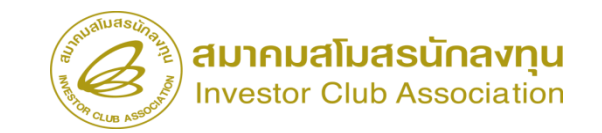

#### การตรวจสอบสถานะคำร้อง

| ุทธิและประโยชน <b>์ด้านเครื่องจักรด</b> ้วยระบบอิเล็กทรอนิกส์                                      |                                                                                                    |                                                                                                    |                                                     |                            |                                              |                                                             |                                              |                               |                                                                                     |                                                     |              |
|----------------------------------------------------------------------------------------------------|----------------------------------------------------------------------------------------------------|----------------------------------------------------------------------------------------------------|-----------------------------------------------------|----------------------------|----------------------------------------------|-------------------------------------------------------------|----------------------------------------------|-------------------------------|-------------------------------------------------------------------------------------|-----------------------------------------------------|--------------|
|                                                                                                    | liser: ມຣີນັນ ຄອນນັກເຄລຣ໌ 2 ສຳຄັດ 🔗 Loo                                                                                                    | gout                                                                                                    |                                                     |                            |                                              |                                                             |                                              |                               |                                                                                     |                                                     |              |
| รถไรน ไม่ในการสัมนกล้ามหนึ่งหมือการสีมหลังหมล้า                                                    |                                                                                                    |                                                                                                    |                                                     |                            |                                              |                                                             |                                              |                               |                                                                                     |                                                     |              |
| ง* ของรัฐเนกาสนุทศายอาคาสนุนการสอบ ออนสา<br>ง* ของสังปล่อยเอรื่องลักร ✔ หมายเลขดำร้อง              |                                                                                                    |                                                                                                    |                                                     |                            |                                              |                                                             |                                              |                               |                                                                                     |                                                     |              |
| ăă                                                                                                 |                                                                                                    |                                                                                                    |                                                     |                            |                                              |                                                             |                                              |                               |                                                                                     |                                                     |              |
|                                                                                                    |                                                                                                    |                                                                                                    |                                                     |                            |                                              |                                                             |                                              |                               |                                                                                     |                                                     |              |
|                                                                                                    | ¥15433                                                                                                    | <u> </u>                                                                                                    |                                                     |                            |                                              |                                                             |                                              |                               |                                                                                     |                                                     |              |
| หมายเลขคำร้อง ชื่อคำร้อง หมายเลขบัตรส่งเสริม วันที่ยื่นคำร้อง ผู้ยื่นคำร้อง                        | เลขที่อนุมัติ สถานะคำรับ                                                                                                    | 84                                                                                                    |                                                     |                            |                                              |                                                             |                                              |                               |                                                                                     |                                                     |              |
| 2023031300002 <mark>ข</mark> อสั่งปล่อยเครื่องจักร 1001/2554 13/03/2566 บริษัท คอมพิวเตอร์ 2 จำกัด | นร1307M66030000001 อนุมัต                                                                                                    |                                                                                                    |                                                     |                            |                                              |                                                             |                                              |                               |                                                                                     |                                                     |              |
|                                                                                                    |                                                                                                    | _                                                                                                    |                                                     |                            |                                              |                                                             |                                              |                               |                                                                                     |                                                     |              |
|                                                                                                    |                                                                                                    | บงานลท่อและบ                                                                                                    | <del>12 12 12 12 12 12 12 12 12 12 12 12 12 1</del> | พรองจุกรงเ.                |                                              |                                                             |                                              |                               | User: บริษัท                                                                        | c Machine Tracki<br>http://www.c                    | ng<br>A 🏠 Lo |
|                                                                                                    |                                                                                                    | <ul> <li>ผู้ยืนต่าร้อง</li> </ul>                                                                                                    | บริษัท (                                            | ดอมพิวเตอร์ 2 ชำกัด        |                                              | ชื่อบริษัท                                                  | ทภาษาไทย<br>                                 | บริษัท                        | ท คอมพิวเตอร์ 2 จำกัด                                                               |                                                     |              |
|                                                                                                    | ขออนุญาตน่าเครื่องจักร ไป ใช้เพื่อการอิน                                                                                                    | 191191410                                                                                                    | 45130                                               | D/M660300000001            |                                              | านกอน                                                       | Na                                           | 13/0                          | 13/2566                                                                             |                                                     |              |
|                                                                                                    |                                                                                                    |                                                                                                    |                                                     |                            |                                              |                                                             |                                              |                               |                                                                                     |                                                     |              |
|                                                                                                    | ขออนุญาตนำเครื่องจักรไปให้บุคคลอื่นใช้                                                                                                    | หมายเหตุ                                                                                                    |                                                     |                            |                                              |                                                             |                                              |                               |                                                                                     |                                                     |              |
|                                                                                                    | ขออนุญาตนำเครื่องจักรไปให้บุคคลอื่นใช้<br>ตัดบัญชีเครื่องจักรนำเข้าเกิน 5 ปี                                                                                                    | หมายเหตุ                                                                                                    |                                                     |                            |                                              |                                                             |                                              |                               |                                                                                     |                                                     |              |
|                                                                                                    | ขออนุญาตนำเครื่องจักรไปให้บุคคลอื่นใช้<br>ตัดบัญชีเครื่องจักรนำเข้าเกิน 5 ปี<br>ตัดบัญชีทำลายเครื่องจักร                                                                                                    | หมายเหตุ                                                                                                    |                                                     |                            |                                              |                                                             |                                              |                               |                                                                                     |                                                     |              |
|                                                                                                    | ขออนุญาตนำเครื่องจักรไปให้บุคดลอื่นใช้<br>ตัดบัญชีเครื่องจักรนำเช้าเกิน 5 ปิ<br>ดัดบัญชีทำลายเครื่องจักร<br>ดัดบัญชีบริจาจเครื่องจักร                                                                                                    | หมายเหตุ<br>รายการ Invoice<br># Invoice No.                                                                                                    | ประเภทการดึงปล่อย                                   | Invoice Date               | วันปายร้า                                    | ต่านที่เดินพิธีการ                                          | ส่งมาจากประเทศ                               | สกลเงิน                       | อัตราแลกเปลี่ยน (1<br>หน่วยสฎลเงินต่าง                                              | มูลค่าเครื่องจักร<br>ซึ่งการกระบ                    | หมายเหตุ     |
|                                                                                                    | ขออนุญาตนำเครื่องจักรไปให้บุคคลอื่นใช้<br>ตัดบัญชีเครื่องจักรนำเช้าเกิน 5 ปี<br>ตัดบัญชีทำลายเครื่องจักร<br>ตัดบัญชีบริจาคเครื่องจักร<br>ตัดบัญชีประภาษีเครื่องจักร                                                                                                    |                                                                                                    | ประเภทการตั้งปล่อย                                  | Invoice Date               | วันน่าเข้า                                   | ต่านที่เสินพิธีการ                                          | สมาจากประเทศ                                 | สกุลเงิน                      | อัตราแลกเปลี่ยน (1<br>หน่วยสามไร่แต่ง<br>ประเทศ - มูลดำสกุล<br>เป็นบาท)<br>เป็นบาท) | มูลค่าเครื่องรักร<br>ทั่งไทงolce(บาท)               | หมายเหตุ     |
|                                                                                                    | ขออนุญาคนำเครื่องจักรไปให้บุคคลอื่นใช้<br>ตัดบัญชีเครื่องจักรนำเข้าเกิน 5 ปี<br>คัดบัญชีบริจาคเครื่องจักร<br>คัดบัญชีบริจาคเครื่องจักร<br>คัดบัญชีสงคันเครื่องจักร                                                                                                    | ##191100           #         Invoice No.           1         1111           2         3                                                                                                    | ประเภทการสิ่งปล่อย<br>สังปล่อยปกกี                  | Invoice Date<br>01/03/2566 | วันปาชา<br>01/03/2566                        | ต่ามที่เดิมพิธีการ<br>ทำอากาศยาแสูงรรณภูมิ                  | ส่งมาจากประเทศ<br>สหรัฐอเมริกา               | สกุลเงิน<br>สหรัฐฯ ดออลาร์    | ธัดรวนอณปรียน (1<br>หน่วยสาคเวินต่าง<br>ประมาท = มุลตาลกลู<br>เส้นมาท)<br>35        | มูลค่างครื่องอักร<br>ทั้งไทงolce(บาห)<br>194,425.00 | หมายเหตุ     |
|                                                                                                    | ขออนุญาคนำเครื่องจักรไปให้บุคคลอื่นใช้<br>ตัดบัญชีเครื่องจักรนำเข้าเกิน 5 ปี<br>ตัดบัญชีทำลายเครื่องจักร<br>ตัดบัญชีบริจาคเครื่องจักร<br>ตัดบัญชีชาระภาษีเครื่องจักร<br>ตัดบัญชีง่าหน่ายเครื่องจักรรณีมีภาระภาษี                                                                                                    | ###201490           #         Invoice No.           1         1111           2         3           4         4                                                                                                    | ประเภทการสิ่งปล่อย<br>สิ่งปล่อยปกติ                 | Invoice Date<br>01/03/2566 | วันนำเข้า<br>01/03/2566                      | ต่านที่เดิมพิธีการ<br>ทำอากาศบานศาจรณภูมิ                   | ส่มมาจากประเทศ<br>สหรัฐอเมริกา               | ตกุณจีน<br>สหรัฐฯ กระลาร์     | อัตราแลกเปลี่ยน (1<br>หน่วยสกุลเริ่มต่าง<br>ประเทศ = มุลคำลกุล<br>เริ่มบาท)<br>35   | มูลก่างหรืองจักร<br>หรือกงอ(ce(บาท)<br>194,425.00   | .หมายเหตุ    |
|                                                                                                    | ขออนุญาตนำเครื่องจักรไปให้บุคคลอื่นใช้<br>ตัดบัญชีทำลายเครื่องจักร<br>ตัดบัญชีทำลายเครื่องจักร<br>ตัดบัญชีทรจาคเครื่องจักร<br>ตัดบัญชีทระภาษีเครื่องจักร<br>ตัดบัญชีส่งคนเครื่องจักร<br>ตัดบัญชีส่งหน่ายเครื่องจักรกรณีมีการะภาษี<br>คำขอบันทึกไว้                                                                                                    | тинтриня)<br>типта Invoice<br># Invoice No.<br>1 <u>1111</u><br>2<br>3<br>4<br>5<br>6                                                                                                    | ประเภทการดึงปล่อย<br>ดังปล่อยปกกิ<br>               | Invoice Date<br>01/03/2566 | วันปกสา<br>01/03/2566                        | ต่ามที่เสิมพิธีการ<br>ช่วอากาศบานสุวรรณภูมิ                 | สังมาจากประเทศ<br>ศหรัฐอเมริกา               | สกุณริน<br>สหรัฐฯ กองลาร์     | ซีครามละเปลี่ยน (1<br>หน่ายอาลุมจิมตัว<br>ประเทศ - มุ่ครับสาส<br>สมมาท<br>35        | ມອະດຳນາໃຈະຍົກຈ<br>ທີ່ເຫັນດີເວຍ(ນາກ)<br>194,425.00   | หมายเหตุ     |
|                                                                                                    | ขออนุญาตนำเครื่องจักรไปให้บุคคลอื่นใช้<br>ตัดบัญชีทำลายเครื่องจักร<br>ตัดบัญชีทำลายเครื่องจักร<br>ตัดบัญชีทรจาคเครื่องจักร<br>ตัดบัญชีชำระภาษีเครื่องจักร<br>ตัดบัญชีสำคันเครื่องจักร<br>ตัดบัญชีสำหน่ายเครื่องจักรกรณีมีภาระภาษี<br>คำขอทัยยู่ในขั้นตอนการอนุมัติ/แก้ไข                                                                                                    | TERTITI Invoice           #         Invoice No.           1         1111           2         3           4         -           5         -           6         -           7         8                                                    | ประมาทการสิงปล่อย<br>สิ่งปล่อยปกกิ<br>              | Invoice Date<br>01/03/2566 | วันปกซา<br>01/03/2566                        | ต่ามที่เดิมพิธีการ<br>ห่าอากาศยานสุวรรณภูมิ                 | สัมงาจากประเทศ<br>ศษรัฐอมะจิกา               | สกุณริน<br>สหรัฐฯ กองลาร์     | ซีดารแลกเปลี่ยน (1<br>เหเวอกรุลเริ่มต่าง<br>ประเทศ - มุ่ดรักสาด<br>สมมาท<br>35      | ມສາ/ານາໃສະຍັກຈ<br>ທີ່ເຫັນເວີເອ(ນາກ)<br>194,425.00   | านายเหตุ     |
|                                                                                                    | ขออนุญาคนำเครื่องจักรไปให้บุคคลอื่นใช้<br>ดัดบัญชีเครื่องจักรนำเข้าเกิน 5 ปี<br>ดัดบัญชีบริจาคเครื่องจักร<br>ตัดบัญชีบริจาคเครื่องจักร<br>ดัดบัญชีชาระภาษีเครื่องจักร<br>ดัดบัญชีง่าหน่ายเครื่องจักรกรณีมีการะภาษี<br>ดำขอบันทึกไว้<br>ดำขอที่อยู่ในขั้นตอนการอนุมัติ/แก้ไข<br>ดำขอที่รอผลตอบกลับจากกรมศุลกากร                                                                       | #         Invoice           #         Invoice No.           1         1111           2         3           4         5           6         7           8         9           10         10                                                | ประเภทการสิ่งปล่อย<br>สิ่งปล่อยปกติ                 | Invoice Date<br>01/03/2566 | รับปาเข้า<br>01/03/2566                      | ต่ามที่เดิมพิธีการ<br>เร่าอากาศยาแสรรรณภูมิ<br>             | สัมเาจากประเทศ<br>สหรัฐอเมริกา               | สกุณริณ<br>สมรัฐง ภอออาร์     | ธิตราแอกเปลี่ยน (1<br>พน่ายสกุลเริ่มต่าง<br>ประเทศ - มูลต่ายกุล<br>เริ่มนาท)<br>35  | มูลต่างครื่องจักร<br>หรืสพบต่อยุโบท)<br>194,425.00  |              |
|                                                                                                    | ขออนุญาตนำเครื่องจักรไปให้บุคคลอื่นใช้<br>ตัดบัญชีทำลายเตรื่องจักร<br>ตัดบัญชีทำลายเตรื่องจักร<br>ตัดบัญชีทวรจาคเครื่องจักร<br>ตัดบัญชีทระภาษีเครื่องจักร<br>ตัดบัญชีส่งคินเครื่องจักร<br>ตัดบัญชีส่งหน่ายเครื่องจักรกรณีมีภาระภาษี<br>ดำขอที่ยุในชั้นตอนการอนุมัติ/แก้ไข<br>คำขอที่อยุ่ในชั้นตอนการอนุมัติ/แก้ไข<br>คำขอที่รอมลตอบกลับจากกรมดุลกากร<br>ช้อมูลกำร้องที่ดำเนินการแล้ว | #         Invoice           #         Invoice No.           1         1111           2         3           4         5           5         6           7         8           9         10           Page 1                                | ประเภทการสิงปร่อย<br>สิ่งปร่อยปกลิ<br>              | Invoice Date<br>01/03/2566 | วันนำเข้า<br>01/03/2566                      | ต่วนที่เสินพิธีการ<br>เร่าอากาศบานสารรถมาผิ<br>             | สมมาจากประเทศ<br>สหรัฐอมเจิกา<br>            | ตกุณริน<br>ศษรัฐฯ กอออาร์     | อัตราแลกเปลี่ยน (1<br>เห่นายกุลเริ่มตัว<br>เริ่มแก้ก<br>เริ่มแก้ก<br>35             | มูเคร่างหรืองโกร<br>หรือพบออ(มาพ)<br>194,425.00     | หมายเหตุ     |
|                                                                                                    | ขออนุญาคนำเครื่องจักรไปให้บุคคลอื่นใช้<br>ตัดบัญชีทร่องจักรนำเข้าเกิน 5 ปี<br>ตัดบัญชีทร่าคเครื่องจักร<br>ตัดบัญชีทร่จาคเครื่องจักร<br>ตัดบัญชีช่าระภาษีเครื่องจักร<br>ตัดบัญชีส่าหน่ายเครื่องจักรกรณีมีการะภาษี<br>ดำขอบันทึกไว้<br>คำขอที่อยู่ในขั้นตอนการอนุมัตี/แก้ไข<br>คำขอที่อยผลตอบกลับจากกรมศุลกากร<br>ข้อมูลคำร้องที่ดำเนินการแล้ว<br>ขอเสียอากร                           | ###1011100           #         Invoice           #         Invoice No.           1         1111           2         3           4         4           5         6           7         7           8         9           10         Page 1 | <u>ปาะเภพการสึงปล่อย</u><br>สิ่งปล่อยปกลี<br>       | Invoice Date<br>01/03/2566 | วันปาเร่า<br>01/03/2566<br>port to Excel ] [ | ต่ามที่เดิมพิธีการ<br>ทำอากาศยามสุวรรณภูมิ<br>Export to XML | สมาจากประเทศ<br>ดะรัฐอมเจิกา<br>กลับสู่หน้าจ | สกุณริน<br>สมรัฐง กระลาร์<br> | ซีดารแลกเปลี่ยน (1<br>เหเวอกรุลเริ่มต่าง<br>ประเทศ - มุตรไทสาล<br>สามาทา<br>35      | ມູລະກຳເຫຼືອະຍັກາ<br>ທີ່ເຫັນດີເວຍ(ນາກ)<br>194,425.00 | . หนายเหตุ   |

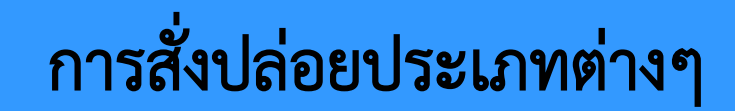

2. การสั่งปล่อยเครื่องจักรคืนอากร

การอนุมัติให้ลดหย่อนหรือยกเว้นอากรขาเข้าสำหรับเครื่องจักรที่นำเข้าจากต่างประเทศ ซึ่งได้ผ่านการเดินพิธีการศุลกากรแล้ว โดยมีการชำระภาษีอากรขาเข้า ซึ่งอาจเกิดจาก

- ได้รับอนุมัติให้การส่งเสริมแล้ว แต่บัตรส่งเสริมยังไม่ออก
- บัตรส่งเสริมออกแล้ว แต่บัญชีรายการเครื่องจักรยังไม่อนุมัติ
- อยู่ระหว่างการแก้ไขบัญชีรายการเครื่องจักร
- หรือปัญหาอื่นๆ เกี่ยวกับการนำเข้าเครื่องจักร

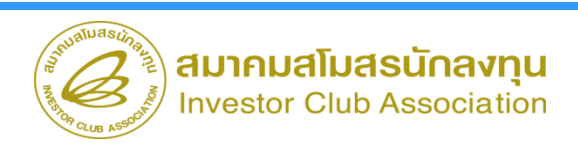

# การสั่งปล่อยประเภทต่างๆ

ข้อเปรียบเทียบ

| การสั่งปล่อยเครื่องจักรปกติ                 | การสั่งปล่อยเครื่องจักรคืนอากร                     |
|---------------------------------------------|----------------------------------------------------|
| ขอบัญชีรายการเครื่องจักรก่อนจะนำเข้า        | นำเข้ามาก่อนโดยชำระภาษีอากร                        |
| สั่งปล่อยเครื่องจักรตามบัญชีที่ BOI อนุมัติ | ขอบัญชีรายการเครื่องจักรที่จะคืนอากร               |
|                                             | สั่งปล่อยเครื่องจักรคืนอากรตามบัญชีที่ BOI อนุมัติ |

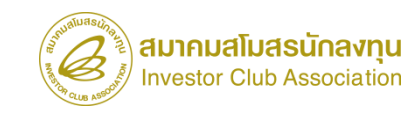

# ขั้นตอนงานขออนุมัติสั่งปล่อยเครื่องจักรคืนอากร (หลังเดินพิธีการ)

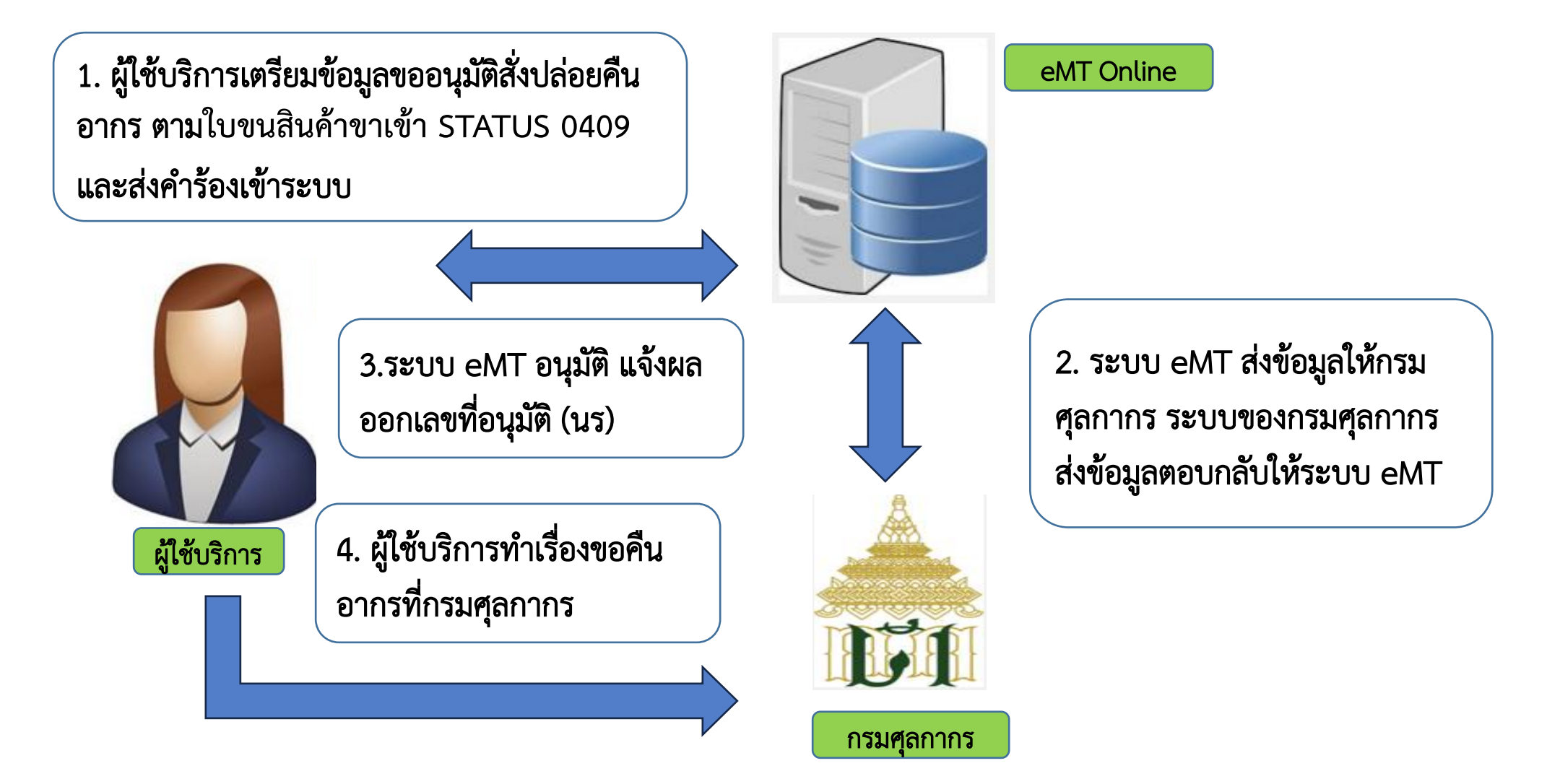

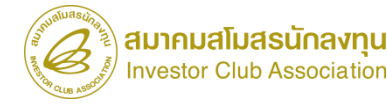

# การสั่งปล่อยประเภทต่างๆ

ตัวอย่างการสั่งปล่อยเครื่องจักรคืนอากร

บริษัท A ต้องการนำเข้าเครื่องจักร conveyor (สายพานลำเลียง)

- 1. บริษัท A นำ conveyor เข้ามาจากต่างประเทศ โดยชำระภาษีอากรเข้ามา
- ถ้าบริษัท A ต้องการจะขอคืนอากรเครื่องจักร conveyor ทางบริษัท A ต้องทำการขอบัญชี รายการเครื่องจักร conveyor กับทาง BOI ให้เรียบร้อย
- เมื่อทาง BOI อนุมัติบัญชีเครื่องจักร conveyor แล้ว ทางบริษัท A ทำการสั่งปล่อยเครื่องจักร คืนอากร

การเตรียมข้อมูล

Invoice

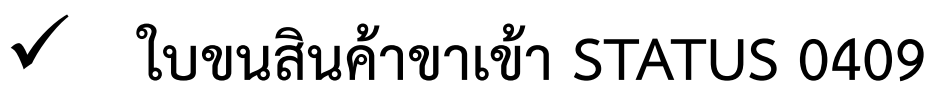

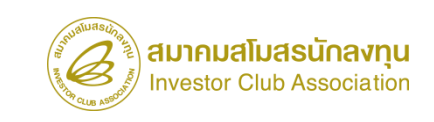

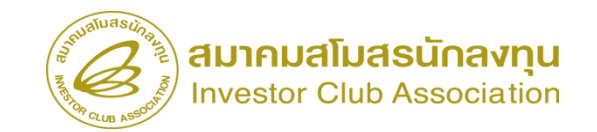

| ระบบ                                                                                     | งานสิทธิและประโยชน์ด้านเครื่องจักรด้ว                         | ยระบบอิเล็กทรอนิกส์                      |                                                         | acking                       |                                     |                                    |                                        |                                  |                                                   |
|------------------------------------------------------------------------------------------|---------------------------------------------------------------|------------------------------------------|---------------------------------------------------------|------------------------------|-------------------------------------|------------------------------------|----------------------------------------|----------------------------------|---------------------------------------------------|
| Hide Menu                                                                                |                                                               |                                          | User: บริษัท คอมพิวเดอร์ 2 ส                            | лла 🏠 Logo                   |                                     |                                    |                                        |                                  |                                                   |
| ▲ Home<br>การค่ำประกันเครื่องจักร<br>การทำบัญชีรายการเครื่องจักร<br>การสับประยะกร้องจักร | ุ≡_การสั่งปล่อยเครื่องจักร<br>ฺ≡_สร้างคำขอใหม่<br>UploadExcel | 5:1                                      | บงานสิทธิและประโยชน์ด                                   | า้านเครื่องจักรด้            | วยระบบอิเล็กท                       | เรอนิกส์                           |                                        | Electronic M                     | achine Tracking                                   |
| การส่งคืน/ส่งช่อมเครื่องจักรไปต่างประเทศ                                                 | <u>สั่งปล่อยเครื่องจักร</u>                                   | Hide Menu                                |                                                         |                              |                                     |                                    |                                        | User: บริษัท คอมพี               | าเตอร์ 2 ร่ากัด 🏠 Logout                          |
| การจัดการผู้ใช้                                                                          | ยกเลกสงบลอยเครองจกร                                           | Home                                     | าาานสมอา เพราะการการการการการการ<br>หมายเลขบัตรส่งเสริม |                              |                                     | หมายเลขโด                          | รงการ                                  |                                  |                                                   |
| การจัดการข้อความ                                                                         |                                                               | การค้ำประกันเครื่องจักร                  | วันที่ออกบัตรส่งเสริม                                   |                              |                                     | วันคือนุมัติโ                      | ครงการ                                 |                                  |                                                   |
| ข้อมูลโครงการ                                                                            |                                                               | <br>การทำบัญชีรายการเครื่องจักร          | กรุณาเมือกโครงการที่ท่านต้องการ                         | _                            |                                     |                                    |                                        |                                  | เข้าหา                                            |
| การนำข้อมลออกจากระบบเก่าเพื่อทำบัญชีให                                                   |                                                               |                                          | # หมายเลขบัตรสงเสริม<br>1 1001/2554                     | หมายเลขโครงการ<br>540291 - 2 | วันที่ออกบัตรส่งเสริม<br>09/06/2554 | วันที่อนุมัติโครงการ<br>11/04/2554 | เลขประจำตัวที่ผู้เสียภาษี<br>200000001 | เลขทะเบียนบริษัท<br>120000000001 | ชื่อมริษัทภาษาไทย<br>มริบัท อามุเริ่มตาล์ 2 สำลัก |
| การขยายระยะเวลาต่าง ๆ                                                                    |                                                               | การส่งคืน/ส่งช่อมเครื่องจักรไปต่างประเทศ | 2                                                       | 540301_2                     | 00/00/2004                          | 11/04/2004                         | 200000001                              | 120000000001                     |                                                   |
|                                                                                          |                                                               | การจัดการผู้ใช้                          | 4<br>5                                                  |                              |                                     |                                    |                                        |                                  |                                                   |
| ขอบริจาดเครื่องจักร                                                                      |                                                               | การจัดการข้อความ                         | 6 7                                                     |                              |                                     |                                    |                                        |                                  |                                                   |
| ขอข่าระภาษีอากรเครื่องจักร                                                               |                                                               | ข้อมุลโครงการ                            | 8                                                       |                              |                                     |                                    |                                        |                                  |                                                   |
| ขออนฌาตจำหน่ายเครื่องจักร 🗾                                                              |                                                               | การนำข้อมูลออกจากระบบเก่าเพื่อทำบัญชีใ   | 10                                                      |                              |                                     |                                    |                                        |                                  |                                                   |
| servicetraining.ic.or.th/EMTPROJECTTRAIN/EMTUI/Re                                        | eleaseUI/SearchPromoteCard.aspx                               | การขยายระยะเวลาต่าง ๆ                    | Page 1                                                  |                              |                                     |                                    |                                        |                                  |                                                   |
|                                                                                          |                                                               | ขอทำลายเครื่องจักร                       |                                                         |                              |                                     |                                    |                                        |                                  |                                                   |
|                                                                                          |                                                               | ขอบริจาคเครื่องจักร                      |                                                         |                              |                                     |                                    |                                        |                                  |                                                   |
|                                                                                          |                                                               | ขอช่าระภาษีอากรเครื่องจักร               |                                                         |                              |                                     |                                    |                                        |                                  | SCREEN ID : 0000000010A                           |
|                                                                                          |                                                               | ขออนฌาตจำหน่ายเครื่องจักร                | •                                                       |                              |                                     |                                    |                                        |                                  |                                                   |

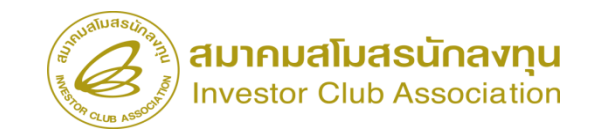

| ระบา                                      | ระบบงานสิทธิและประโยชน์ด้านเครื่องจักรด้วยระบบอิเล็กทรอนิกส์         |                 |        |                                            |                                           |  |  |  |  |
|-------------------------------------------|----------------------------------------------------------------------|-----------------|--------|--------------------------------------------|-------------------------------------------|--|--|--|--|
| Hide Menu                                 |                                                                      |                 |        |                                            | ปser: บริษัท คอมพิวเตอร์ 2 จำกัด 🏠 Logo∪t |  |  |  |  |
|                                           | ข้อมูล Invoice                                                       |                 |        |                                            |                                           |  |  |  |  |
| Home                                      | ประเภทการสังปล่อย *                                                  | สังปล่อยดินอากร | ~      | เมายเลขกำร้อง *                            | ×                                         |  |  |  |  |
| การค้ำประกับเครื่องจักร                   | Invoice No. *                                                        | 1112            |        | Invoice Date *                             | 01/02/2563                                |  |  |  |  |
|                                           | วันน่าเข้า *                                                         | 14/02/2563      |        | ต่านที่เดินพิธีการ *                       | ท่าเรือแหลมฉบัง 🗸                         |  |  |  |  |
| การทำบัญชีรายการเครื่องจักร               | ส่งมาจากประเทศ *                                                     | สหรัฐอเมริกา    | ~      | สกุลเงิน *                                 | สหรัฐฯ ดอลลาร์ 🗸 🗸                        |  |  |  |  |
| การสั่งปล่อยเครื่องจักร                   | ้อัตราแลกเปลี่ยน (1 หน่วยสกุลเงินต่างประเท<br>= มูลค่าสกุลเงินบาท) * | a 35.00000      |        | มูลถ่าเครื่องจักรทั้ง Invoice(ตามสกุลเงิน) | 0.00                                      |  |  |  |  |
| การส่งอื่น/ส่งช่อนแครื่องอักรไปต่างประเทศ | มูลด่าเครื่องจักรทั้งInvoice(บาท)                                    | 0.00            |        |                                            |                                           |  |  |  |  |
| การจัดการผู้ใช้                           | NIN ILLEVINI                                                         |                 |        |                                            |                                           |  |  |  |  |
| การจัดการข้อความ                          |                                                                      |                 |        | <b></b>                                    | <i>h</i>                                  |  |  |  |  |
| ข้อมูลโครงการ                             |                                                                      |                 | บันทึก | ข้อนกลับ                                   |                                           |  |  |  |  |
| การนำข้อมูลออกจากระบบเก่าเพื่อทำบัญชีให   |                                                                      |                 |        |                                            |                                           |  |  |  |  |
| การขยายระยะเวลาต่าง ๆ                     |                                                                      |                 |        |                                            | SCREEN ID : 000000101201                  |  |  |  |  |
| ขอทำฉายเครื่องจักร                        |                                                                      |                 |        |                                            |                                           |  |  |  |  |
| ขอบริจาคเครื่องจักร                       |                                                                      |                 |        |                                            |                                           |  |  |  |  |
| ขอข่าระภาษีอากรเครื่องจักร                |                                                                      |                 |        |                                            |                                           |  |  |  |  |

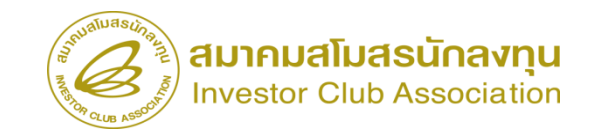

| ระบ                                      | บงานสิทธิและประโยชน์                                         | ์เด้านเครื่อ   | งจักรด้วยระ:                  | บบอิเล็กทรอ                   | นิกส์            |                                          | nic Machine T    | racking           |                |                       |                                  |                                 |                               |                                |                                                                                                    |
|------------------------------------------|--------------------------------------------------------------|----------------|-------------------------------|-------------------------------|------------------|------------------------------------------|------------------|-------------------|----------------|-----------------------|----------------------------------|---------------------------------|-------------------------------|--------------------------------|----------------------------------------------------------------------------------------------------|
| Hide Menu                                |                                                              |                |                               |                               |                  | User: บริษัท                             | 1 คอมพิวเตอร์ 2  | ร่ากัด 🏠 Lo       | ge             |                       |                                  |                                 |                               |                                |                                                                                                    |
|                                          | ≏_ ด้นหาข้อมล                                                |                |                               |                               | -                |                                          |                  |                   |                |                       |                                  |                                 |                               |                                |                                                                                                    |
| Home                                     | หมายเฉขบัตรส่งเสริม*                                         | 1001/2554      |                               |                               | ประเภทก          | <b>ารสังปล่อย</b> * สังปล่อยดีนอากร      |                  |                   | e              |                       |                                  |                                 |                               |                                |                                                                                                    |
| การค้ำประกับเครื่องจักร                  | ประเภท *                                                     | งานสั่งปล่อยเค | รื่องจักร                     |                               | 🗸 วันที่น่าเข้   | h 14/02/2563                             |                  |                   |                |                       |                                  |                                 |                               |                                |                                                                                                    |
|                                          | ชื่อเครื่องจักร *                                            | a              |                               |                               | สภาพ             | เลือก                                    |                  | <b>`</b>          | <u>.</u>       |                       |                                  |                                 |                               |                                |                                                                                                    |
| การทำบัญชีรายการเครื่องจักร              |                                                              |                |                               |                               |                  |                                          | ด้นเ             | หา ยกเฉิก         |                |                       |                                  |                                 |                               |                                |                                                                                                    |
| การสั่งปล่อยเครื่องจักร                  | -                                                            |                |                               |                               |                  | Aust                                     |                  |                   |                |                       |                                  |                                 |                               |                                |                                                                                                    |
| การส่งดีน/ส่งช่อมเครื่องจักรไปต่างประเทศ | ETRUTE                                                       |                |                               |                               | 1                | 5:111                                    | งานสิทธิเ        | เละประโย          | ิชน์ด้านเ      | ครื่องจักรด้ว         | ประบบอิเล็กทรอนิ                 | กส์                             |                               | nic Machine Tracking           |                                                                                                    |
|                                          | # ชื่อเครื่องจักร ประเภทบารสัง<br>ปล่อย                      | รายละเอียด     | จำนวนจากบัญชี จำนวน<br>ปล่อยไ | เขอส่ง<br>ไปแล้ว จำนวนคงเหลือ | หน่วย            |                                          |                  |                   |                |                       |                                  |                                 | 1                             | http://www.ic.or.th            |                                                                                                    |
| มาวงตุการผู้เฮ                           | 1 <u>COATING</u><br>AGENT<br>1 DECEMBRATION ตั้งปล่อยศึมอากร |                | 4.00 1.0                      | 3.00                          | PIECE OF         | Hide Menu                                |                  |                   | 20101010101010 |                       |                                  |                                 | User: บริษัท                  | ท คอมพิวเตอร์ 2 จำกัด  🏠       | Logo                                                                                                    |
| การจัดการข้อความ                         |                                                              |                |                               |                               | UNIT             | กอดท่ะทิเดเน เมตะควรรงมว                 | บันทึกข้อมูลสั่ง | ปล่อย             |                |                       |                                  |                                 |                               | ALLA .                         |                                                                                                    |
| ข้อมูลโครงการ                            | 2 <u>DRYING</u> สังปล่อยคืนอากร<br><u>MACHINE</u>            |                | 3.00 0.1                      | 00 3.00                       | PIECE OF<br>UNIT | ขออนุญาตนำเครื่องจักรไปใช้เพื่อการอื่น   | ชื่อเครื่องจักร  |                   | COA            | TING & DRYING MA      | CHINE                            | สำนวนคงเหลือ                    | 3.00                          |                                |                                                                                                    |
| การนำข้อมูลออกจากระบบเก่าเพื่อทำบัญชีใ   | 3 EXCHANGER                                                  |                | 4.00 0.0                      | 4 00                          | PIECE OF         | ขออนุญาตนำเครื่องจักรไปให้บุคคลอื่นใช้   | สำนวนขอสังปล่อ   | NJ *              | 1.00           |                       | 2                                | อัตราอากร                       |                               |                                |                                                                                                    |
| การขยายระยะเวลาต่าง ๆ                    | AIR                                                          |                |                               |                               | UNIT             | ตัดบัญชีเครื่องจักรนำเข้าเกิน 5 ปี       | เลขที่ใบขนขาเข้า | 1 *               | A111           | 111111111             |                                  | วันที่ใบขนขาเข้า *              | 12/02/2563                    |                                |                                                                                                    |
|                                          | 4                                                            |                |                               |                               | -                | -<br>ຫັດເປັດເສີຍ່າວວນແຕຣີ່ວ ເວັດຮ        | สำดับรายการสังเ  | ปล่อยใน Invoice * | 1              |                       |                                  | สำดับรายการในใบขนสินด้าขาเข้า * | 1                             |                                |                                                                                                    |
| ขอทำลายเครื่องจักร                       | 6                                                            |                |                               |                               |                  |                                          | มูลค่าตาม Invoid | ce(ตามสกุลเงิน) * | 5,555          | i                     |                                  | ]                               |                               |                                |                                                                                                    |
| ขอบริจาคเครื่องจักร                      | 7                                                            | -              |                               |                               | -                | ต้ดบัญชีบริจาคเครื่องจักร                |                  |                   |                |                       |                                  |                                 |                               | บันทึก ย้อนเ                   | าลับ                                                                                                    |
|                                          | 0                                                            |                |                               |                               |                  | ตัดบัญชีชำระภาษีเครื่องจักร              | รายการสังปล่อย   |                   | . 12           |                       |                                  |                                 | P                             | เพิ่มรายก                      | 115                                                                                                    |
|                                          |                                                              |                |                               |                               |                  | ตัดบัญชีส่งคืนเครื่องจักร                | # ณบ 1<br>1      | ประเภทการสังปล่อย | ประเภท ชื่อเค  | รื่องจักร จำนวนขอสังป | อย ลำดีบรายการสิ่งปล่อยไน Invoid | ce สำคับรายการในไบขนสินคำขาเข้า | มูลคำตาม Invoice(ตามสกุลเงิน) | อัตราอากร หน่วย ชื่อเครื่องจัก | เรหลัก                                                                                                    |
|                                          |                                                              |                |                               |                               |                  | ตัดบัญชีจำหน่ายเครื่องจักรกรณีมีการะภาษี | 2 3              |                   |                |                       |                                  |                                 |                               |                                |                                                                                                    |
|                                          |                                                              |                |                               |                               |                  | คำขอบันทึกไว้                            | 4 5              |                   |                |                       |                                  |                                 |                               |                                |                                                                                                    |
|                                          |                                                              |                |                               |                               |                  | คำขอที่อยู่ในขั้นตอนการอนุมัติ/แก้ไข     | 6<br>7           | 1                 |                |                       |                                  |                                 |                               |                                |                                                                                                    |
|                                          |                                                              |                |                               |                               |                  | ดำขอที่รอผลตอบกลับจากกรมศุลกากร          | 8 9              |                   |                |                       |                                  |                                 |                               |                                |                                                                                                    |
|                                          |                                                              |                |                               |                               |                  | ข้อมูลคำร้องที่ดำเนินการแล้ว             | 10<br>Page 1     | -                 |                | E.                    |                                  |                                 |                               |                                |                                                                                                    |
|                                          |                                                              |                |                               |                               |                  | ขอเสียอากร                               | raye 1           |                   |                |                       | กลับสู่                          | หน้าส่งข้อมูล                   |                               |                                |                                                                                                    |
|                                          |                                                              |                |                               |                               |                  |                                          |                  |                   |                |                       |                                  |                                 |                               |                                | a di secondo di secondo di second |

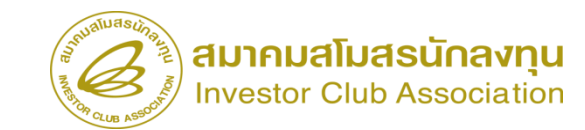

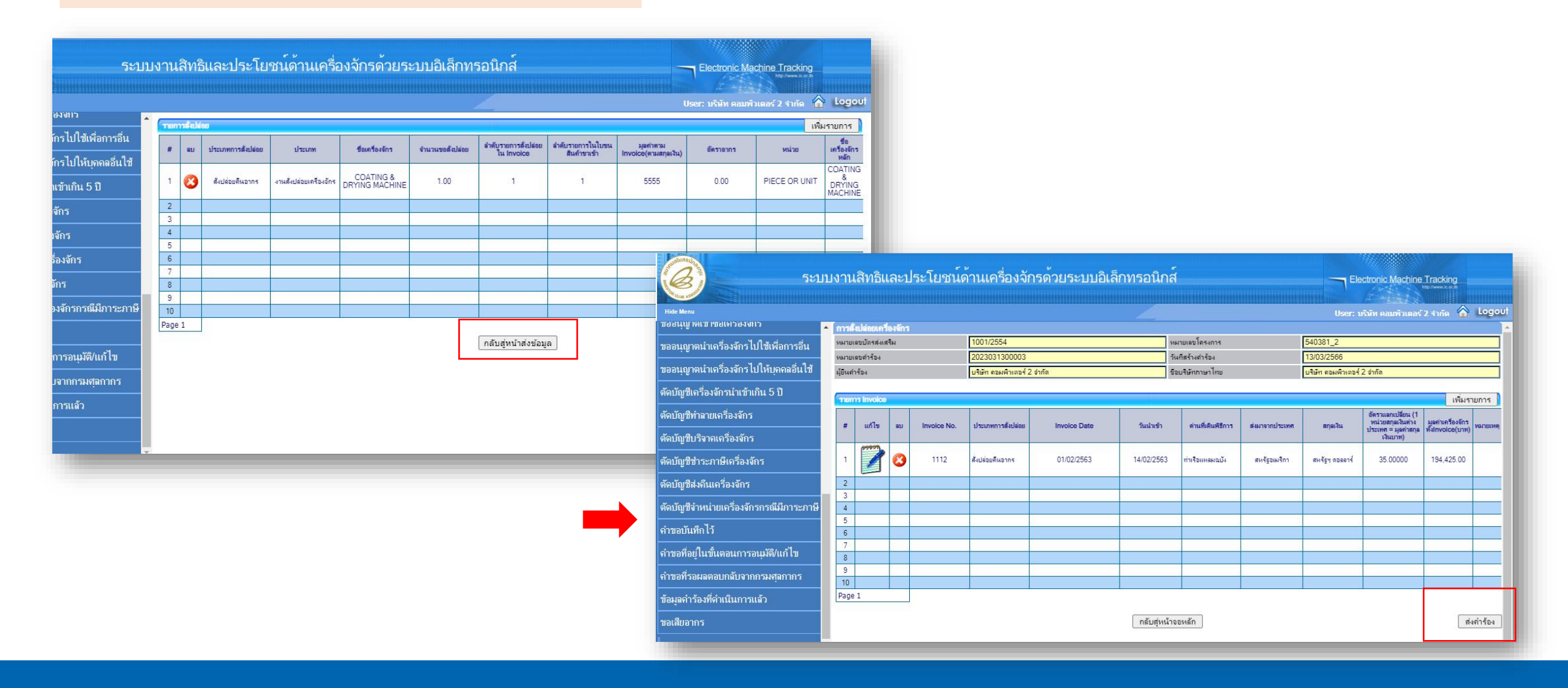

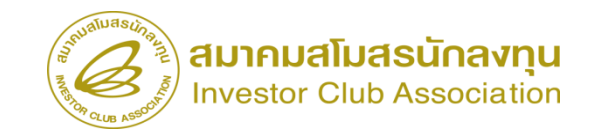

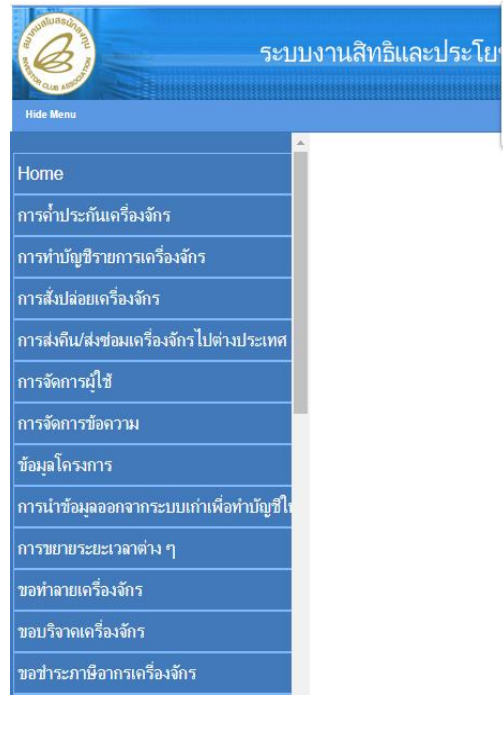

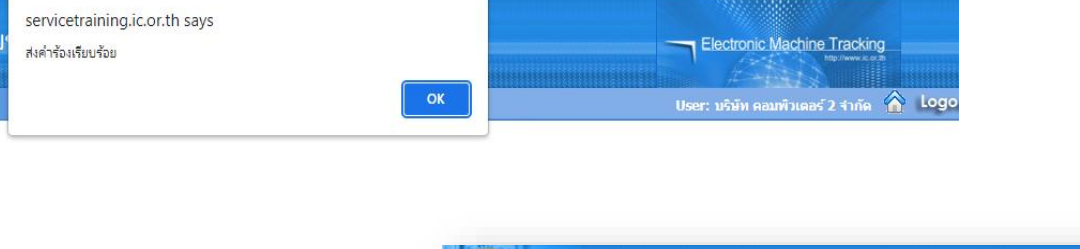

| ระบบงานสิทธิและประโยชนดานเครื่องจกรดวยระบบอเล็กทรอนิกส – |       |                      |                        |                     |                            |                  |                   |                               | Electronic Machine Tracking |  |  |
|----------------------------------------------------------|-------|----------------------|------------------------|---------------------|----------------------------|------------------|-------------------|-------------------------------|-----------------------------|--|--|
| The cus and the                                          |       |                      |                        |                     |                            |                  |                   | 1 - 1 - 1 - 1 - 1 - 1 - 1 - 1 |                             |  |  |
| Hide Menu                                                |       |                      |                        |                     |                            |                  |                   | User: บริษัท คอมพิวเตอร์      | 2 สากัด 🏠 Logout            |  |  |
|                                                          | imusi |                      |                        |                     |                            |                  |                   |                               |                             |  |  |
| Home                                                     | #     | หมายเลขคำร้อง        | ชื่อคำร้อง             | หมายเลขบัตรส่งเสริม | ผู้ยื่นกำร้อง              | วันที่ยื่นคำร้อง | วันที่สร้างคำร้อง | ชื่อบริษัทภาษาไทย             | สถานะคำร้อง                 |  |  |
| การค่ำประกันเครื่องจักร                                  | 1     | <u>2023031300002</u> | ขอตั้งปล่อยเครื่องจักร | 1001/2554           | บริษัท คอมพิวเตอร์ 2 จำกัด | 13/03/2566       | 13/03/2566        | บริษัท คอมพิวเตอร์ 2 จำกัด    | รอดอบกลับจากกรมศุลกากร      |  |  |
| การทำบัญชีรายการเครื่องจักร                              | 3     |                      |                        |                     |                            |                  |                   |                               |                             |  |  |
| การสั่งปล่อยเครื่องจักร                                  | 5     |                      | 9                      |                     |                            |                  |                   |                               |                             |  |  |
| การส่งคืน/ส่งช่อมเครื่องจักรไปต่างประเทศ                 | 7     |                      |                        |                     |                            |                  |                   |                               |                             |  |  |
| การจัดการผู้ใช้                                          | 9     |                      |                        |                     |                            |                  |                   |                               |                             |  |  |
| การจัดการข้อความ                                         | Page  | 1                    |                        |                     |                            |                  |                   |                               |                             |  |  |
| ข้อมูลโครงการ                                            |       |                      |                        |                     |                            |                  |                   | 50                            | CREEN ID: 0001011020301     |  |  |
| การนำข้อมูลออกจากระบบเก่าเพื่อทำบัญชีใเ                  |       |                      |                        |                     |                            |                  |                   |                               |                             |  |  |
| การขยายระยะเวลาต่าง ๆ                                    |       |                      |                        |                     |                            |                  |                   |                               |                             |  |  |
| ขอทำลายเครื่องจักร                                       |       |                      |                        |                     |                            |                  |                   |                               |                             |  |  |
| ขอบริจาคเครื่องจักร                                      |       |                      |                        |                     |                            |                  |                   |                               |                             |  |  |
| ขอข่าระภาษีอากรเครื่องจักร                               |       |                      |                        |                     |                            |                  |                   |                               |                             |  |  |
|                                                          |       |                      |                        |                     |                            |                  |                   |                               |                             |  |  |

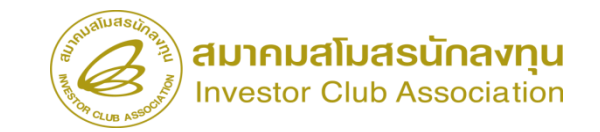

#### การตรวจสอบสถานะคำร้อง

| 5:1                                      | บงานสิทธิและประโยข               | ชน์ด้านเครื่องจักรด้วยระบบอิเล็กทร                                                                                 | <sub>ว</sub> อนิกส์               | Electronic Machine Tracking               |
|------------------------------------------|----------------------------------|----------------------------------------------------------------------------------------------------|-----------------------------------|-------------------------------------------|
| Hide Menu                                |                                  |                                                                                                    |                                   | User: บริษัท คอมพิวเตอร์ 2 จำกัด 🏠 Logoบไ |
| . กอดท่ะที่ เดเวล เมอเคเวดงงมว           | 🔺 กรุณาเลือกเรื่อนไขในการค้นหาคำ | ขอที่ดำเนินการเรียบร้อยแด้ว                                                                                        |                                   |                                           |
| ขออนญาตนำเครื่องจักรไปใช้เพื่อการอื่น    | ชื่อคำร้อง *                     | เดือก                                                                                                    | <ul> <li>หมายเลขคำร้อง</li> </ul> |                                           |
| ขออนุญาตนำเครื่องจักรไปให้บุคคลอื่นใช้   | เลขทีอนุมัติ                     | เลือก<br>ขอค้ำประกันเครื่องจักร<br>ขอขยายระยะเวลาค้ำประกันเครื่องจักร                                              |                                   | ด้นหา                                     |
| ตัดบัญชีเครื่องจักรนำเข้าเกิน 5 ปี       |                                  | ขออนุมัติบัญชีเครื่องจักร                                                                                          |                                   |                                           |
| ตัดบัญชีทำลายเครื่องจักร                 | # หมายเลขคำร้อง                  | ขอยกเลิกรายการเครื่องจักร<br>ขอเพิ่มจำนวนเครื่องจักร                                                               | มันกำร้อง ผู้ปืนกำร้อง            | เลขที่อนุมัติ สถานะกำร้อง                 |
| ตัดบัญชีบริจาคเครื่องจักร                |                                  | ขอลตจำนวนเครื่องจักร<br>ขอแก้ไขรายการเครื่องจักรอื่นต                                                              |                                   |                                           |
| ตัดบัญชีชำระภาษีเครื่องจักร              |                                  | ขอเพิ่มรายการชื่อรอง<br>ขอเพิ่มรายการอะไหล่                                                                        |                                   |                                           |
| ตัดบัญชีส่งถึนเครื่องจักร                |                                  | ขอเพมรายการแมพมพ<br>ขอขยายระยะเวลานำเข้าเครื่องจักรปกติ<br>ของหวมระยะเวลานำเข้าเครื่องจักรบักยะเจ้ง                |                                   | SCREEN ID : 00000000303P2C                |
| ตัดบัญชีจำหน่ายเครื่องจักรกรณีมีภาระภาษี |                                  | ขอสังปล่อยเครื่องจักร                                                                                              |                                   |                                           |
| ดำขอบันทึกไว้                            |                                  | ขอส่งเครื่องจักรไปต่างประเทศ(ส่งช่อม)<br>ขอส่งเครื่องจักรไปต่างประเทศ(ส่งคืน)<br>ของได้แนสอวนรวจอส่งส่องเป็นส่งคืน |                                   |                                           |
| จำขอที่อยู่ในขั้นตอนการอนุมัติ/แก้ไข     |                                  | ขอเขตอนลุก แนะจากสุจขอมเบนสุจจน<br>ขอยกเลิกค้าประกันแคร้องจักร<br>ของกเลิกสั่งปล่องแคร้องจักร                      | -                                 |                                           |
| จำขอที่รอผลตอบกลับจากกรมศุลกากร          |                                  |                                                                                                    |                                   |                                           |
| ข้อมูลคำร้องที่ดำเนินการแล้ว             |                                  |                                                                                                    |                                   |                                           |
| ขอเสียอากร                               |                                  |                                                                                                    |                                   |                                           |

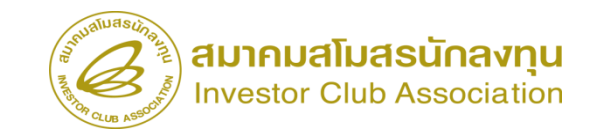

#### การตรวจสอบสถานะคำร้อง

| บง  | านสิ่                       | ทธิและประโยฯ          | Electronic Machine Tracki            | ng                  |                  |                            |                    |             |
|-----|-----------------------------|-----------------------|--------------------------------------|---------------------|------------------|----------------------------|--------------------|-------------|
|     | User: บริษัท ตอมทั่วเดอร์ 2 |                       |                                      |                     |                  |                            |                    |             |
| n n | วุณาเลือ                    | กเงื่อนไขในการกันหากำ | าขอที่ดำเนินการเรียบร้อยแล้ว         |                     |                  |                            |                    |             |
| 1   | อด่าร้อง                    | •                     | ขอสั่งปล่อยเครื่องจัก                | ĩ                   | ✓ 943.1          | ายเลขคำร้อง                |                    |             |
| 15  | ขที่อนุมั                   | ด                     |                                      |                     |                  |                            |                    |             |
|     |                             |                       |                                      |                     |                  |                            |                    | ด้นหา       |
|     | #                           | หมายเลขคำร้อง         | ชื่อค่าร้อง                          | หมายเลขบัตรส่งเสริม | วันที่ยื่นกำร้อง | ผู้ยื่นคำร้อง              | เลขที่อนุมัต       | สถานะคำร้อง |
|     | 1                           | 2023031300003         | ข <mark>อสั่งปล่อยเครื่องจักร</mark> | 1001/2554           | 13/03/2566       | บริษัท ดอมพิวเตอร์ 2 จำกัด | นร1307M66030000002 | อนุมัติ     |
|     | 2                           | 2023031300002         | ขอสังปล่อยเครื่องจักร                | 1001/2554           | 13/03/2566       | บริษัท ดอมพิวเตอร์ 2 จำกัด | นร1307M66030000001 | อนุมัติ     |

First 1 Last

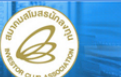

| 5=1                                      | บงา     | นสิทธิและปร       | ะโยชน์ด้าน         | แครื่องจักฯ                      | รด้วยระบบอิเล็  | ่กทรอนิกเ         | ส์                                    |                 | Electroni                               | C Machine Tracki                      | ng           |  |
|------------------------------------------|---------|-------------------|--------------------|----------------------------------|-----------------|-------------------|---------------------------------------|-----------------|-----------------------------------------|---------------------------------------|--------------|--|
| Hide Menu                                |         |                   |                    |                                  |                 |                   |                                       |                 | User: บริษัท ค                          | อมพิวเตอร์ 2 จำกัด                    | \land Logout |  |
| เมื่ออ <i>ห์เ</i> กิเตเฉ.เมื่อเครองงบร   | ► NH.   | ายเลขบัตรส่งเสริม | 100                | 1/2554                           |                 | я                 | เมายเลข โดรงการ                       | 540             | 381_2                                   |                                       | A            |  |
|                                          | иы      | ายเลขดำร้อง       | 202                | 3031300003                       |                 | 1                 | วันที่สร้างดำร้อง                     |                 | 13/03/2566                              |                                       |              |  |
| กอลที่เกิ เพท แล้วองงแร เก เทเพอแ เรอท   | ស៊ីមិ៍។ | นดำร้อง           | บริษั              | บริษัท ดอมพิวเตอร์ 2 จำกัด       |                 |                   | ชื่อบริษัทกาษาไทย บ                   |                 | ริษัท ดอมพิวเตอร์ 2 สำกัด               |                                       |              |  |
| ขออนุญาตนำเครื่องจักรไปให้บุคคลอื่นใช้   | เลข     | ที่อนุมัติ        | <mark>45</mark> 1  | นร1307M66030000002 วันที่อนุมัติ |                 |                   |                                       |                 |                                         |                                       |              |  |
| ตัดบัญชีเครื่องจักรนำเข้าเกิน 5 ปี       | ทม      | ายเหต             |                    |                                  |                 |                   |                                       |                 |                                         |                                       |              |  |
| ตัดบัญชีทำลายเครื่องจักร                 |         |                   |                    |                                  |                 |                   |                                       |                 |                                         |                                       | 11           |  |
| ตัดบัญชีบริจาคเครื่องจักร                | 51      | unna Invoice      |                    |                                  |                 |                   |                                       |                 |                                         |                                       |              |  |
| ตัดบัญชีชำระภาษีเครื่องจักร              | #       | # Invoice No.     | ประเภทการสั่งปล่อย | Invoice Date                     | e วันนำเข้า     | ด่านที่เดินพิธีกา | เร ส่งมาจากประเทศ                     | สกุลเงิน        | อัตราแลกเปลี่ยน (1<br>หน่วยสกุลเงินต่าง | มูลค่าเครื่องจักร<br>ทั้งไทหล่อด(บาท) | หมายเหตุ     |  |
| ตัดบัญชีส่งคืนเครื่องจักร                |         | 1112              | X                  | 01/02/2502                       | 14/02/2502      |                   | · · · · · · · · · · · · · · · · · · · |                 | เงินบาท)                                | 104 425 00                            |              |  |
| ตัดบัญชีจำหน่ายเครื่องจักรกรณีมีภาระภาษี | 2       | 2                 | 84080091401115     | 01/02/2363                       | 14/02/2565      | TREBRINK          | พ สหรรัฐตารแบ                         | หม่งอีง เกริยนง |                                         | 134,423.00                            |              |  |
| จำขอบันทึกไว้                            | 4       | 4                 |                    |                                  |                 |                   |                                       |                 |                                         |                                       |              |  |
| จำขอที่อยู่ในขั้นตอนการอนุมัติ/แก้ไข     | 6       | 5                 |                    |                                  |                 |                   |                                       |                 |                                         |                                       |              |  |
| จำขอที่รอผลตอบกลับจากกรมศุลกากร          | 5       | 7 3               |                    |                                  |                 |                   |                                       |                 |                                         |                                       |              |  |
| ข้อมูลคำร้องที่ดำเนินการแล้ว             | 9       | 0                 |                    |                                  |                 |                   |                                       |                 |                                         |                                       |              |  |
| ขอเสียอากร                               | Pa      | ge 1              |                    | ·                                |                 |                   |                                       |                 |                                         |                                       |              |  |
|                                          | Ŧ       |                   |                    |                                  | Export to Excel | Export to XM      | L กลับสู่หน้า                         | จอหลัก          |                                         |                                       |              |  |

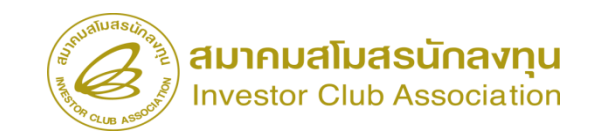

## เงื่อนไข การสั่งปล่อยเครื่องจักรคืนอากร

- ชื่อและหน่วยเครื่องจักร ต้องตรงกับใบขนสินค้าขาเข้า
- > ระยะเวลาที่ได้รับสิทธิยังไม่สิ้นสุด
- กรณีระยะเวลาที่ได้รับสิทธิสิ้นสุดแล้ว ต้องยื่นสั่งปล่อยขอคืนอากรภายใน 1 ปี
- วันที่น้ำเข้า หากเป็นวันที่ก่อนออกบัตรส่งเสริม สามารถขอขยายวันน้ำเข้าย้อนหลังได้ ถึงวันที่ยื่นคำขอรับการส่งเสริม

# การสั่งปล่อยประเภทต่างๆ

#### 3. การสั่งปล่อยเครื่องจักรถอนค้ำ

การสั่งปล่อยเครื่องจักรถอนค้ำ คือการอนุมัติให้ผู้ที่ได้รับการส่งเสริม ได้สามารถถอน ค้ำประกันเครื่องจักรที่เคยค้ำประกันไว้ โดยเครื่องจักรที่จะถอนค้ำได้นั้น ต้องเป็นเครื่องจักรที่มีอยู่ ในบัญชีรายการเครื่องจักรที่ BOI อนุมัติแล้ว จึงจะสามารถถอนค้ำประกันได้

\*\*\* การสั่งปล่อยเครื่องจักรถอนค้ำ สิ่งสำคัญคือต้องมีการ<mark>ขอใช้ธนาคารค้ำประกัน</mark> เครื่องจักรไว้ก่อน ถึงจะสามารถถอนค้ำได้

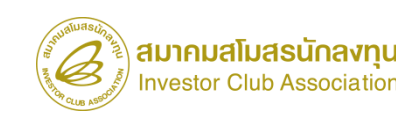

หมายถึง การขออนุญาตใช้ธนาคารค้ำประกันเครื่องจักรแทนการชำระภาษี เพื่อนำเข้าเครื่องจักร มาใช้ในประเทศ อาจเกิดได้จาก

- ได้รับอนุมัติให้การส่งเสริมแล้ว แต่บัตรส่งเสริมยังไม่ออก
- บัตรส่งเสริมออกแล้ว แต่บัญชีรายการเครื่องจักรยังไม่อนุมัติ
- อยู่ระหว่างการแก้ไขบัญชีรายการเครื่องจักร
- หรือปัญหาอื่นๆ เกี่ยวกับการนำเข้าเครื่องจักร

\* การค้ำประกันอากรขาเข้าได้ไม่เกิน 1 ปีนับแต่วันที่อนุญาต และจะอนุมัติให้ขยายเวลาการใช้ธนาคารค้ำ ประกันได้อีก 1 ครั้ง เป็นระยะเวลา 1 ปี โดยผู้ได้รับการส่งเสริมต้องขอขยายเวลาค้ำประกันก่อนสิ้นสุดระยะเวลา การค้ำประกันเดิม \*

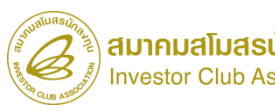

## การผ่อนผันใช้ธนาคารค้ำประกัน แยกการพิจารณาออกเป็น 3 กรณี

1. ยังไม่มีมติให้การส่งเสริม ไม่อนุญาตให้ใช้ธนาคารค้ำประกัน

 มีมติให้การส่งเสริม และตอบรับมติแล้ว อนุญาตให้ผ่อนผันการใช้ธนาคารค้ำประกัน แทนการชำระอากรขาเข้า สำหรับเครื่องจักร

 กรณีที่ได้รับบัตรส่งเสริมแล้ว อนุญาตให้ผ่อนผันการใช้ธนาคารค้ำประกันแทน การชำระอากรขาเข้า และภาษีมูลค่าเพิ่มสำหรับเครื่องจักร

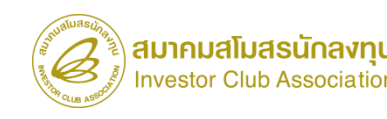

# ขั้นตอนงานขออนุญาตค้ำประกันเครื่องจักร (ก่อนเดินพิธีการ)

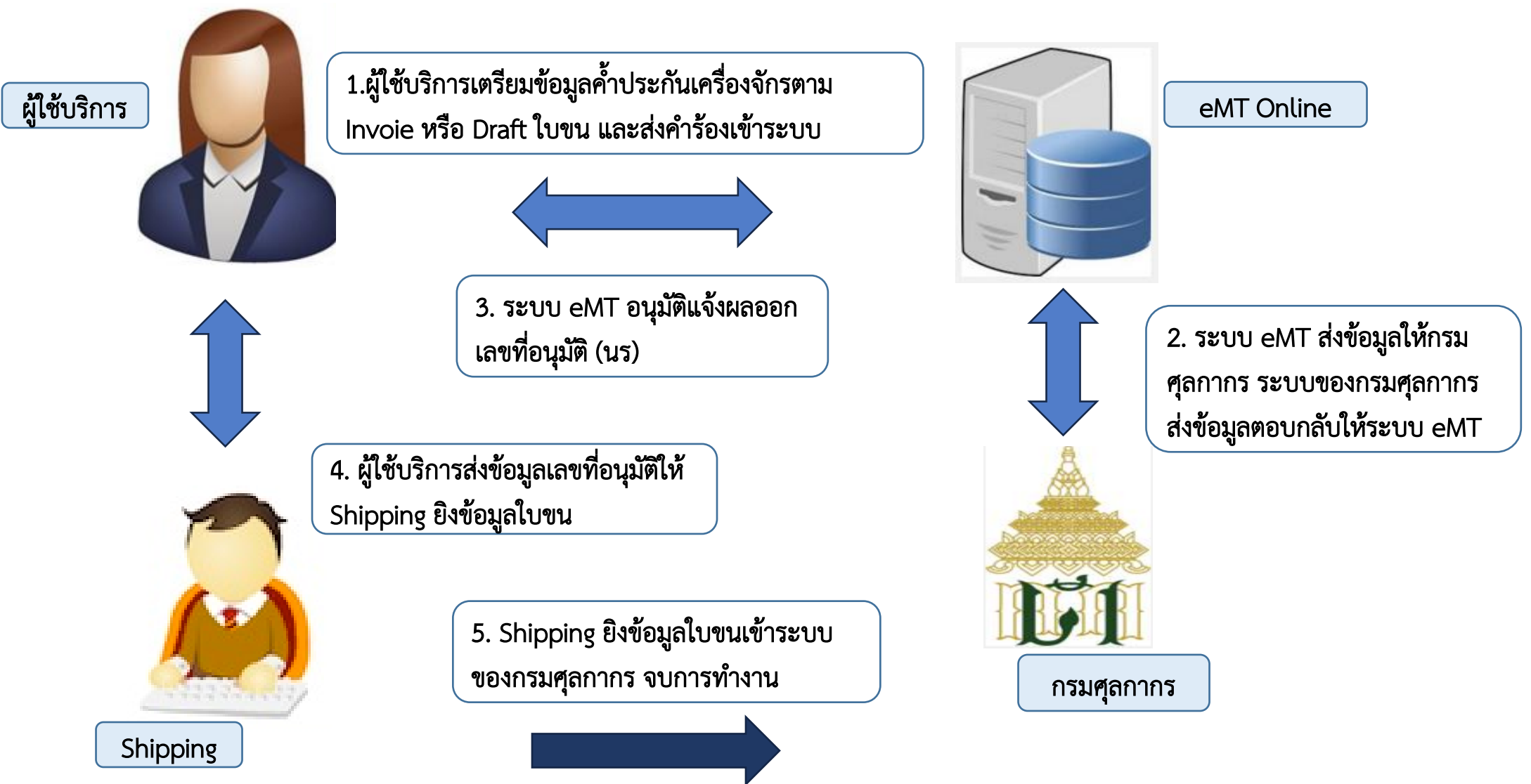

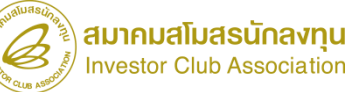

| <ul> <li>ประกันเครื่องจักร</li> <li>บัญชีรายการเครื่องจักร</li> <li>ปล่อยเครื่องจักร</li> <li>คืน/ส่งช่อมเครื่องจักรไปต่างประเทศ</li> <li>การผู้ใช้</li> </ul> | <ul> <li>การค้ำประกันเครื่องจักร</li> <li>สร้างคำขอใหม่<br/>UploadExcel</li> <li>ขอค้ำประกันครื่องจักร</li> </ul> | ร <mark>ี 2</mark><br>รื่องจักร |                   |                                       |                             |          |
|----------------------------------------------------------------------------------------------------|----------------------------------------------------------------------------------------------------|---------------------------------|-------------------|---------------------------------------|-----------------------------|----------|
| การข้อดวาม                                                                                                    | แบบฟอร์มยืนคำร้องขอคำประกัน<br>หมายเฉขบัตรส่งเสริม                                                                | 1047/2554                       | иб                | งายเลขโครงการ                         | 540381_48                   |          |
|                                                                                                    | หมายเลขกำร้อง                                                                                                    |                                 | วัน               | เท็สร้างกำร้อง                        | 07/04/2566                  |          |
| การ                                                                                                    | ผู้ยืนกำร้อง (3)                                                                                                  | บริษัท คอมพิวเตอร์ 48 อ่ากัด    | ข้อ               | บริษัทกาษาไทย                         | บริษัท ดอมพิวเตอร์ 48 จำกัด |          |
|                                                                                                    | ศาร้องขอค้าประกัน<br>ดรั้งที่ขอทำด้าประกัน<br>Invoice No.*                                                        | าจักรศ้าประกัน<br>1<br>1234     |                   | ส่งมาจากประเทส *<br>Invoice Date *    | ได้หวัน<br>01/04/2566       |          |
|                                                                                                    | ท่าทีของตกมาถึง *                                                                                                 | ท่าเรือแหลมฉบัง                 | ~                 | วันที่ของตกมาถึง *                    | 24/04/2566                  |          |
|                                                                                                    | อัตราแลกเปลี่ยน (1 หน่วยสกุลเงินต่างประเทศ<br>= มูลค่าสกุลเงินบาท)*                                               | 35.00000                        |                   | สกุลเงิน*                             | สหรัฐฯ ดอลลาร์              |          |
|                                                                                                    | มูลด่าเครืองอักรงวดนี้ (บาท)*                                                                                     | 0.00                            | 2                 | มุลด่าเครื่องจักรสะสมของโครงการ (บาท) | 0.00                        |          |
|                                                                                                    | มูลก่าอากรงวดนี้ (บาท)*                                                                                           | 100,000                         |                   | มุลค่าอากรสะสม (บาท)                  | 0.00                        |          |
|                                                                                                    | รงมายเรงสุ                                                                                                    | บันทึก                          | กลับสู่หน้าจอหลัก | n                                     |                             | ส่งคำรัง |

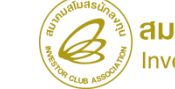

| แบบพ่อว่มอื่นคำร้องขอค้ำประกัน            |                             |                             |                                                                                                    |                                                                                                    |                                                                                                    |                                          |  |
|-------------------------------------------|-----------------------------|-----------------------------|----------------------------------------------------------------------------------------------------|----------------------------------------------------------------------------------------------------|----------------------------------------------------------------------------------------------------|------------------------------------------|--|
| หมายเฉบบัตรส่งเสริม                       | 1047/2554                   |                             | หมายเลขโครงการ                                                                                                    | 540381_48                                                                                                    |                                                                                                    |                                          |  |
| หมายเลบกำร้อง                             |                             |                             | วันที่สร้างกำร้อง                                                                                                    | 07/04/2566                                                                                                    |                                                                                                    |                                          |  |
| ผู้ยืนคำร้อง                              | บริษัท ดอมพิวเตอร์ 48 จำกัด |                             | ชื่อบริษัทภาษาไทย                                                                                                    | บริษัท คอมพิวเตอร์ 48 จำกัด                                                                                                    |                                                                                                    |                                          |  |
| คำร้องขอค้ำประกัน รายการเครื <sub>อ</sub> | งจักรศ้าประกัน              | ้าาย                        | ทาวเครื่องจัก <b>ว</b> ค้าประกัน                                                                                                    |                                                                                                    |                                                                                                    |                                          |  |
| รายการเครื่องจักรค้าประกัน                |                             | มาต                         | isi*                                                                                                    | มาตรา28 🗸                                                                                                    | หมายเหตุ : หากท่านเลือกมาตราไม่ตรงกับสิทธิ์ที่ท่านใต้ จะไม่สามารถถอนค้าประกันได้และ<br>กรุษตุลากรต่อไป                            |                                          |  |
| # แก้ไข ลบ ชื่อรายการ                     | รายละเอียด                  | ข้านวน                      | เกทรายการ*                                                                                                    | দেইতথৰ্বনের 🗸 🗸                                                                                                    |                                                                                                    |                                          |  |
| 2                                         |                             | ชื่อร                       | ายการ (ภาษาอังกฤษตัวใหญ่)*                                                                                                    | METAL DETECTOR FOR SLITTER                                                                                                    |                                                                                                    |                                          |  |
|                                           |                             | รายเ                        | ละเอียด เ                                                                                                    | ครื่องตรวจจับโลหะขณะม้วนผ้า                                                                                                    | 5                                                                                                    |                                          |  |
| 6                                         |                             | จำน                         | ан *                                                                                                    | 3.00                                                                                                    | หน่วย*                                                                                                    | PIECE OR UNIT                            |  |
| 7                                         |                             | สำคั                        | ับรายการใน Invoice *                                                                                                    | 1                                                                                                    | สำดับรายการในใบขน *                                                                                                    | 1                                        |  |
| 9                                         |                             | สภา                         | w*                                                                                                    | luui 🗸                                                                                                    | มุลล่าตาม Invoice(ตามสกุลเงิน) *                                                                                                  | 200,000                                  |  |
| 10                                        |                             |                             |                                                                                                    |                                                                                                    | อัตราอากรบาเข้า                                                                                                    |                                          |  |
| Page 1                                    |                             | หมา                         | เยเหตุ                                                                                                    |                                                                                                    |                                                                                                    |                                          |  |
|                                           | บัน                         | ทึก กลับเ                   |                                                                                                    |                                                                                                    |                                                                                                    |                                          |  |
|                                           |                             | หมาย<br>ตามโ<br>ประ<br>อศิษ | ยเหตุ<br>กรณีเครื่องจักรเก่าชื่อรายการต้องตร<br>นิจะใม่สามารถถอนศ้าประกันได้ และต้องข่<br>ed Machine Information<br>ดรีองอักรถูกผลิต (ค.ศ.) *<br>ะ แนบของใบรับรองประสิทธิภาพเครื่องจักร * | งกับ Invoice โดยมีรูปแบบดังนี้ USED ชื่อรายการ Serial Numb<br>Inseอากรต่อกรมศุลากรต่อไป<br>เลือก ✓<br>Choose File No file chosen<br>6 ตกลง | er ปีที่ผลิต เช่น USED MACHINENAME SE<br>หมายเลขใบรับรองประสิทธิภาพเครืองจักร *<br>Upload <b>*แนบได้เฉพาะไฟล์ PDI</b><br>ย้อนกลับ | RIAL NUMBER 201/233 YEAR OF MFG 1999<br> |  |

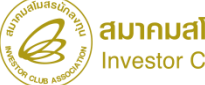

| แบบฟอร์มยื่นคำร้องขอค่ำประกัน                                         |                             |                                       |                                          |                                          |
|-----------------------------------------------------------------------|-----------------------------|---------------------------------------|------------------------------------------|------------------------------------------|
| หมายเฉขบัตรส่งเสริม                                                   | 1047/2554                   | หมายเลขโครงการ                        | 540381_48                                |                                          |
| หมายเฉขดำร้อง                                                         |                             | วันที่สร้างกำร้อง                     | 07/04/2566                               |                                          |
| มู้ยืนกำร้อง                                                          | บริษัท ดอมพิวเตอร์ 48 จำกัด | ชื่อบริษัทภาษาไทย                     | บริษัท ดอมพิวเตอร์ 48 จำกัด              |                                          |
| ศาร้องขอศ้าประกับ รายการเครื่อง                                       | งจักรศ้าประกัน              |                                       |                                          |                                          |
| ดรั้งที่ขอทำด้ำประกัน                                                 | 1                           | ส่งมาจากประเทศ *                      | ได้หวัน 🗸                                |                                          |
| Invoice No.*                                                          | 1234                        | Invoice Date *                        | 01/04/2566                               |                                          |
| ท่าที่ของตกมาถึง *                                                    | ท่าเรือแหลมฉบัง             | 💙 วันที่ของตกมาถึง *                  | 24/04/2566                               |                                          |
| ้ อัตราแลกเปลี่ยน (1 หน่วยสกุลเงินต่างประเทศ<br>= มูลค่าสกุลเงินบาท)* | 35.00000                    | สกุลเงิน*                             | สหรัฐฯ ดอลลาร์ 🗸                         |                                          |
| มูลล่าเครื่องจักรงวดนี้ (บาท)*                                        | 7,000,000.00                | มุลด่าเครื่องอักรสะสมของโครงการ (บาท) | 0.00                                     |                                          |
| มูลด่าอากรงวดนี้ (บาท)*                                               | 100,000.00                  | มุลด่าอากรสะสม (บาท)                  | 0.00                                     |                                          |
|                                                                       | 7 บันทึก กลับสู่หน้าจอง     | าลัก                                  | 8<br><b>PINID:</b><br>ระบุ Pin ID 4 หลัก | 9 Send Cancel                            |
|                                                                       |                             |                                       |                                          | ulaulaulaulaulaulaulaulaulaulaulaulaulau |

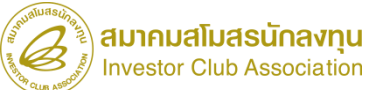

| ศพธ  | านอที่รอผลตอบกลับจากกระทุลกากร |                        |                     |                             |                  |                   |                              |                         |  |  |
|------|--------------------------------|------------------------|---------------------|-----------------------------|------------------|-------------------|------------------------------|-------------------------|--|--|
| #    | หมายเลขกำร้อง                  | ชื่อกำร้อง             | หมายเลขบัตรส่งเสริม | ผู้ยื่นกำร้อง               | วันที่ยื่นคำร้อง | วันที่สร้างกำร้อง | ชื่อบริษัทภาษาไทย            | สถานะคำร้อง             |  |  |
| 1    | 2023040700019                  | ขอค่ำประกันเครื่องจักร | 1047/2554           | บริษัท คอมพิวเตอร์ 48 อำกัด | 07/04/2566       | 07/04/2566        | บริษัท คอมพิวเตอร์ 48 อ่ากัด | รอตอบกลับจากกรมสุดกากร  |  |  |
| 2    |                                |                        |                     |                             |                  |                   |                              |                         |  |  |
| 3    |                                | 0                      |                     |                             |                  |                   |                              |                         |  |  |
| 4    |                                |                        |                     |                             |                  |                   |                              |                         |  |  |
| 5    |                                |                        |                     |                             |                  |                   |                              |                         |  |  |
| 6    |                                |                        |                     |                             |                  |                   |                              |                         |  |  |
| 7    |                                |                        |                     |                             |                  |                   |                              |                         |  |  |
| 8    |                                |                        |                     |                             |                  |                   |                              |                         |  |  |
| 9    |                                |                        |                     |                             |                  |                   |                              |                         |  |  |
| 10   |                                |                        |                     |                             |                  |                   |                              |                         |  |  |
| Page | 1                              |                        |                     |                             |                  |                   |                              |                         |  |  |
|      |                                |                        |                     |                             |                  |                   |                              |                         |  |  |
|      |                                |                        |                     |                             |                  |                   | S                            | REEN ID : 0001011020301 |  |  |

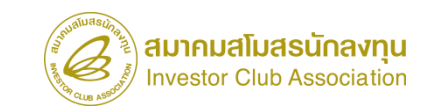
# การสั่งปล่อยประเภทต่างๆ

#### การสั่งปล่อยเครื่องจักรถอนค้ำ

การอนุมัติการถอนใช้ธนาคารค้ำประกัน แทนการชำระอากรขาเข้า

<u>การเตรียมข้อมูล</u>

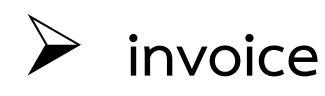

ใบขนสินค้าขาเข้า STATUS 0409

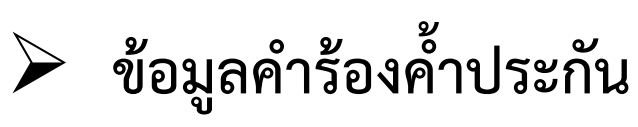

#### <u>ข้อควรระวัง</u>

≽ ต้องดำเนินการขอค้ำประกันเครื่องจักรผ่าน

ระบบ eMT Online

- ≽ จะต้องถอนค้ำทั้งคำร้อง
- หากสั่งปล่อยถอนค้ำไม่ครบทุกรายการ รายการคงเหลือ บริษัทจะต้องขอชำระภาษีที่

กรมศุลกากร

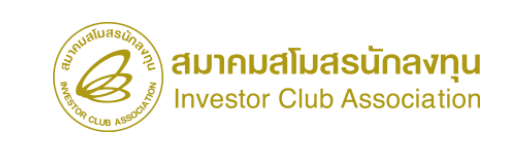

# ขั้นตอน งานขออนุมัติสั่งปล่อยเครื่องจักรถอนค้ำประกัน (หลังเดินพิธีการ)

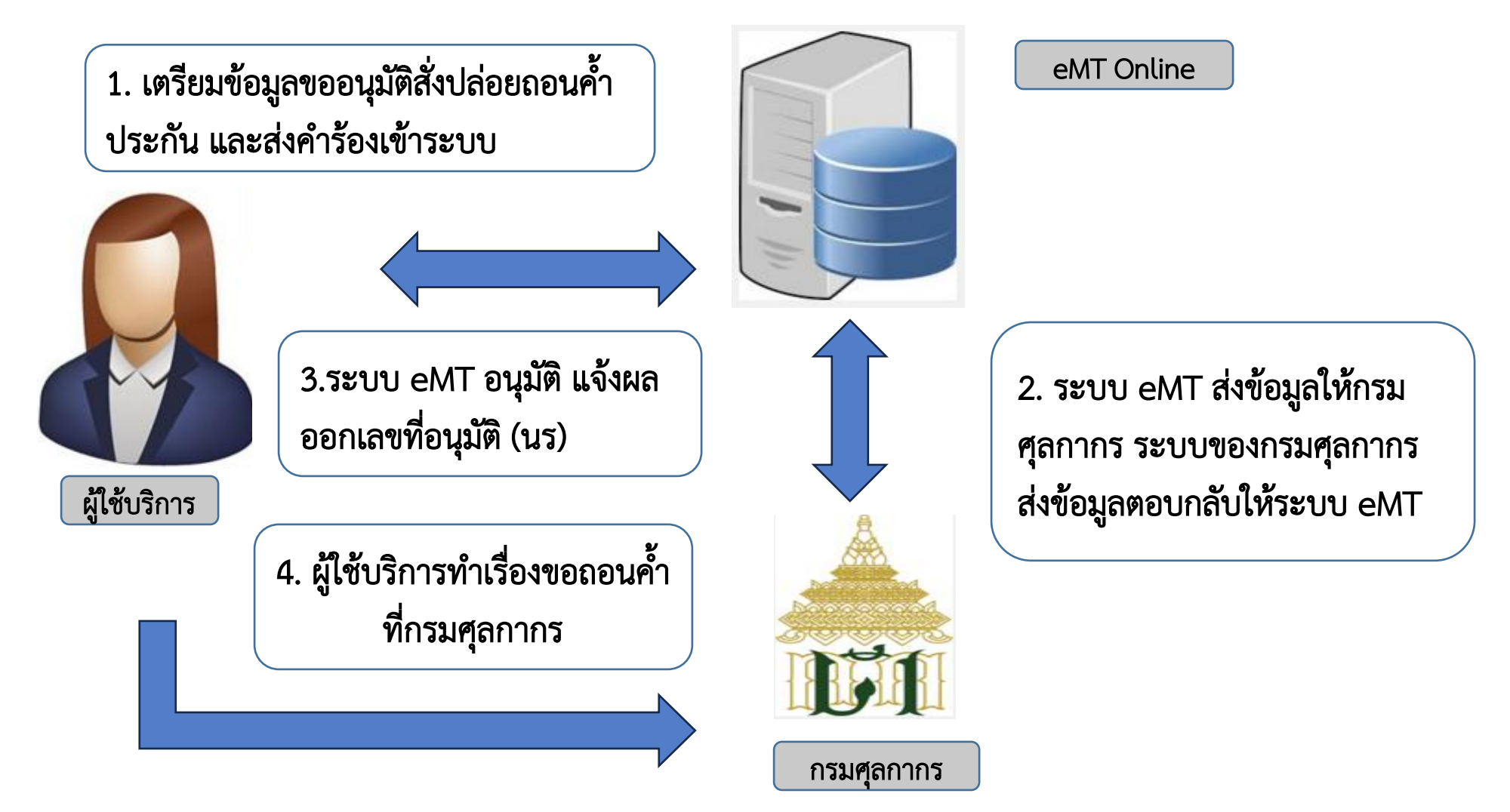

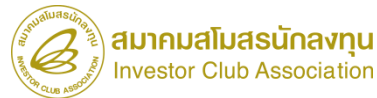

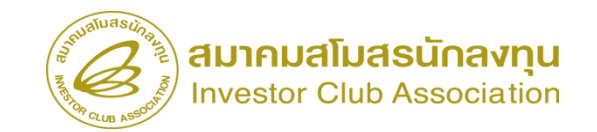

|                                                                  |                                                |                                          | User: บริษัท คอมพิวเตอร์ 2                                          | 2 จำกัด 🏠 Logo             |                                     |                                    |                                         |                                   |                                                        |
|------------------------------------------------------------------|------------------------------------------------|------------------------------------------|---------------------------------------------------------------------|----------------------------|-------------------------------------|------------------------------------|-----------------------------------------|-----------------------------------|--------------------------------------------------------|
| - lome<br>การถ้ำประกันเครื่องจักร<br>การทำบัณชีรายการเครื่องจักร | ุ⊨ การสั่งปล่อยเครื่องจักร<br>ุ⊨ สร้างคำขอใหม่ | ระบา                                     | บงานสิทธิและประโยชน์                                                | น์ด้านเครื่องจักรด์        | า้วยระบบอิเล็กท                     | ารอนิกส์                           |                                         | Electronic M                      | achine Tracking                                        |
|                                                                  | UploadExcel                                    | Hide Menu                                |                                                                     |                            |                                     | 4                                  |                                         | User: บริษัท ดอมเ                 | พัวแตลร์ 2 จำกัด 🏠 Logo                                |
| าารส่งคืน/ส่งซ่อมเครื่องจักรไปต่างประเทศ                         | <u>สั่งปล่อยเครื่องจักร</u>                    | Home                                     | <mark>กรุณาเลือกโครงการที่ท่านต้องการ</mark><br>หมายเจขบัตรส่งเสริม |                            |                                     | หมาบเลขโร                          | เรงการ                                  | [                                 |                                                        |
| การจัดการผู้ใช้                                                  | ยกเฉกสงบลอยเครองจกร                            | การด้ำประกันเครื่องจักร                  | านทออกบตรสงเสรม                                                     |                            |                                     | วนทอนุมต                           | ตรงการ                                  |                                   | ด้นห                                                   |
| ารจัดการข้อความ                                                  |                                                | การทำบัญชีรายการเครื่องจักร              | กรุณาเนือกโครงการที่ท่านค้องการ                                     |                            |                                     |                                    |                                         |                                   |                                                        |
| ข้อมูลโครงการ                                                    |                                                | การสั่งปล่อยเครื่องจักร                  | #         หมายเจขบัตรสงเสริม           1 <u>1001/2554</u>           | หมายเลขโครงการ<br>540381_2 | วันที่ออกบัตรส่งเสริม<br>08/06/2554 | วันที่อนุมัติโครงการ<br>11/04/2554 | เลขประจำดัวที่ผู้เสียกาษี<br>2000000001 | เลขทะเบียนบริษัท<br>1200000000001 | <b>ชื่อบริษัทภาษาไทย</b><br>บริษัท คอมพิวเตอร์ 2 จำกัด |
| ารนำข้อมูลออกจากระบบเก่าเพื่อทำบัญชีให                           |                                                | การส่งคืน/ส่งช่อมเครื่องจักรไปต่างประเทศ | 2                                                                   |                            |                                     |                                    |                                         |                                   |                                                        |
| ารขยายระยะเวลาต่าง ๆ                                             |                                                | การจัดการผู้ใช้                          | 4                                                                   |                            |                                     |                                    |                                         |                                   |                                                        |
| อทำลายเครื่องจักร                                                |                                                | การจัดการข้อความ                         | 6                                                                   |                            |                                     |                                    |                                         |                                   |                                                        |
| อบริจากเครื่องจักร                                               |                                                | ข้อมูลโครงการ                            | 8                                                                   |                            |                                     |                                    |                                         |                                   |                                                        |
| <b>อข่าระภาษีอากรเครื่องจักร</b>                                 |                                                | การนำข้อมูลออกจากระบบเก่าเพื่อทำบัญชีให  | 10                                                                  |                            |                                     |                                    |                                         |                                   |                                                        |
| ขออนญาตจำหน่ายเครื่องจักร                                        | easeUI/SearchPromoteCard.aspx                  | การขยายระยะเวลาต่าง ๆ                    | Page 1                                                              |                            |                                     |                                    |                                         |                                   |                                                        |
|                                                                  |                                                | ขอทำลายเครื่องจักร                       |                                                                     |                            |                                     |                                    |                                         |                                   |                                                        |
|                                                                  |                                                |                                          |                                                                     |                            |                                     |                                    |                                         |                                   |                                                        |

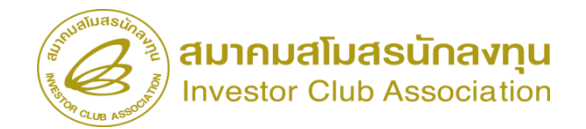

| ระบา                                    | มงานสิทธิและประโยชน์ด้า                                                                                 | านเครื่องจักรด                                                                                                    | ้าวยระบบอิเล็กทรอนิก                                                                     | ส์                                         | Electronic     | : Machine Tracking                         |                                                                              |        |
|-----------------------------------------|----------------------------------------------------------------------------------------------------|----------------------------------------------------------------------------------------------------|------------------------------------------------------------------------------------------|--------------------------------------------|----------------|--------------------------------------------|------------------------------------------------------------------------------|--------|
|                                         |                                                                                                    |                                                                                                    |                                                                                          |                                            |                | Mp/lawski or B                             |                                                                              |        |
| Hide Menu                               |                                                                                                    |                                                                                                    |                                                                                          |                                            | User: บริษัท ค | อมพิวเตอร์ 2 สำกัด 🏠 Logout                |                                                                              |        |
|                                         | ข้อมูล Invoice                                                                                          |                                                                                                    |                                                                                          |                                            |                |                                            |                                                                              |        |
| łome                                    | ประเภทการสังปล่อย *                                                                                     | เดือก                                                                                                    | v                                                                                        | หมายเลขกำร้อง *                            |                | *                                          |                                                                              |        |
| วรตั้งประเจ๊มแอรื่อ ห้อร                | Invoice No. *                                                                                           | เดือก<br>สังปล่อยปกติ                                                                                                    |                                                                                          | Invoice Date *                             |                |                                            |                                                                              |        |
| 136101351171613619113                   | วันนำเข้า *                                                                                             | สังปล่อยกอนก้ำ                                                                                                    |                                                                                          | ด่านทีเดินพิธิการ *                        | เลือก          | ~                                          |                                                                              |        |
| ารทำบัญชีรายการเครื่องจักร              | ส่งมาจากประเทศ *                                                                                        | ส่งปล่อยจากส่งช่อม                                                                                                    |                                                                                          | สกุลเงิน *                                 | เลือก          | ~                                          |                                                                              |        |
| ารสั่งปล่อยเครื่องจักร                  | อัตราแลกเปลียน (1 หน่วยสกุลเงินต่างประเทศ<br>= มูลลาสกุลเงินบาท) *<br>และว่าเครื่องวัดระไปทุงก่าว=(มาท) | สังปล่อยดินอากรจากส่งช่อ<br>สังปล่อยจากส่งช่อม(นอกร<br>สังปล่อยดินอากรจากส่งช่อ                                                                                                    | ผ<br>ะบบ)<br>ผ(นอกระบบ)                                                                  | มูลค่าเครื่องจักรทั้ง Invoice(ตามสกุลเงิน) | 0.00           |                                            |                                                                              |        |
| ารส่งคืน/ส่งช่อมเครื่องจักรไปต่างประเทศ | หมายเหตุ                                                                                                | -                                                                                                    |                                                                                          | d .                                        |                |                                            | เลอบทม เอเลลผ เรองผ                                                          | เบาะกน |
| ารจัดการผู้ใช้                          |                                                                                                    |                                                                                                    |                                                                                          |                                            |                |                                            | ให้ถูกต้อง                                                                   |        |
| ารจัดการข้อความ                         |                                                                                                    |                                                                                                    |                                                                                          |                                            |                | li.                                        |                                                                              |        |
| อมูลโครงการ                             |                                                                                                    |                                                                                                    | บันทึก                                                                                   | ข้อนกลับ                                   |                |                                            |                                                                              |        |
|                                         | Hide Menu                                                                                               | ຈະນ:                                                                                                    | บงานสิทธิและประโยช                                                                       | ชน์ด้านเครื่องจักรด้วยระ                   | บบอิเล็กทรอนิศ | าส์                                        | Electronic Machine Trackir<br>เรตุภาพจะส<br>User: บริษัท คอมพิวเตอร์ 2 จำกัด | ng     |
|                                         |                                                                                                    |                                                                                                    | ข้อมูล Invoice                                                                           |                                            |                |                                            |                                                                              |        |
|                                         | Home                                                                                                    |                                                                                                    | ประเภทการสังปล่อย *                                                                      | ส้งปล่อยกอนส้ำ                             | ```            | หมายเลขกำร้อง *                            | 2023031300004                                                                | ~      |
|                                         |                                                                                                    |                                                                                                    | Invoice No. *                                                                            | 22222                                      |                | Invoice Date *                             | 01/03/2566                                                                   |        |
|                                         | การคาบระกนเครยงกา                                                                                       |                                                                                                    | วันนำเข้า *                                                                              | 02/03/2566                                 |                | ด่านที่เดินพิธีการ *                       | ท่าเรือแหลมฉบัง                                                              | ~      |
|                                         | การทำบัญชีรายการเครื่อ                                                                                  | มจักร                                                                                                    | ส่งมาจากประเทศ *                                                                         | สหรัฐอเมริกา                               |                | 🖌 สกุลเงิน *                               | สหรัฐฯ ดอลลาร์                                                               | ~      |
|                                         | การสั่นไล่วยแครื่องวัดร                                                                                 |                                                                                                    | <ul> <li>อัตราแลกเปลี่ยน (1 หน่วยสกุลเงินต่างป</li> <li>= มอก่าสกุลเงินบาท) *</li> </ul> | ระเทศ 35.00000                             |                | มูลถ่าเครื่องจักรทั้ง Invoice(ตามสกุลเงิน) | 0.00                                                                         |        |
|                                         |                                                                                                    | 1                                                                                                    | มูลด่าเครื่องจักรทั้งInvoice(บาท)                                                        | 0.00                                       |                |                                            |                                                                              |        |
|                                         | การส่งคืน/ส่งช่อมเครื่อง                                                                                | จักรไปต่างประเทศ                                                                                                    | หมายเหตุ                                                                                 |                                            |                |                                            |                                                                              |        |
|                                         | การจัดการผู้ใช้                                                                                         |                                                                                                    |                                                                                          |                                            |                |                                            |                                                                              |        |
|                                         | การจัดการข้อความ                                                                                        |                                                                                                    | 976                                                                                      |                                            |                |                                            |                                                                              |        |
|                                         | ข้อมูลโครงการ                                                                                           |                                                                                                    |                                                                                          |                                            | บันทึก         | ข้อนกลับ                                   |                                                                              |        |
|                                         | 1 1 1 1 2 2 2020 C 1 1 1 1 1 1 1 1 1 1 1 1 1 1 1 1 1 1                                                  | THE REPORT OF THE REPORT OF TH |                                                                                          |                                            |                |                                            |                                                                              |        |

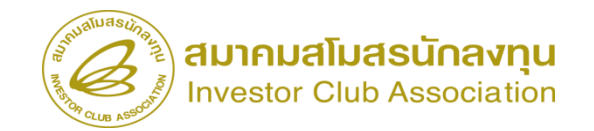

| ຣະນາ                                     | บงานสิทธิและประโย                   | ยชน์ด้านเค    | เรื่องจักรด้วยร    | ะบบอิเล็กทร             | อนิกส์            |            |                                      |                  | T Electr   | onic Machir | e Tracking     |                           |              |                  |                  |               |                                  |                            |                       |                         |
|------------------------------------------|-------------------------------------|---------------|--------------------|-------------------------|-------------------|------------|--------------------------------------|------------------|------------|-------------|----------------|---------------------------|--------------|------------------|------------------|---------------|----------------------------------|----------------------------|-----------------------|-------------------------|
| Hide Menu                                |                                     |               |                    |                         |                   |            |                                      | U                | ser: 1154  | ท คอมพิวเตอ | ร์ 2 ร่าเกิด 🏠 | Logout                    |              |                  |                  |               |                                  |                            |                       |                         |
|                                          | ดับหาข้อบอ                          |               |                    |                         |                   |            |                                      |                  |            |             |                | -                         |              |                  |                  |               |                                  |                            |                       |                         |
| Home                                     | หมายเลขบัตรส่งเสริม*                | 1001/25       | 554                |                         | ประเภทการสังปล่   | อย*        |                                      | สังปล่อยกอนด่    | h          |             |                | ~                         |              |                  |                  |               |                                  |                            |                       |                         |
| การค้ำประกับเครื่องจักร                  | หมายเลขคำร้อง *                     | 202303        | 1300004            |                         | 🗸 วันก็นำเข้า     |            | 20                                   | 02/03/2566       |            |             |                |                           |              |                  |                  |               |                                  |                            |                       |                         |
|                                          | ชื่อเครื่องจักร *                   |               |                    |                         | สภาพ              |            |                                      | เลือก            |            | ·           | ~ T            | ~                         |              |                  |                  |               |                                  |                            |                       |                         |
| การทำบัญชีรายการเครื่องจักร              |                                     |               |                    |                         |                   |            |                                      |                  |            |             | ด้นหา ยก       | แลิก                      |              |                  |                  |               |                                  |                            |                       |                         |
| การสั่งปล่อยเครื่องจักร                  | รายการถอนก้ำ                        |               |                    |                         |                   |            |                                      |                  |            |             |                |                           |              |                  |                  |               |                                  |                            |                       |                         |
| การส่งคืน/ส่งช่อมเครื่องจักรไปต่างประเทศ | # ชื่อเครื่องจักร<br>METAL DETECTOR | จำนวนจากบัญชี | หน่วย              | จำนวนขอสังปล่อย         | จำนวนคงเหลือ      | ป          | ระเภท                                | มาตา             |            | สภาพ        | ประเภทเคร      | ชื่องจักร                 |              |                  |                  |               |                                  |                            |                       |                         |
| การจัดการผู้ใช้                          | 1 FOR SLITTER                       | 1.00          | PIECE OR UNIT      | 0.00                    | 1.00              | งาหตังปร   | อยเครื่องจักร ม                      | าตรา28           |            | ไหม่        |                |                           |              |                  |                  |               |                                  |                            |                       |                         |
| การจัดการข้อความ                         | 3 4                                 |               |                    |                         |                   |            |                                      |                  |            |             |                |                           |              |                  |                  |               |                                  |                            |                       |                         |
| ข้อมูลโครงการ                            | 5                                   |               |                    |                         |                   |            |                                      |                  |            |             |                |                           |              |                  |                  |               |                                  |                            |                       |                         |
| การนำข้อมูลออกจากระบบเก่าเพื่อทำบัญชีให  | 7                                   |               |                    |                         |                   |            |                                      |                  |            |             |                |                           |              |                  |                  |               |                                  |                            |                       |                         |
| การขยายระยะเวลาต่าง ๆ                    | 9                                   |               | and a subalivasuba | ATTE                    | ຣະນາ              | เงาน       | ສັກຣີແລະ                             | ะประโย           | เหน์ด้     | ้านเครื่ส   | างจักรด้ว      | อยระบบศึ                  | ົາເລົ້กทรอร์ | ิโกส์            |                  |               |                                  | ectronic Mach              | ine Tracki            | na                      |
| ขอทำลายเครื่องจักร                       | Page 1                              |               | A QUE ASSO         |                         |                   |            |                                      |                  |            |             |                |                           |              |                  |                  |               |                                  | 12 A                       | http://www.ic.        | or.ih                   |
| ขอบริจาดเครื่องจักร                      |                                     |               | Hide Menu          |                         |                   | _          |                                      |                  |            |             |                |                           |              |                  |                  |               | User:                            | บริษัท คอมพิวเ             | ลอร์ 2 จำกัด          |                         |
| ขอข่าระภาษีอากรเครื่องจักร               |                                     |               | Home               |                         |                   |            |                                      |                  |            |             |                |                           |              |                  |                  |               |                                  |                            | จานทา                 | DILENT -                |
| ขออนฌาตจำหน่ายเครื่องจักร 🚽              |                                     |               | การด้ำประ          | ะกันเครื่องจักร         |                   | 3100       | <del>ารถอนกำ</del><br>ส่อเอรื่องถัดร |                  | d-11-21-02 | an Your     | mion           |                           | ເພດສັນໄດ້ລະເ | ส่วนวนคมหลือ     |                  |               | 10050                            |                            | a la                  | 110110#0#0100T          |
|                                          |                                     |               | การทำบัญ           | เชีรายการเครื่อ งจัง    | 25                | 1          | METAL DETE                           | ECTOR<br>R       | 1.0        | 0           | PIECE OR UN    | ит                        | 0.00         | 1.00             | งานสังปล่ะ       | อยเครื่องจักร | มาตรา28                          | ใหม่                       |                       |                         |
|                                          |                                     |               | ÷                  |                         |                   | 2          |                                      |                  |            |             |                |                           |              |                  |                  |               |                                  |                            |                       |                         |
|                                          |                                     |               | การสงปละ           | อยเครองจกร              | M                 | 3          |                                      |                  |            |             |                |                           |              |                  |                  |               |                                  |                            |                       |                         |
|                                          |                                     |               | การส่งคืน          | /สงช่อมเครื่องจักร<br>- | ร ไปต่างประเทศ    | 5          |                                      |                  |            |             |                |                           |              |                  |                  |               |                                  |                            |                       |                         |
|                                          |                                     |               | การจัดกา           | รผู้ใช้                 |                   | 7          | _                                    |                  |            |             |                |                           |              |                  |                  |               |                                  |                            |                       |                         |
|                                          |                                     |               | การจัดกา           | รข้อความ                |                   | 9          |                                      |                  |            |             |                |                           |              |                  |                  |               |                                  |                            |                       |                         |
|                                          |                                     |               | ข้อมูลโคร          | งการ                    |                   | 10<br>Page | 1                                    |                  |            |             |                |                           |              |                  |                  |               |                                  |                            |                       |                         |
|                                          |                                     |               | การนำข้อเ          | มูลออกจากระบบเ          | ก่าเพื่อทำบัญชีให | 77807      | <b>V</b>                             |                  |            |             |                |                           |              |                  |                  |               |                                  |                            |                       |                         |
|                                          |                                     |               | การขยายร           | ระยะเวลาต่าง ๆ          |                   | #          | ชื่อเครื่องจักร                      | ประเภทก<br>ปล่อย | ารสัง      | รายละเอียด  | จำนวนจากบัญชี  | จำนวนขอสัง<br>ปล่อยไปแล้ว | จำนวนคงเหลือ | หน่วย            | เลขที่ใบขนขาเข้า | วันที่ใบขนขา  | ข้า ชื่อเครื่องจักรหลัก          | ประเภท                     | ประเภท<br>เครื่องจักร | วันที่สิ้นสุดนำ<br>เข้า |
|                                          |                                     |               | <u> </u>           | เครื่องจักร             |                   | 1          | METAL<br>DETECTOR<br>FOR SLITTER     | สังปล่อยกา<br>R  | อนค้า      |             | 1.00           | 0.00                      | 1.00         | PIECE OR<br>UNIT |                  |               | METAL<br>DETECTOR<br>FOR SLITTER | งานสังปล่อย<br>เครื่องอักร | ชื่อรอง               | 08/12/2566              |
|                                          |                                     |               | ขอบริจาด           | เครื่องจักร             |                   | 2          |                                      | _                |            |             |                |                           |              |                  |                  |               |                                  |                            |                       |                         |
|                                          |                                     |               | ขอข้ำระภ           | าษีอากรเครื่องจัก       | 2                 | 4          |                                      |                  |            |             |                |                           |              |                  |                  |               |                                  |                            |                       |                         |
|                                          |                                     |               | ขออนญาต            | าจำหน่ายเครื่องจัก      | 15 .              | 5          |                                      |                  |            |             |                |                           | -            |                  |                  |               |                                  |                            |                       |                         |

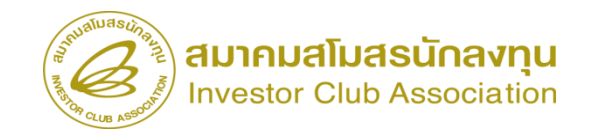

| A MANAGER                                                                                                    |                  | ên en eler Su        | ~ v    | e de la como de la como de la como de la como de la como de la como de la como de la como de la como de la como | , če rozeni      |                                |                                 |                          | 11//         |                  |                  |            |               |                    |                      |                          |                                          |                                   |                                                                                                    |                                   |                   |                  |                                  |
|----------------------------------------------------------------------------------------------------|------------------|----------------------|--------|----------------------------------------------------------------------------------------------------|------------------|--------------------------------|---------------------------------|--------------------------|--------------|------------------|------------------|------------|---------------|--------------------|----------------------|--------------------------|------------------------------------------|-----------------------------------|----------------------------------------------------------------------------------------------------|-----------------------------------|-------------------|------------------|----------------------------------|
| 5:01                                                                                                    | งานลทธ           | ธและบวะ เย           | ขนด.   | านเครอ                                                                                                    | 14/11/201361     | ะบบอเลกทรอนก                   | <b>โ</b> ล                      |                          | lectroni     | c Machine T      |                  |            |               |                    |                      |                          |                                          |                                   |                                                                                                    |                                   |                   |                  |                                  |
| Hide Menu                                                                                                    |                  |                      |        |                                                                                                    |                  |                                |                                 | Urger                    | 1            | ວລາຍພິວເດລຕ໌ 3   |                  | Logou      |               |                    |                      |                          |                                          |                                   |                                                                                                    |                                   |                   |                  |                                  |
| · · · · · · · · · · · · · · · · · · ·                                                                           | า้มเรือข้อบอ     | เส้าปล่อย            |        |                                                                                                    |                  |                                |                                 | USEI.                    | D2BN H       | 10011110103 2    | a ma             | the factor |               |                    |                      |                          |                                          |                                   |                                                                                                    |                                   |                   |                  |                                  |
| Home                                                                                                    | ชื่อเครื่องจักร  |                      |        | METAL DET                                                                                                    | TECTOR FOR SLI   | TTERS                          | จำนวนคงเหลือค่ำประกัน           | 1.00                     |              |                  |                  |            |               |                    |                      |                          |                                          |                                   |                                                                                                    |                                   |                   |                  |                                  |
| การค้ำประกันเครื่องจักร                                                                                         |                  | 1                    |        | 1                                                                                                    |                  | //                             | ວັຫຼຽງວາວດ                      |                          |              |                  |                  | _          |               |                    |                      |                          |                                          |                                   |                                                                                                    |                                   |                   |                  |                                  |
| การทำบัญชีรายการเครื่องจักร                                                                                     | ง เหลงหรือ เจลงร | มงขับ                |        |                                                                                                    | 11111            |                                | วันที่ใบขนขาเข้า *              | 02/03/2566               |              |                  |                  |            |               |                    |                      |                          |                                          |                                   |                                                                                                    |                                   |                   |                  |                                  |
| ດວຣສີ່ະເບລາຍດຣີລະອັດຮ                                                                                           | สำดับรายการ      | สังปล่อยใน Invoice * | Ī      | 1                                                                                                    |                  |                                | สำดับรายการในใบขนสินด้าขาเข้า * | 1                        |              |                  |                  |            |               |                    |                      |                          |                                          |                                   |                                                                                                    |                                   |                   |                  |                                  |
| U 13847D 8 8 9 14 138 4 9 1 1 3 1 4 1 3 1 4 1 3 1 4 1 3 1 4 1 3 1 4 1 3 1 4 1 3 1 4 1 3 1 4 1 3 1 4 1 3 1 4 1 3 | มูลค่าตาม Inv    | voice(ตามสกุลเงิน) * | [      | 500000                                                                                                    |                  |                                |                                 |                          |              |                  |                  |            |               |                    |                      |                          |                                          |                                   |                                                                                                    |                                   |                   |                  |                                  |
| การส่งคืน/ส่งช่อมเครื่องจักรไปต่างประเทศ                                                                        | จำนวนคงเหลื      | ้อบัญชี              | [      | 1                                                                                                    |                  |                                |                                 |                          | Г            |                  |                  |            |               |                    |                      |                          |                                          |                                   |                                                                                                    |                                   |                   |                  |                                  |
| การจัดการผู้ใช้                                                                                                 | สายการเริ่มได    | វត្តព                |        |                                                                                                    |                  |                                |                                 |                          |              | บันที            | ก ย้อนก          | กลับ       |               |                    |                      |                          |                                          |                                   |                                                                                                    |                                   |                   |                  |                                  |
| การจัดการข้อความ                                                                                                | # มบ             | ประเภทการสั่งปล่อย   | ประเภท | ชื่อเครื่องจักร                                                                                                 | จำนวนขอสั่งปล่อย | ลำดับรายการสั่งปล่อยใน Invoice | ลำดับรายการในใบขนสินค้าขาเข้า   | มูลค่าตาม Invoice(ตามสกุ | เลเงิน)      | อัตราอากร หน่า   | ย ชื่อเครื่องจัก | ารหลัก     |               |                    |                      |                          |                                          |                                   |                                                                                                    |                                   |                   |                  |                                  |
| ข้อมูลโครงการ                                                                                                   | 1 2              |                      |        |                                                                                                    |                  |                                |                                 |                          |              |                  |                  |            |               |                    |                      |                          |                                          |                                   |                                                                                                    |                                   |                   |                  |                                  |
| การขออุทธรณ์ต่างๆ                                                                                               | 3 4              |                      |        |                                                                                                    |                  |                                |                                 |                          |              |                  |                  |            |               |                    |                      |                          |                                          |                                   |                                                                                                    |                                   |                   |                  |                                  |
| รายงาน                                                                                                    | 5                |                      |        |                                                                                                    |                  |                                |                                 | (                        | uniuasuna nu |                  | 5                |            | າເສົາຄ        | ະແລະປະຕົ           | าชา้อ้านเด           | รื่องวักรด้าง            | ຮະນາເວີເລັກ                              | ทรอบิอส์                          |                                                                                                    |                                   |                   | - time Too li    |                                  |
| การขอเปลี่ยนสังกัดหน่วยงาน                                                                                      | 7                |                      |        |                                                                                                    |                  |                                |                                 |                          | Que asses    | -                |                  |            | านตาก         | าแยงการงเ          | 7 17 1961 I 1996.    |                          | 10 D D D D D D D D D D D D D D D D D D D | 111210110                         |                                                                                                    |                                   | Electronic W      | http://www.c.och |                                  |
| การนำข้อมูลออกจากระบบเก่าเพื่อทำบัญชีให                                                                         | 9                |                      |        |                                                                                                    |                  |                                |                                 | Hid                      | de Menu      |                  |                  |            |               |                    |                      |                          |                                          |                                   |                                                                                                    |                                   | User: บริษัท คอมา | ทัวเตอร์ 2 จำกัด | Logout                           |
| การขยายระยะเวลาต่าง ๆ                                                                                           | 10<br>Page 1     |                      |        |                                                                                                    |                  |                                |                                 | Ho                       | me           |                  |                  | - Ê 🖸      | ายการเลื้อปล่ | 60                 |                      | 1                        | 1                                        |                                   | La constante de la constante de la constante de la constante de la constante de la constante de la constante de | 10                                |                   | LT               | พื่มรายการ                       |
| ขอทำลายเครื่องจักร 🗾                                                                                            | -                | 1                    |        |                                                                                                    |                  | กลับสู่ห                       | น้าส่งข้อมูล                    | 11                       | รด้ำประกํ    | าันเครื่องจักร   |                  |            | # RU          | ประเภทการสั่งปล่อย | ประเภท               | ชื่อเครื่องจักร<br>METAI | จำนวนขอสังปล่อย                          | สำคับรายการสังปล่อย<br>ใน Invoice | ลำดับรายการในไบขน<br>สินล้าขาเข้า                                                                               | มูลค่าตาม<br>Invoice(ตามสกุลเงิน) | อัตราอากร         | หน่วย            | ชื่อเครื่องจักร<br>หลัก<br>METAL |
|                                                                                                    |                  |                      |        |                                                                                                    |                  |                                |                                 | การ                      | รทำบัญชี     | ไรายการเครื่องจ  | ์กร              |            | 1             | ส้งปล่อยกอนค้ำ     | งานสังปล่อยเครื่องร่ | DETECTOR FOI<br>SLITTER  | 1.00                                     | 1                                 | 1                                                                                                    | 33333                             | 0.00              | PIECE OR UNIT    | DETECTOR<br>FOR<br>SLITTER       |
|                                                                                                    |                  |                      |        |                                                                                                    |                  |                                |                                 | การ                      | รสั่งปล่อย   | บเครื่องจักร     |                  |            | 2 3           |                    |                      |                          |                                          |                                   |                                                                                                    |                                   |                   |                  |                                  |
|                                                                                                    |                  |                      |        |                                                                                                    |                  |                                |                                 | การ                      | รส่งคืน/ส่   | ม่ช่อมเครื่องจัก | รไปต่างประเท     | ทศ         | 4             |                    |                      |                          |                                          |                                   |                                                                                                    |                                   |                   |                  |                                  |
|                                                                                                    |                  |                      |        |                                                                                                    |                  |                                |                                 | การ                      | รจัดการผู้   | มู่ใช้           |                  |            | 6             |                    |                      |                          |                                          |                                   |                                                                                                    |                                   |                   |                  |                                  |
|                                                                                                    |                  |                      |        |                                                                                                    |                  |                                |                                 | กา                       | รจัดการเ     | ข้อความ          |                  |            | 8             | 1                  |                      |                          |                                          |                                   |                                                                                                    |                                   |                   |                  |                                  |
|                                                                                                    |                  |                      |        |                                                                                                    |                  |                                |                                 | ข้อม                     | มูลโครงก     | การ              |                  | 1          | 9             |                    |                      |                          |                                          |                                   |                                                                                                    |                                   |                   |                  |                                  |
|                                                                                                    |                  |                      |        |                                                                                                    |                  |                                |                                 | การ                      | รนำข้อมูเ    | ลออกจากระบบ      | เก่าเพื่อทำบัญร  | เซิโเ      | age i         |                    |                      |                          |                                          | กลับสู่หน้าส่งข้อ                 | າມູລ                                                                                                    |                                   |                   |                  | - 1                              |
|                                                                                                    |                  |                      |        |                                                                                                    |                  |                                |                                 | การ                      | รขยายระ      | ะยะเวลาต่าง ๆ    |                  |            |               |                    |                      |                          |                                          |                                   |                                                                                                    |                                   |                   |                  |                                  |
|                                                                                                    |                  |                      |        |                                                                                                    |                  |                                |                                 | บอ                       | ทำลายเค      | เรื่องจักร       |                  |            |               |                    |                      |                          |                                          |                                   |                                                                                                    |                                   |                   |                  |                                  |
|                                                                                                    |                  |                      |        |                                                                                                    |                  |                                |                                 | าอ                       | บริจาดเด     | ารื่องจักร       |                  |            |               |                    |                      |                          |                                          |                                   |                                                                                                    |                                   |                   | SCREEN ID :      | 0000010101201                    |
|                                                                                                    |                  |                      |        |                                                                                                    |                  |                                |                                 | บอ                       | ข่าระกาษ์    | ษีอากรเครื่องจัก |                  |            |               |                    |                      |                          |                                          |                                   |                                                                                                    |                                   |                   |                  |                                  |
|                                                                                                    |                  |                      |        |                                                                                                    |                  |                                |                                 | าเอ                      | อนถาตจ์      | ำหน่ายเครื่องจ้  | กร               | -          |               |                    |                      |                          |                                          |                                   |                                                                                                    |                                   |                   |                  |                                  |

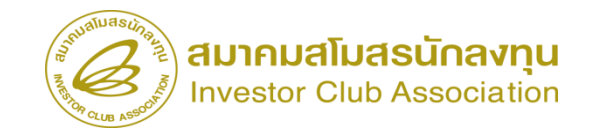

|           |               |        |             |                      |              |            |                    |                | User: 1            | เริษัท คอมพิวเตอร์                                                         | 2 จำกัด 🏠                             | Logou    |
|-----------|---------------|--------|-------------|----------------------|--------------|------------|--------------------|----------------|--------------------|----------------------------------------------------------------------------|---------------------------------------|----------|
| การสั     | ึ่งปล่อยเครื่ | องจักร |             |                      |              |            |                    |                |                    |                                                                            |                                       |          |
| หมายเ     | ลขบัตรส่งเส   | ริผ    |             | 1001/2554            |              |            | หมายเลขโครงการ     |                | 540381_2           |                                                                            |                                       |          |
| หมายเ     | ลบดำร้อง      |        |             | 2023031300006        |              |            | วันที่สร้างดำร้อง  |                | 13/03/2566         |                                                                            |                                       |          |
| ผู้ยื่นดำ | าร้อง         |        |             | บริษัท ดอมพิวเตอร์ 2 | 2 จำกัด      |            | ชื่อบริษัทภาษาไทย  |                | บริษัท ดอมพิวเตอร์ | 2 จำกัด                                                                    |                                       |          |
|           |               |        |             |                      |              |            |                    |                |                    |                                                                            |                                       |          |
| รายก      | na Invoice    |        |             |                      |              |            |                    |                |                    |                                                                            | เพิ่มรา                               | เยการ    |
| #         | แก้ไข         | ຊນ     | Invoice No. | ประเภทการสังปล่อย    | Invoice Date | วันนำเข้า  | ด่านที่เดินพิธีการ | ส่งมาจากประเทศ | สกุลเงิน           | อัตราแลกเปลี่ยน (1<br>หน่วยสกุลเงินต่าง<br>ประเทศ = มูลค่าสกุล<br>เงินบาท) | มูลค่าเครื่องจักร<br>ทั้งInvoice(บาท) | หมายเหตุ |
| 1         |               | 8      | 22222       | สังปล่อยกอนค้ำ       | 01/03/2566   | 02/03/2566 | 6 ท่าเรือแหลมฉบัง  | สหรัฐอเมริกา   | สหรัฐฯ ดอลลาร์     | 35.00000                                                                   | 1,166,655.00                          |          |
| 2         |               |        |             |                      |              |            |                    |                |                    |                                                                            |                                       |          |
| 3         |               |        |             |                      |              |            |                    |                |                    |                                                                            |                                       |          |
| 4         |               |        |             |                      |              |            |                    |                |                    |                                                                            |                                       |          |
| 5         |               |        |             |                      |              |            |                    |                |                    |                                                                            |                                       |          |
| 6         |               |        |             |                      |              |            |                    |                |                    |                                                                            |                                       |          |
| /         |               |        |             |                      |              |            |                    |                |                    |                                                                            |                                       |          |
| 8         |               |        |             |                      |              |            |                    |                |                    |                                                                            |                                       |          |
| 10        |               |        |             |                      |              |            |                    |                |                    |                                                                            |                                       |          |
| Dago      | 1             |        |             |                      |              |            |                    |                |                    |                                                                            |                                       |          |
| Faye      | 1             |        | 1           |                      |              |            |                    |                |                    |                                                                            |                                       |          |

กลับสู่หน้าจอหลัก

ส่งคำร้อง

SCREEN ID : 000000001201

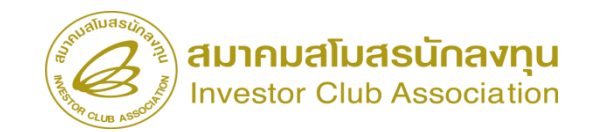

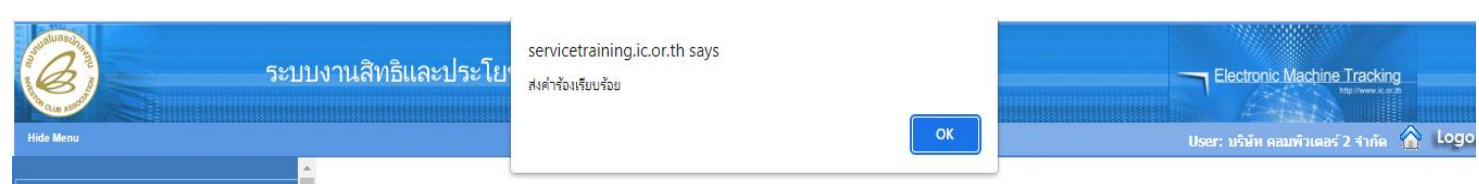

| - |    | 22 | 2 |  |
|---|----|----|---|--|
|   | U. |    | e |  |

การค้ำประกันเครื่องจักร

การทำบัญชีรายการเครื่องจักร

การสั่งปล่อยเครื่องจักร

การส่งคืน/ส่งช่อมเครื่องจักรไปต่างประเทศ

การจัดการผู้ใช้

การจัดการข้อความ

ข้อมลโครงการ

การนำข้อมูลออกจากระบบเก่าเพื่อทำบัญชีใ

การขยายระยะเวลาต่าง ๆ

ขอทำลายเครื่องจักร

ขอบริจาคเครื่องจักร

ขอข่าระภาษีอากรเครื่องจักร

| uluasting                              |        |                      |                       |                     |                            |                  |                   | 1////                      |                         |
|----------------------------------------|--------|----------------------|-----------------------|---------------------|----------------------------|------------------|-------------------|----------------------------|-------------------------|
| ระบา                                   | บงานส  | สิทธิและประโ         | ้ยชน์ด้านเครื่อ       | งจักรด้วยระบบ       | เอิเล็กทรอนิกส <b>์</b>    |                  | -                 | Electronic Machine         | Tracking                |
| the set                                |        |                      |                       |                     |                            |                  |                   | 1 And                      | ep//www.ic.or.ib        |
| de Menu                                |        |                      |                       |                     |                            |                  |                   | User: บริษัท คอมพิวเตอร์   | 2 จำกัด 🏠 Logout        |
|                                        | ท่ายส  | รอผลดอบกลับจากกระพุล | กากร                  |                     |                            |                  |                   |                            |                         |
| me                                     | #      | หมายเลขศำร้อง        | ชื่อกำร้อง            | หมายเลขบัตรส่งเสริม | ผู้ขึ้นคำร้อง              | วันที่ยื่นคำร้อง | วันที่สร้างคำร้อง | ชื่อบริษัทภาษาไทย          | สถานะคำร้อง             |
| รค้ำประกันเครื่องจักร                  | 1      | 2023031300002        | ขอสังปล่อยเครื่องจักร | 1001/2554           | บริษัท คอมพิวเตอร์ 2 จำกัด | 13/03/2566       | 13/03/2566        | บริษัท คอมพิวเตอร์ 2 จำกัด | รอตอบกลับจากกรมศุลกากร  |
|                                        | 3      |                      |                       |                     |                            |                  |                   |                            |                         |
| รทำบัญชีรายการเครื่องจักร              | 4      |                      |                       |                     |                            |                  |                   |                            |                         |
| รสั่งปล่อยเครื่องจักร                  | 5      |                      |                       |                     |                            |                  |                   |                            |                         |
| รส่งถึบ/ส่งช่อนเครื่องจักรไปต่ามประเทศ | 7      |                      |                       |                     |                            |                  |                   |                            |                         |
|                                        | 8      |                      |                       |                     |                            |                  |                   |                            |                         |
| รจัดการผู้ใช้                          | 9      |                      |                       |                     |                            |                  |                   |                            |                         |
| รจัดการข้อความ                         | Page : | 1                    |                       |                     |                            |                  |                   | Υ.                         |                         |
| มุลโครงการ                             |        |                      |                       |                     |                            |                  |                   | 50                         | REEN ID : 0001011020301 |
| รนำข้อมูลออกจากระบบเก่าเพื่อทำบัญชีใเ  |        |                      |                       |                     |                            |                  |                   |                            |                         |
| รขยายระยะเวลาต่าง ๆ                    |        |                      |                       |                     |                            |                  |                   |                            |                         |
| ทำลายเครื่องจักร                       |        |                      |                       |                     |                            |                  |                   |                            |                         |
| บริจาคเครื่องจักร                      |        |                      |                       |                     |                            |                  |                   |                            |                         |
| ขำระภาษีอากรเครื่องจักร                |        |                      |                       |                     |                            |                  |                   |                            |                         |
|                                        |        |                      |                       |                     |                            |                  |                   |                            | _                       |

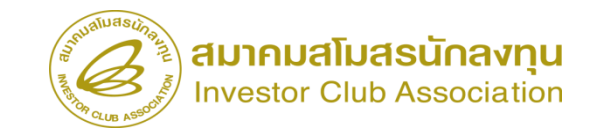

#### การตรวจสอบสถานะคำร้อง

| ระบ                                      | บงานสิทธิและประโยชา                | น์ด้านเครื่องจักรด้วยระบบอิเล็กทร                                                            | รอนิกส์         |             | Electronic Mac       |                           |
|------------------------------------------|------------------------------------|----------------------------------------------------------------------------------------------|-----------------|-------------|----------------------|---------------------------|
| Hide Menu                                |                                    |                                                                                              |                 |             | User: บริษัท คอมพิวเ | ตอร์ 2 จำกัด 🏠 Logoul     |
| กดอห่ะทิเดเน เมดเขวดงงบว                 | 🔶 กรุณาเลือกเงื่อนไขในการค้นหาคำขะ | อที่ดำเนินการเรียบร้อยแล้ว                                                                   |                 |             |                      |                           |
| ขออนุญาตนำเครื่องจักรไปใช้เพื่อการอื่น   | ชื่อค่าร้อง *<br>เอาซื่อมหัติ      | เลือก<br>เลือก                                                                               | ✓ หมายเลขคำร้อง |             |                      |                           |
| ขออนุญาตนำเครื่องจักรไปให้บุคคลอื่นใช้   | 281 111 19 19 19                   | ขอด้ำประกันเครื่องจักร<br>ขอขยายระยะเวลาด้ำประกันแครื่องจักร                                 |                 |             |                      | ด้นหา                     |
| ตัดบัญชีเครื่องจักรนำเข้าเกิน 5 ปี       | # หมายเอขจำร้อง                    | ขออนุมัติบัญชีเครื่องจักร<br>ขอเพิ่มรายการเครื่องจักร                                        | ในคำร้อง        | ผ้ปืนคำร้อง | เลขที่อนมัต          | สถานะคำร้อง               |
| ตัดบัญชีทำลายเครื่องจักร                 |                                    | ขอยกเลิกรายการเครื่องจักร<br>ขอเพิ่มจำนวนเครื่องจักร                                         |                 |             |                      |                           |
| ตัดบัญชีบริจาคเครื่องจักร                |                                    | ขอดดจำนวนเครื่องจักร<br>ขอแก้ไขรายการเครื่องจักรอื่นๆ                                        |                 |             |                      |                           |
| ตัดบัญชีชำระภาษีเครื่องจักร              |                                    | ขอเพิ่มรายการชื่อรอง<br>ขอเพิ่มรายการอะไหล่                                                  |                 |             |                      |                           |
| ตัดบัญชีส่งดีนเครื่องจักร                |                                    | ขอเพิ่มรายการแม่พิ่มห่<br>ขอขยายระยะเวลานำเข้าเครื่องจักรปกติ                                |                 |             |                      | SCREEN ID: 00000000303P2C |
| ตัดบัญชีจำหน่ายเครื่องจักรกรณีมีภาระภาษี |                                    | ขอขยายระยะเวลานาเขาเครองจกรยอนหลง<br>ขอสังปล่อยเครื่องจักร<br>                               |                 |             |                      |                           |
| คำขอบันทึกไว้                            |                                    | ขอสงเครื่องจักร เปตางประเทศ(สงขอม)<br>ขอส่งเครื่องจักร ไปต่างประเทศ(ส่งคืน)                  |                 |             |                      |                           |
| คำขอที่อยู่ในขั้นตอนการอนุมัติ/แก้ไข     |                                    | ชอเบลขนสุดานะจากลงออมเบนสงคน<br>ขอยกเลิกค้ำประกันเครื่องจักร<br>ของเกลิกซั่นไร่องแครื่องจักร | _               |             |                      |                           |
| <b>ดำขอที่รอผลตอบกลับจากกรม</b> ศุลกากร  |                                    |                                                                                              |                 |             |                      |                           |
| ข้อมูลคำร้องที่ดำเนินการแล้ว             |                                    |                                                                                              |                 |             |                      |                           |

ขอเสียอากร

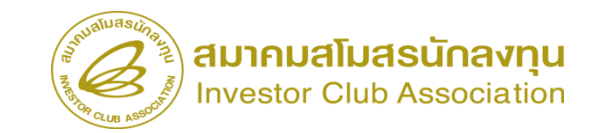

#### การตรวจสอบสถานะคำร้อง

| นลทธและบระ เย                                             | ยชน์ด้านเครื่องจักร                                            | เด้วยระบบอิเล็ก                               | าทรอนิกส์                                        |                                                                        | Electronic Machine                                                                                                    |                                                                                                    |                                      |                                                                        |                         |                                       |                                         |                            |                                                                                           |                                                       |        |
|-----------------------------------------------------------|----------------------------------------------------------------|-----------------------------------------------|--------------------------------------------------|------------------------------------------------------------------------|----------------------------------------------------------------------------------------------------|----------------------------------------------------------------------------------------------------|--------------------------------------|------------------------------------------------------------------------|-------------------------|---------------------------------------|-----------------------------------------|----------------------------|-------------------------------------------------------------------------------------------|-------------------------------------------------------|--------|
|                                                           |                                                                |                                               |                                                  |                                                                        | User: บริษัท คอมพิวเตอร่                                                                                                    | 2 ຈຳກັດ 🏠 Logout                                                                                                    |                                      |                                                                        |                         |                                       |                                         |                            |                                                                                           |                                                       |        |
| เ <mark>ลือกเงื่อนไขในการกันหา</mark><br>ร้อง *<br>อนมัติ | เค้าขอที่ดำเนินการเรียบร้อยแล้ว<br>ขอสั่งปล่อยเครื่องจักง      | 5                                             | ∨ หมาย                                           | แลบค่ำร้อง                                                             |                                                                                                    |                                                                                                    |                                      |                                                                        |                         |                                       |                                         |                            |                                                                                           |                                                       |        |
|                                                           |                                                                |                                               |                                                  |                                                                        |                                                                                                    | ด้นหา                                                                                                    |                                      |                                                                        |                         |                                       |                                         |                            |                                                                                           |                                                       |        |
| หมายเสขาำรัก<br>2023031300003<br>2023031300002            | ชื่อคำร้อง<br>ขอสั่งปล่อยเครื่องจักร<br>ขอสั่งปล่อยเครื่องจักร | หมายเดขบัตรล่งเสริม<br>1001/2554<br>1001/2554 | วันที่ยืนค่าร้อง<br>13/03/2566 1<br>13/03/2566 1 | ผู้ป็นคำร้อง<br>ริเษัท ดอมพิวเตอร์ 2 จำก่<br>ริเษัท ดอมพิวเตอร์ 2 จำก่ | เลขที่อนูมได้                                                                                                    | <sup>สถานะกำร้อง</sup><br>มบงานสิทธิและประ                                                                                                    | ะโยชน์ด้า                            | นเครื่องจักรด้                                                         | วยระบบอิเล็ก            | ทรอนิกส์                              |                                         |                            | Electronic                                                                                | : Machine Trackin                                     | ng     |
| l Last                                                    |                                                                |                                               |                                                  | มอ<br>ขอ                                                               | de Menu<br>อนุญาตเขาขอเครองงหร<br>อนุญาตนำเครื่องจักรไปใช้เพื่อการอื่น                                                                                                    | <ul> <li>หมายเลยอารสงเสรม</li> <li>หมายเลยสำร้อง</li> <li>ผู้ยืนสำร้อง</li> </ul>                                                                                                    | 2                                    | 00 11 2 3 3 4<br>0 2 3 0 3 1 3 0 0 0 0 6<br>ริษัท ด อมพิวเตอร์ 2 จำกัด |                         | าหาย<br>วันที่ส<br>ช้อบจิ             | เดยเพรงการ<br>เร้างกำร้อง<br>ษัทภาษาไทย |                            | User: บริมัท ค<br>วชา_ะ<br>03/2566<br>ัก ดอมพิวเตอร์ 2 ชำกัด                              | อมพิวเตอร์ 2 จำกัด                                    |        |
|                                                           |                                                                |                                               |                                                  | บอ                                                                     | อนุญาตนำเครื่องจักรไปให้บุคคลอื่นใช้                                                                                                    | เฉบที่อนุมัติ                                                                                                    | 14                                   | s1307M660300000004                                                     |                         | วันที่อ                               | เนมัติ                                  |                            |                                                                                           |                                                       |        |
|                                                           |                                                                |                                               |                                                  | ตัด                                                                    | เบัญชีเครื่องจักรนำเข้าเกิน 5 ปี<br>เบัญชีทำลายเครื่องจักร                                                                                                    | หมายเหตุ                                                                                                    |                                      |                                                                        |                         |                                       |                                         |                            |                                                                                           |                                                       |        |
| -                                                         |                                                                |                                               |                                                  | 500<br>600<br>600<br>600<br>600<br>600<br>600                          | มัญชีเครื่องจักรนำเข้าเกิน 5 ปี<br>เมัญชีทำลายเครื่องจักร<br>เมัญชีบริจาคเครื่องจักร<br>เมัญชีประภาษีเครื่องจักร                                                                                                    | หมายเหตุ<br>รายการ Invoice                                                                                                    |                                      |                                                                        |                         |                                       |                                         |                            | อัตราแลกเปลี่ยน (1<br>พาวยสอลสินต่าง                                                      | บอล่างอรื่องอักร                                      |        |
|                                                           |                                                                |                                               |                                                  | 510<br>610<br>610<br>610<br>610<br>610<br>610                          | เม้ญซิเครื่องจักรนำเข้าเกิน 5 ปี<br>เม้ญซิปริจาลเครื่องจักร<br>เม้ญซิปริจาลเครื่องจักร<br>เม้ญซิปาระภาษีเครื่องจักร<br>เม้ญซิปงคืนเครื่องจักร<br>เม้ญซิปาหน่ายเครื่องจักรกรณีมีภาระภาษี                                                                                     | ныпазия<br>телля Invoice<br># Invoice No.<br>1 22222<br>2                                                                                                    | ประเภทการสังปล่ง<br>สังปล่อยกอนค่ำ   | au Invoice Date<br>01/03/2566                                          | วันนำเข้า<br>02/03/2566 | ต่านที่เดินพิธีการ<br>ทำเรือแหลมฉบัง  | ส่งมาจากประเทศ<br>สหรัฐอเมริกา          | สกุลเงิน<br>สหรัฐฯ ดออลาร์ | อัตรานอณปอีกน (1<br>หน่วยอากอเวิมต่าง<br>ประเทศ = มูลต่าสฤด<br>เป็นมาท)<br>35             | มูลค่าเครื่องอักร<br>ทั้งไทงolco(เวท)<br>1,166,655.00 | หมายเห |
|                                                           |                                                                |                                               |                                                  | 600<br>600<br>600<br>600<br>600<br>600<br>600<br>600<br>600<br>600     | บัญชีเครื่องจักรนำเข้าเกิน 5 ปี<br>เบัญชีนารายเครื่องจักร<br>เบัญชีนวิจาคเครื่องจักร<br>เบัญชีน่าระภาษีเครื่องจักร<br>เบัญชีน่าหน่ายเครื่องจักรกรณีมีภาระภาษี<br>ขอบันทึกไว้<br>ขอคื่อยู่ในขั้นตอนการอนุมัติ/แก้ไข                                                          | типта Invoice                                                                                                    | ประเภทการตั้งปล่อ<br>ตั้งปล่อยกอนต่ำ | as Invoice Date<br>01/03/2566                                          | วันประกั<br>02/03/2566  | ต่ามที่เดิมเพชิการ<br>ท่าเรือแทดมฉบัง | ส่งมาจากประเทศ<br>สหรัฐอเมริกา          | สกุลเงิน<br>สหรัฐฯ ดอลอาร์ | ธ์ครามอาณาโอ้อน (1<br>หน่ายสายสินคร่าง<br>ประเทศ<br>เป็นมาค)<br>35                        | มูลต่านครื่องจักร<br>ทั้งไทงoloo(บาท)<br>1,166,655.00 | налы   |
|                                                           |                                                                |                                               |                                                  | 600<br>600<br>600<br>600<br>600<br>600<br>600<br>600<br>600<br>600     | บัญชีเครื่องจักรนำเข้าเกิน 5 ปี<br>บัญชีทำลายเครื่องจักร<br>บัญชีบริจาคเครื่องจักร<br>บัญชีข่าระภาษีเครื่องจักร<br>บัญชีจำหน่ายเครื่องจักรกรณีมีภาระภาษี<br>ขอบันทึกไว้<br>ขอที่อยู่ในขึ้นตอนการอนุมัติ/แก้ไข<br>ขอที่รอผลตอบกลับจากกรมศุลกากร<br>มูลคำร้องที่ดำเนินการแล้ว | HILING           HILING           #         Invoice No.           1         22222           2         3           4         5           5         6           7         8           9         10 | ประเภทการสิ่งได้<br>สิ่งไม้อยกอนค้า  | ar Invoice Date 01/03/2566                                             | 7iuihuth<br>02/03/2566  | ค่ามที่เดิมติธัการ<br>ท่าเรือแทธมณบัง | สัมมาจากประเทศ<br>สหรัฐอเมจิกา          | สกุลเงิน<br>สหรัฐฯ ดอออาร์ | อัตราแลกเปลี่ยน (1<br>หน่วยสุดสริมต่าง<br>ประเทศ = มูลสาสกุล<br>สรินเทศ = มูลสาสกุล<br>35 | มูลต่านครื่องจักร<br>หังไทงจloc(บาท)<br>1,166,655.00  | אשרגאי |

# การขยายระยะเวลาค้ำประกันเครื่องจักร

หมายถึง การขออนุญาตขยายเวลาใช้ธนาคารค้ำประกันเครื่องจักรออกไป เนื่องจากยังไม่พร้อม ที่จะขออนุมัติถอนการใช้ธนาคารค้ำประกัน การขยายเวลาใช้ธนาคารค้ำประกัน แบ่งออกเป็น 2 กรณี กรณีที่ 1 ยังไม่ได้รับบัตรส่งเสริม - จะผ่อนผันให้ขยายเวลาตามที่เห็นสมควร <mark>กรณีที่</mark> 2 ได้รับบัตรส่งเสริมแล้ว - จะผ่อนผันให้ขยายเวลาได้จากสาเหตุที่สำนักงานเห็นสมควร เช่น 1) อยู่ระหว่างการพิจารณาบัญชีรายการเครื่องจักร 2) การพิจารณาขยายเวลานำเข้ายังไม่แล้วเสร็จ 3) การแก้ไขโครงการยังไม่แล้วเสร็จ 4) อื่น ๆ ตามที่สำนักงานเห็นสมควร

# การขยายระยะเวลาค้ำประกันเครื่องจักร

#### ตัวอย่าง ระยะเวลาในการขอขยายค้ำประกันเครื่องจักร

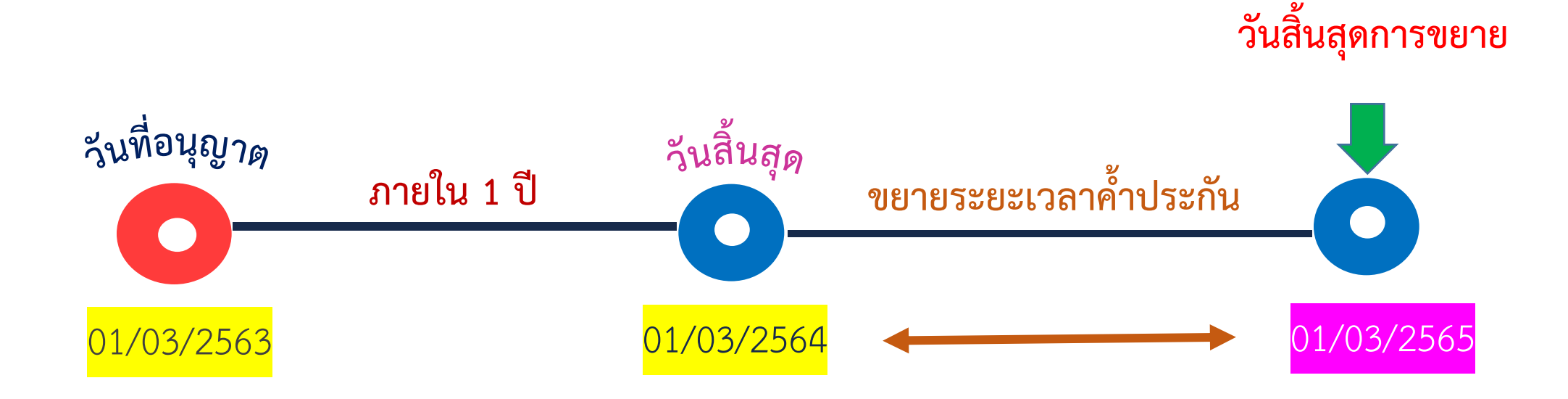

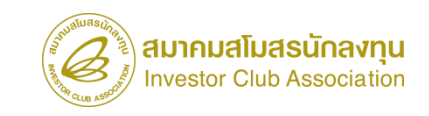

# การขยายระยะเวลาค้ำประกันเครื่องจักร

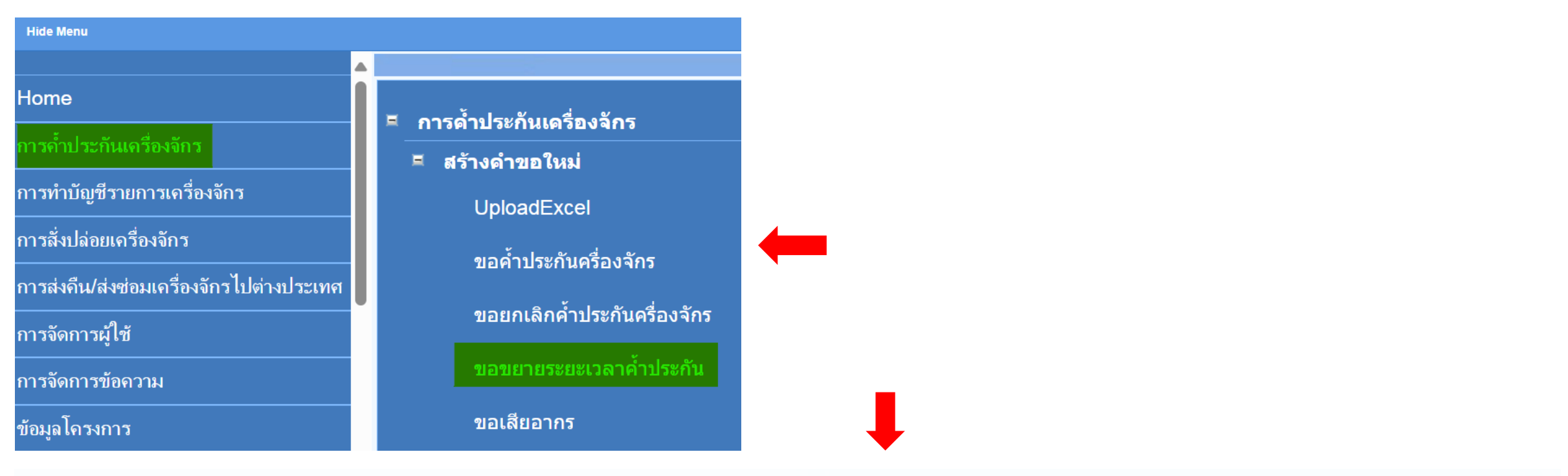

| กรุณาเลือกโครงการที่ท่านต้องการ |                      |  |
|---------------------------------|----------------------|--|
| หมายเฉขบัตรส่งเสริม             | หมายเลขโครงการ       |  |
| วันที่ออกบัตรส่งเสริม           | วันที่อนุมัติโครงการ |  |

| ึกรุณา | เลือกโครงการที่ท่านต้องการ |                |                       |                      |                           |                  |
|--------|----------------------------|----------------|-----------------------|----------------------|---------------------------|------------------|
| #      | หมายเลขบัตรส่งเสริม        | หมายเลขโครงการ | วันที่ออกบัตรส่งเสริม | วันที่อนุมัติโครงการ | เลขประจำตัวที่ผู้เสียภาษี | เลขทะเบียนบริษัท |
| 1      |                            |                |                       |                      |                           |                  |

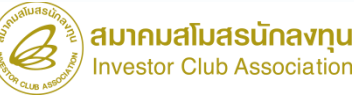

ด้นหา

## การสั่งปล่อยประเภทต่างๆ

#### 4. การสั่งปล่อยจากส่งซ่อม

งานสั่งปล่อยนำกลับเครื่องจักรที่ส่งออกไปซ่อม (สั่งปล่อยเฉพาะอากรค่าซ่อมเท่านั้น)

#### การเตรียมข้อมูล

- invoice
- draft ใบขน
- คำร้องขอส่งเครื่องจักรไปต่างประเทศ (ส่งซ่อม)

#### <u>ข้อควรระวัง</u>

- ระยะสิทธิการสั่งปล่อยจะต้องยังไม่สิ้นสุด
- คำร้องส่งซ่อม จะต้องกดยืนยันการส่งซ่อม เรียบร้อยแล้ว

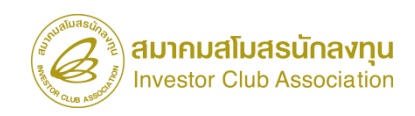

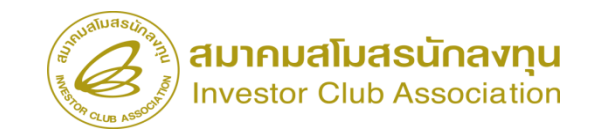

| ระบา                                     | <u>่</u> มงานสิทธิและประโยชน <b>์</b>                                                                                                    | เด้านเครื่องจักรด้                                                                                                    | วยระบบอิเล็กท                                                                                                    | รอนิกส์                                                                                                    |                                                                                                    |                                                                                                    | achine Tracking                                                                                                    |
|------------------------------------------|----------------------------------------------------------------------------------------------------|----------------------------------------------------------------------------------------------------|----------------------------------------------------------------------------------------------------|----------------------------------------------------------------------------------------------------|----------------------------------------------------------------------------------------------------|----------------------------------------------------------------------------------------------------|----------------------------------------------------------------------------------------------------|
| Hide Menu                                |                                                                                                    |                                                                                                    |                                                                                                    | <u> </u>                                                                                                    |                                                                                                    | User: บริษัท คอมพื                                                                                                    | วเตอร์ 2 จำกัด 🏠 Logo                                                                                                    |
| Home                                     | กรุณาเออก เครงการทหานตองการ<br>หมายเลขบัตรส่งเสริม                                                                                                    |                                                                                                    |                                                                                                    | หมาบเลขโด                                                                                                    | รงการ                                                                                                    |                                                                                                    |                                                                                                    |
|                                          | วันที่ออกบัตรส่งเสริม                                                                                                    |                                                                                                    |                                                                                                    | วันคือนุมัติโ                                                                                                    | กระการ                                                                                                    |                                                                                                    |                                                                                                    |
|                                          | กรณาเนือกโครงการที่ท่านต้องการ                                                                                                    |                                                                                                    |                                                                                                    |                                                                                                    |                                                                                                    |                                                                                                    | ดันห                                                                                                    |
| <br>การสั่งปล่อยเครื่องจักร              | # หมายเลขบัตรส่งเสริม                                                                                                    | หมายเลขโครงการ                                                                                                    | วันที่ออกบัตรส่งเสริม                                                                                                    | วันที่อนุมัติโครงการ                                                                                                    | เลขประจำดัวที่ผู้เสียภาษี<br>วออออออออ                                                                                                    | เลขทะเบียนบริษัท                                                                                                    | ชื่อบริษัทภาษาไทย<br>(ว.)                                                                                                    |
| การส่งคืน/ส่งช่อมเครื่องจักรไปต่างประเทศ | 2                                                                                                    | 040381_2                                                                                                    | 08/06/2004                                                                                                    | 11/04/2554                                                                                                    | 200000001                                                                                                    | 120000000001                                                                                                    | บรษท คอมพวเตอร 2 จากต                                                                                                    |
| การจัดการผู้ใช้                          | 3                                                                                                    |                                                                                                    |                                                                                                    |                                                                                                    |                                                                                                    |                                                                                                    |                                                                                                    |
| <br>การจัดการข้อความ                     | 6                                                                                                    |                                                                                                    |                                                                                                    |                                                                                                    |                                                                                                    |                                                                                                    |                                                                                                    |
| <br>ข้อมูลโครงการ                        | 7 8                                                                                                    |                                                                                                    |                                                                                                    |                                                                                                    |                                                                                                    |                                                                                                    |                                                                                                    |
| การนำข้อมูลออกจากระบบเก่าเพื่อทำบัญชีใเ  | 9                                                                                                    |                                                                                                    |                                                                                                    |                                                                                                    |                                                                                                    |                                                                                                    |                                                                                                    |
| การขยายระยะเวลาต่าง ๆ                    | Page 1                                                                                                    |                                                                                                    |                                                                                                    |                                                                                                    |                                                                                                    |                                                                                                    |                                                                                                    |
| ขอทำลายเครื่องจักร                       |                                                                                                    |                                                                                                    |                                                                                                    |                                                                                                    |                                                                                                    |                                                                                                    |                                                                                                    |
| ขอบริจากเครื่องจักร                      |                                                                                                    |                                                                                                    |                                                                                                    |                                                                                                    |                                                                                                    |                                                                                                    |                                                                                                    |
|                                          | หเล่น Menu         Hide Menu         Home         การค้าประกันเครื่องจักร         การทำบัญชีรายการเครื่องจักร         การทำบัญชีรายการเครื่องจักร         การส่งปล่อยเครื่องจักร         การส่งปล่อยเครื่องจักร         การส่งปล่อยเครื่องจักร         การส่งปล่อยเครื่องจักร         การจัดการผู้ใช้         การจัดการมู้ใช้         การจัดการมู้ใช้         การจัดการมู้ใช้         การจัดการมู้ใช้         การจัดการมู้ใช้         การจัดการมู้ใช้         การจัดการมู้ใช้         การจัดการมู้ใช้         การจัดการทั่งการ         ขอมุลโครงการ         การบยายระยะเวลาต่าง ๆ         ขอบาริจาดเครื่องจักร         ขอบริจาดเครื่องจักร | หม่อง       ระบบงานสิทธิและประโยชน         Hide Menu       การเการที่กำบริยาการที่กำบริยาการที่ทำบริยาการที่ทำบริยาการที่สายกรรมมาตรสมตรีม         ทารต่ำประกับแตรีองจักร       การทำบัญชีรายการเตรื่องจักร         การส่งปล่อยแครื่องจักร       การส่งปล่อยแครื่องจักร         การส่งปล่อยแครื่องจักร       ระบบเก่าเพื่อหาบัญชีร         การส่งกับ/ส่งช่อมเตรื่องจักร       รังการ         การส่งกับ/ส่งช่อมเตรื่องจักร       รังการ         การจัดการผู้ใช้       การจัดการผู้ใช้         การจัดการบบเก่าเพื่อทำบัญชีใก       การขยายระยะเวลาต่าง ๆ         ขอทำลายเครื่องจักร       ขอบริจาดเครื่องจักร | ระบบงานสิทธิและประโยชนดานเครืองจักรด         พมะมะอาโตรงจักรด         Home       การทำประกันเครื่องจักร         การทำประกันเครื่องจักร       การส่งปล่อยเครื่องจักร         การส่งปล่อยเครื่องจักร       การส่งกัน/ส่งช่อมเครื่องจักร         การส่งกัน/ส่งช่อมเครื่องจักร       รณาและบโครสงสริม         การส่งกัน/ส่งช่อมเครื่องจักร       รณาและบโครสงสริม         การสงกัน/ส่งช่อมเครื่องจักร       รับบางประเทศ         การจัดการผู้ใช้       รับบางการ         การนำข้อมูลออกจากระบบแก่าเพื่อทำบัญชีใเกา       รับบางการ         การขยายระยะเวลาต่าง ๆ       9         ขอบริจาดเครื่องจักร       9         ขอบริจาดเครื่องจักร       Page 1 | ระบบงานสิทธิและประโยชนดานเครืองจักรดวยระบบอิเล็กท         หมะและไทรแกร้องจักรดวยระบบอิเล็กท         Home       การด้าประกับเครื่องจักร         การทำปัญชีวายการเครื่องจักร       หมะและประโยชนดานเครื่องจักร         การสังปล่อยเครื่องจักร       หมะและประโยชนดานเครื่องอาวม         การจัดการมู่ใช้       ทารจัดการมู่ใช้         การจัดการมู่ใช้       10012554         ร่องอาวม       1         ข้อมุมโครงการ       1         การนำข้อมุมออกจากระบบแก่าเพื่อทำบัญชีไก่         หมายเครื่องจักร       10         บอบริจาดเครื่องจักร       10         บอบริจาดเครื่องจักร       10         บอบริจาดเครื่องจักร       10         บอบริจาดเครื่องจักร       10         บอบริจาดเครื่องจักร       10         บอบริจาดเครื่องจักร       10         บอบริจาดเครื่องจักร       10         บอบริจาดเครื่องจักร       10         บอบริจาดเครื่องจักร       10         บอบริจาดเครื่องจักร       10         บอบริจาดเครื่องจักร       10         บอบริจาดเครื่องจักร       10         บอบริจาดเครื่องจักร       10         บอบริจาดเครื่องจักร       10 | หมายเลขมัดริ่งและประโยชนดานเครื่องจักรดวยระบบอิเล็กทรอนิกส           Home         การส่าประกันเครื่องจักร           การส่าประกันเครื่องจักร         การส่งกับระกันครื่องจักร           การส่งกับระกันครื่องจักร         การส่งกับระกาศกับศรียงสะนา           การส่งกับระกันครื่องจักร         การส่งกับระกาศกับศรียงสะนา           การส่งกับระกันครื่องจักร         การส่งกับระกาศกับศรียงสะนา           การส่งกับร่องจักร         การส่งกับระทศ           การส่งกับร่องจักร         การส่งกับระทศ           การจังการมู่ใช้         การจังการไปต่างประเทศ           การจังการมู่ใช้         1001/2554           การนับต้องจักร         6           การนับต้องจักร         10           10         10           10         10           Page 1         10           พอบริจาดเกรื่องจักร         10           ของบริจาดเกรื่องจักร         10           พอบริจาดเกรื่องจักร         10           10         10           Page 1         10 | ระบบงานสิทธิและประโยชนดานเครื่องจักรดวยระบบอิเล็กทรอนิกส           INDEX           Home           การดำประทันครื่องจักร           การดำประทันครื่องจักร           การดำประทันที่ระเทศ           การดำประทันที่ระเทศ           กระบบงานสิทธิและประโยชนดานเครื่องจักรดวยระบบอิเล็กทรอนิกส           Home           การดำประทันครื่องจักร           การส่งปล่อยเครื่องจักร           การส่งกับส่อยเครื่องจักร           การส่งกับส่อยเครื่องจักร           การส่งกับส่อยเครื่องจักร           การส่งกับส่อยเครื่องจักร           การจัดการยุ่ใช้           การจัดการข้องวาม           ร้อมมูลโครมการ           การของการระบบบท่าเพื่องท่าบัญชี           การของการะบบบท่าเพื่องท่าบัญชี           การของการของการระบบบท่าเพื่องท่าบัญชี           การของการของการะบบบท่าเพื่องท่าบัญชี           การของการของการ           การของการของการของการ           การของการของการะบบท่าเพื่องท่าบัญชี           การของการของการ           ของการของการ           ของก่าลายเครื่องจักร           ของก่าลายกรังจากรระบบทางการ           ของก่าลายกรังจากรระบบทางการ           การสายกระบบทางการ           การสายกระบบทางการ           การสายกระบบทางการ           การ          การ </td <td>ระบบงานสิทธิและประโยชนดานเครืองจักรดวยระบบอิเล็กทรอนิกส         Electorio Ma           reaction         Insertion         Insertion<!--</td--></td> | ระบบงานสิทธิและประโยชนดานเครืองจักรดวยระบบอิเล็กทรอนิกส         Electorio Ma           reaction         Insertion         Insertion </td |

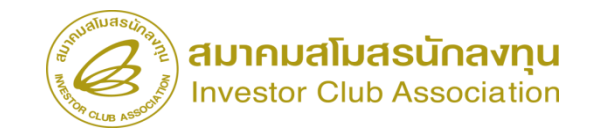

| ระบา                                        | บงานสิทธิและประโยชน์ด้า                                              | านเครื่องจักรด้วยระ:                                     | บบอิเล็กทรอนิก                                       | ส์                      |                      |       | ctronic Machine      | Tracking                        |              |                                  |                                           |
|---------------------------------------------|----------------------------------------------------------------------|----------------------------------------------------------|------------------------------------------------------|-------------------------|----------------------|-------|----------------------|---------------------------------|--------------|----------------------------------|-------------------------------------------|
| Hide Menu                                   |                                                                      |                                                          | 4                                                    |                         |                      | User: | เริษัท คอมพิวเตอร์ ไ | 2 จำกัด 🏠 Logout                |              |                                  |                                           |
|                                             | ข้อมูล Invoice                                                       |                                                          |                                                      |                         |                      |       |                      |                                 |              |                                  |                                           |
| Home                                        | ประเภทการสังปล่อย *                                                  | เลือก                                                    | ~                                                    | ทมายเลขกำร้อง *         |                      |       |                      | ~                               |              |                                  |                                           |
|                                             | Invoice No. *                                                        | เลือก                                                    |                                                      | Invoice Date *          |                      |       |                      |                                 |              |                                  |                                           |
| ารคำประกันเครื่องจักร                       | วันน่าเข้า *                                                         | สังปล่อยกอนส้ำ                                           |                                                      | ด่านที่เดินพิธีการ *    |                      | เลือก |                      | ~                               |              |                                  | 2.2.2                                     |
| ารทำบัญชีรายการเครื่องจักร                  | ส่งมาจากประเทศ *                                                     | สังปล่อยดีนอากร<br>สับปล่อยอาจสายรวม                     |                                                      | สกุลเงิน *              |                      | เลือก |                      | ~                               |              | อกหมายเลขคารอาสาด                | DUIN                                      |
| าารสั่งปล่อยเครื่องจักร                     | อัตราแลกเปลี่ยน (1 หน่วยสกุลเงินต่างประเทศ<br>= มูลค่าสกุลเงินยาท) * | สังปล่อยดีนอากรจากส่งช่อม<br>สังปล่อยจากส่งช่อม(นอกระบบ) | A.                                                   | มูลด่าเครื่องจักรทั้ง   | Invoice(ตามสกุลเงิน) | 0.00  |                      |                                 |              | กูกต้อว                          |                                           |
| าารส่งคืน/ส่งซ่อมเครื่องจักรไปต่างประเทศ    | มูลค่าเครื่องจักรทั้งInvoice(บาท)<br>หมายเหตุ                        | สงบลอบพรงากรงากสงของ(พอกระบบ                             | 9                                                    |                         |                      |       |                      |                                 |              | $\backslash$                     |                                           |
| การจัดการผู้ใช้                             |                                                                      |                                                          |                                                      |                         |                      |       |                      |                                 |              |                                  | E2: 3000000000000000000000000000000000000 |
| าารจัดการข้อความ                            |                                                                      |                                                          | _                                                    |                         |                      |       |                      |                                 |              | User: บริษัท คอมพิวเตอร์ 2 จำกัด | 🏠 Logou                                   |
| ~ 5                                         |                                                                      |                                                          | ข้อมูล Invoice                                       |                         |                      |       |                      | -                               |              |                                  |                                           |
| ข้อมูลโครงการ                               |                                                                      |                                                          | ประเภทการสั่งปล่อย *                                 |                         | สังปล่อยจากส่งช่อม   |       |                      | ✓ หมายเลขดำร้อง *               |              | 2023031300007                    | ~                                         |
| าารนำข้อมอออกจากระบบแก่าเพื่อทำบัญชีให      |                                                                      |                                                          | Invoice No. *                                        |                         | 433                  |       |                      | Invoice Date *                  |              | 01/03/2566                       |                                           |
|                                             |                                                                      |                                                          | วันนำเข้า *                                          |                         | 02/03/2566           |       |                      | ด่านที่เดินพิธิการ *            |              | ท่าอากาศยานสุวรรณภูมิ            | ~                                         |
| ารขยายระยะเวลาต่าง ๆ                        |                                                                      |                                                          | ส่งมาจากประเทศ *                                     |                         | ญี่ปุ่น              |       |                      | ✓ สกุลเงิน *                    |              | เยน ญี่ปุ่น                      | ~                                         |
| อทำ <b>ลายเครื่องจักร</b>                   |                                                                      |                                                          | ้ อัตราแลกเปลี่ยน (1 หน่วย<br>= มูลล่าสกุลเงินบาท) * | เสกุลเงินต่างประเทศ<br> | 0.23000              |       |                      | มูลค่าเครื่องจักรทั้ง Invoice(ต | าามสกุลเงิน) | 0.00                             |                                           |
| หวยธีวาวเครื่อ หวัดร                        |                                                                      |                                                          | มูลด่าเครื่องอักรทั้งInvoic                          | e(มาท)                  | 0.00                 |       |                      |                                 |              |                                  |                                           |
| ของรงพเพางองจกร<br>ของระภาษีอากรเครื่องจักร |                                                                      | •                                                        | หมายเทตุ                                             |                         |                      |       |                      |                                 |              |                                  |                                           |
|                                             |                                                                      |                                                          |                                                      |                         | L                    |       | 101010               | ม้อมออัม                        |              |                                  | /.                                        |

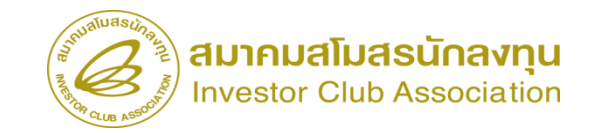

| 5:1                                             | ากง,       | านลี           | ຈ້ທຣີແລະນ                       | ไระโยชน์                | ด้านเครื่  | องจักรด้ว      | ยระบบอิ     | เล็กทรอนิ   | เกส์             |                 |              |                          | lectronic Ma                | chine Trackir | lg              |                            |
|-------------------------------------------------|------------|----------------|---------------------------------|-------------------------|------------|----------------|-------------|-------------|------------------|-----------------|--------------|--------------------------|-----------------------------|---------------|-----------------|----------------------------|
| Hide Menu                                       |            |                |                                 |                         |            |                |             |             |                  |                 |              | User:                    | บริษัท คอมพิว               | มตอร์ 2 จำกัด | 🟠 Logo          | ut                         |
|                                                 | <b>^</b> { | <b>ันหา</b> ข่ | ข้อมูล                          |                         |            |                |             |             |                  |                 |              |                          |                             |               |                 |                            |
| Home                                            | я          | เมายเลข        | ขบัตรส่งเสริม*                  |                         | 1001/2554  |                |             |             | ประเภทการสั่     | ไงปล่อย *       |              | สั่งปล่อยจากส่งช่อม      |                             |               | ~               |                            |
| oos <sup>j</sup> euls võuve <del>d</del> e vões | я          | เมายเลข        | ขดำร้อง *                       |                         | 20230313   | 00007          |             | ×           | 🖌 วันที่น่าเข้า  |                 |              | 02/03/2566               |                             |               |                 |                            |
| การกนแตรยงขาร                                   | 3          | โอเครือ        | งจักร *                         |                         |            |                |             |             | สภาพ             |                 |              | เลือก                    |                             |               | ~               |                            |
| การทำบัญชีรายการเครื่องจักร                     |            |                |                                 |                         |            |                |             |             |                  |                 |              |                          |                             | ด้นหา         | ยกเฉิก          |                            |
| การสั่งปล่อยเครื่องจักร                         |            |                |                                 |                         | -          |                |             |             |                  |                 |              |                          |                             |               |                 |                            |
| การส่งคืน/ส่งช่อมเครื่องจักรไปต่างประเทศ        |            | รายการ<br>#    | สื่อเอรื่องร้อร                 | ประเภทการสั่ง           | รายอะเอียอ | สำนวนอาณโณซี   | จำนวนขอสั่ง | ดำบานอมนอือ | aujou            | เอตติโบตบตาเต้า | วันส์ในขนขาย | ย้า สื่อเอรื่องอักรูนอัก | ประเภท                      | ประเภท        | วันที่สิ้นสุดนำ |                            |
| การจัดการผู้ใช้                                 | -          | "              | COATING                         | ปล่อย                   | TIDNETODA  | · in in indige | ปล่อยไปแล้ว |             | 1415             |                 | TARTE DAD N  |                          | D IOUIN                     | เครื่องจักร   | เข้า            | ระยะสัทธ์การสงปล่อยจะต้องย |
| ้<br>การจัดการข้อความ                           |            | 1 <u>F</u>     | AGENT<br>PREPARATION<br>MACHINE | สั่งปล่อยจากส่ง<br>ช่อม |            | 1.00           | 0.00        | 1.00        | PIECE OR<br>UNIT |                 |              |                          | งานตั้งปล่อย<br>เครื่องจักร |               | 08/12/2566      | ไม่สิ้นสุด                 |
| ข้อมูลโครงการ                                   |            | 2              | COATING &<br>DRYING<br>MACHINE  | สั่งปล่อยจากส่ง<br>ช่อม |            | 1.00           | 0.00        | 1.00        | PIECE OR<br>UNIT |                 |              |                          | งานสั่งปล่อย<br>เครื่องจักร |               | 08/12/2566      |                            |
| การนำข้อมูลออกจากระบบเก่าเพื่อทำบัญชีใเ         |            | 3<br>4         |                                 |                         | <b>.</b>   |                |             |             |                  |                 |              |                          |                             |               |                 |                            |
| การขยายระยะเวลาต่าง ๆ                           |            | 5              |                                 |                         |            |                |             |             |                  |                 |              |                          |                             |               |                 |                            |
| ขอทำลายเครื่องจักร                              |            | 7              |                                 |                         |            |                |             |             |                  |                 |              |                          |                             |               |                 |                            |
| ขอบริจาคเครื่องจักร                             |            | 9              |                                 |                         |            |                |             |             |                  |                 |              |                          |                             |               |                 |                            |
| การกระเวอนี้ออกระเวลื่อ หรือ ร                  |            | 10             |                                 |                         |            |                |             |             |                  |                 |              |                          |                             |               |                 |                            |

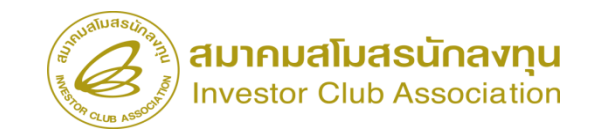

| 5:1                                                     | บงา                    | นสิท                                | าธิและประโย                                      | มชน์ด้ | ้านเครื่อ   | งจักรด้วยร    | ระบบอิเล็กทรอนิก                | ล์                              | Electro                      | nic Machine Tra    | cking                   |                                 |   |
|---------------------------------------------------------|------------------------|-------------------------------------|--------------------------------------------------|--------|-------------|---------------|---------------------------------|---------------------------------|------------------------------|--------------------|-------------------------|---------------------------------|---|
| Hide Menu                                               |                        |                                     |                                                  |        |             |               |                                 |                                 | User: บริษัท                 | คอมพิวเตอร์ 2 จ่   | <sub>ากัด</sub> 🏠 Logoเ | ogout                           |   |
| Home                                                    | ^ิ <u>บัน</u><br>ชื่อเ | <mark>เท็กข้อม</mark><br>เครื่องจัก | มูลสั่งปล่อย<br>กร                               |        | COATING A   | GENT PREPARA  | TION MACHINE                    | ขำนวนคงเหลือ                    | 1.00                         |                    |                         | จำนวนที่สั่งปล่อยต้องไม่มากกว่า | ] |
| การค่ำประกันเครื่องจักร                                 | สำร                    | นวนขอสั่                            | นั้งปล่อง *                                      |        | 1.00        |               |                                 | ฉัตรวยากร                       |                              |                    |                         | จำนวนคงเหลือ                    |   |
| การทำบัญชีรายการเครื่องจักร                             | หน่                    | ่วย *                               | 1000                                             |        | PIECE OR    | UNIT          | ~                               |                                 |                              |                    |                         |                                 |   |
| การสั่งปล่อยเครื่องจักร                                 | สำร่<br>มูล            | ดับรายกา<br>ด่าตาม li               | ารสังปล่อยใน Invoice *<br>Invoice(ตามสกุลเงิน) * |        | 1<br>58,888 |               | ]                               | ลำดับรายการในใบขนสินด้าขาเข้า * | 1                            |                    |                         | สาบารถแก้ไขหม่ายได้             | ٦ |
| การส่งคืน/ส่งช่อมเครื่องจักรไปต่างประเทศ                |                        |                                     |                                                  |        |             |               |                                 |                                 |                              | บันทึก             | ข้อนกลับ                |                                 |   |
| การจัดการผู้ใช้                                         |                        | ยการสัง                             | ปล่อย<br>                                        |        | A           | turne tuber   | a to a second a local second as | a toma da la constance          | and and humin (an and h)     | ¥                  | เพิ่มรายการ             |                                 |   |
| การจัดการข้อความ                                        |                        | # 101<br>1                          | บ บระเภทการสงบลอย                                | บระเภท | ขอเควองงกว  | จานวนขอสงบลอย | มาดบารายการสงบมอย เน invoice    | ลาดบรายการ เนเบชนสนดาชาเขา      | มัลสาขาม แนงอเตย(ดามสกุลเงน) | ยหมาย เราเรา พามาย | пенселениян             | <u></u>                         |   |
| ข้อมูลโครงการ                                           |                        | 2<br>3                              |                                                  |        |             |               |                                 |                                 |                              |                    |                         |                                 |   |
| การนำข้อมูลออกจากระบบเก่าเพื่อทำบัญชีใเ                 | 4                      | 4<br>5                              |                                                  |        |             |               |                                 |                                 |                              |                    |                         |                                 |   |
| การขยายระยะเวลาต่าง ๆ                                   | (                      | 6<br>7                              |                                                  |        |             |               |                                 |                                 |                              |                    |                         |                                 |   |
| ขอทำลายเครื่องจักร                                      | 8                      | 8                                   |                                                  |        |             |               |                                 |                                 |                              |                    |                         |                                 |   |
| ขอบริจาดเครื่องจักร                                     | 1                      | 0                                   |                                                  |        |             |               |                                 |                                 |                              |                    |                         |                                 |   |
| ขอข่าระภาษีอากรเครื่องจักร<br>ขออนถาตจำหน่ายเครื่องจักร | •                      | ige I                               |                                                  |        |             |               | กลับสุ่ห                        | น้าส่งข้อมูล                    |                              |                    |                         |                                 |   |

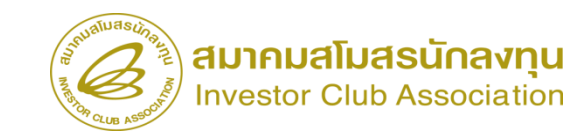

|     |          |                     |                         |                                         | 2                | 6                                  |                                   | Us                                 | ser: บริษัท คอมพิวเด        | ลอร์ 2 จำกัด        |                                 | Logo                                                    | ut         |            |                             |                              |              |                                 |               |                                  |                                        |                  |           |
|-----|----------|---------------------|-------------------------|-----------------------------------------|------------------|------------------------------------|-----------------------------------|------------------------------------|-----------------------------|---------------------|---------------------------------|---------------------------------------------------------|------------|------------|-----------------------------|------------------------------|--------------|---------------------------------|---------------|----------------------------------|----------------------------------------|------------------|-----------|
| טוד | กรสังปล่ | DU                  |                         |                                         |                  |                                    |                                   |                                    |                             | เพื                 | ั่มรา                           | เขการ                                                   |            |            |                             |                              |              |                                 |               |                                  |                                        |                  |           |
| #   | ລນ       | ประเภทการสั่งปล่อย  | ประเภท                  | ชื่อเครื่องจักร                         | จำนวนขอสั่งปล่อย | ลำดับรายการสั่งปล่อย<br>ใน Invoice | ลำดับรายการในใบขน<br>สินค้าขาเข้า | มูลค่าตาม Invoice(ตาม<br>สกุลเงิน) | อัตราอากร                   | หน่วย               | 1                               | ชื่อ<br>เครื่องจักร<br>หลัก                             |            |            |                             |                              |              |                                 |               |                                  |                                        |                  |           |
| 1   | 3        | สั่งปล่อยจากส่งช่อม | งานสั่งปล่อยเครื่องจักร | COATING AGENT<br>PREPARATION<br>MACHINE | 1.00             | 1                                  | 1                                 | 58888                              | 0.00                        | PIECE OR UN         | т                               |                                                         |            |            |                             |                              |              |                                 |               |                                  |                                        |                  |           |
| 2   |          |                     |                         |                                         |                  |                                    |                                   |                                    |                             |                     |                                 |                                                         |            |            |                             |                              |              |                                 |               |                                  |                                        |                  |           |
| 4   |          |                     |                         |                                         |                  |                                    |                                   |                                    |                             |                     |                                 |                                                         |            |            |                             |                              |              |                                 |               |                                  |                                        |                  |           |
| 5   |          |                     |                         |                                         |                  |                                    |                                   |                                    | Junilu Bally ag             |                     |                                 |                                                         |            | <i>e</i> 2 |                             |                              |              |                                 |               |                                  |                                        |                  |           |
| 6   |          |                     |                         |                                         |                  |                                    |                                   |                                    | 6)                          | ระบบ                | งาน                             | เสิทธิแ                                                 | ละประโยข   | ชน์ด้านเค  | ารื่องจัก                   | เรด <sup>้</sup> วยระบบอิเล็ | กทรอนิกส์    |                                 |               |                                  | ectronic Machine                       | Tracking         |           |
| 8   |          |                     |                         |                                         |                  |                                    |                                   | •                                  | Hide Menu                   |                     |                                 |                                                         |            |            |                             |                              |              |                                 |               | User:                            | บริษัท คอมพิวเตอร์                     | 2 จำกัด 🏠        | Logout    |
| 9   |          |                     |                         |                                         |                  |                                    |                                   | н                                  | lome                        | <u> </u>            | <mark>การสั่</mark> ห<br>หมายเห | <mark>งปล่อยเควี</mark> ่ง<br>เฉบบัตรส่งเส <sup>2</sup> | มจักร<br>ม | 1001/2     | 554                         |                              | 515          | ายเลขโครงการ                    |               | 540381_2                         |                                        |                  |           |
| 10  | 1        |                     |                         |                                         |                  |                                    |                                   |                                    | ารถ้ำประกันเครื่องจักร      |                     | หมายเร<br>ม้ขึ้นสำ              | ลบดำร้อง<br>วร้อง                                       |            | 202303     | 31300008<br>ເຈເເພື່ອແຫລຣ໌ 2 | ร่าถัด                       | วัน          | ที่สร้างกำร้อง<br>แล้นักกานาไทย |               | 13/03/2566<br>ມຣີນັກ ຄວນທີ່ວາກວາ | 2 3200                                 |                  |           |
| Pag | .1       |                     |                         |                                         |                  | _ <u>v</u>                         |                                   | ก                                  | ารทำบัญชีรายการเครื่องจั    | กร                  | NDMAL                           | 1101                                                    |            | 01011      | INN MINT Z                  | e me                         |              | טוזידיצרוארצרט                  |               | TITLE CONTRACTOR                 | 2.0 mm                                 |                  |           |
|     |          |                     |                         |                                         | l                | กลบสูหนาสงขอมูล                    |                                   | ก                                  | ารสั่งปล่อยเครื่องจักร      |                     |                                 |                                                         |            |            |                             | Investor Data                | žu teste     | ind a star                      |               |                                  | อัตราแลกเปลี่ยน (1<br>หน่วยสกลเงินต่าง | เพมรา            | 201115    |
|     |          |                     |                         |                                         |                  |                                    |                                   | ก                                  | ารส่งคืน/ส่งช่อมเครื่องจัก' | รไปต่างประเทศ       | -                               | (17993)                                                 | an invoice | NO. บารเกท | การคงบพยย                   | Invoice Date                 | านนาเขา      | พานทเทนพอการ                    | สงมางากบระเทศ | สกุณ-114                         | ประเทศ = มูลค่าสกุล<br>เงินบาท)        | ทั้งInvoice(บาท) | หมายเหตุ  |
|     |          |                     |                         |                                         |                  |                                    |                                   | ก                                  | ารจัดการผู้ใช้              |                     | 1                               |                                                         | 433        | สังปล่อยเ  | จากส่งช่อม                  | 01/03/2566                   | 02/03/2566   | ท่าอากาศยาน<br>สุวรรณภูมิ       | ญี่ปุ่น       | เอน ญี่ปุ่น                      | 0.23000                                | 13,544.24        |           |
|     |          |                     |                         |                                         |                  |                                    |                                   | n í                                | ารจัดการข้อความ<br>         |                     | 2                               |                                                         |            |            |                             |                              |              |                                 |               |                                  |                                        |                  |           |
|     |          |                     |                         |                                         |                  |                                    |                                   | 11                                 | อมูล เครงการ                | ก่านถึกเข้าเข้าเป็น | 4                               |                                                         |            |            |                             |                              |              |                                 |               |                                  |                                        |                  |           |
|     |          |                     |                         |                                         |                  |                                    |                                   | -<br>10                            | ารขยายระยะเวลาต่าง ๆ        | ការក្មេចការបញ្ហារ   | 6<br>7                          |                                                         |            |            |                             |                              |              |                                 |               |                                  |                                        |                  |           |
|     |          |                     |                         |                                         |                  |                                    |                                   |                                    | อทำลายเครื่องจักร           |                     | 8<br>9                          |                                                         |            |            |                             |                              |              |                                 |               |                                  |                                        |                  |           |
|     |          |                     |                         |                                         |                  |                                    |                                   | זנר                                | อบริจากเครื่องจักร          |                     | 10<br>Page                      | 1                                                       |            |            |                             |                              |              |                                 |               |                                  |                                        |                  |           |
|     |          |                     |                         |                                         |                  |                                    |                                   | บเ                                 | อช่าระภาษีอากรเครื่องจัก    | 5                   |                                 |                                                         |            |            |                             |                              | กลับสู่หน้าจ | อหลัก                           |               |                                  |                                        | हो-              | งกำร้อง   |
|     |          |                     |                         |                                         |                  |                                    |                                   | 11                                 | ออนุญาตจำหน่ายเครื่องจัก    | 15 -                |                                 |                                                         |            |            |                             |                              |              |                                 |               |                                  | sa                                     | KEEP ID : 0000   | 000001201 |

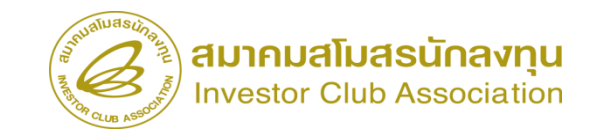

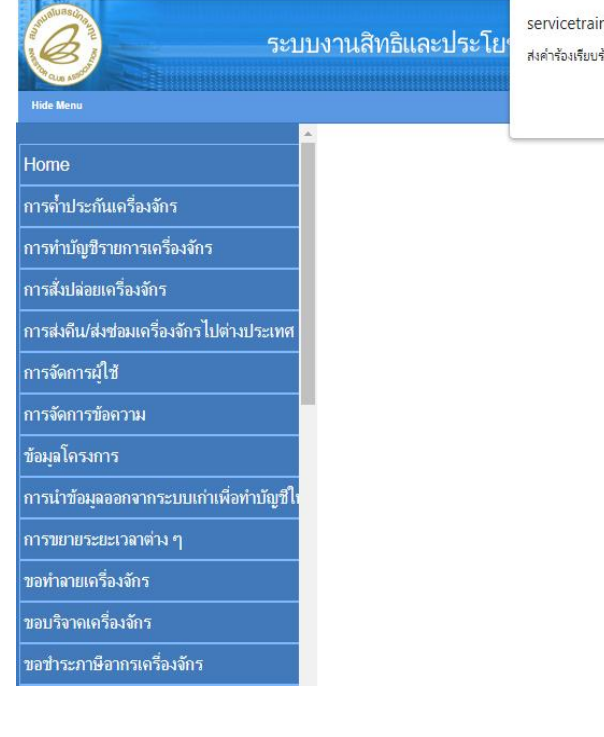

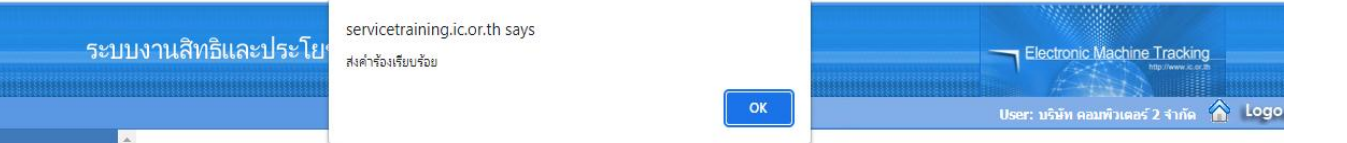

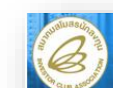

lide Menu

Home

ขอทำลายเครื่องจักร ขอบริจาดเครื่องจักร ขอข่ำระภาษีอากรเครื่องจักร

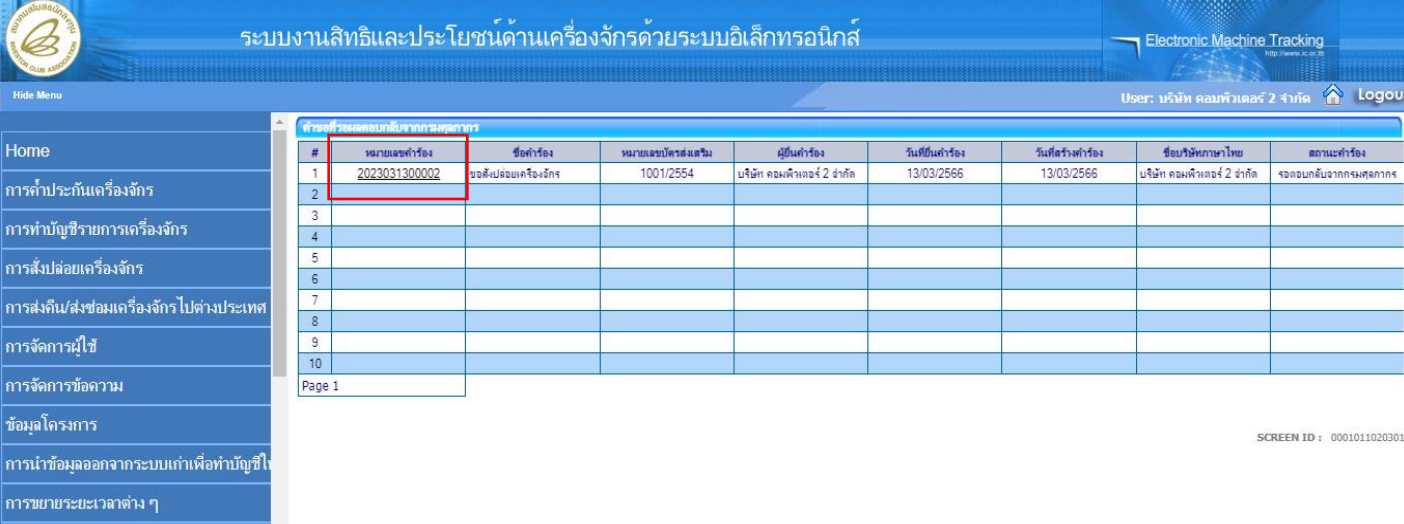

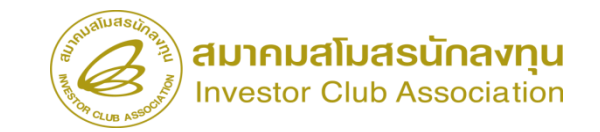

#### การตรวจสอบสถานะคำร้อง

| ระบ                                           | บงานสิทธิและประโยช                | รน์ด้านเครื่องจักรด้วยระบบอิเล็กท                                                                         | เรอนิกส์                        |                                           |
|-----------------------------------------------|-----------------------------------|----------------------------------------------------------------------------------------------------|---------------------------------|-------------------------------------------|
| Hide Menu                                     |                                   |                                                                                                    |                                 | User: บริษัท คอมพิวเตอร์ 2 จำกัด 🏠 Logoul |
| <b>ภ</b> ฤดที่เกิบตเอ เมอเคเวษางบ <i>ว</i>    | 🔺 กรุณาเลือกเรื่อนไขในการค้นหาคำห | ขอที่ดำเนินการเรียบร้อยแล้ว                                                                               |                                 |                                           |
| ขออนญาตนำเครื่องจักรไปใช้เพื่อการอื่น         | ชื่อค่ำร้อง *                     | เลือก                                                                                                    | <ul><li>หมายเลขคำร้อง</li></ul> |                                           |
| ้ *<br>ขออนุญาตนำเครื่องจักรไปให้บุคคลอื่นใช้ | เลขที่อนุมัติ                     | เดือก<br>ขอค่ำประกันเครื่องจักร<br>ขอขยายระยะเวลาค่ำประกันเครื่องจักร                                     | Î                               |                                           |
| ตัดบัญชีเครื่องจักรนำเข้าเกิน 5 ปี            | # หมายเฉขคำร้อง                   | ขออนุมัติบัญชีเครื่องจักร<br>ขอเพิ่มรายการเครื่องจักร                                                     | ไนกำร้อง ผู้ยืนกำ               | เรื่อง เลษที่อนุมัติ สถานะคำร้อง          |
| ตัดบัญชีทำลายเครื่องจักร                      |                                   | ขอยกเฉิกรายการเครื่องจักร<br>ขอเพิ่มจำนวนเครื่องจักร                                                      |                                 |                                           |
| ดัดบัญชีบริจาคเครื่องจักร                     |                                   | ขอลตล้านวนเครื่องจักร<br>ขอแก้ไขรายการเครื่องจักรอื่นๆ                                                    |                                 |                                           |
| ดัดบัญชีชำระภาษีเครื่องจักร                   |                                   | ขอเพิ่มรายการชื่อรอง<br>ขอเพิ่มรายการอะไหล่                                                               |                                 |                                           |
| ตัดบัญชีส่งคืนเครื่องจักร                     |                                   | ขอเพมรายการแมพมพ<br>ขอขยายระยะเวลานำเช้าเครื่องจักรปกติ                                                   |                                 | SCREEN ID : 00000000303P2C                |
| ดัดบัญชีจำหน่ายเครื่องจักรกรณีมีภาระภาษี      |                                   | ขอขยายระยะเวลานาเขาเตรยงงกรยอนหลง<br>ขอสังปล่อยเครื่องจักร<br>ราวป เครื่อ น้อว                            |                                 |                                           |
| ี คำขอบันทึกไว้                               |                                   | บอสงเพรยงอารุเบพ พบระเทศ(สงขอม)<br>บอส่งเครื่องจักรไปต่างประเทศ(สงคิน)<br>ของได้เหมดรามเอารสะศรรมในส่งคืน |                                 |                                           |
| <b>คำขอที่อยู่ในขั้นตอนการอนุม</b> ัติ/แก้ไข  |                                   | ขอยกเลิกค้าประกันเครื่องจักร<br>ขอยกเลิกค้าประกันเครื่องจักร                                              | -                               |                                           |
| <b>ดำขอที่รอผลตอบกลับจากกรม</b> ศุลกากร       |                                   | L                                                                                                    |                                 |                                           |
| ข้อมูลคำร้องที่ดำเนินการแล้ว                  |                                   |                                                                                                    |                                 |                                           |

ขอเสียอากร

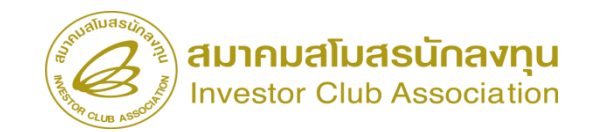

#### การตรวจสอบสถานะคำร้อง

| 3<br>3                                                                                                    | บบงานสิทธิและประโยช               | เน์ด้านเครื่องจักรด้วย               | ประบบอิเล็ก        | เทรอนิกส์        |                                        | Electro      | nic Machine Trac    | king                |                         |                |                       |                |             |                                                                           |                                       |       |
|----------------------------------------------------------------------------------------------------|-----------------------------------|--------------------------------------|--------------------|------------------|----------------------------------------|--------------|---------------------|---------------------|-------------------------|----------------|-----------------------|----------------|-------------|---------------------------------------------------------------------------|---------------------------------------|-------|
|                                                                                                    |                                   |                                      |                    |                  |                                        | Hanna A      |                     |                     |                         |                |                       |                |             |                                                                           |                                       |       |
| Renu<br>Isanasa masa masa na manasaran ing                                                                                                    |                                   |                                      |                    | L.               |                                        | User: ນຈິນັກ | เ คอมพิวเตอร์ 2 จำเ | ña 🏠 Logoi          | ut                      |                |                       |                |             |                                                                           |                                       |       |
| ะติ เพษารมารถางมา รายางท่างเพตอากาย                                                                                                    | 🔶 กรุณาเลือกเงื่อนไขในการค้นหาคำข | ขอที่ดำเนินการเรียบร้อยแ <b>ล้</b> ว |                    |                  |                                        |              |                     |                     |                         |                |                       |                |             |                                                                           |                                       |       |
| เซิเครื่องจักรนำเข้าเกิน 5 ปี                                                                                                    | ชอดารอง                           | ขอสังปล่อยเครื่องจักร                |                    | ✓ 148.           | ายเลขดารอง                             |              |                     |                     |                         |                |                       |                |             |                                                                           |                                       |       |
| เส็นข้ออาเมอรื่อ เอ้อร                                                                                                    | เลขที่อนุมต                       |                                      |                    |                  |                                        |              |                     |                     |                         |                |                       |                |             |                                                                           |                                       |       |
| The formation of the second second seco |                                   |                                      |                    |                  |                                        |              |                     | ด้นหา               |                         |                |                       |                |             |                                                                           |                                       |       |
| ชีบริจาคเครื่องจักร                                                                                                    | # หมาแลงลำร้อง                    | สื่อคำร้อง ม                         | สมารแองกโตรสมเสริม | วันที่ถิ่มดำร้อง | บ้ถึงเล่าร้อง                          | 124          | หลือบบัติ           | สถานะกำร้อง         | 1                       |                |                       |                |             |                                                                           |                                       |       |
| ทำระกานี้เครื่องอักร                                                                                                    | 1 2023031300008 2                 | เส้งปล่อยเครื่องจักร                 | 1001/2554          | 13/03/2566       | บริษัท คอมพิวเตอร์ 2 จำกัด             | นร1307M6     | 60300000006         | อนมัติ              |                         |                |                       |                |             |                                                                           |                                       |       |
|                                                                                                    | 2 2023031300006 1                 | อสั่งปล่อยเครื่องจักร                | 1001/2554          | 13/03/2566       | บริษัท ดอมพิวเตอร์ 2 จำกัด             | us1307M6     | 6030000004          | อนุมัติ             |                         |                |                       |                |             |                                                                           |                                       |       |
| ม่งดีนเครื่องจักร                                                                                                    | 3 2023031300003 vi                | อสั่งปล่อยเครื่องจักร                | 1001/2554          | 13/03/2566       | บริเร็ม ออมเขิวเตอร์ 2 ถ้าตัด          | u=1207M6     | 2000000002          | องเหมืดิ            |                         |                |                       |                |             |                                                                           |                                       |       |
| ำหน่ายเครื่องจักรกรณีมีภาระภาษี                                                                                                    | First 1 Last                      | มสงบสอบเครองจกร<br>                  | 1001/2554          | 13/03/2566       | Ø                                      | ระบบงาน      | เสิทธิและปร         | ะโยชน์ด้าเ          | แครื่องจักรด้           | ้วยระบบอิเล็   | โกทรอนิกส์            |                |             | Electroni                                                                 | c Machine Trackii<br>http://www.kc    | ng    |
|                                                                                                    |                                   |                                      |                    |                  | Hide Menu                              |              |                     |                     |                         |                |                       |                |             | User: บริษัท ศ                                                            | เอมพิวเตอร์ 2 จำกัด                   |       |
|                                                                                                    |                                   |                                      |                    |                  | กออห้เกินงหาเหมรอาสมรรกรเหน่งเผต       | ยนเบ หมาย    | เฉขบัตรส่งเสริม     | 100                 | 01/2554                 |                | หมาย                  | เฉขโครงการ     | 540         | 0381_2                                                                    |                                       |       |
|                                                                                                    |                                   |                                      |                    |                  | ตัดบัญชีเครื่องจักรนำเข้าเกิน 5 ปี     | หมาย         | เลขดำร้อง           | 202                 | 23031300008             |                | วันที่ส               | เร้างดำร้อง    | 13/         | 03/2566                                                                   |                                       |       |
|                                                                                                    |                                   |                                      |                    |                  | พ้อเมืองซึ่งห้อองแอรื่องอ้อร           | ผู้ยืนส      | ำร้อง               | บริเ                | ษัท ดอมพิวเตอร์ 2 จำกัด |                | ชื่อบริ               | ษัทกาษาไทย     | บริษั       | มัท ดอมพิวเตอร์ 2 จำกัด                                                   |                                       |       |
|                                                                                                    |                                   |                                      |                    |                  | ผพบเทินน เข เอเงเวจงงเว                | เลขที่ร      | อนุมัติ             | นร                  | 1307M66030000006        | i              | วันที่จ               | เนฺมัติ        | 13/         | 03/2566                                                                   |                                       |       |
|                                                                                                    |                                   |                                      |                    |                  | ตัดบัญชีบริจาคเครื่องจักร              |              |                     |                     |                         |                |                       |                |             |                                                                           |                                       |       |
|                                                                                                    |                                   |                                      |                    |                  | ตัดบัญชีชำระภาษีเครื่องจักร            | หมาย         | เหตุ                |                     |                         |                |                       |                |             |                                                                           |                                       |       |
|                                                                                                    |                                   |                                      |                    |                  | ตัดบัญชีส่งคืนเครื่องจักร              |              |                     |                     |                         |                |                       |                |             |                                                                           |                                       |       |
|                                                                                                    |                                   |                                      |                    |                  | ต้องโอเชือำหม่วยเอรื่องจัดธุดธุญี่มีกา | າຫ           | na Invoice          | 1                   |                         | 1              | 18                    | 1              | 1           |                                                                           |                                       | 100   |
|                                                                                                    |                                   |                                      |                    |                  | คำขอบันทึกไว้                          | #            | Invoice No.         | ประเภทการสั่งปล่อย  | Invoice Date            | วันนำเข้า      | ต่านที่เดินพิธีการ    | ส่งมาจากประเทศ | สกุลเงิน    | อัตราแลกเปลียน (1<br>หน่วยสกุลเงินต่าง<br>ประเทศ = มูลค่าสกุล<br>เงินบาท) | มูลค่าเครื่องจักร<br>ทั้งInvoice(บาท) | หมายเ |
|                                                                                                    |                                   |                                      |                    |                  |                                        | 1            | 433                 | สั่งปล่อยจากส่งช่อม | 01/03/2566              | 02/03/2566     | ท่าอากาศยานสุวรรณภูมิ | ญี่ปุ่น        | เยน ญี่ปุ่น | 0.23                                                                      | 13,544.24                             |       |
|                                                                                                    |                                   |                                      |                    |                  | พาธอพอยู่เนขนตอนการอนุมต/แก            | 2            |                     |                     |                         |                |                       |                |             |                                                                           |                                       |       |
|                                                                                                    |                                   |                                      |                    |                  | ดำขอที่รอผลตอบกลับจากกรมศุลกา          | กร 3         |                     |                     |                         |                |                       |                |             |                                                                           |                                       |       |
|                                                                                                    |                                   |                                      |                    |                  | ข้อมออำร้อ เชื่ออาณิมออรแล้ว           | 5            |                     |                     |                         |                |                       |                |             |                                                                           |                                       |       |
|                                                                                                    |                                   |                                      |                    |                  | ายพื้นสาวองพัท แนนการแล้ว              | 6            |                     |                     |                         |                |                       |                |             |                                                                           |                                       |       |
|                                                                                                    |                                   |                                      |                    |                  | <b>คำขอรับโอน</b>                      | 7            |                     |                     |                         |                |                       |                |             |                                                                           |                                       |       |
|                                                                                                    |                                   |                                      |                    |                  |                                        | 8            |                     |                     |                         |                |                       |                |             |                                                                           |                                       |       |
|                                                                                                    |                                   |                                      |                    |                  | คาขอผู้เอน                             | 9            |                     |                     |                         |                |                       |                |             |                                                                           |                                       |       |
|                                                                                                    |                                   |                                      |                    |                  | ขอเสียอากร                             | Page         | e 1                 |                     |                         |                |                       |                |             |                                                                           |                                       |       |
|                                                                                                    |                                   |                                      |                    |                  |                                        |              |                     | -                   |                         |                |                       |                |             |                                                                           |                                       |       |
|                                                                                                    |                                   |                                      |                    |                  | <                                      | • • •        |                     |                     | E                       | kport to Excel | Export to XML         | กลับสู่หน้า    | เจอหลัก     |                                                                           |                                       |       |

# การสั่งปล่อยประเภทต่างๆ

#### 5. การสั่งปล่อยคืนอากรจากส่งซ่อม

#### การเตรียมข้อมูล

- invoice
- ใบขนสินค้าขาเข้า STATUS 0409
- คำร้องขอส่งเครื่องจักรไปต่างประเทศ (ส่งซ่อม)

#### ข้อควรระวัง

- ระยะสิทธิการสั่งปล่อยคืนอากรจะต้องยังไม่ สิ้นสุด หรือ ไม่เกิน 1 ปี นับจากวันที่สิ้นสุดสิทธิ แล้ว
  - ชื่อรายการ + หน่วยจะต้องตรงกับหน้าใบขน
- คำร้องส่งซ่อม จะต้องกดยืนยันการส่งซ่อม เรียบร้อยแล้ว

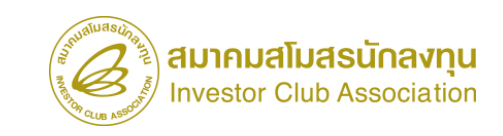

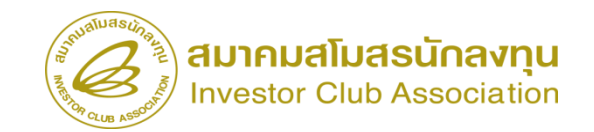

|                                                                            |                                       |                      | User: บริษัท คอมพิวเตอร์ 2              | 2 สำกัด 🏠 Logo      |                   |                    |                             |                   |                            |
|----------------------------------------------------------------------------|---------------------------------------|----------------------|-----------------------------------------|---------------------|-------------------|--------------------|-----------------------------|-------------------|----------------------------|
| ome<br>รถ้ำประกันเครื่องจักร ⊨ สร้างคำขอใหม่<br>รทำบัญชีรายการเครื่องจักร  |                                       | ระบบงานสิ            | ทธิและประโยชา                           | น์ด้านเครื่องจักรด้ | วยระบบอิเล็กท     | เรอนิกส์           |                             | Electronic M      | achine Tracking            |
|                                                                            | Hide Menu                             |                      |                                         |                     |                   |                    |                             | User: บริษัท คอมา | จิวเตอร์ 2 จำกัด 🏠 Lo      |
|                                                                            | Home                                  | กรุณาเที<br>หมายเลขร | ขกไดรงการที่ท่านต้องการ<br>วัตรส่งเสริม |                     |                   | หมายเลขโค          | รงการ                       |                   |                            |
| สงกัณนจรยนการองการอย่างอาการ<br>อาการที่สายครื่องจักร                      |                                       | วันที่ออกป           | <b>ัตรส</b> งเสริม                      |                     |                   | วันที่อนุมัติไ     | กรงการ                      |                   |                            |
| מז גרווויינ                                                                | การถาบระกนเครองสกร                    | _                    |                                         |                     |                   |                    |                             |                   | ę                          |
| <i>โ</i> ดการข้อความ                                                       | การทำบัญชีรายการเครื่องจักร           | กรุณามั              | อกโครงการที่ท่านต้องการ                 | 1                   | Sudara Verduratio | รับสี่อนหัสโลสเตอล | and the state of the second |                   | des & Yessen Tur           |
| ลโครงการ                                                                   | การสั่งปล่อยเครื่องจักร               | 1                    | 1001/2554                               | 540381_2            | 08/06/2554        | 11/04/2554         | 200000001                   | 120000000001      | บริษัท คอมพิวเตอร์ 2 จำกัด |
| นำข้อมูลออกจากระบบเก่าเพื่อทำบัญชีใน                                       | การส่งคืน/ส่งช่อมเครื่องจักรไปต่างประ | เทศ 2                |                                         |                     |                   |                    |                             |                   |                            |
| บยายระยะเวลาต่าง ๆ                                                         | การจัดการผู้ใช้                       | 4                    |                                         |                     |                   |                    |                             |                   |                            |
| ำลายเครื่องจักร                                                            | การจัดการข้อความ                      | 6                    |                                         |                     |                   |                    |                             |                   |                            |
|                                                                            | ข้อมูลโครงการ                         | 8                    |                                         |                     |                   |                    |                             |                   |                            |
| ้าระภาษีอากรเครื่องจักร                                                    | การนำข้อมูลออกจากระบบเก่าเพื่อทำบัเ   | 9<br>บูซีใน 10       |                                         |                     |                   |                    |                             |                   |                            |
| นญาตจำหน่ายเครื่องจักร                                                     | การขยายระยะเวลาต่าง ๆ                 | Page 1               |                                         |                     |                   |                    |                             |                   |                            |
| etraining.ic.or.try/cm+rKOJEC+FKAIN/cm+OJ/KeleaseUJ/SearchPromoteCard.aspx | ขอทำลายเครื่องจักร                    |                      |                                         |                     |                   |                    |                             |                   |                            |
|                                                                            |                                       | 0.0                  |                                         |                     |                   |                    |                             |                   |                            |

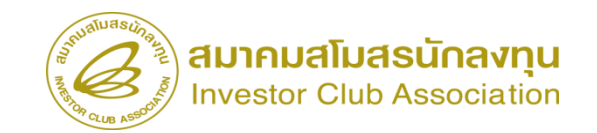

| Hide Menu                                                                                                    |                                                                                         |                                                                          | 4                             | User: บริษัท คอมพิวเตอร์ 2 จำก                                                                                                    | 🖌 🏠 Logout                                                                                                    |                                                                                                    |                                                                                          |                                                                                                    |                                                                                    |                                   |
|----------------------------------------------------------------------------------------------------|-----------------------------------------------------------------------------------------|--------------------------------------------------------------------------|-------------------------------|----------------------------------------------------------------------------------------------------|----------------------------------------------------------------------------------------------------|----------------------------------------------------------------------------------------------------|------------------------------------------------------------------------------------------|----------------------------------------------------------------------------------------------------|------------------------------------------------------------------------------------|-----------------------------------|
|                                                                                                    | * ข้อมูล Invoice                                                                        |                                                                          |                               |                                                                                                    |                                                                                                    |                                                                                                    |                                                                                          |                                                                                                    |                                                                                    |                                   |
| ารขออุทธรณ์ต่างๆ                                                                                                    | ประเภทการสังปล่อย *                                                                     | เลือก                                                                    | ✓ หมายเลขกำร้อง *             |                                                                                                    | ×                                                                                                    |                                                                                                    |                                                                                          |                                                                                                    |                                                                                    |                                   |
| มาน                                                                                                    | Invoice No. *                                                                           | เลอก<br>สังปล่อยปกติ                                                     | Invoice Date *                |                                                                                                    |                                                                                                    |                                                                                                    |                                                                                          | 4                                                                                                    | المراجع المراجع                                                                    | ງປ                                |
|                                                                                                    | วันนำเข้า *                                                                             | หงบลอบกอนดา<br>สังปลอยดีนอากร                                            | ดานที่เดินพิธีการ *           | ເລ⊇n                                                                                                    | ~                                                                                                    |                                                                                                    |                                                                                          | เสอบทมายเสข                                                                                                    | เค. เวองสุงงอร                                                                     | 1610                              |
| นำข้อมูลออกจากระบบเก่าเพื่อทำบัญชีใเ                                                                                                    | สงหาง เกษ เราเห<br>อัตราแลกเปลี่ยน (1 หน่วยสกุลเงินต่างประเทศ<br>= มูลถ่าสกุลเงินบาท) * | สะปรอบจากสะชอม<br>สังปร่อยดีนอากระากสะช่อม<br>สังปร่อยจากสะช่อม(นอกระบบ) | มูลค่าเครื่องจักรทั้ง Invoice | (ตามสกุลเงิน) 0.00                                                                                                    |                                                                                                    |                                                                                                    |                                                                                          | ຄຄ                                                                                                    | เต้อง                                                                              |                                   |
| ขยายระยะเวลาต่าง ๆ                                                                                                    | มูลค่าเครื่องจักรทั้งInvoice(บาท)                                                       | ส่งปลอยคนอากรจากส่งชอม(นอกระบบ)                                          |                               |                                                                                                    |                                                                                                    |                                                                                                    |                                                                                          |                                                                                                    |                                                                                    |                                   |
|                                                                                                    | 1181 ILU1114                                                                            |                                                                          |                               |                                                                                                    |                                                                                                    |                                                                                                    |                                                                                          |                                                                                                    |                                                                                    |                                   |
| เรื่องการรื่อ เก้อร                                                                                                    |                                                                                         |                                                                          |                               | SouthWaster 1                                                                                                    |                                                                                                    | • ۲ • •                                                                                                    |                                                                                          |                                                                                                    |                                                                                    |                                   |
|                                                                                                    |                                                                                         |                                                                          |                               | ້ເຮັ່ງ ຈະນ                                                                                                    | บงานสทธและประ เยชนด                                                                                                    | จานเครื่องจกรดวยระบ                                                                                                    | บบอิเล็กทรอนิกส                                                                          |                                                                                                    | Electronic Ma                                                                      | http://www.co.th                  |
| าระภาษีอากรเครื่องจักร                                                                                                    |                                                                                         |                                                                          | บันทึก ม่อนกลับ               | A COLUMN COLUMN COLUMN                                                                                                    |                                                                                                    |                                                                                                    |                                                                                          |                                                                                                    | 11111 In 15-6                                                                      |                                   |
| นุญาตจำหน่ายเครื่องจักร                                                                                                    |                                                                                         |                                                                          |                               | Hide Menu                                                                                                    |                                                                                                    |                                                                                                    |                                                                                          |                                                                                                    | User: บริษัท คอมพิ                                                                 | ่วเตอร์ 2 จำกัด 🏠 🖁               |
| and the second second second second second second second second second second second second second second second                           |                                                                                         |                                                                          |                               |                                                                                                    |                                                                                                    |                                                                                                    |                                                                                          |                                                                                                    |                                                                                    |                                   |
| นุญาตจำนองเครื่องจักร                                                                                                    |                                                                                         |                                                                          |                               | าารขออทธรณ์ต่างๆ                                                                                                    | ข้อมูล Invoice                                                                                                    | สังปล่อยถิ่นอากรรากส่งช่อม                                                                                                    | V 545                                                                                    | เวยเอยกำร้อง *                                                                                                    | 2023031300007                                                                      |                                   |
| นุญาตจำนองเครื่องจักร<br>                                                                                                    |                                                                                         |                                                                          |                               | าารขออุทธรณ์ต่างๆ                                                                                                    | า <mark>ร์ธมูล Invoice</mark><br>ประเภทการสังปล่อย *<br>Invoice No. *                                                                                                    | สังปล่อยดินอากรจากส่งช่อม<br>433                                                                                                    | 913<br>In                                                                                | ายเลขคำร้อง *<br>voice Date *                                                                                                    | 2023031300007                                                                      |                                   |
| นุญาตจำนองเครื่องจักร<br>นุญาตเข่าซื้อเครื่องจักร                                                                                          |                                                                                         |                                                                          |                               | ้<br>าารขออุทธรณ์ต่างๆ<br>รายงาน                                                                                                    | ร้อมูล Invoice<br>ประเภทการสิงปล่อย *<br>Invoice No. *<br>วันน่าเอ้า *                                                                                                    | สังปล่อยดีนอากรจากส่งข่อง<br>433<br>01/02/2565                                                                                            | ya<br>In<br>i                                                                            | งายเลขดำร้อง *<br>voice Date *<br>นทีเดินพิธิการ *                                                                                           | 2023031300007<br>01/02/2565<br>ท่าเรือแหลมฉบัง                                     |                                   |
| นุญาตจำนองเครื่องจักร<br>นุญาตเข่าชื่อเครื่องจักร<br>นุญาตนำเครื่องจักรไปใช้เพื่อการอื่น                                                   |                                                                                         |                                                                          |                               | ้าารขออุทธรณ์ต่างๆ<br>รายงาน<br>การขอเปลี่ยนสังกัดหน่วยงาน                                                                                                    | ร้างมูล Invoice<br>ประเภทการสิงปล่อย<br>Invoice No.<br>วันเง่าข้า<br>ส่งมาจากประเทส                                                                                                    | สังปล่อยดินอากรจากส่งข่อม<br>433<br>01/02/2565<br>ญี่ปุ่น                                                                                 | 98<br>  In<br>   <br>   <br>   <br>   <br>   <br>   <br>                                 | งายเลขตำร้อง *<br>voice Date *<br>แก้เดินพิธีการ *<br>เลเงิน *                                                                               | 2023031300007<br>01/02/2565<br>ท่าเรือแหลมอบัง<br>เยน ญี่ปุ่น                      |                                   |
| นุญาตจำนองเครื่องจักร<br>นุญาตเข่าซื่อเครื่องจักร<br>นุญาตนำเครื่องจักรไปใช้เพื่อการอื่น<br>นุญาตนำเครื่องจักรไปให้บุคคลอื่นใช้            |                                                                                         |                                                                          |                               | าารขออุทธรณ์ต่างๆ<br>รายงาน<br>าารขอเปลี่ยนสังกัดหน่วยงาน<br>าารนำข้อมูลออกจากระบบเก่าเพื่อทำบัญชีใเ                                                                                                    | ร้างมูล Invoice<br>ประเภทการสิมมัลย<br>Invoice No.<br>วันเงินข้า<br>สมกรรกมประเทศ<br>อันรรแลกเปลี่ยน (1 หน่วยสกุลเงินต่างประเทศ<br>อันรรแลกเปลี่ยน (1 หน่วยสกุลเงินต่างประเทศ                                                                                                    | <ul> <li>สังปล่อยคินอากรจากส่งข่อม</li> <li>433</li> <li>01/02/2565</li> <li>(ญี่ปุ่น</li> <li>1</li> <li>0.23000</li> </ul>              | ् 58<br>  In<br>                                                                         | ายเรอกำร้อง<br>voice Date<br>แก้เดินพิธีการ<br>(ลเงิน<br>ค่าเครื่องจักรก็ง Invoice(ตามสกุลเงิน)                                              | 2023031300007<br>01/02/2565<br>ทำเรือแหลมฉบัง<br>เยน ญี่ปุ่น<br>0.00               |                                   |
| นุญาตว่านองเครื่องจักร<br>นุญาตเข่าซื่อเครื่องจักร<br>นุญาตนำเครื่องจักรไปใช้เพื่อการอื่น<br>นุญาตนำเครื่องจักรไปให้บุลคลอื่นใช้           |                                                                                         |                                                                          |                               | ารขออุทธรณ์ต่างๆ<br>รายงาน<br>การขอเปลี่ยนสังกัดหน่วยงาน<br>การนำข้อมูลออกจากระบบเก่าเพื่อทำบัญชีใเ<br>การขยายระยะบวอาต่า p                                                                                                    | <ul> <li>รัณมูล Invoice</li> <li>ประเภทการสัมม้อม</li> <li>Invoice No.</li> <li>วันเล่าข้า</li> <li>สัมรากประเทศ</li> <li>อัตราแลกเปลี่ยน (1 หน่วยสกุลเงินต่างประเทศ</li> <li>มูลต่าลกุลเงินบาท)</li> <li>มูลต่าลกุลเงินบาท)</li> </ul>                                                                                                    | <ul> <li>สังปล่อยดีนอากรจากส่งข่อม</li> <li>433</li> <li>01/02/2565</li> <li>ญี่ปุ่น</li> <li>1</li> <li>0.23000</li> <li>0.00</li> </ul> | 98<br>  In<br>  *<br>  *<br>  *<br>  *                                                   | งายเรอร์กร้อง<br>voice Date<br>แก้เส็นหรีอาร<br>เลเนิน<br>เล่าเลรืองอักรทั้ง Invoice(ตามสกุลเงิน)                                            | 2023031300007<br>01/02/2565<br>ทำเรือแหลมฉบัง<br>เยน ญี่ปุ่น<br>0.00               |                                   |
| นุญาตว่านองเครื่องจักร<br>เนุญาตเข่าซื้อเครื่องจักร<br>เนุญาตนำเครื่องจักรไปใช้เพื่อการอื่น<br>เนุญาตนำเครื่องจักรไปให้บุลคลอื่นใช้        |                                                                                         |                                                                          |                               | าารขออุทธรณ์ต่างๆ<br>รายงาน<br>การขอเปลี่ยนสังกัดหน่วยงาน<br>การนำข้อมูลออกจากระบบแก่าเพื่อทำบัญชีไเ<br>การขยายระยะเวลาต่าง ๆ                                                                                                    |                                                                                                    | <ul> <li>สังปล่อยดินอากรจากส่งช่อม</li> <li>433</li> <li>01/02/2565</li> <li>ญี่ปุ่น</li> <li>1 0.23000</li> <li>0.00</li> </ul>          | به<br>۱۱<br>۲۵<br>۲۹<br>۲۹                                                               | งามเรอทำร้อง *<br>voice Date *<br>แก้เดินหิธิการ *<br>เต่งสิ่งงจักรทั้ง Invoice(ตามสกุณจิน)                                                  | 2023031300007<br>01/02/2565<br>ท่าเรือแหลมฉบัง<br>เขน ผู้ปุ่น<br>0.00              |                                   |
| นุญาตเข่าแองเครื่องจักร<br>นุญาตเข่าซื้อเครื่องจักร<br>นุญาตนำเครื่องจักรไปใช้เพื่อการอื่น<br>นุญาตนำเครื่องจักรไปให้บุจคลอื่นใช้          |                                                                                         |                                                                          |                               | าารขออุทธรณ์ต่างๆ<br>รายงาน<br>การขอเปลี่ยนสังกัดหน่วยงาน<br>การนำข้อมูลออกจากระบบแก่าเพื่อทำบัญชีใเ<br>การขยายระยะเวลาต่าง ๆ<br>ขอทำลายเครื่องจักร                                                                                                    | <ul> <li>รัณนุลายัง</li> <li>รัณนุลายัง</li> <li>โกงoice No.</li> <li>รันนุลายัง</li> <li>สันมาอากประเทศ</li> <li>สังสารถามริยมน (1 หน่วยสกุณรินต่างประเทศ</li> <li>รุมลาสกุณรินยาก) *</li> <li>มุลสางสริมงอิกรทั่งไกงoice(บาก)</li> <li>หมายเหตุ</li> </ul>                                                                                                    | สังปล่อยดินอากรจากส่งข่อม<br>433<br>01/02/2565<br>ญี่ปุ่น<br>1<br>0.23000<br>0.00                                                         | v 93<br>  In<br>   <br>   <br>   <br>   <br>   <br>   <br>   <br>   <br>   <br>          | าบเรองทำร้อง *<br>voice Date *<br>แก้เดินหรือาร *<br>เรเงิน *<br>ต่าแคร้องจักรทั้ง Invoice(ตามสกุลเงิน)                                      | 2023031300007<br>01/02/2565<br>ท่าเรือแหลมฉบัง<br>เยน ญี่ปุ่น<br>0.00              |                                   |
| นุญาตรำนองเครื่องจักร<br>เนุญาตเข่าซื้อเครื่องจักร<br>เนุญาตนำเครื่องจักรไปใช้เพื่อการอื่น<br>เนุญาตนำเครื่องจักรไปให้บุคคลอื่นใช้         |                                                                                         |                                                                          |                               | าารขออุทธรณ์ต่างๆ<br>รายงาน<br>การขอเปลี่ยนสังกัดหน่วยงาน<br>การนำข้อมูลออกจากระบบเก่าเพื่อทำบัญชีไห<br>การขยายระยะเวลาต่าง ๆ<br>ขอทำลายเครื่องจักร<br>ขอบริจาลเครื่องจักร                                                                                                 | <ul> <li>รัณมูล Invoice</li> <li>ประเภทการสืบม่อบ *</li> <li>Invoice No. *</li> <li>วันเง่าข้า *</li> <li>ส่งมาจากประเทส *</li> <li>อักรามเลกเป็นน (1 หน่วยสกุลเงินต่างประเทส<br/>= มูลต่างกรีงงักรกิปกvoice(บาท)</li> <li>พมายเหตุ</li> </ul>                                                                                                    | สังปล่อยคินอากรจากส่งข่อม           433           01/02/2565           ญี่ปุ่น           0.23000           0.00                           | va<br>  in<br>  in<br>  in<br>  in<br>  in<br>  in<br>  in<br>  in                       | งายเรอทำร้อง *<br>voice Date *<br>แก้เดินพิธีการ *<br>เต่าเตรืองอักรทั้ง Invoice(ตามสกุฒจิน)                                                 | 2023031300007<br>01/02/2565<br>ทำเรือแหลมฉบัง<br>เยน ญี่ปุ่น<br>0.00               |                                   |
| นุญาตเข่าเขือเครื่องจักร<br>นุญาตเข่าซื้อเครื่องจักร<br>นุญาตนำเครื่องจักรไปใช้เพื่อการอื่น<br>นุญาตนำเครื่องจักรไปให้บุตคตอื่นใช้         |                                                                                         |                                                                          |                               | าารขออุทธรณ์ต่างๆ<br>รายงาน<br>การขอเปลี่ยนสังกัดหน่วยงาน<br>การขอเปลี่ยนสังกัดหน่วยงาน<br>การขยายระยะเวลาต่าง ๆ<br>ขอทำลายเครื่องจักร<br>ขอบริจาดเครื่องจักร<br>ขอประภาษิอากรเครื่องจักร                                                                                  |                                                                                                    | <ul> <li>สังปล่อยดินอากรจากส่งช่อย</li> <li>433</li> <li>01/02/2565</li> <li>ญี่ปุ่น</li> <li>0.23000</li> <li>0.00</li> </ul>            | ั                                                                                        | งามเรอทำร้อง *<br>voice Date *<br>แก้เดินหิธิการ *<br>เต่าเตรืองอักรทั้ง Invoice(ตามสกุฒจิน)<br>อ่าเตรืองอักรทั้ง Invoice(ตามสกุฒจิน)        | 2023031300007<br>01/02/2565<br>ท่าเรือแหลมฉบัง<br>เขน ญี่ปุ่น<br>0.00              |                                   |
| นุญาตงำนองเครื่องจักร<br>มุญาตนำเครื่องจักรไปใช้เพื่อการอื่น<br>มุญาตนำเครื่องจักรไปใช้เพื่อการอื่น<br>มุญาตนำเครื่องจักรไปให้บุตคลอื่นใช้ |                                                                                         |                                                                          |                               | าารขออุทธรณ์ต่างๆ<br>รายงาน<br>การขอเปลี่ยนสังกัดหน่วยงาน<br>การน้ำข้อมูลออกจากระบบเก่าเพื่อทำบัญชีไห<br>การขยายระยะเวลาต่าง ๆ<br>ขอทำลายเครื่องจักร<br>ขอบริจาจเครื่องจักร<br>ขอปริจาจเครื่องจักร<br>ขอประภาษีอากรเครื่องจักร                                             |                                                                                                    | <ul> <li>สังปล่อมคินอากรจากส่งข่อม</li> <li>433</li> <li>01/02/2565</li> <li>ญี่ปุ่น</li> <li>0.23000</li> <li>0.00</li> </ul>            | ั                                                                                        | าบเรองทำร้อง *<br>voice Date *<br>แก้เดินหรือาร *<br>เรเงิน *<br>ต่าเกรื่องจักรทั้ง Invoice(ตามสกุลเจิน)<br>ย้อนกลับ                         | 2023031300007<br>01/02/2565<br>ท่าเรือแหลมฉบัง<br>เยน ญี่ปุ่น<br>0.00              |                                   |
| นุญาตจำนองเครื่องจักร<br>นุญาตเข่าซื้อเครื่องจักร<br>นุญาตนำเครื่องจักรไปใช้เพื่อการอื่น<br>นุญาตนำเครื่องจักรไปให้บุจคลอื่นใช้            |                                                                                         |                                                                          | -                             | าารขออุทธรณ์ต่างๆ<br>รายงาน<br>การขอเปลี่ยนสังกัดหน่วยงาน<br>การนำข้อมูลออกจากระบบเก่าเพื่อทำบัญชีไม<br>การขยายระยะเวลาต่าง ๆ<br>ขอทำลายเครื่องจักร<br>ขอปริจาดเครื่องจักร<br>ขอปรระภาษิอากรเครื่องจักร<br>ขออนุญาตจำนน่วยเครื่องจักร                                      | ร้างมูล Invoice           ประเภทการสิ่งปล่อย *           Invoice No. *           วันเง่าเข้า *           สังงาวเกประเทศ *           อังงาวเลาเประเทศ *           อังงาวเลาเประเทศ *           อังงาวเลาเประเทศ *           อังงาวเลาเประเทศ *           อังงาวเลาเประเทศ *           อังงาวเลาเประเทศ *           อังงาวเลาเประเทศ *           อังงาวเลาเประเทศ *           มุลสามครื่องอักรเริ่งไทงoice(บาท)           พมายเหตุ           ************************************                                                                                                    | สังปล่อยคินอากรจากส่งข่อม           433           01/02/2565           ญี่ปุ่น           1         0.23000           0.00                 | รร<br>เมื่อ<br>เมื่อ<br>รร<br>รร<br>รร<br>รร<br>รร<br>รร<br>รร<br>รร<br>รร<br>ร          | งายเรองทำร้อง *<br>voice Date *<br>แก้เดิมพิธีการ *<br>เลงิน *<br>เก่าเครืองอักรทั้ง Invoice(ตามสกุลเงิน)<br>ย้อนกลับ                        | 2023031300007<br>01/02/2565<br>เช่น ญี่ปุ่น<br>0.00                                | เพิ่มรายกา<br>ก แลรศิบรนรางร์ก มา |
| นุญาตเข่าเขือเครื่องจักร<br>นุญาตเข่าซื้อเครื่องจักร<br>นุญาตนำเครื่องจักรไปใช้เพื่อการอื่น<br>นุญาตนำเครื่องจักรไปให้บุตคลอื่นใช้         |                                                                                         |                                                                          | -                             | าารขออุทธรณ์ต่างๆ<br>รายงาน<br>การขอเปลี่ยนสังกัดหน่วยงาน<br>การขอเปลี่ยนสังกัดหน่วยงาน<br>การขยายระยะเวลาต่าง ๆ<br>ขอทำลายเครื่องจักร<br>ขอบริจาลเครื่องจักร<br>ขอบริจาลเครื่องจักร<br>ขออนุญาตจำหน่ายเครื่องจักร<br>ขออนุญาตจำนองเครื่องจักร<br>ขออนุญาตจำนองเครื่องจักร | ร้างมูล Invoice           ประเภทการสิมม่อย *           Invoice No. *           วันน่าเข้า *           สังสารากประเทส *           อัตราแลกเปลี่ยน (1 หน่ายสกุลเริ่มต่างประเทส<br>= มูลกำลกเริ่มนาท) *           มูลกำลกร้องโทรก็ฝกงว่า           มูลกำลกร้องโทรก็ฝกงว่า           หมายเหตุ           **           **           **           **           **           **           **           **           **           **           **           **           **           **           **           **           **           **           **           **           **           **           **           **           **           **           **           **           **           **           **           **           **           **           **           **           **           **           **                                                          | <ul> <li>สังปล่อยดีนอากรจากส่งข่อม</li> <li>433</li> <li>01/02/2565</li> <li>ญี่ปุ่น</li> <li>1</li> <li>0.23000</li> <li>0.00</li> </ul> | รระ<br>เกิ<br>รระ<br>รระ<br>รระ<br>รระ<br>รระ<br>รระ<br>รระ<br>รระ<br>รระ<br>รร          | รายเรอสำร้อง *<br>voice Date *<br>แก้เส็นหรือกร *<br>เต่นสร้องอักรทั่ง Invoice(ตามสกุลเงิน)<br>ย้อนกลับ                                      | 2023031300007<br>01/02/2565<br>เอน ญี่ปุ่น<br>0.00<br>ตำคับรายการในใบรมสินด้ายรงรั | เพิ่มรายกา<br>า แขที่ใบรนขาเข้า ม |
| มนุญาตเข่าเขื่อเเครื่องจักร<br>เนฺญาตเข่าเชื้อเครื่องจักร<br>เนฺญาตนำเครื่องจักรไปใช้เพื่อการอื่น<br>เนฺญาตนำเครื่องจักรไปให้บุคคลอื่นใช้  |                                                                                         |                                                                          | -                             | าารขออุทธรณ์ต่างๆ<br>รายงาน<br>การขอเปลี่ยนสังกัดหน่วยงาน<br>การขอเปลี่ยนสังกัดหน่วยงาน<br>การขยายระยะเวลาต่าง ๆ<br>ขอทำลายเครื่องจักร<br>ขอบริจาณุกรื่องจักร<br>ขออนุญาตจำหน่ายเครื่องจักร<br>ขออนุญาตจำนองเครื่องจักร<br>ขออนุญาตจำนองเครื่องจักร                        | ร้างมูล Invoice           ประเภทการสิ่งปล่อบ *           Invoice No. *           วิหม่าเข้า *           สังหาวามประเทศ *           ชัดราเลกประเทศ *           ชัดราเลกประเทศ *           ชัดราเลกประเทศ *           ชัดราเลกประเทศ *           ชัดราเลกประเทศ *           ชัดราเลกประเทศ *           ชัดราเลกประเทศ *           ชัดราเลกประเทศ *           พร่างการสิ่งประเทศ *           พระการสิ่งประเทศ *           พระการสิ่งประเทศ *           พระการสิ่งประเทศ           พระการสิ่งประเทศ           *           พระการสิ่งประเทศ           *           พระการสิ่งประเทศ           *           *           *           *           *           *           *           *           *           *           *           *           *           *           *           *           *           *           *           *           *           *           *           * | สังปล่อยดินอากรจากส่งช่อย<br>433<br>01/02/2565<br>ญี่ปุ่น<br>0.23000<br>0.00<br>0.00<br>0.00<br>0.00<br>0.00<br>0.00<br>0                 | รระ<br>เกิ<br>ระ<br>ระ<br>ระ<br>ระ<br>ระ<br>ระ<br>ระ<br>ระ<br>ระ<br>ระ<br>ระ<br>ระ<br>ระ | รายเรขสำร้อง *<br>voice Date *<br>แก้เส็นหิธิการ *<br>เตาเสริงงอีกรที่ง Invoice(ตามสกุลเงิน)<br>ย้อนกลับ<br>เ) ดำลับรายการสืบได่อยใน Invoice | 2023031300007<br>01/02/2565<br>เขน ผู้ปุ่น<br>0.00                                 | เพิ่มรายกา<br>า แรรทิบรนราเร่า ม  |

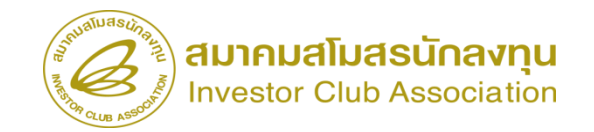

| sualuascha                              |            |                                 |                               |            |               |             |              |                  |                   |                    |                     | 1////                       |               |                 |                                          |
|-----------------------------------------|------------|---------------------------------|-------------------------------|------------|---------------|-------------|--------------|------------------|-------------------|--------------------|---------------------|-----------------------------|---------------|-----------------|------------------------------------------|
| ระบ                                     | บงาน       | .สิทธิและบ                      | lระโยชน <sup>์</sup>          | ด้านเครื่  | องจักรด้ว     | ยระบบอิ     | เล็กทรอเ     | โกส์             |                   |                    |                     | lectronic Mac               | hine Trackir  | ng              |                                          |
| Hide Menu                               |            |                                 |                               |            |               |             |              |                  |                   |                    | User:               | บริษัท คอมพิว               | เดอร์ 2 จำกัด | 🟠 Logo          | 6                                        |
|                                         | * ดันห     | าข้อมูล                         |                               |            |               |             |              |                  | _                 |                    |                     |                             |               |                 |                                          |
| การขออุทธรณ์ต่างๆ                       | หมาย       | เลขบัตรส่งเสริม <sup>*</sup>    |                               | 1001/2554  |               |             |              | ประเภทการต่      | ໂ <b>ນປ</b> ຄ່ອຍ* |                    | สังปล่อยคืนอากรจา   | กส่งช่อม                    |               | ~               |                                          |
| ราชมาวน                                 | หมาย       | เลขกำร้อง *                     |                               | 20230313   | 00007         |             |              | 🗸 วันที่น่าเข้า  |                   |                    | 01/02/2565          |                             |               |                 |                                          |
|                                         | ชื่อเครื   | ้องจักร *                       |                               |            |               |             |              | สภาพ             |                   |                    | เลือก               |                             |               | ~               |                                          |
| การขอเปลี่ยนสังกัดหน่วยงาน              |            |                                 |                               |            |               |             |              |                  |                   |                    |                     |                             | ด้นหา         | ยกเฉิก          |                                          |
| การนำข้อมูลออกจากระบบเก่าเพื่อทำบัญชีใเ |            |                                 |                               |            |               |             |              |                  |                   |                    |                     |                             |               |                 |                                          |
| การขยายระยะเวลาต่าง ๆ                   | חשרד       | m                               | ประเวทการสั่ง                 | 14         |               | อำนวนขอสัง  |              |                  |                   | 000 <b>1</b> 0 000 |                     |                             | ประเวท        | วันที่สื่นสอบไว |                                          |
| ขอทำลายเครื่องจักร                      | #          | ชื่อเครื่องจักร<br>COATING      | ปล่อย                         | รายละเอียด | จำนวนจากบัญชี | ปล่อยไปแล้ว | จำนวนคงเหลือ | บเราย            | เลขที่ใบขนขาเข้า  | วันที่ไบขนขาเข้า   | ชื่อเครื่องจักรหลัก | ประเภท                      | เครื่องจักร   | เข้า            | ]                                        |
| ขอบริจาคเครื่องจักร                     | 1          | AGENT<br>PREPARATION<br>MACHINE | ส้-ปล่อยคืนอากร<br>จากส่งช่อม |            | 1.00          | 1.00        | 0.00         | PIECE OR<br>UNIT |                   |                    |                     | งานสังปล่อย<br>เครื่องจักร  |               | 08/12/2566      | 📗 ระยะสิทธิการสั่งปล่อยจะต้องยังไม่สิ้นส |
| ขอข่าระภาษีอากรเครื่องจักร              | 2          | COATING &<br>DRYING<br>MACHINE  | สั-ปล่อยคืนอากร<br>จากส่งช่อม |            | 1.00          | 0.00        | 1.00         | PIECE OR<br>UNIT |                   |                    |                     | งานสั่งปล่อย<br>เครื่องจักร | Y.            | 08/12/2566      |                                          |
| ขออนุญาตจำหน่ายเครื่องจักร              | 3          |                                 |                               |            |               |             |              |                  |                   |                    |                     |                             |               |                 |                                          |
| ขออนุญาตจำนองเครื่องจักร                | 5          |                                 |                               |            |               |             |              |                  |                   |                    |                     |                             |               |                 |                                          |
| ขออนุญาตเข่าซื้อเครื่องจักร             | 7          |                                 |                               |            |               |             |              |                  |                   |                    |                     |                             |               |                 |                                          |
| ขออนุญาตนำเครื่องจักรไปใช้เพื่อการอื่น  | 8          |                                 |                               |            |               |             |              |                  |                   |                    |                     |                             |               |                 |                                          |
| ขออนุญาตนำเครื่องจักรไปให้บุคคลอื่นใช้  | 10<br>Page | 1                               |                               |            |               |             |              |                  |                   |                    |                     |                             |               |                 |                                          |
| ตัดบัญชีเครื่องจักรนำเข้าเกิน 5 ปี      | •          |                                 |                               |            |               |             | ย้า          | อนกลับ           |                   |                    |                     |                             |               |                 |                                          |

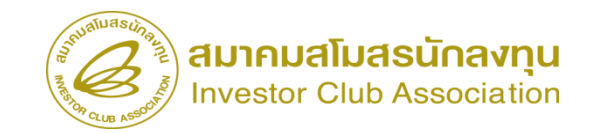

| ระบา                                   | บงาน           | ເสົກຄ                 | ธิและประโย           | บชน์ด  | ้านเครื่อ        | งจักรด <b>้วย</b> ' | ระบบอิเล็กทรอนิ               | กส์                              | Electr                         | onic Machin | e Tracking             |     |                            |
|----------------------------------------|----------------|-----------------------|----------------------|--------|------------------|---------------------|-------------------------------|----------------------------------|--------------------------------|-------------|------------------------|-----|----------------------------|
| Hide Menu                              |                |                       |                      |        |                  |                     |                               |                                  | User: บริษั                    | ท คอมพิวเตอ | ร์ 2 จำกัด 🏠 L         | ogo |                            |
|                                        | บันทึ          | าข้อมูล               | สั่งปล่อย            |        |                  |                     |                               |                                  |                                |             |                        |     | จานวนทสงปลอยตองไมมากกวา    |
| การขออุทธรณ์ต่างๆ                      | ส์วางว่        | in võne               |                      |        | COATING 8        | DRYING MACHI        | NE                            | สำนานอาเมล็ว                     | 1.00                           |             |                        |     |                            |
| รายงาน                                 | 20141          | sevens                |                      |        |                  | <b>—</b> ——         |                               |                                  | 1.00                           |             |                        |     | งเนงนการกลาย               |
| การขอเปลี่ยนสังกัดหน่วยงาน             | จำนวย<br>หม่วย | นข <mark>อสังป</mark> | ไล่อย *              |        | 1.00<br>PIECE OB |                     | ~                             | อัตราอากร                        |                                |             |                        |     |                            |
| การนำข้อมอออกฉากระบบแก่าเพื่อทำบัญชีใน | เลขที่         | ี<br>โบขนขา           | เข้า *               |        | A11111111        | 11111               |                               | วันก็ใบขนขาเข้า *                | 01/02/2565                     |             |                        |     | <u>ສວະພາະລາ ວິ</u> ສະະພາສາ |
|                                        | สำตับ          | รายการต่              | สังปล่อยใน Invoice * | •      | 1                |                     |                               | ลำดับรายการในใบขนสินด้าขาเข้า *  | 1                              |             |                        |     | สามาวถแก้เข้านนายเต        |
| การขยายระยะเวลาต่าง ๆ                  | มูลด่า         | ตาม Inv               | voice(ตามสกุลเงิน) * |        | 5.555            |                     |                               | ]                                |                                |             |                        |     |                            |
| ขอทำฉายเครื่องจักร                     |                |                       |                      |        |                  |                     |                               |                                  |                                | 1           | บันทึก ย้อนกลับ        | L   |                            |
| ขอบริลาดเครื่องลักร                    | זשרר           | กรสังปล่              | อย                   | _      |                  |                     |                               |                                  | 1                              |             | เพิ่มรายการ            | ;   |                            |
|                                        | #              | ສນ                    | ประเภทการสั่งปล่อย   | ประเภท | ชื่อเครื่องจักร  | จำนวนขอสั่งปล่อย    | ลำดับรายการสั่งปล่อยใน Invoid | ce ลำดับรายการในใบขนสินค้าขาเข้า | มูลค่าตาม Invoice(ตามสกุลเงิน) | อัตราอากร   | หน่วย ชื่อเครื่องจักรห | ลัก |                            |
| ขอขำระภาษีอากรเครื่องจักร              | 1              |                       |                      |        |                  |                     |                               |                                  |                                |             |                        |     |                            |
| ขออนุญาตจำหน่ายเครื่องจักร             | 3              |                       |                      |        |                  |                     |                               |                                  |                                |             |                        | _   |                            |
| ของบุญาตจำบุจงเครื่องจักร              | 4              |                       |                      |        |                  |                     |                               |                                  |                                |             |                        |     |                            |
|                                        | 6              |                       |                      |        |                  |                     |                               |                                  |                                |             |                        |     |                            |
| ขออนุญาตเช่าซื้อเครื่องจักร            | 7              |                       |                      |        |                  |                     |                               |                                  |                                |             |                        | _   |                            |
| ขออนุญาตนำเครื่องจักรไปใช้เพื่อการอื่น | 8              |                       |                      |        |                  |                     |                               |                                  |                                |             |                        |     |                            |
|                                        | 10             |                       |                      |        |                  |                     |                               |                                  |                                |             |                        |     |                            |
| ตัดบัญชีเครื่องจักรนำเข้าเกิน 5 ปี     | Page           | 91                    | ]                    |        |                  |                     | กลับสู่                       | หน้าส่งข้อมูล                    |                                |             |                        |     |                            |

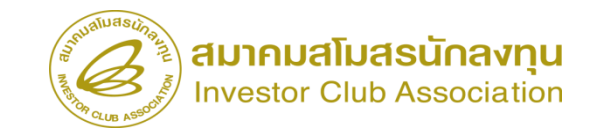

|      |                                |                         |                             |                  |                                    |                                   | l s                                                                                                    | er: บรษท คอมพวเด                                                                                                    | 12673100                                                                                                    | LOGOUL                                                                                                    |                                                                                                    |                                                                                  |                                                                                       |                                                                                              |                              |                                                                               |                                                                                                    |
|------|--------------------------------|-------------------------|-----------------------------|------------------|------------------------------------|-----------------------------------|----------------------------------------------------------------------------------------------------|----------------------------------------------------------------------------------------------------|----------------------------------------------------------------------------------------------------|----------------------------------------------------------------------------------------------------|----------------------------------------------------------------------------------------------------|----------------------------------------------------------------------------------|---------------------------------------------------------------------------------------|----------------------------------------------------------------------------------------------|------------------------------|-------------------------------------------------------------------------------|----------------------------------------------------------------------------------------------------|
|      |                                |                         |                             | 2                |                                    |                                   |                                                                                                    |                                                                                                    |                                                                                                    |                                                                                                    |                                                                                                    |                                                                                  |                                                                                       |                                                                                              |                              |                                                                               |                                                                                                    |
| # a1 | ไส้อย<br>ประเภทการสั่งปล่อย    | ประเภท                  | ชื่อเครื่องจักร             | จำนวนขอสั่งปล่อย | ลำดับรายการสั่งปล่อย<br>ใน Invoice | ลำดับรายการในใบขน<br>สินค้าขาเข้า | มูลค่าตาม Invoice(ตาม<br>สกุลเงิน)                                                                                                    | อัตราอากร                                                                                                    | เพ                                                                                                    | มรายการ<br>ชื่อ<br>เครื่องจักร<br>หลัก                                                                                                    |                                                                                                    |                                                                                  |                                                                                       |                                                                                              |                              |                                                                               |                                                                                                    |
| 1    | สั่งปล่อยคืนอากรจากส่ง<br>ช่วย | งานสั่งปล่อยเครื่องจักร | COATING &<br>DRYING MACHINE | 1.00             | 1                                  | 1                                 | 5555                                                                                                    | 0.00                                                                                                    | PIECE OR UNI                                                                                                    | т                                                                                                    |                                                                                                    |                                                                                  |                                                                                       |                                                                                              |                              |                                                                               |                                                                                                    |
| 2    | - Den                          |                         | Diving heating              |                  |                                    |                                   |                                                                                                    |                                                                                                    |                                                                                                    |                                                                                                    |                                                                                                    |                                                                                  |                                                                                       |                                                                                              |                              |                                                                               |                                                                                                    |
| 3    |                                |                         |                             |                  |                                    |                                   |                                                                                                    |                                                                                                    |                                                                                                    |                                                                                                    |                                                                                                    |                                                                                  |                                                                                       |                                                                                              |                              |                                                                               |                                                                                                    |
| 4    |                                |                         |                             |                  |                                    |                                   |                                                                                                    |                                                                                                    |                                                                                                    |                                                                                                    |                                                                                                    |                                                                                  |                                                                                       |                                                                                              |                              |                                                                               |                                                                                                    |
| 6    |                                |                         |                             |                  |                                    |                                   |                                                                                                    |                                                                                                    |                                                                                                    |                                                                                                    |                                                                                                    |                                                                                  |                                                                                       |                                                                                              |                              |                                                                               |                                                                                                    |
| 7    |                                |                         |                             |                  |                                    |                                   |                                                                                                    |                                                                                                    |                                                                                                    |                                                                                                    |                                                                                                    |                                                                                  |                                                                                       |                                                                                              |                              |                                                                               |                                                                                                    |
| 3    |                                |                         |                             |                  |                                    |                                   |                                                                                                    |                                                                                                    |                                                                                                    |                                                                                                    |                                                                                                    |                                                                                  |                                                                                       |                                                                                              |                              |                                                                               |                                                                                                    |
| 0    |                                |                         |                             |                  |                                    |                                   |                                                                                                    |                                                                                                    |                                                                                                    | _                                                                                                    |                                                                                                    |                                                                                  |                                                                                       |                                                                                              |                              |                                                                               |                                                                                                    |
| ge 1 |                                |                         |                             |                  |                                    |                                   |                                                                                                    |                                                                                                    |                                                                                                    | _                                                                                                    |                                                                                                    |                                                                                  |                                                                                       |                                                                                              |                              |                                                                               |                                                                                                    |
|      |                                |                         |                             |                  |                                    | _                                 |                                                                                                    |                                                                                                    |                                                                                                    |                                                                                                    |                                                                                                    |                                                                                  |                                                                                       |                                                                                              |                              |                                                                               |                                                                                                    |
|      | _                              | _                       | _                           | _                | กลับสู่หน้าส่งข้อมูล               |                                   | S                                                                                                    |                                                                                                    | ระบบงานล                                                                                                    | ทธและประโย                                                                                                    | ชน์ด้านเครื่องจัก                                                                                                    | ารด้วยระบบอิเล็ก                                                                 | เทรอนิกส์                                                                             |                                                                                              |                              | Ele                                                                           | ectronic Machine                                                                                                    |
| 1    | -                              | -                       | -                           |                  | กลับสู่หน้าส่งข้อมูล               |                                   | Hide Menu<br>11570a045                                                                                                    | <br>ธรณ์ต่างๆ                                                                                                    | ระบบงานล<br>• matal<br>หมายเช                                                                                                    | เทธและประโย<br>สอแคร์องจักร<br>ยักรส่งเสริม                                                                                                    | ชน์ด้านเครื่องจัก<br>1001/2554                                                                                                    | เรด้วยระบบอิเล็ก                                                                 | เทรอนิกส์                                                                             | ายเลขโดรงการ                                                                                 |                              | User: 1<br>540381_2                                                           | ectronic Machine<br>ເວັ້າກາ ຄອນທີ່ວເສລະ                                                                                                    |
|      |                                |                         |                             |                  | กลับสู่หน้าส่งข้อมูล               |                                   | Hide Menu<br>การของหร<br>รายงาน                                                                                                    | <br>ธรณ์ต่างๆ                                                                                                    | ระบบงานล<br>• การ์ม<br>เหายเร<br>เหายเร                                                                                                    | เฟอและประโย<br>สอบกร้องจักร<br>บัตรรัสสริม<br>สำรัจเ                                                                                                    | ู่/น์ด้านเครื่องจัก<br>1001/2554<br>2023031300009                                                                                                    | ารด <b>้</b> วยระบบอิเล็ก                                                        | ทรอนิกส์<br><br>                                                                      | ายเลขโครงการ<br>เกิดรังการ<br>เกิดรังการ<br>                                                 |                              | User: 1<br>540381_2<br>13/03/2566                                             | ectronic Machine<br>ມຈິນັກ ຄອນທີ່ວເຄອງ                                                                                                    |
|      |                                |                         |                             |                  | ุ กลับสู่หน้าส่งข้อมูล             |                                   | Hote Mores<br>การบอลุหร<br>รายงาน<br>การบอเปลี                                                                                                    | ธรณ์ต่างๆ<br>เขนสังกัดหน่วยงาน                                                                                                    | ระบบงานล<br>• <mark>การ์เป</mark><br>หลายเระ<br>หลายเระ<br>ผู้อิแล้งรู้                                                                                                    | เทธและประโย<br>ส่อแคร้องจักร<br>อัลรส่มสัม<br>ลำร้อง<br>ผ                                                                                                    | าน์ด้านเครื่องจัก<br>1001/2554<br>2023031300009<br>มพิษัก ตอมศิวเตร42                                                                                                    | เรด้วยระบบอิเล็ก<br>                                                             | ทรอนิกส์<br>พ<br>จะ                                                                   | กษณะปีครงการ<br>เกิดรังงกร้อง<br>บริษัทกาษาไทย                                               |                              | Ele<br>User: 1<br>540381_2<br>13/03/2566<br>มริษัท ดอมพิวเตอร์                | sctronic Machine<br>เริ่มัท คอมาริวเตอร์<br>2 ซ่ากัด                                                                                                    |
|      |                                |                         |                             |                  | ุ กลับสู่หน้าส่งข้อมูล             |                                   | Hada Maraw<br>การขออุทร<br>รายงาน<br>การขอเปลี<br>การน่าช้อม                                                                                                    | ธรณ์ต่างๆ<br>เขนสังกัจหน่วยงาน<br>มุลออกจากระบบแก่าเพื่อท่                                                                                                    | ระบบงานล<br>• (mfa)<br>เหกมะ<br>เป็นสหัว<br>เกิญชีไป                                                                                                    | IMBILRะประโย<br>ส่อมหารืองจักร<br>บัตรสมเสริม<br>สำร้อง<br>พ<br>Invoice                                                                                                    | รน์ด้านเครื่องจัก<br>1001/2554<br>2023031300009<br>มงษัก ทอมศัรเลย4 2                                                                                                    | ารด <sup>ั</sup> วยระบบอิเล็ก<br>รัก                                             | ทรอนิกส์<br><br><br>๑                                                                 | าบและโครงการ<br>เกิดรังสาร้อง<br>ยริษัทกาษาไทย                                               |                              | User: 1<br>540381_2<br>13/03/2566<br>มริษัท ครมศักรณร์                        | sctronic Machine<br>มริมัท คณาริวเตอร์<br>2 จำกัด<br>อังหานอกเปลี่ยน (1                                                                                                    |
|      |                                |                         |                             |                  | กลับสู่หน้าส่งข้อมูล               |                                   | Hote Merce<br>การขออหระ<br>รายงาน<br>การบรอเปลี่<br>การบรอเปลี่<br>การบรอย                                                                                                    | อรณ์ต่างๆ<br>อ่อนสังกัจหน่วยงาน<br>นุลออกจากระบบแก้าเพื่อท้<br>เะยะเวลาต่าง ๆ                                                                                                    | ระบบงานล<br>• เการ์ป<br>เหกษณ<br>เสียงกังร์<br>เกมัญชีไเ<br>•                                                                                                    | ทาธและประโยง<br>สอบเกรืองรักร<br>อักร้อง<br>สา<br>ทางเวอ<br>แก้ไข ลม Invoice                                                                                                    | รน์ด้านเครื่องจัก<br>1001/2554<br>2023031300009<br>มษิท คอมพิทเตะ42<br>No. ประเภทการศึสม์สต                                                                                                    | ารด้วยระบบอิเล็ก<br>รากิด<br>Invoice Date                                        | ทรอนิกส์<br>ท<br>ระ<br>ระปรก                                                          | กบเลขโครงการ<br>ศิลธัวงลำร้อง<br>มริษัทภาษาไทย<br>ส่วนที่เดินพิธีการ                         | ส่อกรากประเทศ                | Ele<br>Users 1<br>540381_2<br>13/03/2566<br>มารัสก คอมพิวเตอร์<br>ตาลเริ่ม    | ctronic Machine<br>มรับว่า คณารัวเคอร์<br>2 ร่ากัก<br>ตั้งรามอาณาไสกร (1<br>หน้ายตกครับค่า<br>ประมาท)                                                                                                    |
|      |                                |                         |                             |                  | กลับสู่หน้าส่งข้อมูล               |                                   | Hate Marca<br>การของหมั<br>รายงาน<br>การของเปลี<br>การนำข้อม<br>การนำข้อม<br>ของทำลายแ                                                                                                    | ยามาร์<br>อรณ์ต่างๆ<br>ยาแล้งก็คหน่วยงาน<br>มูลออกจากระบบเก่าเพื่อท่<br>เะขะเวลาต่าง ๆ<br>ครื่องจักร                                                                                                    | ระบบงานล                                                                                                    | ทาธและบระโยง<br>สอนเกว้องจักร<br>มีอารสัมสัม<br>สาร้อง<br>หางเวอะ<br>แก้ไร แบ Invoice<br>ชาวาา (2) 433                                                                                                    | รน์ด้านเครื่องจัก<br>1001/2554<br>2023031300009<br>แจษัก ตอมสิวเตรร์ 2<br>No. ประเทศการสิงได้อย<br>สังเรียง<br>สังเรียง                                                                                                    | เรด้วยระบบอิเล็ก<br>•ทศ<br>Invoice Date<br>01/02/2565                            | เทรอนิกส์<br>                                                                         | ายเลยโครงการ<br>เกิดรับงับร้อง<br>มริษัทกาษาไทย<br>ต่ามที่เห็นหรีการ<br>ท่านรับแหนดมัน       | ส่งการการประเทศ              | Ele<br>User: 1<br>13/03/2566<br>มริษัท ตองสำนายจั<br>ตรุษเริ่ม<br>เอง รู้ปุ่ม | ระรับทาง Machine<br>เริ่มทาง คลมาริวเตลด<br>2 สำหัก<br>ซึ่งสามสาย<br>ประเทศ<br>ประเทศ<br>1 สามหาราย<br>เป็นการาย<br>เป็นการาย<br>เป็นการาย<br>1 สามหาราย<br>1 สามหาร |
|      |                                |                         |                             |                  | ุ กลับสู่หน้าส่งข้อมูล             |                                   | Hote Seree<br>การขออุหร<br>รายงาน<br>การขอเปลี<br>การน้ำข้อม<br>การน้ำข้อม<br>ขอบริจาคม<br>ขอบริจาคม                                                                                                    | ย<br>ธรณ์ต่างๆ<br>เยนสังกัดหน่วยงาน<br>มูลออกจากระบบแก่าเพื่อที่<br>หะยะเวลาต่าง ๆ<br>ครื่องจักร                                                                                                    | ระบบงานล<br>• (การ์ส<br>เหนอะ<br>เมืองกะร<br>เกิญชิโเ<br>•<br>1<br>2                                                                                                    | ทาธและบระโยร<br>ส่อนหาโตรจักร<br>มักรสมสริม<br>ศารีอง<br>ม<br>เการ่อง<br>แก้โร สม Invoice<br>ชาวัว 20 433                                                                                                    | รน์เด้านเครื่องจัก<br>1001/2554<br>2023031300009<br>มริษัท ครมศินทรรร<br>มริษัท ครมศินทรรร<br>มริษัท ครมศินทรรร<br>มริษัท ครามศินทรรร<br>ม                                                                                                    | <mark>เรด้วยระบบอิเล็ก</mark><br>รำที <sub>้</sub><br>Invoice Date<br>01/02/2555 | เทรอนิกส์<br><br>พ                                                                    | ายเลยโครงการ<br>ที่สร้างกำรังง<br>ยริษัทภาษาไทย<br>ค่ามที่เดินคริการ<br>ท่านริยแหลมอบัง      | สังนาจากประเทศ<br>อุปุน      | Ele<br>User: 1<br>1303/2565<br>มามัก สอมสารสรโ<br>สกุลเป็น<br>แบล ผู้ปุ่น     | ระวัตราเอาไม่สุด<br>2 สำคัด<br>6ครามสถาประเทศ<br>19ครามสามประการ<br>19ครามสามประการ<br>19ครามสามประการ<br>19ครามสามประการ<br>19ครามสามประการ<br>19คราม                                                                                                    |
|      |                                |                         |                             |                  | ุ กลับสูหน้าส่งข้อมูล              |                                   | Hote Mores<br>Provide More<br>รายงาน<br>การน้ำข้อม<br>การน้ำข้อม<br>ของกิจาอน<br>ของวิจาอน<br>ของวิจาอน                                                                                                    | รรณ์ต่างๆ<br>เย่นสังกัดหน่วยงาน<br>มูลออกจากระบบเก่าเพื่อทั<br>เะยะเวลาต่าง ๆ<br>ครื่องจักร<br>เครื่องจักร<br>เมือากรเครื่องจักร                                                                                                    | ระบบงานส<br>(mnfal<br>เหกแระ<br>เป็นสำนั<br>กปัญชิโน<br>2<br>3<br>4                                                                                                    | IM5และประโยร<br>อ่อนกร้องรักร<br>ประสมสริน<br>สำริง<br>เหนื่ง ละ Invoice<br>มีการ ละ Invoice                                                                                                    | รน์เด้านเครื่องจัก<br>1001/2554<br>2023031300009<br>มจีนิก คณศักรณ์ 2<br>No. ประเทศการสินได้อย<br>สินได้อยถึงอาการก<br>สินได้อยถึงอาการก                                                                                                    | <mark>เรด้วยระบบอิเล็ก</mark><br>งาทีล<br>Invoice Date<br>01/02/2565             | ทรอนิกส์<br>ท<br>ท<br><br>พ.เพท<br><br>01/02/2665                                     | เขะตรโครงการ<br>กิสร้างสำรัจง<br>ยริษัทภาษาไทย<br>ส่วนที่เดินคริการ<br>ท่าเรือแหลมาบัง       | ส์ขภายประเทศ<br>ซุ่ปุ่น      | ຍາຍ<br>240381_2<br>1303/2566<br>ມາສິກ ສະຫຈັກແລະດີ<br>ທາງພາໃນ<br>ພາຍ ຜູ້ປາຍ    | ระรักการ Machine<br>ระวัท คอมที่วเคอร์<br>2 ร่ากัก<br>2 ร่ากัก<br>2 ร่ากัก<br>ประเทศ - มุดากกุล<br>สินมาท)<br>0.23000                                                                                                    |
|      |                                |                         |                             |                  | ุ กลับสูหน่าส่งข้อมูล              |                                   | <ul> <li>Hote Menu</li> <li>คารขอลุหส</li> <li>รายงาน</li> <li>การของหส</li> <li>การบาบาร</li> <li>การท่าลายแ</li> <li>ของร้างคน</li> <li>ของร้างคน</li> <li>ของร้างคน</li> <li>ของสงาระหา</li> <li>ของสงาระหา</li> </ul>                                                                                                    | รรณ์ต่างๆ<br>ขั้นเส้งก็คหน่วยงาน<br>นุลออกจากระบบแก้าเพื่อทั<br>เรื่องจักร<br>เครื่องจักร<br>เมื่อจากรเครื่องจักร                                                                                                    | ระบบงานเล                                                                                                    | M5และประโยร<br>อ่อนครื่องรักร<br>บังรรมเช่น<br>ค่าร้อง<br>เมโซ อม Invoice<br>มีมีโซ อม Invoice<br>มีมีโซ อม Invoice                                                                                                    | รน์ด้านเครื่องจัก<br>1001/2554<br>2023031300009<br>บริษัท ครมสพระ⊄2<br>No. ประเทศการสืบได้เอา<br>ส์เปลี่ยงก็เอากรอก<br>ส์เปลี่ยงก็เอากรอก                                                                                                    | <mark>เรด้วยระบบอิเล็ก</mark><br>อาศัล<br>Invoice Date<br>01/02/2555             | าทรอนิกส์<br><br>1841ชา<br>01/02/2555                                                 | ายเอนโครงการ<br>กิสร้างสำร้อง<br>ปริษัทภาษาไทย<br>ส่านที่เดิมพิธีการ<br>ท่าเรือแหละกูมัง     | ส่องรากประเทศ<br>รุ้นุ่น     | Ele<br>Uker: 1<br>13/03/2566<br>utim asufinad<br>agentu<br>utim sufik         | ระรักษา คณาสิวเตอร์<br>รักษา คณาสิวเตอร์<br>2 จำกัด<br>ชัดงานออร์ได้กรุ (1<br>หม่ายการสิงกรุ 1)<br>ประเทศ ระเทศาร์<br>เป็นมาก)<br>0.23000                                                                                                    |
|      |                                |                         |                             |                  | ุ กลับสูหน่าส่งข้อมูล              |                                   | <ul> <li>Hote Merce</li> <li>การขออุหร</li> <li>รายงาน</li> <li>การขออุหร</li> <li>รายงาน</li> <li>การขออุหร</li> <li>การขออุหร</li> <li>การขออุหร</li> <li>การขออุหร</li> <li>การขออุหร</li> <li>ของร้างคน</li> <li>ของร้างคน</li> <li>ของร้างคน</li> <li>ของร้างคน</li> <li>ของร้างคน</li> <li>ของร้างคน</li> <li>ของร้างคน</li> <li>ของร้างคน</li> <li>ของร้างคน</li> </ul>                                                                                                    | รรณ์ต่างๆ<br>อรณ์ต่างๆ<br>ข่อแล้งกัดหน่วยงาน<br>หุลออกจากระบบแก่าเพื่อทั<br>เรชะเวลาด่าง ๆ<br>ครื่องจักร<br>เหรืองจักร<br>เมือากรเครื่องจักร<br>เจ้าหน่วยเครื่องจักร                                                                                                    | ระบบงานล                                                                                                    | Im5และบระโยง<br>ส่อยเกรื่องลึกร<br>ยังสร้มเสริม<br>ส่าร้อง<br>เหาง่อง<br>แก้ไร อยุ Invoice                                                                                                    | รน์ด้านเครื่องจัก<br>1001/2554<br>2023031300009<br>มพิท คอมพิทตอง์2<br>No. ประเทศการสืบต่อย<br>สันปร่องในอาการก<br>สันปร่อง                                                                                                    | รด้วยระบบอิเล็ก<br>ราศิต<br>เทงประ Date<br>01/02/2565                            | ทรอนิกส์<br>ท<br><br>รณะชา<br>01/02/2555                                              | ายเลขโครงการ<br>ที่สร้างสำร้อง<br>ปริษัทภาษาไทย<br>สำเส็นพิธีการ<br>ทำเรือแหลมณ์ง            | ส์อาจากป่าวเหต<br>รู้ปุ่น    | ุ Ele<br>User: 1<br>13/03/2560<br>มริศา สองสำเภรร์<br>สกุลรัน<br>แห รู้ปุ่น   | ระรักษา คณาริวเตอร์<br>รักษา คณาริวเตอร์<br>2 รักร์ค<br>รัตรานอกเปลี่ยน (1<br>หน่ายการไหนา<br>ประเทศ รัญหาราค<br>ประเทศ รัญหาราค<br>ประเทศ รัญหาราค                                                                                                    |
|      |                                |                         |                             |                  | ุ กลับสูหน้าส่งข้อมูล              |                                   | <ul> <li>Hote Menu</li> <li>การขออุหม</li> <li>รายงาน</li> <li>การขออุหม</li> <li>รายงาน</li> <li>การขออุหม</li> <li>การน่าข้อผ</li> <li>การน้ำข้อผ</li> <li>การน้ำข้อผ</li> <li>ขออนุญาค</li> <li>ขออนุญาค</li> <li>ขออนุญาค</li> </ul>                                                                                                    | รรณ์ต่างๆ<br>อ่อนสังกัดหน่วยงาน<br>แลออกจากระบบแก่าเพื่อห์<br>เรยะเวลาต่าง ๆ<br>ครื่องจักร<br>เครื่องจักร<br>เมือากรเครื่องจักร<br>เจ้าหน่ายเครื่องจักร<br>เจ่านขมครื่องจักร                                                                                                    | ระบบงานล<br>เหกษะ<br>เมษายะร<br>เมษายะร<br>เป | Imalian State         State           Sideun To yén y            Constant Ru            Sideun To yén y            Imala Ru         Imala Ru           Imala Ru         Imala Ru | รน์ด้านเครื่องจัก<br>1001/2554<br>2023031300009<br>⊌งษิท ธอมศิทธร42<br>No. ประเภทการสิปล่อย<br>สืบร่ะบริเอากรวก<br>สำประบ                                                                                                    | รด้วยระบบอิเล็ก<br>•ักกิด<br>Invoice Date<br>01/02/2555                          | ทรอนิกส์<br>พ<br>ชิน<br>พิเมพซ์<br>01/02/2555                                         | ายเลขโครงการ<br>ศิลร้างสำร้อง<br>ยริงักการาไทย<br>ส่วนที่เสินหรีการ<br>ทันริอแหลมอมิง        | ส่งวาจากประเทศ<br>อุปุน      | Ele<br>User 1<br>13/03/2566<br>ນະທີ່ການເຈົ້າ<br>ແຕ່ ຈຸ້ນໃນ                    | ระระการโรงรู้ (<br>รักษ์ท คณกร้างคลร์<br>รักษ์ท<br>2 รักษ์ค<br>รักษ์ท<br>1 ระระการโรงรู (1<br>หน่วยครุงรักษ์ระ<br>มาย<br>สามาท)<br>0.23000                                                                                                    |
|      |                                |                         |                             |                  | ุ กลับสูหน้าส่งข้อมูล              |                                   | <ul> <li>Насе Мини</li> <li>การขอลุหม</li> <li>รายงาน</li> <li>การขอมปลี</li> <li>การขอนปลี</li> <li>การขอนปลี</li> <li>การน้ำข้อม</li> <li>การขอนบูรค</li> <li>ขออนุญาค</li> <li>ขออนุญาค</li> <li>ขออนุญาค</li> <li>ขออนุญาค</li> <li>ขออนุญาค</li> </ul>                                                                                                    | ยาแล้งกัลหน่วยงาน<br>อรณ์ต่างๆ<br>เขาแล้งกัลหน่วยงาน<br>มุลออกจากระบบแก่าเพื่อที่<br>เะยะเวลาต่าง ๆ<br>ครื่องจักร<br>เครื่องจักร<br>เพื่ออากรเครื่องจักร<br>เพื่ออากรเครื่องจักร<br>เข่าแข่งเครื่องจักร<br>เน่าชื่อเครื่องจักร<br>เน่าชื่อเครื่องจักร                               | ระบบปงานส<br>เหกษร<br>เกมัญชีไเ<br>1<br>2<br>3<br>4<br>5<br>6<br>7<br>8<br>9<br>10<br>755u<br>2<br>9<br>10<br>755u                                                                                                    | Invoice         433           Invoice         433           Invoice                                                                    | รน์เด้านเครื่องจัก<br>1001/2554<br>2023031300009<br>แจ้ษัก ตอมสิวเตร4 2<br>No. ประเภทการสิงได้อย<br>สิ่งเรื่องเ                                                                                                    | <mark>รงกัวยระบบอิเล็ก</mark><br>•ทศะ<br>Invoice Date<br>01/02/2565              | <b>เทรอนิกส์</b><br>                                                                  | ายเลยโครงการ<br>เกิดรัวงยังร้อง<br>องิษักภาษาไทย<br>ส่วนที่เดินหรีการ<br>ท่านร้อมหลอมัง<br>  | ส์อารากประเทศ<br>อุปุ่น<br>อ | User: 1<br>130322565<br>เหลีย คณะสินกระไ<br>สกุณาใน<br>แหน่ รู้ปุ่น           | ctronic Machine<br>เริ่มัน คณะทั่วเคลด<br>2 จำกัก<br>ขึ้นขามของจะจิมหัง<br>ประวัติการ<br>อ 23000                                                                                                    |
|      |                                |                         |                             |                  | ุ กลับสูหนำส่งข้อมูล               |                                   | <ul> <li>Нงร่างเพียง</li> <li>การขออุหม</li> <li>รายงาน</li> <li>การขออุหม</li> <li>รายงาน</li> <li>การขอเปลี่</li> <li>การขอเปลี่</li> <li>การขอเปลี่</li> <li>การขอเปลี่</li> <li>การขอบริจาณ</li> <li>ขอขร้างณา</li> <li>ขอขร้างณา</li> <li>ขอขร้า</li></ul> | ย้านสังกัดหน่วยงาน<br>อรณ์ต่างๆ<br>เขนสังกัดหน่วยงาน<br>มูลออกจากระบบแก่าเพื่อที่<br>หะยะเวลาต่าง ๆ<br>ครื่องจักร<br>ครื่องจักร<br>เครื่องจักร<br>เรื่อกราดเรื่องจักร<br>เรื่อกราดเรื่องจักร<br>เข้าหน่ายเตรื่องจักร<br>เน่าหรื่อเจริจจักรไปใช้เพื่อกา<br>นน้าเตรื่องจักรไปให้บุคคล | ระบบปงานส<br>(การ์ส<br>เหาะะะ<br>เกบัญชิ)<br>กาบัญชิ)<br>1<br>1<br>1<br>1<br>1<br>1<br>1<br>1<br>1<br>1<br>1<br>1<br>1<br>1<br>1<br>1<br>1<br>1<br>1                                                                                                    | M ら に み と し ら と し ら     iou c n 1 か 5 い 1 ひ い 5 い 1 し い     iou c n 1 か 5 い 1 い 0 い     iou c n 1 い 0 い 0 い     iou c n 1 い 0 い 0 い     iou c n 1 い 0 い 0 い     iou c n 1 い 0 い 0 い     iou c n 1 い 0 い 0 い                                                                                                    | รน์เด้านเครื่องจัก<br>1001/2554<br>2023031300009<br>บงิษัท ครมศิรษณร์ 2<br>40. ประเทศการสิงได้อย<br>สิ่งประเทศการสิงได้อย<br>สิ่งประเทศการสิงได้อย<br>สิ่งประเทศการสิงได้อย<br>สิ่งประเทศการสิงได้อย<br>สิ่งประเทศการสิงได้อย<br>สิ่งประเทศการสิงได้อย<br>สิ่งประเทศการสิงได้อย<br>สิ่งประเทศการสิงได้อย<br>สิ่งประเทศการสิงได้อย<br>สิ่งประเทศการสิงได้อย<br>1001/2554<br>1001/2554<br>1001/2554<br>1001/2554<br>1001/2554<br>1001/2554<br>1001/2554<br>1001/2554<br>1001/2554<br>1001/2554<br>1001/2554<br>1001/2554<br>1001/2554<br>1001/2554<br>1001/2554<br>1001/2554<br>1001/2554<br>1002/2554<br>1001/2554<br>1001/255 | <mark>รงคัวยระบบอิเล็ก</mark><br>รงศิล<br>Invoice Date<br>01/02/2565             | าทรอนิกส์<br>มห<br>พิเมษา<br>จะ<br>จะ<br>จะ<br>จะ<br>จะ<br>จะ<br>จะ<br>จะ<br>จะ<br>จะ | ายเลขโครงการ<br>เกิดรัวเข่าร้อง<br>ยริมักกาษาไทย<br>ส่านที่เดินหรีการ<br>ท่านร้อแหลมอนัง<br> | ร่อมาจากประเทศ<br>รูปน<br>   | User; 1<br>1303/2565<br>ມາສາ ຄະນະຈຳແລະ4<br>ແລະ ຈູ້ປຸ່ນ                        |                                                                                                    |

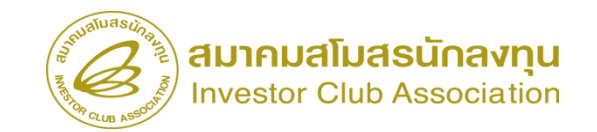

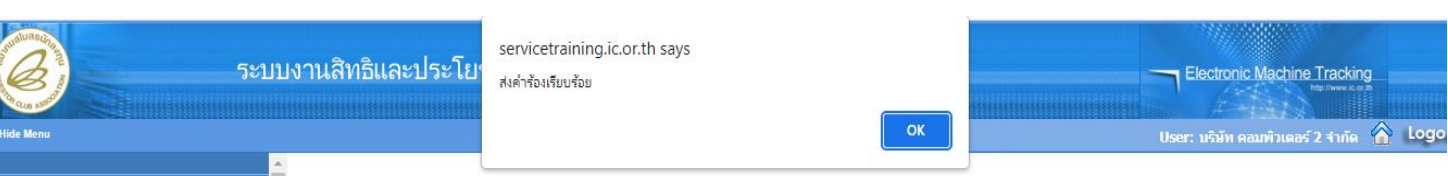

| н | n | m |    |  |
|---|---|---|----|--|
|   | U |   | U, |  |
|   |   |   |    |  |

การค้ำประกันเครื่องจักร

การทำบัญชีรายการเครื่องจักร

การสั่งปล่อยเครื่องจักร

การส่งคืน/ส่งช่อมเครื่องจักรไปต่างประเทศ

การจัดการผ้ใช้

การจัดการข้อความ

ข้อมูลโครงการ

การนำข้อมูลออกจากระบบเก่าเพื่อทำบัญชีใ

การขยายระยะเวลาต่าง ๆ

ขอทำลายเครื่องจักร

ขอบริจาคเครื่องจักร

ขอขำระภาษีอากรเครื่องจักร

| aluasena.                                                                                                    |                                                          |                      |                      |                     |                            |                  |                          |                            |                        |  |  |  |
|----------------------------------------------------------------------------------------------------|----------------------------------------------------------|----------------------|----------------------|---------------------|----------------------------|------------------|--------------------------|----------------------------|------------------------|--|--|--|
| ช) ระบบ                                                                                                    | ระบบงานสิทธิและประโยชนดานเครื่องจักรดวยระบบอิเล็กทรอนิกส |                      |                      |                     |                            |                  |                          |                            |                        |  |  |  |
| Can Associate a second second s |                                                          |                      |                      |                     |                            |                  | and the states in a      | 4-1413                     |                        |  |  |  |
| e Menu                                                                                                    |                                                          |                      |                      | 4                   |                            |                  | User: บริษัท คอมพิวเตอร์ | 2 จำกัด 🏠 Logout           |                        |  |  |  |
| <u>^</u>                                                                                                    | ท่ายอด                                                   | รอผลดอบกลับจากกระพุล | nana                 |                     |                            |                  |                          |                            |                        |  |  |  |
| me                                                                                                    | #                                                        | หมายเลขศำร้อง        | ชื่อกำร้อง           | หมายเลขบัตรส่งเสริม | ผู้ขึ้นกำร้อง              | วันที่ยื่นคำร้อง | วันที่สร้างคำร้อง        | ชื่อบริษัทภาษาไทย          | สถานะคำร้อง            |  |  |  |
| เค้าประกันเครื่องจักร                                                                                                    | 2                                                        | 2023031300002        | ขอส่งปลอยเครื่องจักร | 1001/2554           | บริษัท คอมพิวเตอร์ 2 จำกัด | 13/03/2566       | 13/03/2566               | บริษัท คอมพิวเตอร์ 2 จำกัด | รอตอบกลับจากกรมศุลกากร |  |  |  |
| ทำบัญชีรายการเครื่องจักร                                                                                                    | 3                                                        |                      |                      |                     |                            |                  |                          |                            |                        |  |  |  |
| สั่งปล่อยเครื่องจักร                                                                                                    | 5                                                        |                      |                      |                     |                            |                  |                          |                            |                        |  |  |  |
| ส่งดีน/ส่งช่อมเครื่องจักรไปต่างประเทศ                                                                                                    | 7                                                        |                      |                      |                     |                            |                  |                          |                            |                        |  |  |  |
| งจัดการผู้ใช้                                                                                                    | 9                                                        |                      |                      |                     |                            |                  |                          |                            |                        |  |  |  |
| งจัดการข้อความ                                                                                                    | Page :                                                   | 1                    |                      |                     |                            |                  |                          |                            |                        |  |  |  |
| งูลโครงการ                                                                                                    |                                                          |                      |                      |                     |                            |                  |                          | S                          | REEN ID: 0001011020301 |  |  |  |
| หนำข้อมูลออกจากระบบเก่าเพื่อทำบัญช <b>ี</b> ให                                                                                                    |                                                          |                      |                      |                     |                            |                  |                          |                            |                        |  |  |  |
| ขยายระยะเวลาต่าง ๆ                                                                                                    |                                                          |                      |                      |                     |                            |                  |                          |                            |                        |  |  |  |
| ทำลายเครื่องจักร                                                                                                    |                                                          |                      |                      |                     |                            |                  |                          |                            |                        |  |  |  |
| <b>มริจาคเครื่องจักร</b>                                                                                                    |                                                          |                      |                      |                     |                            |                  |                          |                            |                        |  |  |  |
| ขำระภาษีอากรเครื่องจักร                                                                                                    |                                                          |                      |                      |                     |                            |                  |                          |                            |                        |  |  |  |
|                                                                                                    |                                                          |                      |                      |                     |                            |                  |                          |                            |                        |  |  |  |

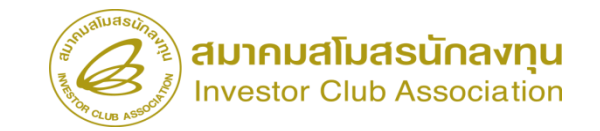

#### การตรวจสอบสถานะคำร้อง

| ide Menu                               |                                  |                                                                               |                                    |            | User: บริษัท คอ <u>มพิวเ</u> | เตอร์ 2 จำกัด 🏠 Lo     |
|----------------------------------------|----------------------------------|-------------------------------------------------------------------------------|------------------------------------|------------|------------------------------|------------------------|
| าอท่ะที่ เอเณ เมอเขเวองงมว             | 🔺 กรุณาเลือกเงื่อนไขในการค้นหาคำ | าขอที่ดำเนินการเวียบร้อยแล้ว                                                  |                                    |            |                              |                        |
| ออนญาตนำเครื่องจักรไปใช้เพื่อการอื่น   | ชื่อคำร้อง *                     | เดือก                                                                         | <ul> <li>หมายเลขค่าร้อง</li> </ul> |            |                              |                        |
| งอนุญาตนำเครื่องจักรไปให้บุคคลอื่นใช้  | เลขที่อนุมัติ                    | เลือก<br>ขอค้ำประกันเครื่องจักร<br>ขอขยายระยะเวลาค้ำประกันเครื่องจักร         |                                    |            |                              | ด้นห                   |
| าบัญชีเครื่องจักรนำเข้าเกิน 5 ปี       | # หมาะของเอ้าร้อง                | ขออนุมัติบัญชีเครื่องจักร<br>ขอเพิ่มรายการเครื่องจักร                         | tudata.                            | สรีมสำคัญ  | 100000111100                 | สถามะกำร้อง            |
| າບັญชีทຳລາຍເຄรื่องจักร                 | т Рэне Юлин Шта с 40 ч           | ขอยกเลิกรายการเครื่องจักร<br>ขอเพิ่มจำนวนเครื่องจักร                          | PART FICK                          | ADMILLION. | ter no inve                  | NU INCTITION           |
| บบัญชีบริจาคเครื่องจักร                |                                  | ขอลตจำนวนเครื่องจักร<br>ขอแก้ไขรายการเครื่องจักรอื่นๆ                         |                                    |            |                              |                        |
| บัญชีชำระภาษีเครื่องจักร               |                                  | ขอเพิ่มรายการชื่อรอง<br>ขอเพิ่มรายการอะไหล่                                   |                                    |            |                              |                        |
| บัญชีส่งดีนเครื่องจักร                 |                                  | ขอเพิ่มรายการแม่พิมพ์<br>ขอขยายระยะเวลาน้ำเข้าเครื่องจักรปกติ                 |                                    |            |                              | SCREEN ID : 0000000030 |
| บบัญชีจำหน่ายเครื่องจักรกรณีมีภาระภาษี |                                  | ขอขยายระยะเวลานำเข้าเครื่องจักรย่อนหลัง<br>ขอสังปล่อยเครื่องจักร              |                                    |            |                              |                        |
| ขอบันทึกไว้                            |                                  | ขอส่งเครื่องจักรไปต่างประเทศ(ส่งช่อม)<br>ขอส่งเครื่องจักรไปต่างประเทศ(ส่งคืน) |                                    |            |                              |                        |
| ขอที่อยู่ในขั้นตอนการอนุมัติ/แก้ไข     |                                  | ขอเปลี่ยนสุถานะจากส่งช่อมเป็นส่งคืน<br>ขอยกเลิกค่ำประกันเครื่องจักร<br>       |                                    |            |                              |                        |
| ขอที่รอผลตอบกลับจากกรมศุลกากร          |                                  | ขอยกเลกสงบลอยเครองจกร                                                         | <b>•</b>                           |            |                              |                        |
|                                        |                                  |                                                                               |                                    |            |                              |                        |

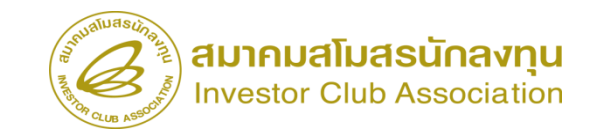

#### การตรวจสอบสถานะคำร้อง

| 5:11                                     | บงานสิ                          | ทธิและประโยชา                            | โด้านเครื่องจัก                          | ารด้วยระบบอิเล็        | กทรอนิก        | ส์                                                               | Electronic Machine Track                   | king             |           |             |                                |                    |                |                    |                |             |                                                                            |                                       |          |
|------------------------------------------|---------------------------------|------------------------------------------|------------------------------------------|------------------------|----------------|------------------------------------------------------------------|--------------------------------------------|------------------|-----------|-------------|--------------------------------|--------------------|----------------|--------------------|----------------|-------------|----------------------------------------------------------------------------|---------------------------------------|----------|
| Hide Menu                                |                                 |                                          |                                          |                        |                | 7                                                                | User: บริษัท คอมพิวเตอร์ 2 จำกั            | in 🏠 Logout      |           |             |                                |                    |                |                    |                |             |                                                                            |                                       |          |
|                                          | <b>กรุณาเลีย</b><br>ชื่อตัวต้อง | ทเงื่อนไขในการค้นหาคำขอ<br>              | ที่ดำเนินการเรียบร้อยแต่                 | ถ                      |                | มนวนเอยเอ่าร้อง                                                  |                                            |                  |           |             |                                |                    |                |                    |                |             |                                                                            |                                       |          |
| ตัดบัญชีเครื่องจักรนำเข้าเกิน 5 ปี       | DOWITES                         | '<br>Ya                                  | 008408006915044                          | ente                   | •              | IN DIS DITTEN                                                    |                                            |                  |           |             |                                |                    |                |                    |                |             |                                                                            |                                       |          |
| ตัดบัญชีทำลายเครื่องจักร                 |                                 |                                          |                                          |                        |                |                                                                  |                                            | ค้นหา            |           |             |                                |                    |                |                    |                |             |                                                                            |                                       |          |
| ตัดบัญชีบริจาคเครื่องจักร                | #                               | หมาแอบคำร้อง                             | ชื่อกำร้อง                               | หมายเลขาโตรส่งเสริม    | วันที่ยื่นคำร่ | เอง ผู้ที่นดำร้อง                                                | เอาที่อนบัต                                |                  |           |             |                                |                    |                |                    |                |             |                                                                            |                                       |          |
| ตัดบัญชีชำระภาษีเครื่องจักร              | 1                               | 2023031300009 1 af                       | ังปล่อยเครื่องจักร                       | 1001/2554              | 13/03/25       | 566 บริษัท คอมพิวเตอร์ 2 จำกัด                                   | นร1307M66030000007                         | อนุมัติ          |           |             |                                |                    |                |                    |                |             |                                                                            |                                       |          |
| ตัดบัญชีส่งคืนเครื่องจักร                | 3                               | 2023031300008 ซือส<br>2023031300006 ขอส  | งปลอยเครองจกร<br>้งปล่อยเครื่องจักร      | 1001/2554              | 13/03/25       | 566 บริษัท คอมพิวเตอร์ 2 จำกัด<br>566 บริษัท คอมพิวเตอร์ 2 จำกัด | นร1307M660300000006<br>นร1307M660300000004 | อนุมต<br>อนุมัติ |           |             |                                |                    |                |                    |                |             |                                                                            |                                       |          |
| ตัดบัญชีจำหน่ายเครื่องจักรกรณีมีภาระภาษิ | 4                               | 2023031300003 ขอส์<br>2023031300002 ขอส์ | ังปล่อยเครื่องจักร<br>ังปล่อยเครื่องจักร | 1001/2554<br>1001/2554 | 13/03/25       | 566 บริษัท คอมพิวเตอร์ 2 จำกัด<br>566 บริษัท คอมพิวเตอร์ 2 จำกัด | us1307M66030000002                         | ถนบัติ           |           |             |                                |                    |                |                    |                |             |                                                                            |                                       |          |
| คำขอบันทึกไว้                            | First 1 L                       | ast                                      |                                          |                        |                |                                                                  | B                                          | ระบ              | บงานส     | สิทธิและปร  | ะโยชน์ด้าน                     | เครื่องจักรด้      | วยระบบอิเล็    | ึกทรอนิกส์         |                |             | Electroni                                                                  | c Machine Tracki                      | ng       |
| คำขอที่อยู่ในขั้นตอนการอนุมัติ/แก้ไข     |                                 |                                          |                                          |                        |                |                                                                  | COM A MODIFIE                              |                  |           |             |                                |                    |                |                    |                |             |                                                                            | http://www.ic.                        | or 12    |
| ดำขอที่รอผลตอบกลับจากกรมศุลกากร          |                                 |                                          |                                          |                        |                |                                                                  | Hide Menu                                  |                  | มยนดาร    | 10-1        | 10591                          | 1 คอมพวเตอร 2 จากด |                | าชอบร              | ษทภาษา เทย     | 105         | User: บริษัท ค<br>สา ถอมพวเตอร 2 อากด                                      | เอมพิวเตอร์ 2 จำกัด                   | 🟫 Logou  |
| ข้อมูลคำร้องที่ดำเนินการแล้ว             |                                 |                                          |                                          |                        |                |                                                                  |                                            |                  | เลขที่อนุ | ស្រ័ពី      | <mark>us13</mark>              | 07M66030000007     |                | วันที่จ            | นุมัติ         |             |                                                                            |                                       |          |
| <b>คำขอรับ</b> โอน                       |                                 |                                          |                                          |                        |                |                                                                  | อเตกเกิมเควรงงบวน.แม                       | นอบ              |           |             |                                |                    |                |                    |                |             |                                                                            |                                       |          |
| ดำขอผ้โอน                                |                                 |                                          |                                          |                        |                |                                                                  | ตัดบัญชีทำลายเครื่องจักร                   |                  | หมายเห    | ମ           |                                |                    |                |                    |                |             |                                                                            |                                       |          |
| ขอเสียอากร                               |                                 |                                          |                                          |                        |                |                                                                  | ตัดบัญชีบริจาคเครื่องจักร                  |                  |           |             |                                |                    |                |                    |                |             |                                                                            |                                       | //       |
| 1                                        |                                 |                                          |                                          |                        |                |                                                                  | ตัดบัญชีชำระภาษีเครื่องจัก                 | 15               | าายการ    | Invoice     |                                |                    |                |                    |                |             |                                                                            |                                       |          |
|                                          |                                 |                                          |                                          |                        |                |                                                                  | ตัดบัญชีส่งคืนเครื่องจักร                  |                  | #         | Invoice No. | ประเภทการสั่งปล่อย             | Invoice Date       | วันนำเข้า      | ด่านที่เดินพิธีการ | ส่งมาจากประเทศ | สกุลเงิน    | อัตราแลกเปลี่ยน (1<br>หน่วยสกุลเงินต่าง<br>ประเทศ = มูลค่าสกุล<br>เงินบาท) | มูลค่าเครื่องจักร<br>ทั้งInvoice(บาท) | หมายเหตุ |
|                                          |                                 |                                          |                                          |                        |                |                                                                  | ตัดบัญชีจำหน่ายเครื่องจักรเ                | กรณีมีภาระภาษี   | 1         | <u>433</u>  | สั่งปล่อยคืนอากรจากส่ง<br>ช่อม | 01/02/2565         | 01/02/2565     | ท่าเรือแหลมฉบัง    | ญี่ปุ่น        | เยน ญี่ปุ่น | 0.23                                                                       | 1,277.65                              |          |
|                                          |                                 |                                          |                                          |                        |                |                                                                  | จำขอบันทึกไว้                              |                  | 2         |             |                                |                    |                |                    |                |             |                                                                            |                                       |          |
|                                          |                                 |                                          |                                          |                        |                |                                                                  | <b>คำขอที่อยู่ในขั้นตอนการอ</b> น          | นุมัติ/แก้ไข     | 4         |             |                                |                    |                |                    |                |             |                                                                            |                                       |          |
|                                          |                                 |                                          |                                          |                        |                |                                                                  | ดำขอที่รอผลตอบกลับจากก                     | ารมศุลกากร       | 5         |             |                                |                    |                |                    |                |             |                                                                            |                                       |          |
|                                          |                                 |                                          |                                          |                        |                |                                                                  | ข้อมูลคำร้องที่ดำเนินการแล่                | ล้ว              | 7         |             |                                |                    |                |                    |                |             |                                                                            |                                       |          |
|                                          |                                 |                                          |                                          |                        |                |                                                                  | ี<br>กำขอรับโอน                            |                  | 9         |             |                                |                    |                |                    |                |             |                                                                            |                                       |          |
|                                          |                                 |                                          |                                          |                        |                |                                                                  | ดำขอผู้โอน                                 |                  | Page 1    | 1           |                                |                    |                |                    |                |             |                                                                            |                                       |          |
|                                          |                                 |                                          |                                          |                        |                |                                                                  | ขอเสียอากร                                 |                  |           |             |                                | Ð                  | oport to Excel | Export to XML      | กลับสุ่หน้า    | จอหลัก      |                                                                            |                                       |          |

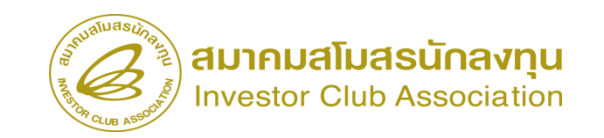

#### ข้อควรระวัง !! การสั่งปล่อยเครื่องจักร

- > ระยะเวลาสิทธิการสั่งปล่อยจะต้องยังไม่สิ้นสุด
- หน่วยรายการเครื่องจักร จะต้องตรงกับพิกัดของกรมศุลกากร เช่น พิกัด C62 = หน่วย Piece or unit
- ≽ วันที่ใบกำกับสินค้าต้องไม่เป็นวันที่ล่วงหน้า
- วันที่นำเข้าต้องไม่ก่อนวันที่บนใบกำกับสินค้า
- โลขที่ใบกำกับสินค้าจะต้องไม่เกิน 35 ตัวอักษร
- > จำนวนรายการสั่งปล่อย ไม่เกิน 100 รายการ/คำร้อง
- ≽ ด่านที่เดินพิธีการ ให้ใช้สถานที่ตรวจปล่อยเป็นหลัก

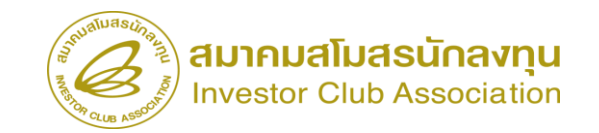

Machine Tracking

รพลาสติก จำกัด 🏠 Logout

ข้อควรระวัง !!

ข้อมูล Invo

ประเภทการสังป Invoice No. \* วันนำเข้า \* ส่งมาจากประเทท อัตราแลกเปลียน มูลด่าสกุลเงินป มูลด่าเครื่องอักร หมายเทตุ

| ************************************ |                  |                                            |                        |                                                                |                    |
|--------------------------------------|------------------|--------------------------------------------|------------------------|----------------------------------------------------------------|--------------------|
|                                      |                  | User:                                      | 🟫 Logout               | emtboigo.th says                                               | - Electronic       |
| •                                    |                  |                                            |                        | วันกับเมื่อกำกับสินค่า จะต่อเมื่อยการพร้อแกกับปัจจุบัน         |                    |
| ລ່ວຍ *                               | สังปล่อยปกติ 🗸 🗸 | หมายเลขคำร้อง *                            | ×                      | Hide Menu                                                      | User: บริษัท รุ่งถ |
|                                      | 1111             | Invoice Date *                             |                        |                                                                |                    |
|                                      |                  | ด่านที่เดินพิธิการ *                       | 4 มีนาคม 2566 ▶ 🗸 🗸    |                                                                |                    |
| 1*                                   | เลือก 🗸          | สกุลเงิน *                                 | 3 B M M A A B V        |                                                                |                    |
| (1 หน่วยสกุลเงินต่างประเทศ           |                  | มูลด่าเครื่องจักรทั้ง Invoice(ตามสกุลเงิน) |                        | การทำบัญชีรายการเครื่องจักร                                    |                    |
| าก)<br>วัปถุงก่อะ(เวท)               | 0.00             |                                            | 13 14 15 16 17 18 19   | การสังปล่อยเครื่องจักร<br>———————————————————————————————————— |                    |
| Ninvoice(2 m)                        | 0.00             |                                            | 20 21 22 23 24 25 26   | การสงคืม/ส่งช่อมแครื่องจักรไปต่างประเทศ                        |                    |
|                                      |                  |                                            | 27 28 29 30 31 1 2     | การจัดการผู้ใช้                                                |                    |
|                                      |                  |                                            | 3 4 5 6 7 8 9          | การจัดการข้อความ                                               |                    |
|                                      |                  |                                            | วันนี้: 15 มีนาคม 2566 | ข้อมุลโครงการ                                                  |                    |
|                                      |                  |                                            |                        | การขออพรรณ์ต่างๆ                                               |                    |
|                                      | บันทึก           | ข้อนกลับ                                   |                        |                                                                |                    |
|                                      |                  |                                            |                        | <br>การปกข้อนออกอากระบบแก้วแม้องน้ำมัญที่ไม                    |                    |
|                                      |                  |                                            |                        |                                                                |                    |
|                                      |                  |                                            |                        |                                                                |                    |
|                                      |                  | 2                                          |                        | บอหาฉายเครองจกร                                                |                    |
|                                      |                  |                                            |                        |                                                                |                    |
|                                      |                  |                                            |                        |                                                                |                    |
|                                      |                  | omt                                        | hoi do th save         |                                                                |                    |
|                                      |                  | Cint                                       | .boi.go.tii says       |                                                                |                    |
|                                      |                  | اس د                                       | 8 · · · · · · ·        |                                                                |                    |
|                                      |                  | วนทบ                                       | เนเบกากบสนคา จะตองเ    | เอยกวาหรอเทากบบจจุบน                                           |                    |
|                                      |                  |                                            |                        |                                                                |                    |
|                                      |                  |                                            |                        |                                                                |                    |
|                                      |                  |                                            |                        |                                                                |                    |
|                                      |                  |                                            |                        | OK                                                             |                    |
|                                      |                  |                                            |                        |                                                                |                    |
|                                      |                  |                                            |                        |                                                                |                    |
|                                      |                  |                                            |                        |                                                                |                    |
|                                      |                  |                                            |                        |                                                                |                    |

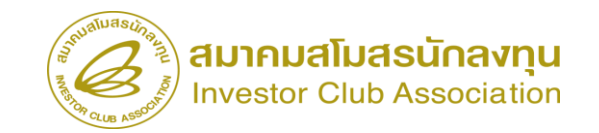

ข้อควรระวัง !!

|                                                                     | 4                                   | User: 1                                    |                         | Logout    | emtboigo.th says                         |                                              |
|---------------------------------------------------------------------|-------------------------------------|--------------------------------------------|-------------------------|-----------|------------------------------------------|----------------------------------------------|
| ข้อมูล Invoice                                                      |                                     |                                            |                         |           | ระบบงานสพธและบระเย้า                     | Electronic Machine Tracking                  |
| ประเภทการสังปล่อย *                                                 | สังปล่อยปกติ 🗸 🗸                    | หมายเลขคำร้อง *                            |                         | ~         | Hide Menu OK                             | User: บริษัท รุ่งถาวร พลาสติก สำกัด 🏠 Logout |
| Invoice No. *                                                       | 1111                                | Invoice Date *                             | 05/03/2566              |           |                                          |                                              |
| วันน่าเข้า *                                                        |                                     | ด่านที่เดินพิธีการ *                       | เลือก                   | ~         | Home                                     |                                              |
| ส่งมาจากประเทศ *                                                    | ง มีนาคม 2566 ▶ 🗸 🗸 🗸               | สกุลเงิน *                                 | เลือก                   | ~         | การค่าประกันเครื่องจักร                  |                                              |
| อัตราแลกเปลี่ยน (1 หน่วยสกุลเงินต่างประเทศ<br>= มะค่าสกุลเงินบาท) * | а в м м я а в<br>27 20 1 2 2 4 5    | มูลค่าเครื่องจักรทั้ง Invoice(ตามสกุลเงิน) | 0.00                    |           | การทำบัญชีราชการเครื่องจักร              |                                              |
| มูลด่าเครื่องจักรทั้งInvoice(บาท)                                   | 6 7 8 9 10 11 12                    |                                            |                         |           | การสั่งปล่อยเครื่องจักร                  |                                              |
| หมายเหตุ                                                            | 13 14 15 16 17 18 19                |                                            |                         |           | การส่งคืน/ส่งช่อมแครื่องจักรไปต่างประเทศ |                                              |
|                                                                     | 20 21 22 23 24 25 26                |                                            |                         |           | การจัดการผู้ใช้                          |                                              |
|                                                                     | 27 28 29 30 31 1 2<br>3 4 5 6 7 8 9 |                                            |                         |           | การจัดการข้อความ                         |                                              |
|                                                                     |                                     |                                            |                         | //        | ข้อมุลโครงการ                            |                                              |
|                                                                     | 0002 UNIU 2500                      | · · · · · · · · · · · · · · · · · · ·      |                         |           | การขออุทธรณ์ต่างๆ                        |                                              |
|                                                                     | DAVIN                               | บอนกทบ                                     |                         |           | รายงาน                                   |                                              |
|                                                                     |                                     |                                            |                         |           | การนำข้อมูลออกจากระบบเก่าเพื่อทำบัญชีใเ  |                                              |
|                                                                     | _                                   |                                            |                         |           | การทหาหระทะการาส่าง ค                    |                                              |
|                                                                     |                                     |                                            |                         |           |                                          |                                              |
|                                                                     |                                     |                                            |                         |           |                                          |                                              |
|                                                                     |                                     |                                            |                         |           |                                          |                                              |
|                                                                     |                                     | emt hoi a                                  | n thisays               |           |                                          |                                              |
|                                                                     |                                     | Cincoolige                                 | Juli says               |           |                                          |                                              |
|                                                                     |                                     |                                            |                         |           |                                          |                                              |
|                                                                     |                                     | ວັນນຳເອັ້າທັດຜ                             | แวดคว่าวันเพื่อเป็นด้วง | പ്പടിം    | แล้ว                                     |                                              |
|                                                                     |                                     | SHARE THU THEONE                           |                         | I LU 61 I | HEP'L I                                  |                                              |
|                                                                     |                                     |                                            |                         |           |                                          |                                              |
|                                                                     |                                     |                                            |                         |           |                                          |                                              |
|                                                                     |                                     |                                            |                         |           |                                          |                                              |
|                                                                     |                                     |                                            |                         |           | OK                                       |                                              |
|                                                                     |                                     |                                            |                         |           |                                          |                                              |
|                                                                     |                                     |                                            |                         |           |                                          | 2                                            |
|                                                                     |                                     |                                            |                         |           |                                          |                                              |
|                                                                     |                                     |                                            |                         |           |                                          |                                              |

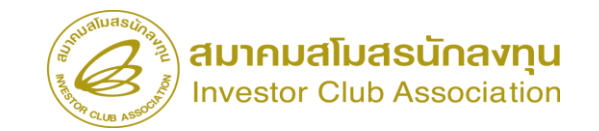

ข้อควรระวัง !!

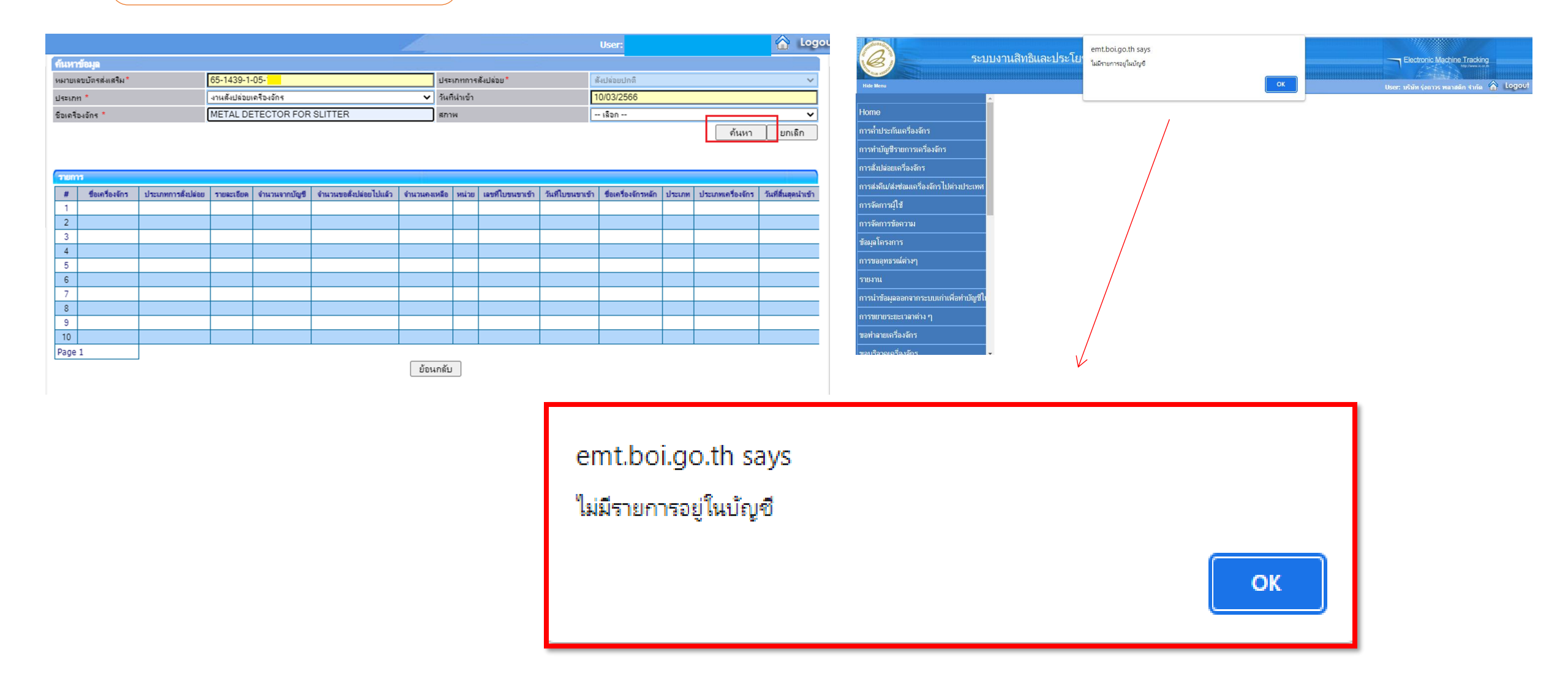

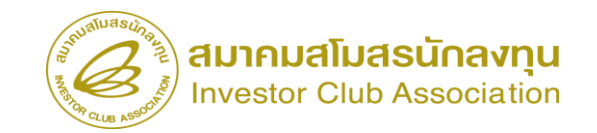

#### ข้อควรระวัง !!

|                                                                      |               |   |                                            | User:         | 🔒 Logout |
|----------------------------------------------------------------------|---------------|---|--------------------------------------------|---------------|----------|
| ข้อมูล Invoice                                                       |               |   |                                            |               |          |
| ประเภทการสังปล่อย *                                                  | ສັ່งปล่อยปกติ | ~ | หมายเลขคำร้อง *                            |               | ~        |
| Invoice No. *                                                        | 1111          |   | Invoice Date *                             | 03/03/2566    |          |
| วันนำเข้า *                                                          | 10/03/2566    |   | ด่านที่เดินพิธิการ *                       | Bangpakong    | ~        |
| ส่งมาจากประเทศ *                                                     | ึกานา         | ~ | สกุลเงิน *                                 | BELGIAN FRANC | ~        |
| อัตราแลกเปลี่ยน (1 หน่วยสกุลเงินต่างประเทศ<br>= มูลถ่าสกุลเงินบาท) * | 0.23000       |   | มูลด่าเครื่องจักรทั้ง Invoice(ตามสกุลเงิน) | 0.00          |          |
| มูลค่าเครื่องจักรทั้งInvoice(บาท)                                    | 0.00          |   |                                            |               |          |
| หมายเหตุ                                                             |               |   |                                            |               |          |

| บันทึก ย้อนกลับ |    |                   |        |                 |                 |                                |                                                                                       |    |           |           |         |
|-----------------|----|-------------------|--------|-----------------|-----------------|--------------------------------|---------------------------------------------------------------------------------------|----|-----------|-----------|---------|
|                 |    |                   |        |                 |                 |                                |                                                                                       |    |           |           |         |
| ายการสืบใช่อย   |    |                   |        |                 |                 |                                |                                                                                       |    |           |           | ยการ 🌔  |
|                 |    |                   |        | 4 4 1           |                 |                                |                                                                                       |    |           |           |         |
| #               | ສນ | ประเภทการสังปล่อย | ประเภท | ชื่อเครื่องจักร | จำนวนขอสังปล่อย | มูลค่าตาม Invoice(ตามสกุลเงิน) | าตาม Invoice(ตามสกุลเงิน) ลำดับรายการสังปล่อยใน Invoice ลำดับรายการในไบขนสินค้าขาเข้า |    | เลขที่ไปร | เมืองเข้า | 4110111 |
| 1               |    |                   |        |                 |                 |                                |                                                                                       |    |           |           |         |
| 2               |    |                   |        |                 |                 |                                |                                                                                       |    |           |           |         |
| 3               |    | ุ่งทุ่งที่        | ,      | _'              |                 |                                |                                                                                       |    |           |           |         |
| 4               |    | ย้งให่ได้         | ์กด    | 19/19/16        | รายกา           | ร เพิ่อดีย่ราย                 | แการสังเปล่อ                                                                          | 81 |           |           |         |
| 5               |    |                   |        | 0 1 1 01        |                 |                                |                                                                                       |    |           |           |         |
| 6               |    |                   |        |                 |                 |                                |                                                                                       |    |           |           |         |
| 7               |    |                   |        |                 |                 |                                |                                                                                       |    |           |           |         |
| 8               |    |                   |        |                 |                 |                                |                                                                                       |    |           |           |         |

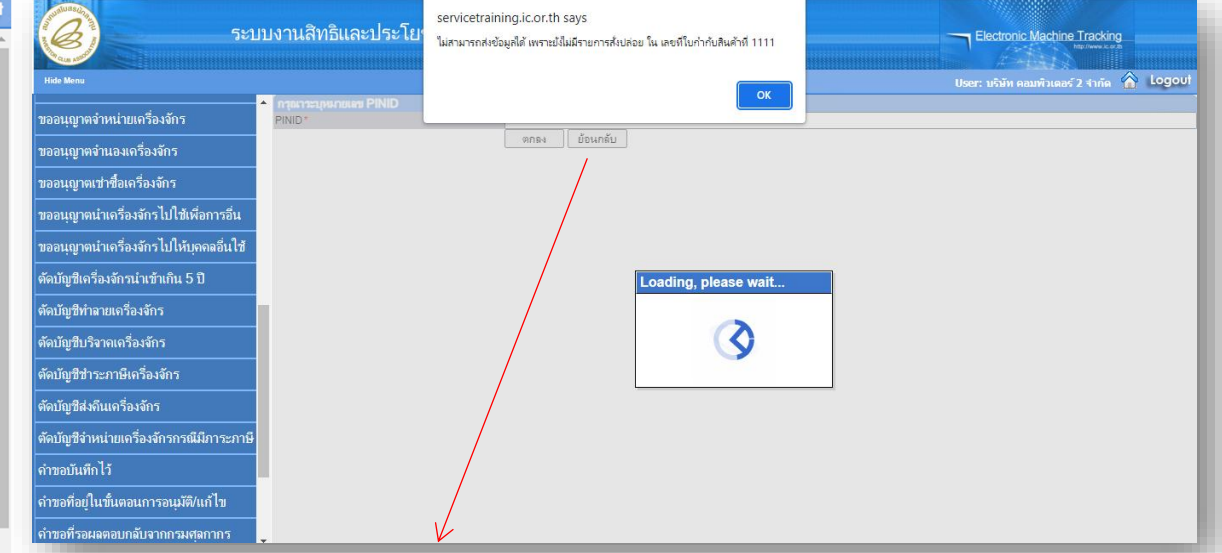

servicetraining.ic.or.th says

ไม่สามารถส่งข้อมูลได้ เพราะยังไม่มีรายการสั่งปล่อย ใน เลขที่ใบกำกับสินค้าที่ 1111
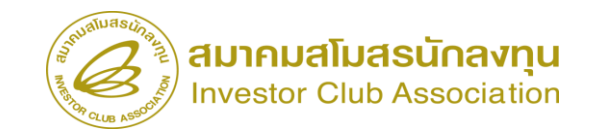

#### ข้อควรระวัง !!

| ระบบ                                                                                                    | งานสิทธิและประโย <sup>ง</sup><br><sub>ไม่พร</sub>                                                  | .boi.go.th says<br>เรายการเครื่องจักรที่ต้องการสั่งปล่อยตา | มงันที่นำเข้า กรุณาเลือกวัน | ที่น่าเข้าให้ถูก                           |                                                                        |                                                                                    |
|----------------------------------------------------------------------------------------------------|----------------------------------------------------------------------------------------------------|------------------------------------------------------------|-----------------------------|--------------------------------------------|------------------------------------------------------------------------|------------------------------------------------------------------------------------|
| Hide Menu                                                                                                    |                                                                                                    |                                                            |                             | ок                                         | User: บริษัท รุ่งถาวร พลาสติก จำกัด 🏠 Logout                           |                                                                                    |
| Home                                                                                                    | ข้อมูล Invoice<br>ประเภทการสังปล่อย *                                                              | สงบลอยบกต                                                  |                             | หมายเลขการอง                               | ×                                                                      |                                                                                    |
| การค้ำประกันเครื่องจักร                                                                                                    | Invoice No. *                                                                                      | 1111                                                       |                             | Invoice Date *                             |                                                                        |                                                                                    |
| การทำบัญชีรายการเครื่องจักร                                                                                                    | ส่งมาจากประเทศ *                                                                                   | างเรื่อง                                                   | <b>`</b>                    | สกุลเงิน *                                 | เดือก 🗸                                                                |                                                                                    |
| การสั่งปล่อยเครื่องจักร                                                                                                    | อตราแลกเปลยน (1 หนวยสกุลเงนตางประเทศ<br>= มูลด่าสกุลเงินบาท) *<br>มอต่าเครื่องอักรทั้งInvoice(บาท) | 0.00                                                       |                             | มูลถ่าเครื่องจักรทั้ง Invoice(ตามสกุลเงิน) | 0.00                                                                   |                                                                                    |
| การส่งคืน/ส่งช่อมเครื่องจักรไปต่างประเทศ                                                                                                    | หมายเหตุ                                                                                           |                                                            |                             |                                            |                                                                        |                                                                                    |
| การจัดการผู้ใช้<br>การจัดการข้อความ<br>ข้อมูลโครงการ<br>การขออุทธรณ์ต่างๆ<br>รายงาน<br>การนำข้อมูลออกจาก:<br>การขยายระยะเวลาต่า<br>ขอทำลายเครื่องจักร<br>ขอบริลาดเครื่องอักร | go.th says<br>ารเครื่องจักรที่ต้องการส่                                                            | ไงปล่อยตามวันที่นำเ                                        | เข้า กรุณาเลือ              | กวันที่นำเข้าให้ถูก<br>OK                  | <u>ระยะสิทธิการสั่งปล่อย</u><br>• ยื่นขยายระยะเวล<br>• ยื่นขยายระยะเวล | <mark>ปไม่ครอบคลุมวันที่นำเข้า</mark><br>านำเข้าย้อนหลัง<br>านำเข้าเครื่องจักรปกติ |

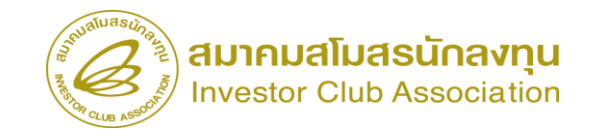

#### ข้อควรระวัง !!

| St.                                    | ะบบงานสิทธิและประโย             | emt.boi.go.th says<br>จำนวนที่ขอสั่งปล่อยมากกว่าจำนวนคงเหลือ | ок                              | Elect<br>User: <u>บริ</u> ศัท | ronic Machine Tracking<br>http://www.scet.tb<br>ຮ່ວຍກາງ5 ທາລາສຄິດ ຈຳກັດ 🏠 Logout |
|----------------------------------------|---------------------------------|--------------------------------------------------------------|---------------------------------|-------------------------------|----------------------------------------------------------------------------------|
|                                        | 🔒 บันทึกษัยมูลสั่งปล่อย         | l                                                            |                                 |                               |                                                                                  |
| Home                                   | ชื่อเครื่องจักร                 | PLASTIC INJECTION MOLDING MACHINE                            | จ่านวนคงเหลือ                   | 18.00                         |                                                                                  |
| การค้ำประกันเครื่องจักร                | ร่านเวนของสัมปล่อย *            | 20                                                           |                                 |                               |                                                                                  |
| การทำบัญชีรายการเครื่องจักร            | จำดับรายการสังปล่อยใน Invoice * |                                                              | สำคับรายการในใบขนสินด้าขาเข้า * |                               |                                                                                  |
| การสั่งปล่อยเครื่องจักร                | มูลลำตาม Invoice(ตามสกุลเงิน) * |                                                              |                                 |                               | เงันทึก ย้อนกลับ                                                                 |
| การสงคืน/สงข่อมเครื่องจักรไปต่างประเทศ | ศ                               |                                                              |                                 |                               | เพิ่มรายการ                                                                      |
| การจัดการผู้ใช้                        | # 913                           |                                                              |                                 | V                             | อัตราอากร หน่วย ชื่อเครื่องจักรหลัก                                              |
| การจัดการข้อความ                       | emt.bo                          | pi.go.th says                                                |                                 |                               |                                                                                  |
| ข้อมูลโครงการ                          | 4                               | ingenti euje                                                 |                                 |                               |                                                                                  |
| การขออุทธรณ์ต่างๆ                      | ร์ จำนวนที่                     | ขอสั่งปล่อยมากกว่าจำนวนคงเหลือ                               |                                 |                               |                                                                                  |
| รายงาน                                 | 8                               |                                                              |                                 |                               |                                                                                  |
| การนำข้อมูลออกจากระบบเก่าเพื่อทำบัญชี  | n <u>9</u><br>10                |                                                              |                                 | ОК                            |                                                                                  |
| การขยายระยะเวลาต่าง ๆ                  | Page 1                          |                                                              |                                 |                               |                                                                                  |
| ขอทำลายเครื่องจักร                     |                                 |                                                              |                                 |                               |                                                                                  |
| ขอบริจาคเครื่องจักร                    | +                               |                                                              |                                 |                               |                                                                                  |

# การเรียกดูรายงานการสั่งปล่อยเครื่องจักร

| <b>ອີງ</b> ຈະນນນ                                                    | านสิทธิและประโยชน์ด้านเครื่องจักรด้                                           | วยระบบอิเล็กทรอนิกส์ | Electronic Machine Tracking |
|---------------------------------------------------------------------|-------------------------------------------------------------------------------|----------------------|-----------------------------|
| Hide Menu                                                           |                                                                               | User:                | Logout                      |
| Home                                                                | ุ¤ รายงาน                                                                     |                      | Î                           |
| การคำประกันเครื่องจักร<br>การทำบัญชีรายการเครื่องจักร               | รายงานการค้ำประกันเครื่องจักร                                                 |                      |                             |
| การสั่งปล่อยเครื่องจักร<br>การส่งคืน/ส่งซ่อมเครื่องจักรไปต่างประเทศ | รายงานสรุปการใช้สิทธิสังปล่อยเครื่องจักร<br>รายละเอียดการสั่งปล่อยเครื่องจักร |                      |                             |
| การจัดการผู้ใช้                                                     | รายงานสรุปบัญชีรายการเครื่องจักร                                              |                      |                             |
| การจัดการข้อความ<br>*                                               | รายงานการส่งช่อมเครื่องจักร                                                   |                      |                             |
| ขยมูล เข งงทาง<br>การขออุทธรณ์ต่างๆ                                 | รายงานการส่งคืนเครื่องจักร                                                    |                      |                             |
| รายงาน                                                              |                                                                               |                      |                             |
| การนำข้อมูลออกจากระบบเก่าเพื่อทำบัญชีไน<br>ออระพายสามหายออก่าง ค    |                                                                               |                      |                             |
|                                                                     |                                                                               |                      |                             |

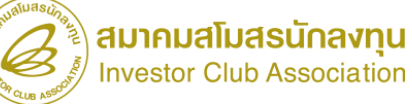

# การเรียกดูรายงานการสั่งปล่อยเครื่องจักร

|                                          | ▲ รายละเอียดการสังปล่อยเครือง             | งจักร |                    |            |   |  |
|------------------------------------------|-------------------------------------------|-------|--------------------|------------|---|--|
| Home                                     | หมายเลขบัตรส่งเสริม *                     | เลือก | ~                  | มาตรา      | ▼ |  |
| <br>การค้ำประกันเครื่องจักร              | เลขที่อนุมัติ<br>ชื่อเครื่องจักร(ในบัญชี) |       |                    |            |   |  |
| การทำบัญชีรายการเครื่องจักร              | ชื่อเครื่องจักร(สั่งปล่อย)                |       |                    |            |   |  |
| การสั่งปล่อยเครื่องจักร                  | วันทีอนุมัติ<br>ตั้งแต่วันที่             |       |                    | ถึงวันที่  |   |  |
| การส่งคืน/ส่งช่อมเครื่องจักรไปต่างประเทศ |                                           |       |                    |            |   |  |
| การจัดการผู้ใช้                          |                                           | Expo  | ort to Excel Print | Reset Home |   |  |
| การจัดการข้อความ                         |                                           |       |                    |            |   |  |
| ข้อมูลโครงการ                            |                                           |       |                    |            |   |  |
| การขออุทธรณ์ต่างๆ                        |                                           |       |                    |            |   |  |
| รายงาน                                   |                                           |       |                    |            |   |  |
| การนำข้อมูลออกจากระบบเก่าเพื่อทำบัญชีให  |                                           |       |                    |            |   |  |
| การขยายระยะเวลาต่าง ๆ                    | •                                         |       |                    |            |   |  |

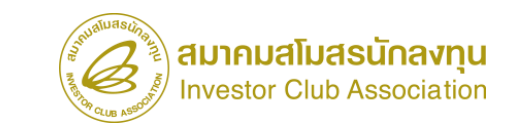

### ยกเลิกการสั่งปล่อยเครื่องจักร

#### การยกเลิกการสั่งปล่อยเครื่องจักร

คือผู้ใช้บริการได้ทำการขออนุมัติสั่งปล่อยเครื่องจักรในระบบ ได้รับการอนุมัติแล้ว และต้องการยกเลิกคำร้องการขออนุมัติสั่งปล่อยเครื่องจักรดังกล่าว

เงื่อนไขการยกเลิกการสั่งปล่อยเครื่องจักร

- 1. ต้องเป็นคำร้องขออนุมัติสั่งปล่อยเครื่องจักรที่ได้รับอนุมัติแล้ว
- 2. ต้องเป็นคำร้องที่ยังไม่ได้เดินพิธีการศุลกากร

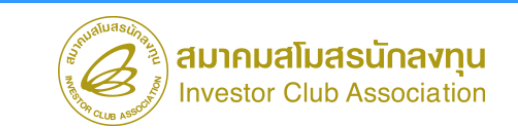

### ยกเลิกการสั่งปล่อยเครื่องจักร

### ขั้นตอนการยกเลิกสั่งปล่อยเครื่องจักร

- 1. เตรียมเลขที่คำร้องหรือเลขที่อนุมัติสั่งปล่อยเครื่องจักรที่ต้องการยกเลิก
- 2. ระบุเหตุผลที่ต้องการขอยกเลิกการอนุมัติสั่งปล่อยเครื่องจักร
- 3. ส่งคำร้องขอยกเลิกการสั่งปล่อยเครื่องจักร
- รอการตอบกลับจากกรมศุลกากรว่าเลขที่อนุมัติที่ต้องการยกเลิกนั้น สามารถยกเลิกได้หรือไม่

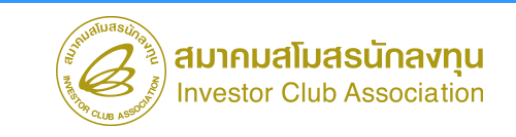

### ขั้นตอนการยกเลิกสั่งปล่อยเครื่องจักร

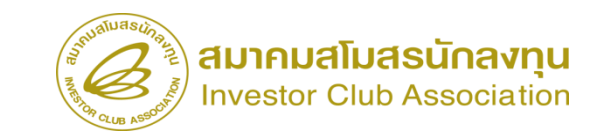

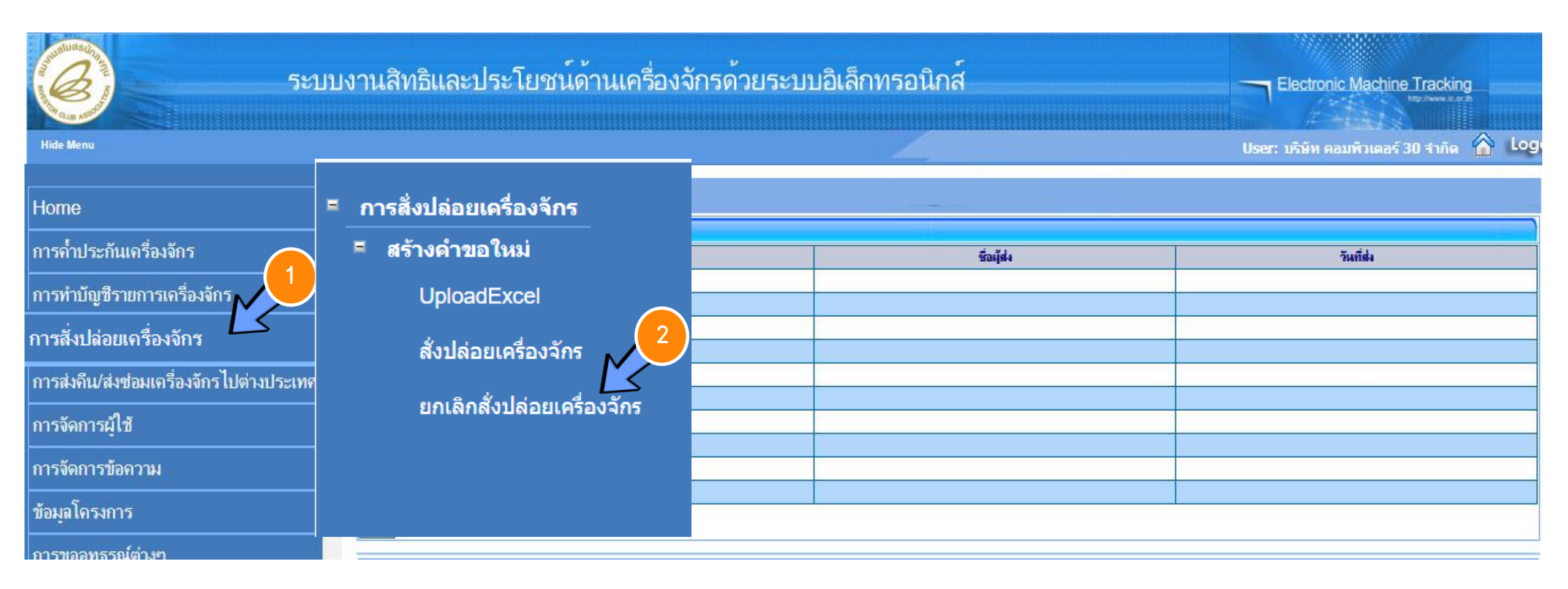

### ขั้นตอนการยกเลิกสั่งปล่อยเครื่องจักร

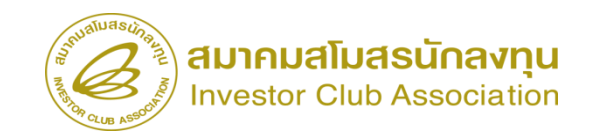

กรุณาค้นหาคำขอสั่งปล่อยเครื่องจักรที่ต<u>้องการยกเลิ</u> หมายเลขคำร้อง เลขที่อนุมัติ 2023032400006 ด้นหา ดำขอสั่งปล่อยเครื่องจักร 4 หมายเลขคำร้อ ชื่อคำร้อง ผู้ยื่นคำร้อง วันที่ยื่นดำร้อง วันที่สร้างดำร้อง หมายเฉขบัตรส่งเสริม # สถานะ บริษัท คอมพิวเตอร์ 30 ขอสั่งปล่อยเครื่องจักร 2023032400006 1029/2554 24/03/2566 24/03/2566 อนุมัติ 1 จำกัด 2

3

| ยกเลิกสั่งปล่อยเครื่องจักร   |                             |                                  |                             |  |  |  |  |  |
|------------------------------|-----------------------------|----------------------------------|-----------------------------|--|--|--|--|--|
| หมายเลขบัตรส่งเสริม          | 1029/2554                   | หมายเลขโครงการ                   | 540381_30                   |  |  |  |  |  |
| หมายเฉขกำร้องยกเฉิกสั่งปล่อย |                             | วันที่สร้างคำร้องยกเลิกสั่งปล่อย |                             |  |  |  |  |  |
| หมายเฉขกำร้อง                | 2023032400006               | วันที่สร้างกำร้อง                | 24/03/2566                  |  |  |  |  |  |
| ผู้ยื่นกำร้อง                | บริษัท คอมพิวเตอร์ 30 จำกัด | ชื่อบริษัทภาษาไทย                | บริษัท คอมพิวเตอร์ 30 จำกัด |  |  |  |  |  |
| เลขที่อนุมัติ                | นร1307M660300000014         | วันที่อนุมัติ                    | 24/03/2566                  |  |  |  |  |  |
| เหตุผลที่ขอยกเลิก            | ระบุเหตุผลที่ต้องการยกเลิก  |                                  |                             |  |  |  |  |  |

| ราย | nna Invoice |                    |              |            |                    |                |                |                                                                            |
|-----|-------------|--------------------|--------------|------------|--------------------|----------------|----------------|----------------------------------------------------------------------------|
| #   | Invoice No. | ประเภทการสี่งปล่อย | Invoice Date | วันนำเข้า  | ด่านที่เดินพิธีการ | ส่งมาจากประเทศ | สกุลเงิน       | อัตราแจกเปลี่ยน (1<br>หน่วยสกุลเงินต่าง<br>ประเทศ = มูลด่าสกุลเงิน<br>บาท) |
| 1   | reject 1    | สั่งปล่อยปกติ      | 27/02/2566   | 09/03/2566 | ท่าเรือแหลมฉบัง    | จีน            | สหรัฐฯ ดอลลาร์ | 34.5104                                                                    |
| 2   |             |                    |              |            |                    |                |                |                                                                            |

### ขั้นตอนการยกเลิกสั่งปล่อยเครื่องจักร

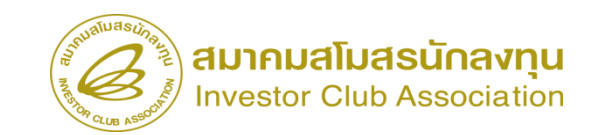

| ราย  | manna Invoice   |                    |              |                   |                    |                |                |                                                                            |  |  |
|------|-----------------|--------------------|--------------|-------------------|--------------------|----------------|----------------|----------------------------------------------------------------------------|--|--|
| #    | Invoice No.     | ประเภทการสิ่งปล่อย | Invoice Date | วันนำเข้า         | ด่านที่เดินพิธีการ | ส่งมาจากประเทศ | สกุลเงิน       | อัตราแลกเปลี่ยน (1<br>หน่วยสกุลเงินต่าง<br>ประเทศ = มูลด่าสกุลเงิน<br>บาท) |  |  |
| 1    | <u>reject 1</u> | สั่งปล่อยปกติ      | 27/02/2566   | 09/03/2566        | ท่าเรือแหลมฉบัง    | อีน            | สหรัฐฯ ดอลลาร์ | 34.5104                                                                    |  |  |
| 2    |                 |                    |              |                   |                    |                |                |                                                                            |  |  |
| 3    |                 |                    |              |                   |                    |                |                |                                                                            |  |  |
| 4    |                 |                    |              |                   |                    |                |                |                                                                            |  |  |
| 5    |                 |                    |              |                   |                    |                |                |                                                                            |  |  |
| 6    |                 |                    |              |                   |                    |                |                |                                                                            |  |  |
| 7    |                 |                    |              |                   |                    |                |                |                                                                            |  |  |
| 8    |                 |                    |              |                   |                    |                |                |                                                                            |  |  |
| 9    |                 |                    |              |                   |                    |                |                |                                                                            |  |  |
| 10   |                 |                    |              |                   |                    |                |                |                                                                            |  |  |
| Page | e 1             |                    |              | 6                 |                    |                |                |                                                                            |  |  |
|      |                 |                    |              |                   |                    |                |                |                                                                            |  |  |
|      |                 |                    | บันทึก       | กลับสู่หน้าจอหลัง | n                  |                |                | ส่งคำร้อง                                                                  |  |  |

#### ประเภทการขอขยายระยะเวลาต่างๆ ในระบบ eMT Online

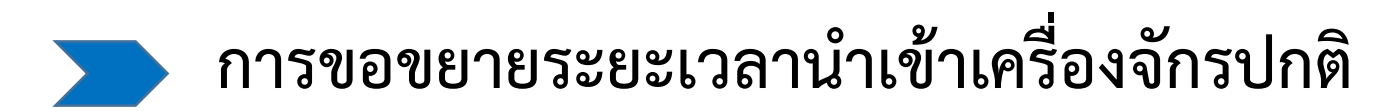

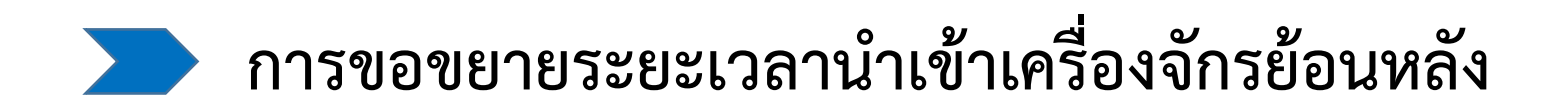

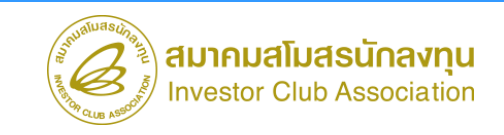

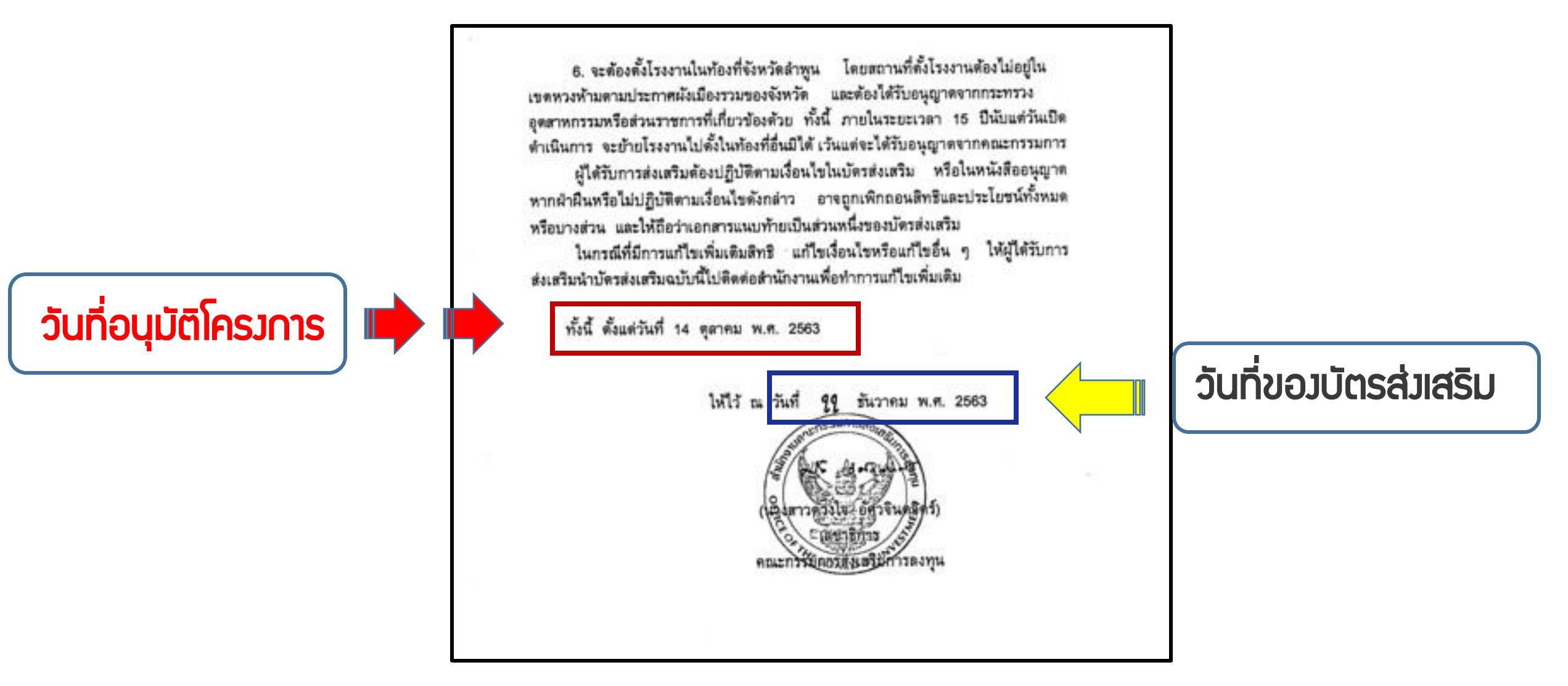

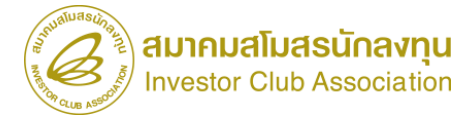

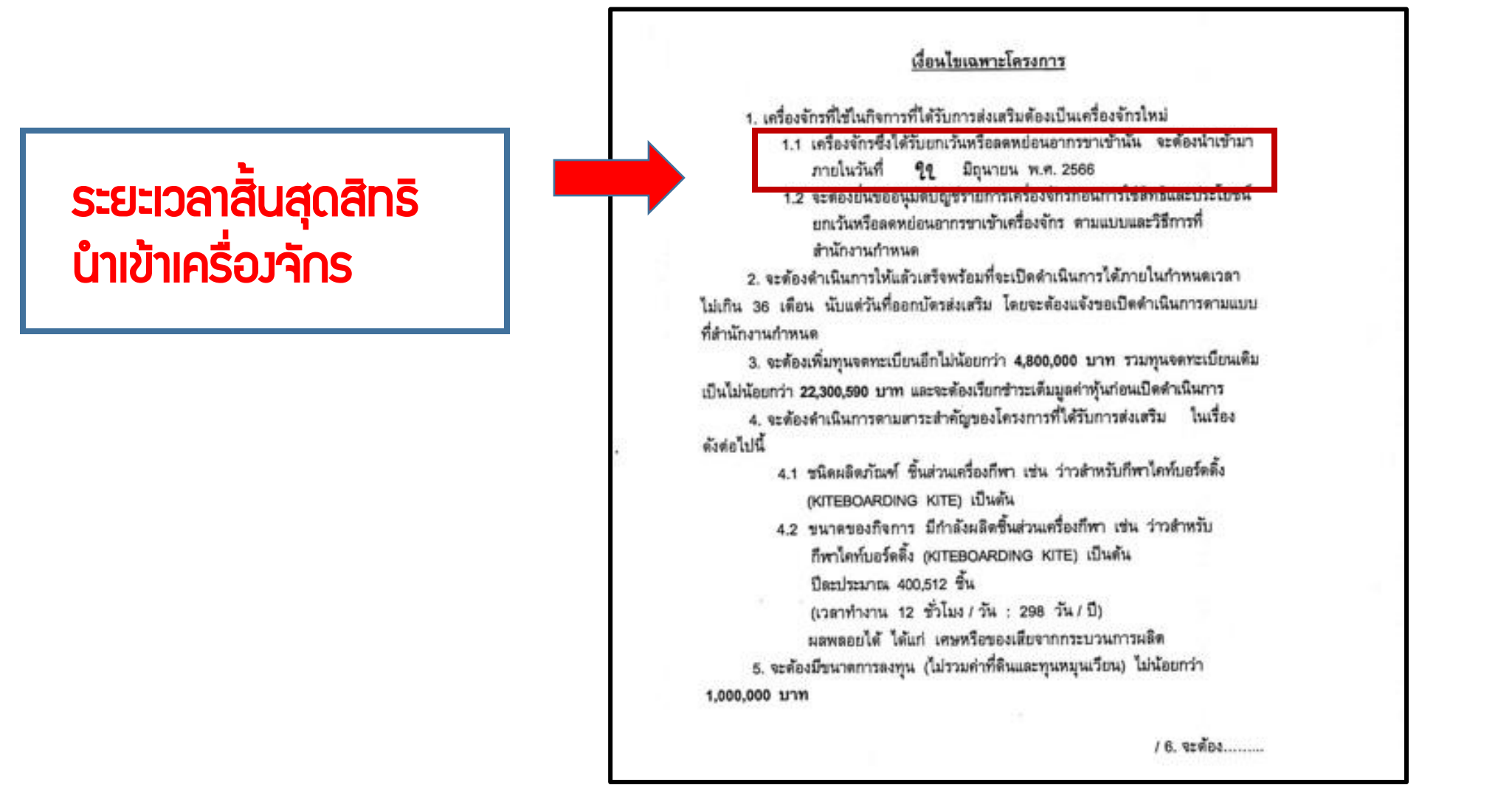

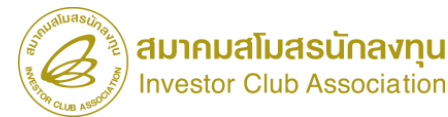

| 55                                       | บบงานสิทธิและประโยชน์ด้ | านเครื่องจักรด้วยระบบอิเล็กทรอนิกส์ |                        | - Electronic Mar     | hine Tracking<br>http://www.scarth |                               |                    |                                          |                         |
|------------------------------------------|-------------------------|-------------------------------------|------------------------|----------------------|------------------------------------|-------------------------------|--------------------|------------------------------------------|-------------------------|
| Hide Menu                                |                         |                                     |                        | User: บริษัท คอมพิวเ | ลอร์ 48 จำกัด 🏠 Logo               |                               |                    |                                          |                         |
| 87                                       | 🔷 (กรุณาเมือกโครงการ    |                                     |                        |                      | Filter                             |                               |                    |                                          |                         |
| Home                                     | # หมายเลขบัตรส่งเสริม   | ชื่อบริษัทภาษาไทย หมายเลขโครงก      | าร วันที่ยื่นขอโครงการ | วันที่อนุมัติโครงการ | วันที่ตอบวับมดี                    |                               |                    |                                          |                         |
| การค้ำประกันเครื่องจักร                  | 2                       | รษท คอมพวเตอร์ 48 ชากด 540381_48    | 10/03/2554             | 11/04/2554           | 19/05/2554                         |                               |                    |                                          |                         |
| การทำบัญชีรายการเครื่องจักร              | <sup>3</sup> 4 2        |                                     |                        |                      |                                    |                               |                    |                                          |                         |
| การสั่งปล่อยเครื่องจักร                  | 5                       |                                     |                        |                      |                                    |                               |                    |                                          |                         |
| การส่งคืน/ส่งช่อมเครื่องจักรไปต่างประเทศ | 7                       |                                     |                        |                      |                                    |                               |                    |                                          |                         |
| การจัดการผู้ใช้                          | 9                       |                                     |                        |                      |                                    |                               |                    |                                          |                         |
| การจัดการข้อความ                         | 11                      | S <sup>UBUSSURE</sup>               |                        |                      |                                    |                               |                    |                                          |                         |
| ข้อมูลโครงการ (1)                        | 12 13                   |                                     | ระบบงานสิท             | ธิและประโยชนด        | านเครื่องจักรดวยร                  | ะบบอิเล็กทรอนิกส              |                    | Electronic Ma                            | Achine Tracking         |
| การขออุทธรณ์ต่างๆ                        | 14 15                   | Security 199                        |                        |                      |                                    |                               |                    |                                          |                         |
| รายงาน                                   | 16<br>17                | File menu                           | <b>A</b> ( <b>320</b>  | าลีขององโครงการ      |                                    |                               |                    | User: บรษท ดอมพว                         | 199 taas 48 tinna 🍙 199 |
|                                          |                         | Home                                | หมายเลข                | บัตรส่งเสริม         | 1047/2554                          | หมายเลขป                      | ระจำตัวผู้เสียภาษี | 200000047                                | ]                       |
|                                          |                         | การด้ำประกับเครื่องจักร             | เลขทะเบีย              | ยนบริษัท             | 120000000047                       | ชื่อบริษัทภา                  | เษาไทย             | <mark>บริษัท ดอมพิวเตอร์ 48 จำกัด</mark> |                         |
|                                          |                         |                                     | ชื่อบริษัท             | ภาษาอังกฤษ<br>~      | COMPUTER 48 CO., LTD               | ). ประเภทกิจก                 | การ                | 3.1 กิจการผลิตผลิตภัณฑ์สิงท              | <u>อหรือขึ้นส่วน</u>    |
|                                          |                         | การทำบัญชีรายการเครื่องจักร         | หมายเลข                | ใครงการ<br>-         | 540381_48                          | วันที่ยื่นขอไ                 | เครงการ            | 10/03/2554                               |                         |
|                                          |                         | การสั่งปล่อยเครื่องจักร             | วันทีอนุมั             | ติโครงการ            | 11/04/2554                         | วันที่ออกบัง                  | เรส่งเสริม<br>-    | 08/06/2554                               |                         |
|                                          |                         | การส่งคืน/ส่งช่อมเครื่องจักรไปเ     | ้างประเทศ<br>          | รับมติ               | 19/05/2554                         | วันทีเปิดดำ                   | .นินการ            |                                          |                         |
|                                          |                         | การจัดการผู้ใช้                     | ผลิตภั                 | เณฑ์ ขั้นตอนการผลิต  | เครื่องจักร อะไหล่                 | แม่พิมพ์ กำลังการผลิต         |                    |                                          |                         |
|                                          |                         | การจัดการข้อความ                    | #                      | daula in             | ์ตามบัตรส่งเสริม                   | รหัสผลิตภัณฑ์ eMT กำลังผลิต 1 | หน่วยกำลังผลิต 1   | กำลังผลิต 2 หน่วยกำลังผลิต 2             | ชื่อมาตราที่ได้รับ      |
|                                          |                         | ข้อมูลโครงการ                       | 1                      | Non-Woven Fabric     |                                    | 69264 17200                   | ขึ้น               | 0                                        | มาตรา28                 |
|                                          |                         | การขออุทธรณ์ต่างๆ                   |                        | 3                    | Export to Excel                    | xport to Excel Batch ข้อนกลับ | กลับสู่หน้าจอง     | หลัก Refresh                             |                         |
|                                          |                         | รายงาน                              |                        |                      |                                    |                               |                    |                                          |                         |

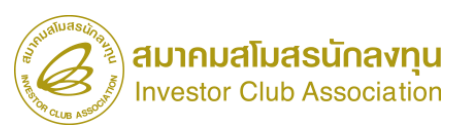

| 5:U                                    | บงานสิทธิและประโย                                | ชน์ด้านเครื่องจักรด้ว | ยระบบอิ | เล็กทรอนิ       | เกส์               |                                        | Electronic Mact                                                    |                                         |
|----------------------------------------|--------------------------------------------------|-----------------------|---------|-----------------|--------------------|----------------------------------------|--------------------------------------------------------------------|-----------------------------------------|
| Hide Menu                              |                                                  |                       |         |                 |                    | User: บริเ                             | มัท                                                                | จำกัด 🏠 Loge                            |
| การวักการปีสั                          | รหัสผลิตภัณฑ์ ONEDB                              | 10722445494           | 1       | ขึ้นคอนการเลิด  |                    |                                        |                                                                    |                                         |
| ก เวงจุดก เวเลียน                      | ชื่อผลิตภัณฑ์ตามบัตรส่งเสริม                     | Kiteboarding Kite     | #       | หมายเลขขึ้น     | เดอนการผลิต        | ชื่อขึ้นตอนการผลิต                     | ประเภทของขึ้นคอนการผลิต                                            | หมายเลขบัดรล่งเสริม                     |
| การจัดการข้อความ                       | กำลังผลิต 1                                      | 400,512.00            | 1       |                 |                    |                                        |                                                                    |                                         |
|                                        | หน่วยกำลังผลิต 1                                 | Piece                 | 2       |                 |                    |                                        |                                                                    |                                         |
| מאַמעזאזון זי                          | กำลังแล็ต 2                                      | 0.00                  | 4       |                 |                    |                                        |                                                                    |                                         |
| การขออุทธรณ์ต่างๆ                      | หน่วยกำลังผลิต 2                                 |                       | 5       |                 |                    |                                        |                                                                    |                                         |
|                                        | ก่าลังผลิตจริง 1                                 | 0.00                  | 6       |                 |                    |                                        |                                                                    |                                         |
| รายงาน                                 | ก่าลังผลิตจริง 2                                 | 0.00                  | 7       |                 |                    |                                        |                                                                    |                                         |
| การนำข้อมลออกจากระบบเก่าเพื่อทำบัญชีให | เวลาทำงาน ชั่วโมงต่อวัน                          | 12                    | 8       |                 |                    |                                        |                                                                    |                                         |
| •                                      | เวลาทำงาน วันต่อปี                               | 298                   | 9       |                 |                    |                                        |                                                                    |                                         |
| การขยายระยะเวลาต่าง ๆ                  | ประเภทผลิตภัณฑ์ ได้แก่                           |                       | Pa      | pe 1            |                    |                                        |                                                                    |                                         |
| ขอทำลายเครื่องจักร                     | 1=มอตกณฑ<br>2=มอพออยได้<br>3=สินค้ากึ่งสำเร็จรูป | 1                     |         | -               |                    |                                        |                                                                    | 2                                       |
| ขอบริจาคเครื่องจักร                    | 4=usnns<br>5=Software                            |                       | 1       | ละแการเมืองาก ( | DNEDB              |                                        |                                                                    |                                         |
| ขอข่าระภาษีอากรเครื่องจักร             | ชื่อมาตราที่ได้รับ                               | มาตรา28               | #       | วหัสผลิตภัณฑ์   | ขึ้นตอนการ<br>มชิต |                                        | Path เก็บไฟล์                                                      |                                         |
|                                        | วันที่เริ่มต้นได้สิทธิ                           | 14/10/2020            | 1       | 0               |                    | http://<br>filename=File_0483412139_20 | bcd.boi.go.th/BCD-WEB/download.p<br>201224112617.pdf&token=591d4de | <u>hp?</u><br>e60497f0637d54051ce604f74 |
| ขออนุญาตจำหน่ายเครื่องจักร             | วันที่สิ้นสุดการได้สิทธิ                         | 22/06/2023            | 2       |                 | 1                  |                                        |                                                                    |                                         |
| ขออนฌาตจำนองเครื่องจักร                | จ่านวนปีที่ได้รับสิทธิ                           | 0                     | 3       |                 |                    |                                        |                                                                    |                                         |

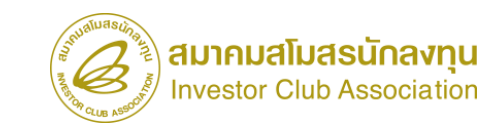

โดยบริษัทจะมีระยะเวลานำเข้าเครื่องจักร 30 เดือน นับตั้งแต่วันออกบัตรส่งเสริม และจะต้อง ทำการขยายเมื่อระยะเวลาสิ้นสุดลง โดยขยายได้ 3 ครั้ง ครั้งละ 1 ปี

#### การเตรียมข้อมูล

- เหตุผลที่ขอขยายระยะเวลาน้ำเข้าเครื่องจักร
  - ระยะเวลาการพิจารณา 15 วันทำการ
- พิจารณางานโดย BOI 3 ระดับ (เจ้าหน้าที่อนุมัติและบันทึกผลลงระบบ)

โดยไม่ต้องออกหนังสืออนุมัติ

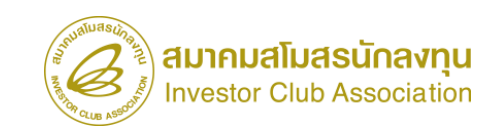

# การขอขยายเวลานำเข้าเครื่องจักรและเปิดดำเนินการ

#### กรณีการขยายเปิดดำเนินการเพียงอย่างเดียว จะขยายเวลาให้ 1 ครั้ง เป็นเวลาไม่เกิน 1 ปี

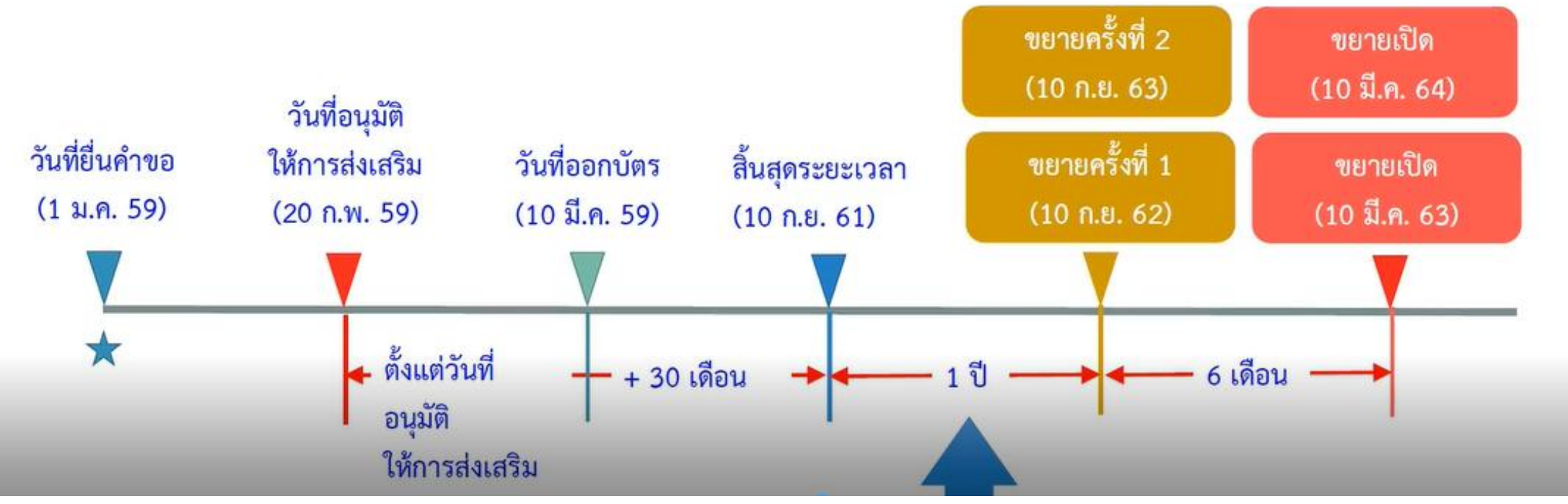

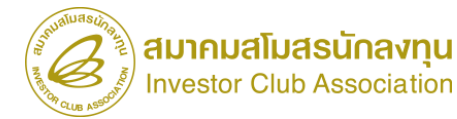

| ระบา                                                                                                    | บงานสิทธิและประโยชน์ด้านเครื่องจักรด้วยระ                                                                                                    | ะบบอิเล็กทรอนิกส์                                                               |                                                                                                    |                             |                                     |                                      |                                        |                                           |
|----------------------------------------------------------------------------------------------------|----------------------------------------------------------------------------------------------------|---------------------------------------------------------------------------------|----------------------------------------------------------------------------------------------------|-----------------------------|-------------------------------------|--------------------------------------|----------------------------------------|-------------------------------------------|
| การจัดการผู้ใช้<br>การจัดการข้อความ<br>ข้อมูลโครงการ<br>การขออุทธรณ์ต่างๆ<br>รายงาน<br>การนำข้อมลออกจากระบบแก่าเพื่อทำบัญชีให | <ul> <li>การชยายระยะเวลาต่าง ๆ</li> <li>สร้างคำขอใหม่<br/>ขอขยายระยะเวลานำเข้าเครื่องจักรย้อนหลัง</li> <li>ขอขยายระยะเวลานำเข้าเครื่องจักรปกติ</li> <li>ขอขยายระยะเวลานำเข้าเครื่องจักรอิเล็คทรอนิกส</li> </ul> | 5:21                                                                            | บงานสิทธิและประโยชน์ด้าน                                                                              | เครื่องจักรด้วยร            | ะบบอิเล็กทรอ                        | นิกส์                                |                                        | ctronic Machine Tracking                  |
| การขยายระยะเวลาต่าง ๆ<br>ขอทำลายเครื่องจักร<br>ขอบริจาคเครื่องจักร                                                            |                                                                                                    | Hide Menu<br>การจัดการผู้ใช้<br>การจัดการข้อความ                                | <b>กรุณระเอียกโครงการที่ท่านต้องการ</b><br>หมายเลขบัตรส่งเสริม<br>วันที่ออกบัตรส่งเสริม               |                             |                                     | หมายเลขโครงการ<br>วันก้อนมัติโครงการ | User: 117                              | มัท ตอบพิวเตอร์ 48 รำกัด <b> Log</b> c    |
|                                                                                                    |                                                                                                    | ข้อมูลโครงการ<br>การขออุทธรณ์ต่างๆ                                              | กรุณาเมือกโตรงการที่ท่านต้องการ           #         หมายเลขบัตรส่งเสริม           1         1047/2554 | หมายเลขโครงการ<br>540381 48 | วันที่ออกบัตรส่งเสริม<br>08/06/2554 | วันที่อนุมัติโครงการ<br>11/04/2554   | เลขประจำดัวที่ผู้เสียภาษี<br>200000047 | ถุ้นหา<br>เลขทะเป็ยมปริษัท<br>12000000047 |
|                                                                                                    |                                                                                                    | รายงาน<br>การขอเปลี่ยนสังกัดหน่วยงาน<br>การบำข้อบลออกอากระบบแก่วเนื่อหำบัดเริโข | 2<br>3<br>4<br>5                                                                                      | )                           |                                     |                                      |                                        |                                           |
|                                                                                                    |                                                                                                    | การขยายระยะเวลาต่าง ๆ<br>ขอทำลายเครื่องจักร                                     | 6<br>7<br>8<br>9                                                                                      |                             |                                     |                                      |                                        |                                           |
|                                                                                                    |                                                                                                    | ขอบริจาคเครื่องจักร<br>ขอข่าระภาษีอากรเครื่องจักร                               | 10<br>11<br>12<br>13                                                                                  |                             |                                     |                                      |                                        |                                           |

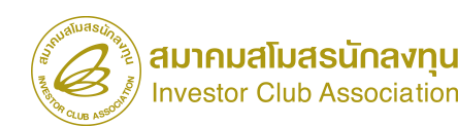

| ระบา                                    | บงานสิทธิและประโยชา                             | น์ด้านเครื่องจักรด้วยระบ                                                | บอิเล็กทรอนิกส์                                                                                                  | Electronic                                        | Machine Tracking                                             |
|-----------------------------------------|-------------------------------------------------|-------------------------------------------------------------------------|----------------------------------------------------------------------------------------------------|---------------------------------------------------|--------------------------------------------------------------|
| Hide Menu                               |                                                 |                                                                         | Line and Line and Line and Line and Line and Line and Line and Line and Line and Line and Line and Line and Line | er: บริษัท                                        | itinăn 🏠 Logo                                                |
| การวัดการปีสั                           | ดำขอขยายระยะเวลานำเข้าเครื่                     | องจักรปกพิ                                                              |                                                                                                    |                                                   |                                                              |
| นารงงณารษักา                            | หมายเฉขบัตรส่งเสริม                             | 63-                                                                     | หมายเลขโครงการ                                                                                                   | E630824                                           |                                                              |
| การจัดการข้อความ                        | หมายเฉขคำร้อง                                   |                                                                         | วันที่สร้างกำร้อง                                                                                                | 16/06/2566                                        |                                                              |
| ข้อมูลโครงการ                           | ผู้ขึ้นดำร้อง<br>สถานะดำร้อง                    | บริษัท                                                                  | ชื่อบริษัทภาษาไทย                                                                                                | บริษัท                                            |                                                              |
| การขออุทธรณ์ต่างๆ                       |                                                 |                                                                         |                                                                                                    |                                                   |                                                              |
| รายงาน                                  | รายละเอียดการขอชยาย                             | เครื่องจักร แม่พิมพ์                                                    |                                                                                                    |                                                   |                                                              |
| การนำข้อมูลออกจากระบบเก่าเพื่อทำบัญชีให | ครั้งที่ขอขยายเวลา                              | 1                                                                       | ระยะเวลาที่ให้ขยายเวลา                                                                                           | 12                                                | เดือน                                                        |
| การขยายระยะเวลาต่าง ๆ                   | วันที่ครบเปิดดำเนินการ                          | 22/12/2567                                                              |                                                                                                    |                                                   |                                                              |
| ขอทำลายเครื่องจักร                      | วนทเรมตนนาเขาขอขยาย<br>เลือกเหตุผลที่ขอขยายเวลา | (4) <u>14/10/2563</u><br>เลือก                                          | วนทสนสุดนาเขาขอขยาย                                                                                              | 22/06/2567                                        | ~                                                            |
| ขอบริจาคเครื่องจักร                     | เหตุผลพืขอขยายเวลา *                            | – เนือก –<br>บริเร็พทั่งน้ำเข้าเครื่องจักร ไม่คราม                      | ทามกำลังผลิตของโครงการที่ได้รับอนมัติ โดยปัจจบันมีกำ                                                             | ลังผลิตร้อยละ ของโครงการ เ                        | ริมมลิตเมื่อ /ยังไม่ได้มีการผลิง                             |
| ขอขำระภาษีอากรเครื่องจักร               | -                                               | บริษัทน่าเข้าเครื่องจักรยังไม่ครบต<br>บริษัทได้ยื่นขอแก้ไขโครงการ เพิ่ม | ามโครงการ เนื่องจากอยู่ระหว่างก่อสร้างอาคารโรงงาน ชื<br>มกำลังผลิตโดยการลงทุนเพิ่ม/แก้ไขกรรมวิธีการผลิต/         | ่งปัจจุบันการก่อสร้างแล้วเสร็จร้อยละ<br>          | และคาดว่าจะเริ่มนำเข้าเค<br>ด้รับอนุมัติให้แก้ไขโครงการเข้าม |
| ขออนฌาตจำหน่ายเครื่องจักร               |                                                 | บริษัทได้นำเข้าเครื่องจักรก่อนได้                                       | รับอนุมัติให้การส่งเสริม คือ วันที่/เดือน/ปี แต่หลังวันยื่นคำ                                                    | เขอคือ วันที่/เดือน/ปี โดยได้ดำเนินก <sup>า</sup> | ารเสียภาษิสงวนสิทธิ์เพื่อน้ำเครื่อง                          |

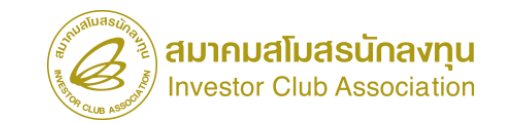

#### เลือกเหตุผลที่ขอขยายเวลา

 บริษัทยังนำเข้าเครื่องจักรไม่ครบตามกำลังผลิตของโครงการที่ได้รับอนุมัติ โดยปัจจุบันมี กำลังผลิตร้อยละ.....ของโครงการ เริ่มผลิตเมื่อ....../ยังไม่ได้มีการผลิต มูลค่าเครื่องจักรที่ ยังไม่ได้นำเข้ามูลค่าประมาณ...... คิดเป็นร้อยละ.....ของมูลค่าเครื่องจักรตาม โครงการคาดว่าจะนำเข้าครบถ้วนตามโครงการภายใน เดือน/ปี

 2. บริษัทน้ำเข้าเครื่องจักรยังไม่ครบตามโครงการ เนื่องจากอยู่ระหว่างก่อสร้างอาคารโรงงาน ซึ่งปัจจุบันการก่อสร้างแล้วเสร็จร้อยละ..... และคาดว่าจะเริ่มน้ำเข้าเครื่องจักรเข้ามาติดตั้ง ได้ภายใน เดือน/ปี

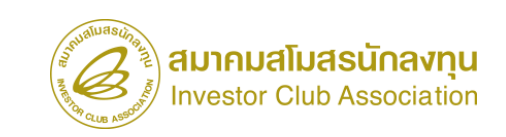

### เลือกเหตุผลที่ขอขยายเวลา

 3. บริษัทได้ยื่นขอแก้ไขโครงการ เพิ่มกำลังผลิตโดยการลงทุนเพิ่ม/แก้ไขกรรมวิธีการ ผลิต/..... คาดว่าจะนำเข้าเครื่องจักรที่ได้รับอนุมัติให้แก้ไขโครงการเข้ามาภายใน เดือน/ปี

 บริษัทได้น้ำเข้าเครื่องจักรก่อนได้รับอนุมัติให้การส่งเสริม คือ วันที่/เดือน/ปี แต่หลังวันยื่น คำขอคือ วันที่/เดือน/ปี โดยได้ดำเนินการเสียภาษีสงวนสิทธิ์เพื่อน้ำเครื่องจักรเข้าแล้ว

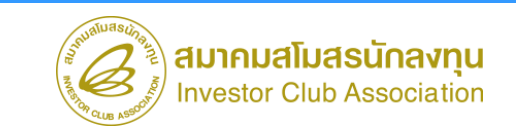

| SEUL                                    | มงานสิทธิและประโยชน์          | ์เด้านเครื่องจักรด้วยระบบอิเล็กทรอ                                                                           | นิกส์                                                                                                |                         | Machine Tracking         |  |  |  |  |
|-----------------------------------------|-------------------------------|----------------------------------------------------------------------------------------------------|----------------------------------------------------------------------------------------------------|-------------------------|--------------------------|--|--|--|--|
| Hide Menu                               |                               |                                                                                                    | Us                                                                                                   | ser: บริษัท             | ຈຳກັດ 🏠 Log              |  |  |  |  |
| การจัดการน้ใช้                          | ด้าขอขยายระยะเวลานำเข้าเครื่อ | งจักรปกติ                                                                                                    |                                                                                                    |                         |                          |  |  |  |  |
|                                         | หมายเฉขบัตรส่งเสริม           | 63-                                                                                                    | หมายเลขโครงการ                                                                                       | E630824                 |                          |  |  |  |  |
| การจัดการข้อความ                        | หมายเลขคำร้อง                 |                                                                                                    | วันที่สร้างคำร้อง                                                                                    | 16/06/2566              |                          |  |  |  |  |
| ข้อมูลโครงการ                           | ผู้ยื่นกำร้อง<br>สถานะกำร้อง  | บริษัท                                                                                                    | ชื่อบริษัทภาษาไทย                                                                                    | บริษัท                  |                          |  |  |  |  |
| การขออุทธรณ์ต่างๆ                       |                               |                                                                                                    |                                                                                                    |                         |                          |  |  |  |  |
| รายงาน                                  | รายละเอียดการขอขยาย           | เครื่องจักร แม่พิมพ์                                                                                         |                                                                                                    |                         |                          |  |  |  |  |
| การนำข้อมูลออกจากระบบเก่าเพื่อทำบัญชีใเ | ครั้งที่ขอขยายเวลา            | 1                                                                                                    | ระยะเวลาที่ให้ขยายเวลา                                                                               | 12                      | เดือน                    |  |  |  |  |
| การขยายระยะเวลาต่าง ๆ                   | วันที่ครบเปิดดำเนินการ        | 22/12/2567                                                                                                   |                                                                                                    |                         |                          |  |  |  |  |
|                                         | วันที่เริ่มต้นนำเข้าขอขยาย    | 14/10/2563                                                                                                   | วันที่สิ้นสุดนำเข้าขอขยาย                                                                            | 22/06/2567              |                          |  |  |  |  |
| ขอทาลายเครองจกร                         | เลือกเหตุผลที่ขอขยายเวลา      | บริษัทยังนำเข้าเครื่องจักร ไม่กรบตามกำลังผลิตของโง                                                           | กรงการที่ได้รับอนุมัติ โดยปัจจุบันมีก่า                                                              | ลังผลิตร้อยละของโครงการ | เริ่มผลิตเมื่อ/ยังไม่ไ 🗸 |  |  |  |  |
| ขอบริจาดเครื่องจักร                     | เหตุผลที่ขอขยายเวลา *         | บริษัทยังนำเข้าเครื่องอักร ไม่ครบตามกำลังผลิตของโร<br>การผลิต มูลค่าเครื่องจักรที่ยังไม่ได้นำเข้ามูลค่าประมา | บริษัทยังนำเข้าเครื่องจักร ไม่ครบตามกำลังผลิตของโครงการที่ได้รับอนุมัติ โดยปัจจุบันมีกำลังผลิตร้อยละ |                         |                          |  |  |  |  |
| ขอชำระภาษีอากรเครื่องจักร               | 5                             | ตาม                                                                                                    | New York Charles The New York P. N. C. N. C. C. Street Construction                                  |                         |                          |  |  |  |  |
| ขออนุญาตจำหน่ายเครื่องจักร              | Ŭ                             | 6 บันทึก กลับสู                                                                                              | หน้าจอหลัก                                                                                           |                         | (7) ส่งคำร้อง            |  |  |  |  |

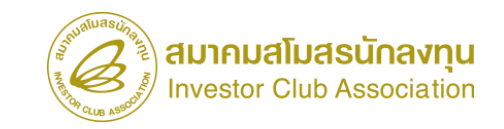

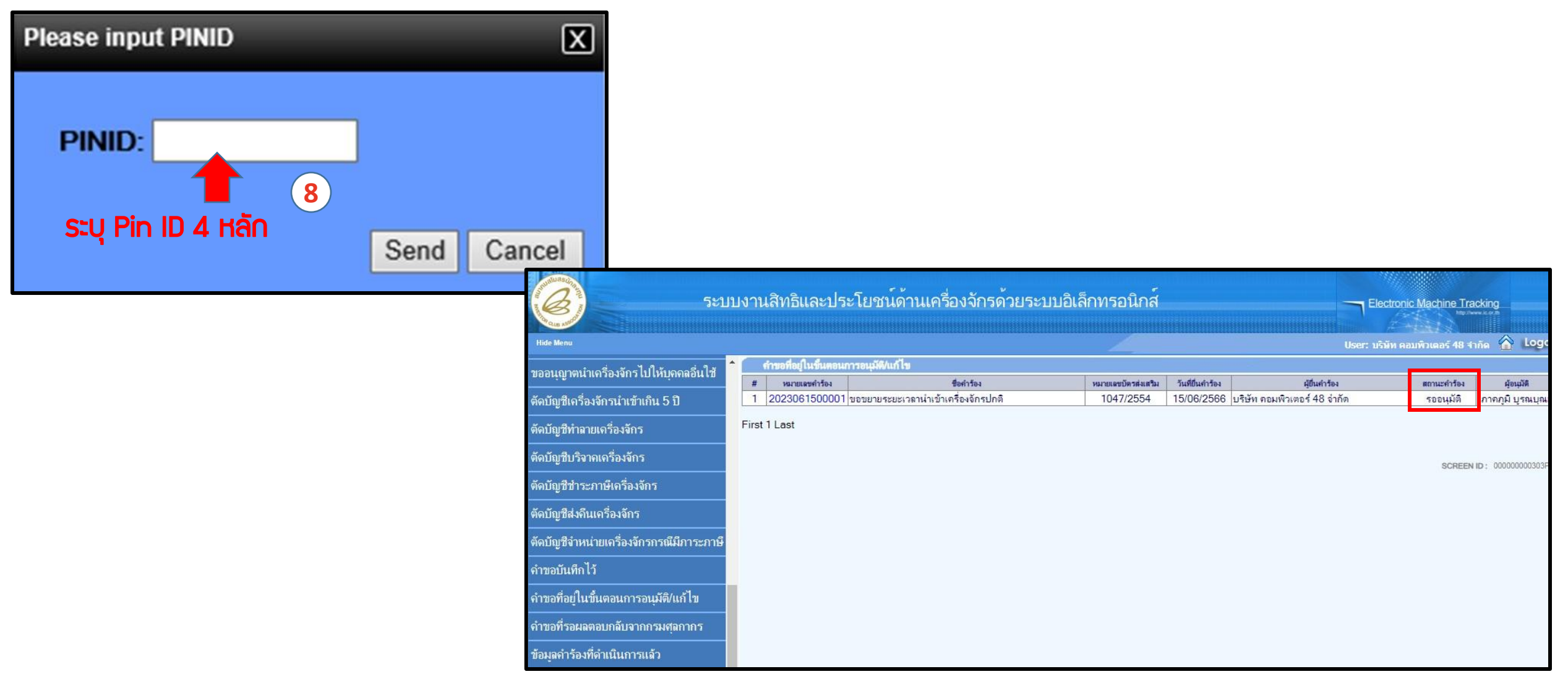

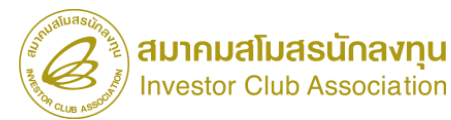

| ตัวอย่าง : เอกสารแนบท้ายบัตรส่งเสริม |           |                                |                     |                                      | ลำดับที่ 2                                      |
|--------------------------------------|-----------|--------------------------------|---------------------|--------------------------------------|-------------------------------------------------|
| พื่ได้รับการแก้ไขระยะเวลาบำเข้า      | เอกสา     | รแนบท้ายของป                   | <b>มัตรส</b> ่งเส   | 3-0-00-1-0 ลงวันที่ 9 กับ            | <b>ผยายน 2559</b>                               |
|                                      | เลขปร     | ะจำตัวผู <b>้เสีย</b> <i>เ</i> |                     | 1                                    | 8 6                                             |
| 6419674119                           | รายกา     | ารแก้ไขเงื่อนไขเ               | ฉพาะโครงการ         |                                      |                                                 |
|                                      | <u>بة</u> | หนังสือแจ้งมติ                 |                     | and a function of the second         | เจ้าหน้าที่                                     |
|                                      | 4354      | เลขที่                         | ลงวันที่            | n nun bison b                        | บันทึกการแก้ไข                                  |
|                                      | 1         | นร 1315M6204                   | 4 เมษายน 2562       | - ขยายเวลานำเข้าเครื่องจักร ออกไปถึง |                                                 |
|                                      |           | 00002296                       |                     | วันที่ 9 มีนาคม 2563                 | Ar                                              |
|                                      |           |                                |                     | - ขยายเวลาเปิดดำเนินการครบดาม        | ~~                                              |
|                                      |           |                                |                     | โครงการออกไปถึงวันที่ 9 กันยายน      | (พาพารรากรอด สรสรี)                             |
|                                      |           |                                |                     | 2563                                 | สำนักงานสราชิการ                                |
|                                      |           |                                |                     |                                      | 5 2.0. 2562                                     |
|                                      | 2         | นร 1315M6304                   | 28 เมษายน 2563      | - ขยายเวลานำเขาเครื่องจักร ออกไปถึง  |                                                 |
|                                      |           | 00012555                       |                     | วนที่ 9 มีนาคม 2564                  | A                                               |
|                                      |           |                                |                     | - ขยายเวลาเปิดดาเนนการครบดาม         | (contract) = 101                                |
|                                      |           |                                |                     | เตรงการออก เบถงวนท 9 กนยายน          | อย่ามวยการกลุ่มบัตรสงเสรีย<br>สำนักงานสุดาชิการ |
|                                      |           |                                |                     | 2504                                 | 8 มี.ค. 2564                                    |
|                                      |           | 113 1315M6402                  | 1 กมกาพันธ์ 2584    | - ขยายเวลานำเข้าเครื่องจักร ออกไปถึง |                                                 |
|                                      | 5         | 00000271                       | 1 1/2011 11/10 2004 | วันที่ 9 มีนาคม 2585                 | A                                               |
|                                      |           | STORE I                        |                     | - ขยายเวลาเปิดดำเนินการครบตาม        | 04                                              |
|                                      |           |                                |                     | โครงการออกไปถึงวันที่ 9 กันยายน      | (พาหารากระ สรม)<br>ผลาหารกระบนธุรระบะไม         |
|                                      |           |                                |                     | 2565                                 | สารมีกลารและกริการ<br>8 มี.ค. 2564              |
|                                      |           |                                |                     |                                      |                                                 |

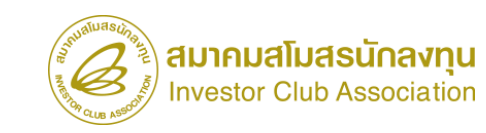

- เกิดขึ้นเนื่องจากบริษัทได้นำเครื่องจักรเข้ามาก่อนวันที่อนุมัติให้การส่งเสริม ทำให้ ระยะเวลานำเข้าเครื่องจักรไม่ครอบคลุม
- จะอนุมัติให้ได้รับสิทธิและประโยชน์นับตั้งแต่วันที่ยื่นคำขอรับการส่งเสริม โดยขยาย ระยะเวลานำเข้าย้อนหลังได้เพียง 1 ครั้ง เท่านั้น

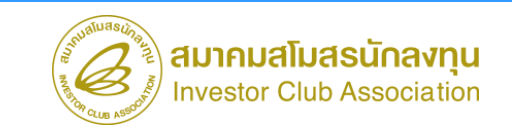

#### การเตรียมข้อมูล

- แนบไฟล์เอกสารการนำเข้าครั้งแรก Invoice และใบขนสินค้าขาเข้า (ต้องเป็นไฟล์ PDF ไม่เกิน 3 MB เท่านั้น)
- เหตุผลที่ขอขยายระยะเวลานำเข้าเครื่องจักรย้อนหลัง
- ระยะเวลาการพิจารณา 15 วันทำการ
- พิจารณางานโดย BOI 3 ระดับ (เจ้าหน้าที่อนุมัติและบันทึกผลลงระบบ) โดยไม่ต้องออก หนังสืออนุมัติ

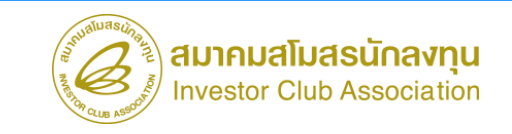

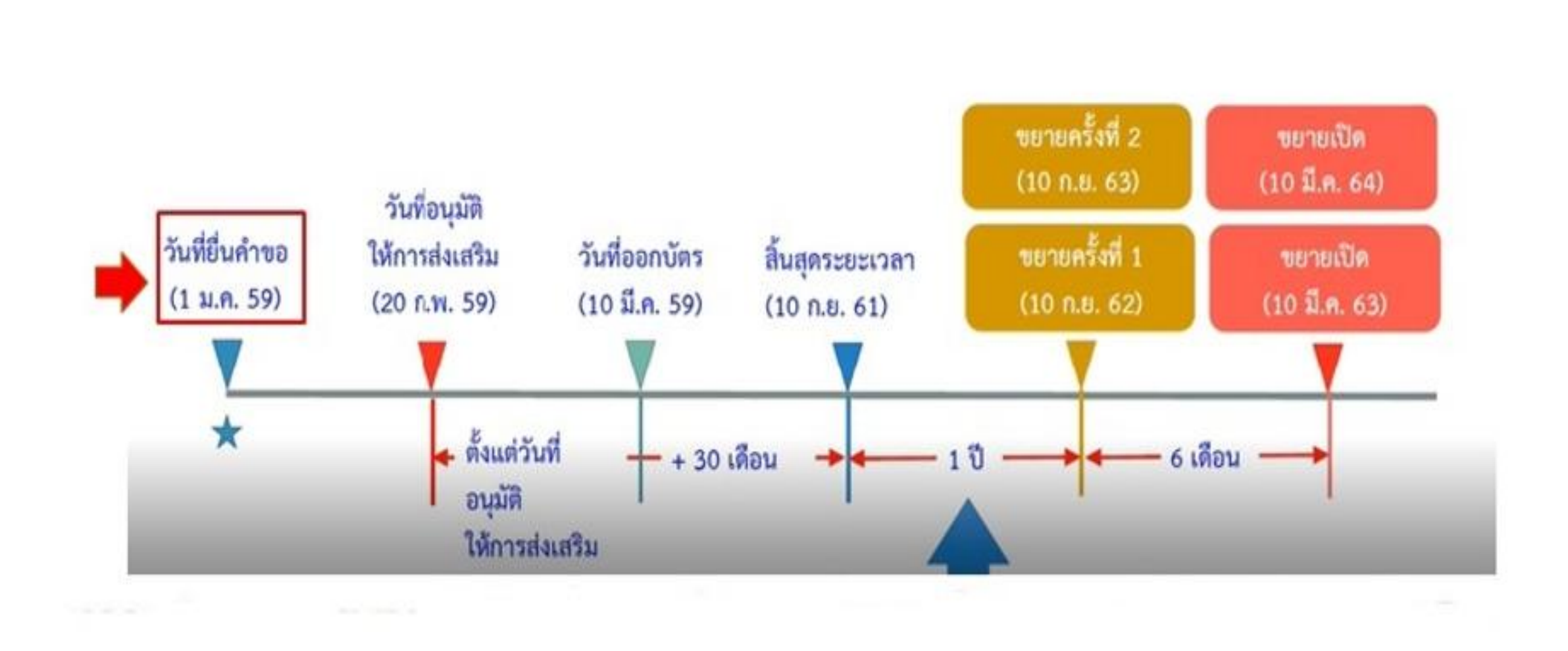

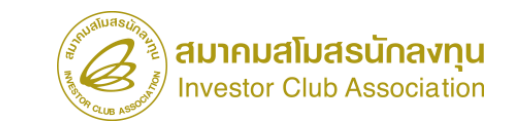

| ระบบ                                                                                                    | งานสิทธิและประโยชน์ด้านเครื่องจักรด้วยระบ                                                                                                    | มบอิเล็กทรอนิกส์                                                                                             |                                                                         |                                             |                                     |                                   |                                         |                                    |
|----------------------------------------------------------------------------------------------------|----------------------------------------------------------------------------------------------------|----------------------------------------------------------------------------------------------------|-------------------------------------------------------------------------|---------------------------------------------|-------------------------------------|-----------------------------------|-----------------------------------------|------------------------------------|
| าารจัดการผู้ใช้<br>าารจัดการข้อความ<br>ข้อมูลโครงการ<br>ารขออุทธรณ์ต่างๆ<br>ายงาน<br>ารนำข้อมูลออกจากระบบเก่าเพื่อทำบัญชีให | <ul> <li>การพยายระยะเวลาด่าง ๆ</li> <li>สร้างคำพอใหม่</li> <li>ขอขยายระยะเวลานำเข้าเครื่องจักรย้อนหลัง</li> <li><u>ขอขยายระยะเวลานำเข้าเครื่องจักรปกติ</u></li> <li>ขอขยายระยะเวลานำเข้าเครื่องจักรอิเล็คทรอนิกส์</li> </ul> | 5ະບາ                                                                                                    | บงานสิทธิและประโยชน์ด้า                                                 | แครื่องจักรด้วยร                            | ะบบอิเล็กทรอ                        | นิกส์                             |                                         | lectronic Machine Tracking         |
| ขอทำลายเครื่องจักร                                                                                                    |                                                                                                    | Hide Menu<br>การจัดการผู้ใช้                                                                                 | กรุณาเลือกโครงการที่ท่านต้องการ<br>หมายเลขบัตรสงสริม                    | *****                                       |                                     | หมายเลขโครงการ                    | User:                                   | มริษัท ตอบพิวเตอร์ 48 ≼ำกัด 🏠 Logc |
| 1911 1 1 14/14 1 19/14/1 1                                                                                                  |                                                                                                    | การจัดการข้อความ<br>ข้อมูลโครงการ                                                                            | วินที่ออกมัดรสงเสริม<br>กรุณาเมือกโครงการที่ท่านต้องการ                 |                                             |                                     | วันที่อนุมัติไดรงการ              |                                         | ดันหา                              |
|                                                                                                    |                                                                                                    | การขออุทธรณ์ต่างๆ<br>รายงาน<br>การขอเปลี่ยนสังกัดหน่วยงาน<br>การนำข้อมลออกจากระบบเก่าเพื่อ <u>ทำบัญชี</u> ให | #         หมายเลขบัดรส่งเสริม           1         1047/2554           2 | <del>ายเมยรโตรการ</del><br><u>540381 48</u> | วันที่ออกบัตรส่งเสริม<br>08/06/2554 | วันที่อนุมัตโตรงการ<br>11/04/2554 | เลขประจำคัวที่ผู้เสียภาษี<br>2000000047 | เลขาะเบิยแปรษัท<br>120000000047    |
|                                                                                                    |                                                                                                    | ้                                                                                                    | 6<br>7<br>8<br>9<br>10<br>11                                            |                                             |                                     |                                   |                                         |                                    |
|                                                                                                    |                                                                                                    | ขอซ่าระภาษีอากรเครื่องจักร                                                                                   | 12<br>13                                                                |                                             |                                     |                                   |                                         |                                    |

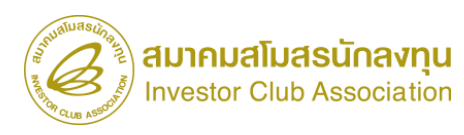

| ระบา                                    | มงานสิทธิและประโยชน์ด                                               | ก้านเครื่องจักรด้วยระบบอิเล็                                                               | กทรอนิกส์                                                                                     | Electronic Machine Tra                  | acking                                  |
|-----------------------------------------|---------------------------------------------------------------------|--------------------------------------------------------------------------------------------|-----------------------------------------------------------------------------------------------|-----------------------------------------|-----------------------------------------|
| Nide Menu                               |                                                                     | •                                                                                          |                                                                                               | Jser: บริพิท                            | Inña 🏠 Los                              |
| การจัดการผู้ใช้                         | คำของขายระยะเวลานำเข้าเครื่องจั<br>ด้ายองขายระยะเวลานำเข้าเครื่องจั | ักรย้อนหลัง                                                                                |                                                                                               |                                         |                                         |
|                                         | หมายเลขบัตรส่งเสริม                                                 | 63-                                                                                        | หมายเลขโครงการ                                                                                | E630824                                 |                                         |
| การจัดการข้อความ                        | หมายเลขคำร้อง                                                       |                                                                                            | วันที่สร้างกำร้อง                                                                             | 16/06/2566                              |                                         |
| ข้อมจโครงการ                            | ผู้ยื่นดำร้อง                                                       | บริษัท                                                                                     | ชื่อบริษัทภาษาไทย                                                                             | บริษัท                                  |                                         |
| การขออุทธรณ์ต่างๆ                       | สถานะกำร้อง                                                         |                                                                                            |                                                                                               |                                         |                                         |
| รายงาน                                  | รายละเอียดการขอชยาย เม                                              | ารื่องจักร แม่พิมพ์                                                                        |                                                                                               |                                         | _                                       |
| การนำข้อมูลออกจากระบบเก่าเพื่อทำบัญชีใน | วันที่ยื่นคำขอ                                                      | 20/08/2563                                                                                 | วันที่นำเข้าครั้งแรก *                                                                        | 20/08/2563                              |                                         |
| การขยายระยะเวลาต่าง ๆ                   | วันที่เริ่มต้นสิทธิ์                                                | 14/10/2563                                                                                 | วันที่สิ้นสุดสิทธิ์                                                                           | 22/06/2566                              |                                         |
| ขอทำลายเครื่องจักร                      | เอกสารแนบการน่ำเข้าครั้ง<br>แรก(Invoiceและใบขน)*                    | Choose File No file chosen                                                                 | Upload าแนบได้เฉพาะไฟล์ PDF เท่านั้น                                                          | a(ไม่มกิณ 3.MB)                         |                                         |
| ขอบริจาคเครื่องจักร                     | เลือกเหตุผลพื่ขอขยายเวลา (4                                         | เลือก<br>เลือก                                                                             |                                                                                               |                                         | ~                                       |
| ขอข่าระภาษีอากรเครื่องจักร              |                                                                     | บริษัทยังน่าเข้าเครื่องจักร ไม่ครบตามกำลัง<br>บริษัทน่าเข้าเครื่องจักรยัง ไม่ครบตามโครงข   | ผลิตของโครงการที่ได้รับอนุมัติ โดยปัจจุบันมีr<br>การ เนื่องจากอยู่ระหว่างก่อสร้างอาดารโรงงาน  | ำลังผลิตร้อยละของโครงการ เริ่มผลิตเมื่อ | /ยังไม่ได้มีการผ<br>กาดว่าจะเริ่มนำเข้  |
| ขออนุญาตจำหน่ายเครื่องจักร              |                                                                     | บริษัท ได้ยืนขอแก้ ไขไตรงการ เพิ่มกำลังผล<br>บริษัท ได้นำเข้าเครื่องจักรก่อน ได้รับอนุมัติ | ต โดยการฉงทุนเพิ่ม/แก้ ไขกรรมวิธีการผลิต/<br>ให้การส่งเสริม คือ วันที/เดือน/ปี แต่หลังวันยืนเ |                                         | แก้ ไขโครงการเข้<br>วนสิทธิ์เพื่อนำเครื |
| ขออนฌาตจำนองเครื่องจักร                 |                                                                     | บันทึก                                                                                     | กลับสู่หน้าจอหลัก                                                                             |                                         | ส่งค่าร้อง                              |

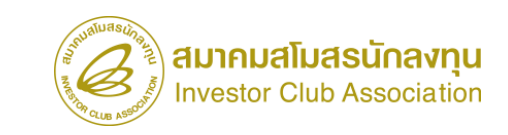

| ระบา                                    | บงานสิทธิและประโยชน์                                 | ด้านเครื่องจักรด้วยระบบอิเล็                                                                        | กทรอนิกส์                                                                  | Electronic                                                   | Machine Tracking                                     |
|-----------------------------------------|------------------------------------------------------|----------------------------------------------------------------------------------------------------|----------------------------------------------------------------------------|--------------------------------------------------------------|------------------------------------------------------|
| Hide Menu                               |                                                      |                                                                                                    | u                                                                          | Jser: บริษัท                                                 | ร่ากัด 🏠 🍋                                           |
| การจัดการผู้ใช้                         | คำขอขยายระยะเวลานำเข้าเครื่อง<br>หมายเลขบัตรส่งเสริม | จักรย้อนหลัง<br>63-                                                                                 | หมายเลขโครงการ                                                             | E630824                                                      |                                                      |
| การจัดการข้อความ                        | หมายเลขคำร้อง                                        |                                                                                                    | วันที่สร้างดำร้อง                                                          | 16/06/2566                                                   |                                                      |
| ข้อมูลโครงการ                           | ผู้ยื่นกำร้อง<br>สถานะกำร้อง                         | บริษัท                                                                                              | ชื่อบริษัทภาษาไทย                                                          | บริษัท                                                       |                                                      |
| การขออุทธรณ์ต่างๆ                       |                                                      |                                                                                                    |                                                                            |                                                              |                                                      |
| รายงาน                                  | รายละเอียดการขอขยาย                                  | เครื่องจักร แม่พิมพ์                                                                                |                                                                            |                                                              |                                                      |
| การนำข้อมูลออกจากระบบเก่าเพื่อทำบัญชีไห | วันที่ยื่นดำขอ                                       | 20/08/2563                                                                                          | วันที่นำเข้าครั้งแรก *                                                     | 20/08/2563                                                   |                                                      |
| การขยายระยะเวลาต่าง ๆ                   | วันที่เริ่มต้นสิทธิ์                                 | 14/10/2563                                                                                          | วันที่สิ้นสุดสิทธิ์                                                        | 22/06/2566                                                   |                                                      |
| ขอทำลายเครื่องจักร                      | เอกสารแนบการนำเข้าครั้ง<br>แรก(Invoiceและใบขน) *     | Choose File No file chosen                                                                          | Upload *แมบได้เฉพาะไฟล์ PDF เท่านั้น                                       | (ไม่เกิน 3 MB)                                               |                                                      |
| ขอบริจากเครื่องจักร                     | เลือกเหตุผลที่ขอขยายเวลา                             | บริษัทยังนำเข้าเครื่องจักร ไม่ครบตามกำลัง                                                           | ผลิตของโครงการที่ได้รับอนุมัติ โดยปัจจุบันมีก่                             | ำลังผลิตร้อยละของโครงการ เ                                   | เริ่มผลิตเมื่อ/ยังไม่ไ 🗸                             |
| ขอขำระภาษีอากรเครื่องจักร               | เหตุผลที่ขอขยายเวลา *                                | บริษัทยังนำเข้าเครื่องจักร ไม่ครบตามกำลังเ<br>การผลิต มูลค่าเครื่องจักรที่ยังไม่ได้นำเข้ามูเ<br>ตาม | งลิตของโครงการที่ได้รับอนุมัติ โดยปัจจุบันมีก่<br>เค่าประมาณ คิดเป็นร้อยละ | าลังผลิตร้อบละบองโครงการ เ<br>ของมูลค่าเครื่องจักรตามโครงการ | ริ่มผลิตเมื่อ/ยังไม่ได้มี<br>เ ดาดว่าจะนำเข้าครบถ้วน |
| ขออนุญาตจำหน่ายเครื่องจักร              |                                                      |                                                                                                    |                                                                            |                                                              |                                                      |
| <br>ขออนญาตจำนองเดรื่องจักร             |                                                      | 6 บันทึก                                                                                            | กลับสู่หน้าจอหลัก                                                          |                                                              | 7 ส่งคำร้อง                                          |

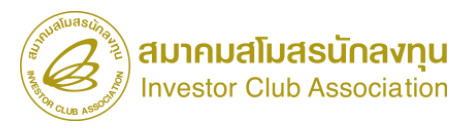

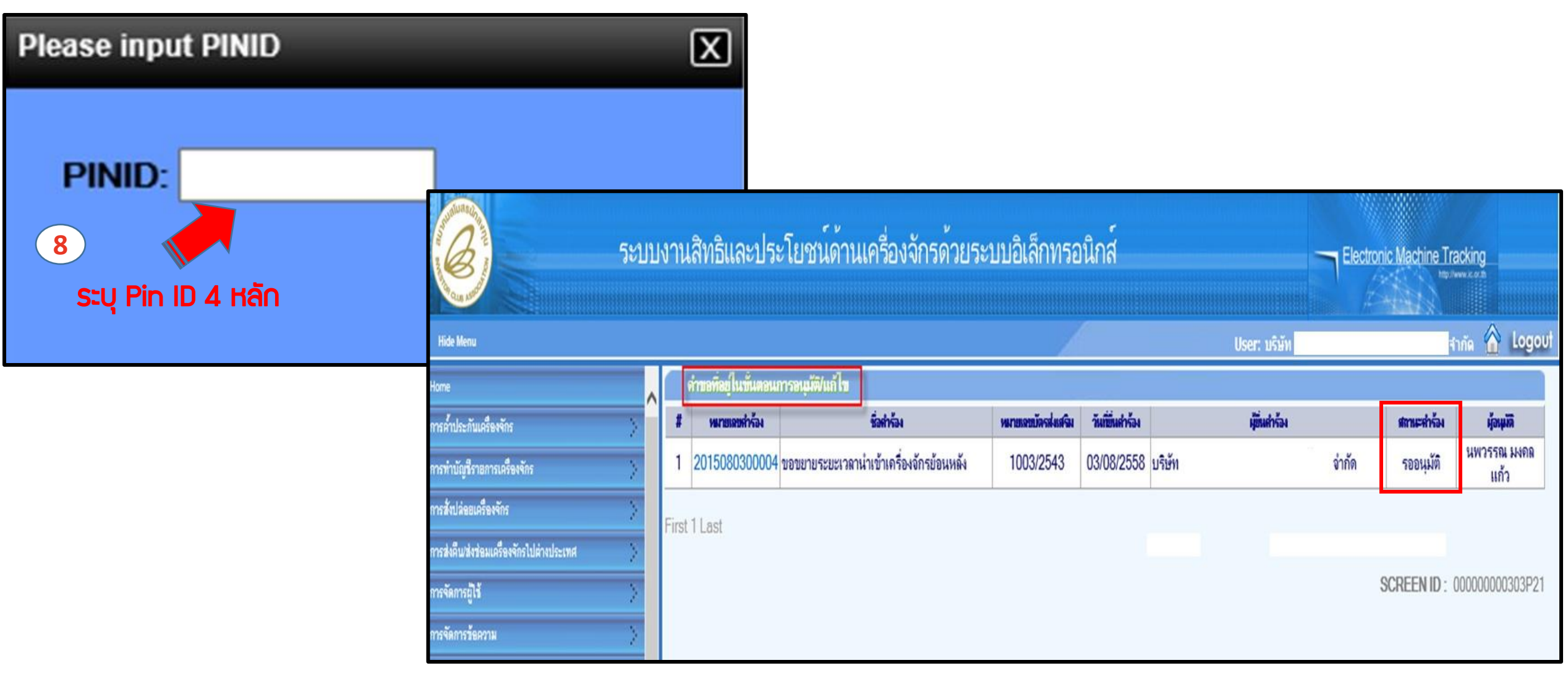

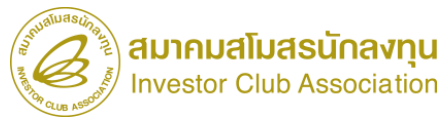

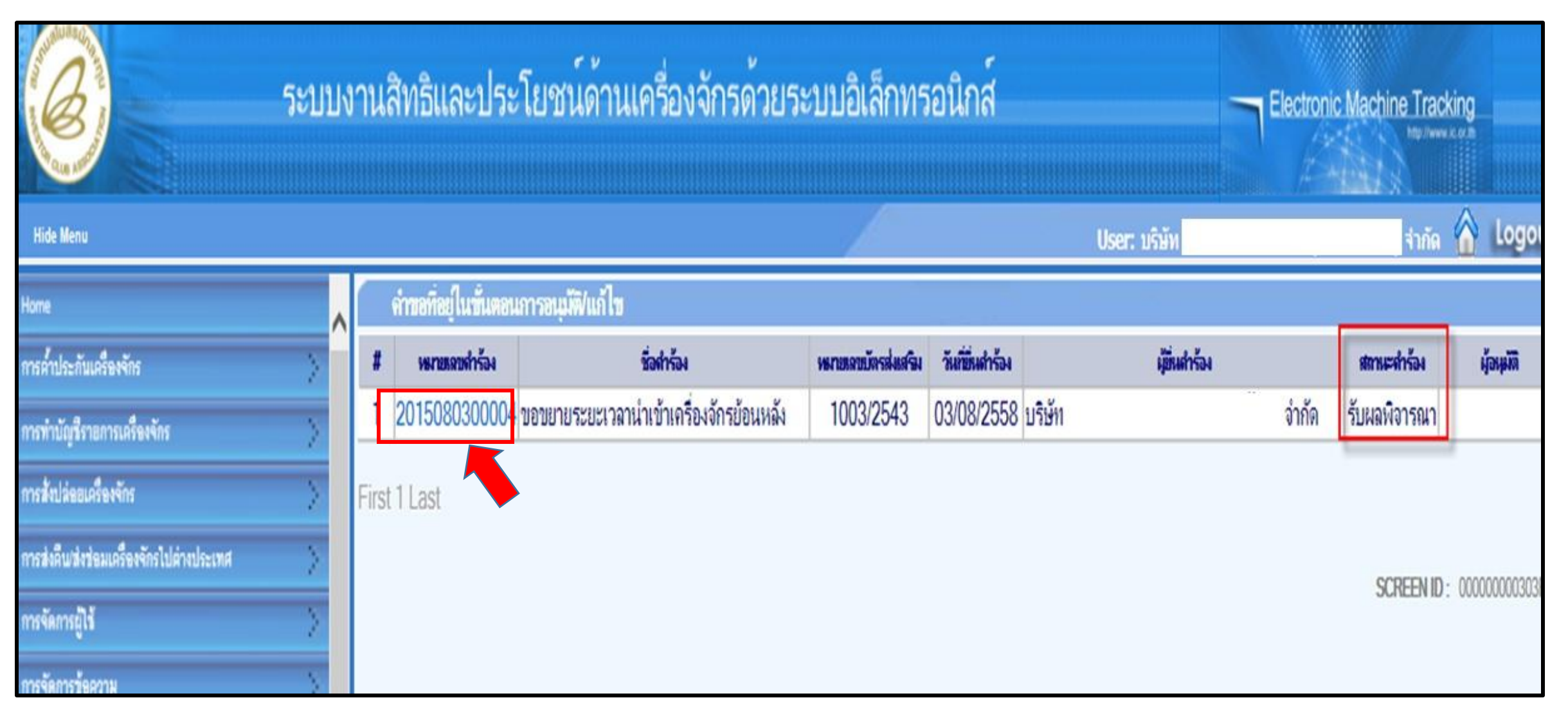

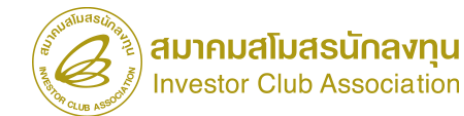

#### www.ic.or.th

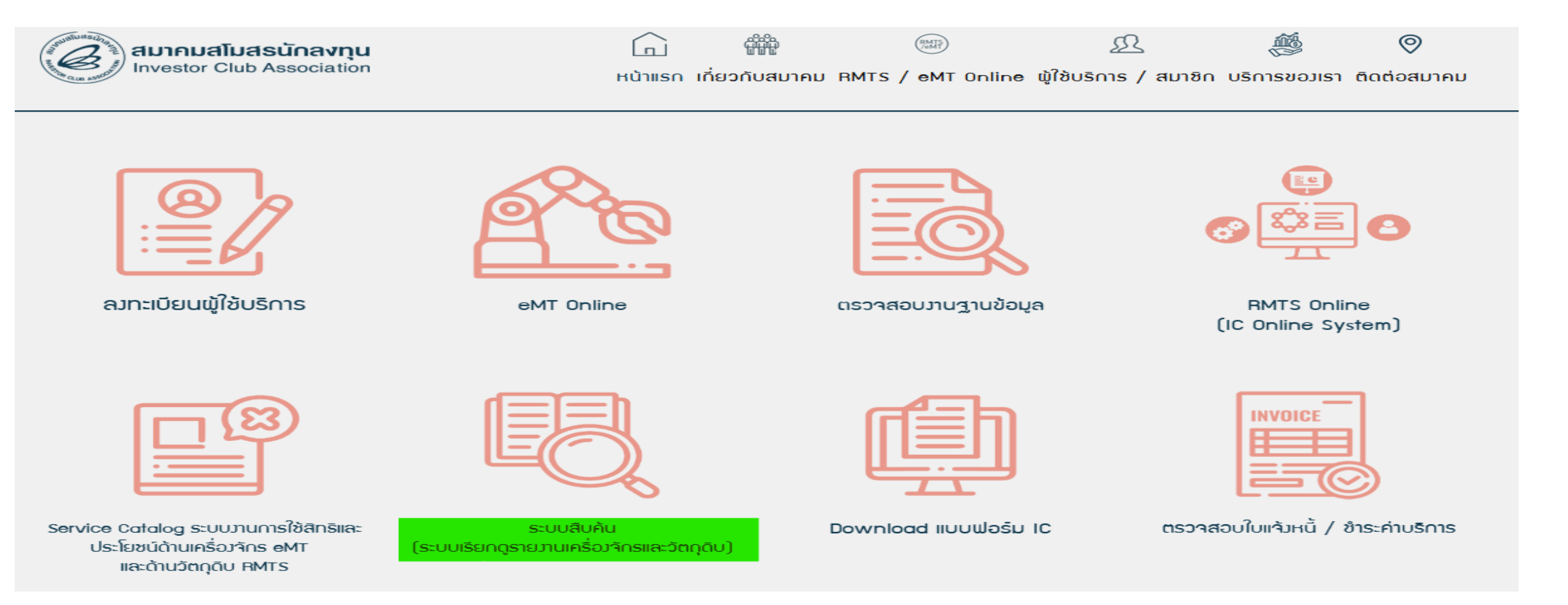

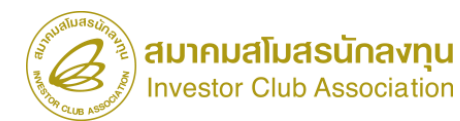

#### LOGIN เข้าสู่ระบบด้วย User Name และ Password เดียวกับระบบ eMT Online

| ระบบสืบคัน          | สมาคมสโมสรนักลงทุน<br>INVESTOR CLUB ASSOCIATION | 14:46:24 <b>login เข้าใช้ระบบ ติดต่อสมาคม</b> |
|---------------------|-------------------------------------------------|-----------------------------------------------|
| ଜ Home              |                                                 |                                               |
| + login เข้าใช้ระบบ |                                                 |                                               |
|                     |                                                 | LOGIN : เข้าสู่ระบบ<br>                       |
|                     |                                                 | * User Name:<br>* Password:                   |
|                     |                                                 | ๏ บริษัทสมาชิก ◯ พนักงานสมาคม                 |
|                     |                                                 | เข้าสู่ระบบ                                   |
|                     |                                                 | Version 1.0                                   |
|                     |                                                 |                                               |

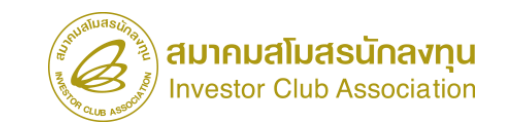

| ระบบสืบค้น             |                                                                                                    | ยินดีด้อนรับ<br>ติดต่อสมาคม                                                                                                    | ออกจากระบบ                                                 |  |
|------------------------|----------------------------------------------------------------------------------------------------|----------------------------------------------------------------------------------------------------|------------------------------------------------------------|--|
| l Home                 | 10:37:02                                                                                                    | ระบบแสดงข้อมูล RMTS และ eMT(ระบบเก่า) แบบ Online                                                                                              |                                                            |  |
| 🗟 ข้อมูลพื้นฐาน RMTS   |                                                                                                    | PLATS                                                                                                    |                                                            |  |
| 🗟 รายงานความเคลื่อนไหว |                                                                                                    | INIVITS                                                                                                    |                                                            |  |
| 틶 EMT Online           |                                                                                                    | Raw Material Tracking System                                                                                                    |                                                            |  |
| 器 เมนูใบขน >           |                                                                                                    |                                                                                                    |                                                            |  |
| G ออกจากระบบ           | บริการงานสิทธิและประโยชน์ด้านวัตถุดิบและวัสดุจำเป็นด้วยระบบอิเล็กทรอนิกส์<br>[Raw Material Tracking System : RMTS]           |                                                                                                    |                                                            |  |
|                        | คือ โปรแกรมที่พัฒนาขึ้นเพื่อให้บริการด้านการออกหนังสืออนุมัติ<br>ลงทุน หรือ BOI ตามสิทธิประโยชน์ที่ได้รับคือมาตรา 36(1), (2) | เสั่งปล่อย และตัดบัญชีวัตถุดิบด้วยระบบคอมพิวเตอร์ กับบริษัทที่ได้รับกา<br>และมาตรา 30 เพื่อให้บริษัทได้รับการบริการที่สะดวก รวดเร็วและถูกต้อง | เรส่งเสริมการ <b>ลงทุนจากสำนักงานคณะกรรมการส่งเสริมการ</b> |  |
|                        |                                                                                                    | eMT Online                                                                                                    |                                                            |  |
|                        |                                                                                                    | Electronic Machine Tracking System                                                                                                    |                                                            |  |
|                        | <b>л</b>                                                                                                    | ริการงานสิทธิและประโยชน์ด้านเครื่องจักรด้วยระบบอิเล็กทรอนิกเ<br>[Electronic Machine Tracking System: eMT Online]                              | á                                                          |  |
|                        | Copyri                                                                                                    | ght © 2014. Investor Club Association.                                                                                                    |                                                            |  |

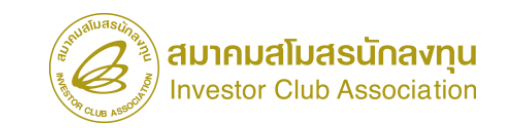

|                                          |                                                 | *****กรุณาเลือกรายงาน*****                                                            |   |  |  |
|------------------------------------------|-------------------------------------------------|---------------------------------------------------------------------------------------|---|--|--|
|                                          |                                                 | 01.รายละเอียดขอทำลายเครื่องจักร (สั่งปล่อยนอกระบบ)                                    |   |  |  |
| $\leftarrow$ C $\bigcirc$ https://report | tic.ic.or.th/EMT-online                         | 02.รายละเอียดขอทำลายเครื่องจักร (สั่งปล่อยในระบบ)                                     | 3 |  |  |
|                                          | 🦾 ลมาคมสเมสรนกลงทุน                             | 03.รายละเอียดขออนุญาตจำหน่ายเครื่องจักรโดยมีภาระภาษี (สั่งปล่อยนอกระบบ)               |   |  |  |
| ระบบสบคน                                 |                                                 | 04.รายละเอียดขออนุญาตจำหน่ายเครื่องจักรโดยมีภาระภาษี (สั่งปล่อยในระบบ)                |   |  |  |
|                                          |                                                 | 05.รายละเอียดขออนุญาตจำหน่ายเครื่องจักรโดยไม่มีภาระภาษี (สั่งปล่อยนอกระบบ)            |   |  |  |
| 🔓 Home                                   | เรียกดูรายงาน EMT Online (กดเพื่อซ่อน           | 06.รายละเอียดขออนุญาตจำหน่ายเครื่องจักรโดยไม่มีภาระภาษี (สั่งปล่อยในระบบ)             |   |  |  |
| *                                        |                                                 | 07.รายละเอียดขอชำระภาษีอากรเครื่องจักร (สั่งปล่อยนอกระบบ)                             |   |  |  |
| 🗟 ข้อมูลพันฐาน RMTS                      | เลอกบรษท : มีรายการบริษัทใน list จำนวน 1 บริษัท | 08.รายละเอียดขอชำระภาษีอากรเครื่องจักร (สั่งปล่อยในระบบ)                              |   |  |  |
| 🗟 รายงานความเคลื่อนไหว                   |                                                 | 09.รายละเอียดขออนุญาตนำเครื่องจักรไปใช้เพื่อการอื่น (สั่งปล่อยนอกระบบ)                |   |  |  |
|                                          | เลขทะเบียนนิติบุคคล :                           | 10.รายละเอียดขออนุญาตนำเครื่องจักรไปใช้เพื่อการอื่น (สั่งปล่อยในระบบ)                 |   |  |  |
| E EMT Online                             | บริษัท (ภาษาไทย):                               | 11.รายละเอียดขอตัดบัญชีเปลี่ยนสถานะการส่งซ่อมเป็นส่งคืนเครื่องจักร (สั่งปล่อยนอกระบบ) |   |  |  |
|                                          | (ภาษาไงกฤษ).<br>ที่อย่ (ภาษาไทย):               | 12.รายละเอียดขอตัดบัญชีเปลี่ยนสถานะการส่งซ่อมเป็นส่งคืนเครื่องจักร (สั่งปล่อยในระบบ)  |   |  |  |
| — เมนีเบมห                               | (ภาษาอังกฤษ):     (                             | 13.รายละเอียดตัดบัญชีจำหน่ายเครื่องจักรกรณีมีภาระภาษี (สั่งปล่อยนอกระบบ)              |   |  |  |
| 🕞 ออกจากระบบ                             |                                                 | 14.รายละเอียดตัดบัญชีจำหน่ายเครื่องจักรกรณีมีภาระภาษี (สั่งปล่อยในระบบ)               |   |  |  |
|                                          |                                                 | 15.รายละเอียดตัดบัญชีชำระภาษีเครื่องจักร (สั่งปล่อยนอกระบบ)                           |   |  |  |
|                                          | (1) รหัสโครงการ (เลขที่บัตรส่งเสริม):           | 16.รายละเอียดตัดบัญชีชำระภาษีเครื่องจักร (สั่งปล่อยในระบบ)                            | • |  |  |
|                                          | (2) ขอดูรายงาน:                                 | *****กรุณาเลือกรายงาน*****                                                            | ~ |  |  |

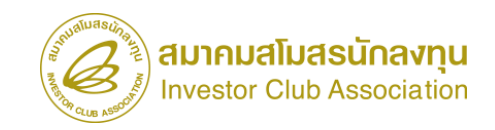

| ระบบสืบค้น             |                                                           | ยินดีต้อนรับ<br>ติดต่อสมาคม              |
|------------------------|-----------------------------------------------------------|------------------------------------------|
| ය Home                 | เรียกดูรายงาน EMT Online (กดเพื่อซ่อง                     | แส่วนป้อนชื่อ)                           |
| 🗟 ข้อมูลพื้นฐาน RMTS   | <b>เลือกบริษัท :</b> มีรายการบริษัทใน list จำนวน 1 บริษัท | n ~                                      |
| 🗟 รายงานความเคลื่อนไหว | เลขทะเบียนนิติบุคคล:                                      |                                          |
| রি EMT Online          | บริษัท (ภาษาไทย):<br>(วาหาวรังวาหา):                      |                                          |
|                        | (ภาษาองกฤษ).<br>ที่อยู่ (ภาษาไทย):<br>(ภาษาอังกกษ):       |                                          |
| ⊖ ออกจากระบบ           |                                                           |                                          |
|                        | รหัสโครงการ (เลขที่บัตรส่งเสริม):                         | ~                                        |
|                        | ขอดูรายงาน:                                               | 28.รายละเอียดการสั่งปล่อยเครื่องจักร 🗸 🗸 |
|                        | ท่านเลือกรหัสโครงการ 1562(2)/2549 และ รายง                | 3 ⊞ Export Excel<br>נורג E39             |

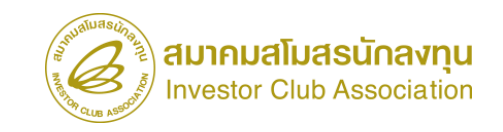
## THANK YOU

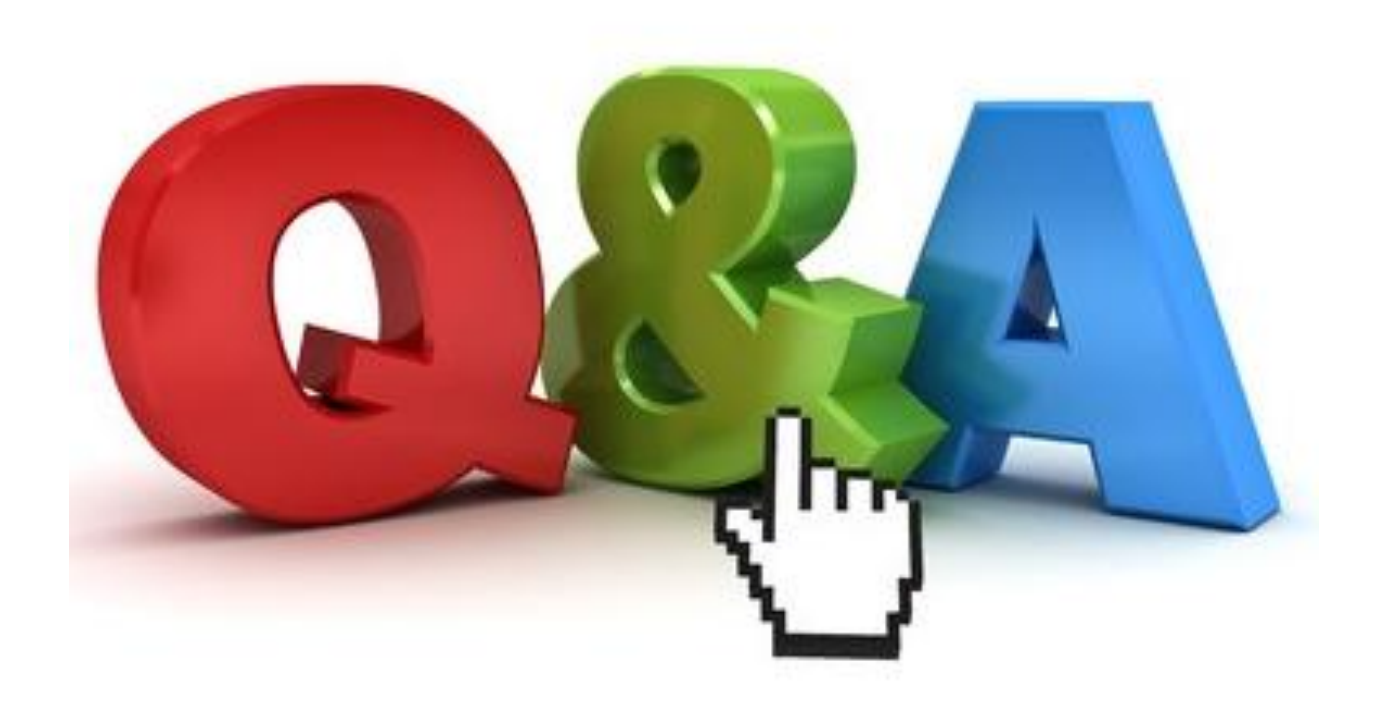

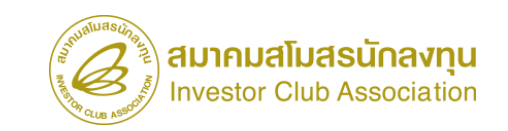